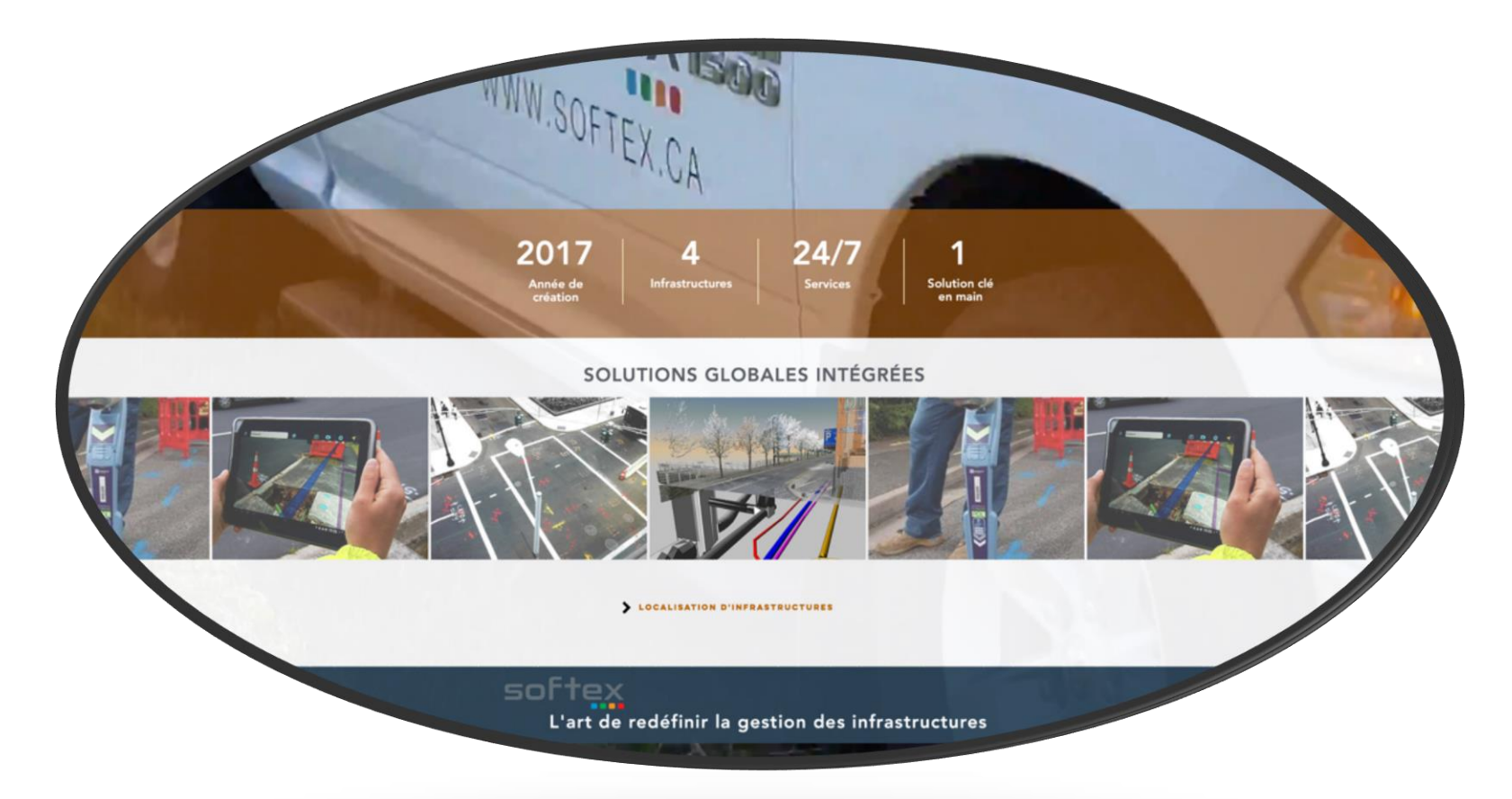

# Procédures & Facturation

# **Procédures & Facturation**

Table des matières

| ADMINISTRATION                                                                                                    |   |
|----------------------------------------------------------------------------------------------------|---|
| Procédure entrepôts de Longueuil et Gatineau                                                                        | 7 |
| Reçus d'essence et factures d'entretiens des véhicules                                                              |   |
| Pour accéder au Portail Softex                                                                                      | 9 |
| Signature Softex dans Outlook                                                                                       |   |
| Feuille de temps en ligne sur Employeur D (Desjardins)                                                              |   |
| Entrer son temps                                                                                                    |   |
| Perdiem, call out et remboursement de dépenses.                                                                     |   |
| Heures en banque                                                                                                    |   |
| Grille call out.                                                                                                    |   |
| Feuille de temps sur l'application mobile Employeur D (Desjardins)                                                  |   |
| CROOUIS                                                                                                    |   |
| Règles au niveau du croquis en général.                                                                             |   |
| Contenu croquis.                                                                                                    |   |
| Identification réseau Bell                                                                                          |   |
| Identification réseau Télébec                                                                                       |   |
| Identification réseau Cooptel, MRC D'Autray et de Matawinie, Coop Régionale d'Électricité et Ville de Drummondville |   |
| Identification réseau                                                                                               |   |
| Identification du réseau sur le croquis versus au sol                                                               |   |
| Dessiner le réseau en couleur sur croquis                                                                           |   |
| Étiquettes                                                                                                    |   |
| Logo des clients                                                                                                    |   |
| Aide mémoire croquis Bell                                                                                           |   |
| Aide mémoire croquis HQ                                                                                             |   |
| Aide-mémoire pour croquis en général                                                                                |   |
| LOCALISATION                                                                                                    |   |
| Marquage au sol                                                                                                    |   |
| Localisation service Hydro-Québec                                                                                   |   |
| Bell procédure de débranchement de mise à la terre d'un câble téléphonique                                          |   |
| Branchement au protecteur du bâtiment, pour localiser le fil de service cuivre                                      |   |
| Branchement au protecteur du bâtiment, pour localiser le fil de service fibre sans mise à la terre                  |   |
| Conduits dans piédestal avec fibre                                                                                  |   |
| Fils de service dans piédestal                                                                                      |   |
| Identification Multiviewer conduits avec fibre                                                                      |   |
| Localiser fibre sans mise à la terre dans piédestal                                                                 |   |
| Désignation des fibres localisables ou non                                                                          |   |
| Piedestal, differents modèles                                                                                       |   |

| Branchement dans une boite d'interconnexion fibre                                |  |
|----------------------------------------------------------------------------------|--|
| Diamètre des câbles de cuivre selon les codes de gaine                           |  |
| Branchement dans une boite d'interconnexion JWI (BJI)                            |  |
| PROCÉDURES                                                                       |  |
| GÉNÉRALES, PROCÉDURES                                                            |  |
| Zone du croquis Google à respecter                                               |  |
| Zone du croquis Google et plans demandeur                                        |  |
| Zone du croquis et plans demandeur pour poteau                                   |  |
| Ambiguïté de la zone                                                             |  |
| Zone inaccessible ou partiellement inaccessible                                  |  |
| Localisation près d'une autoroute                                                |  |
| Mesures à partir de points fixes                                                 |  |
| Corrections sur le croquis                                                       |  |
| Travaux annulés ou complétés                                                     |  |
| Changement de dates                                                              |  |
| Demande en retard                                                                |  |
| Codes 4                                                                          |  |
| Utilisation du croquis Google du client lorsque pas de réseau                    |  |
| Utilisation du croquis Google du client - pas de réseau-ou à proximité-abandonné |  |
| Utilisation du croquis Google du client avec délimitation                        |  |
| Utilisation du croquis Google du client –conduits vides ou zone réduite          |  |
| Réseau découvert non identifié (RNI)                                             |  |
| BELL et TÉLÉBEC. PROCÉDURES                                                      |  |
| Forages                                                                          |  |
| Conduit vides.                                                                   |  |
| Câbles montrés en parallèle d'un réseau en conduit.                              |  |
| Conduits vides et câbles abandonnés.                                             |  |
| Câbles morts mais non abandonnés                                                 |  |
| Réseau privé                                                                     |  |
| Fils de service enfoui localisable ou non                                        |  |
| Fils de services fibre en conduits localisable ou non                            |  |
| Largeur de massif                                                                |  |
| Code 5 Réseau critique                                                           |  |
| Code 6 avec Réseau hautement prioritaire                                         |  |
| Code 6 sans Réseau hautement prioritaire                                         |  |
| Localisation sur le terrain d'une centrale Hydro-Québec                          |  |
| Demande d'ingénierie                                                             |  |
| Fibre optique non localisable                                                    |  |
| Dommage à l'arrivé sur les lieux                                                 |  |
| Procédure lors de bris sur équipement                                            |  |
| Demande Bell manquante                                                           |  |
| Demande en double.                                                               |  |
| Demande en double, station code différents                                       |  |

| BC2290 (Demande de correction de plan)                                  |     |
|-------------------------------------------------------------------------|-----|
| Localisation/déneigement de PDT, PA et JWI                              |     |
| Fibre Nexxia                                                            |     |
| Base ou Collège militaire de St-Jean-sur-Richelieu - Réseau à localiser |     |
| HYDRO-OUÉBEC, PROCÉDURES                                                |     |
| Zone Google à localiser                                                 |     |
| Adresse versus croquis Google                                           |     |
| Localisation en dehors de la zone Google                                |     |
| Coordonnées contacts Hydro-Québec                                       |     |
| Processus hors heures régulières (Call-out)                             |     |
| Réseau hors tension                                                     |     |
| Demande manquante                                                       |     |
| Localisation sur le terrain d'une centrale Hydro-Québec                 |     |
| COOPTEL, PROCÉDURES                                                     |     |
| Accéder aux plans                                                       |     |
| Légende                                                                 |     |
| Plans                                                                   |     |
| Précisions réseau                                                       |     |
| Réseau aérien                                                           |     |
| Procédures                                                              |     |
| C3F, PROCÉDURES                                                         |     |
| Demande de localisation et station code                                 |     |
| Les plans                                                               |     |
| Le croquis client                                                       |     |
| MRC MATAWINIE. PROCÉDURES                                               |     |
| Station Code et plan MRC Matawinie                                      |     |
| Croquis de localisation                                                 |     |
|                                                                         | 126 |
| Station Code at aroquia client                                          |     |
| L os plans                                                              |     |
| Croquis de localisation et marquage au sol                              | 139 |
|                                                                         | 10  |
| COOPERATIVE REGIONALE D'ELECTRICITE, PROCEDURES                         |     |
| Station Code et plans                                                   |     |
| Iransio et PA (BR boite de raccordement)                                |     |
| Croquis de localisation et marguage au sol                              |     |
|                                                                         |     |
| VILLE DE DRUMMONDVILLE. PROCÉDURES                                      |     |
| Demande de localisation et station code                                 |     |
| Le croquis client                                                       |     |
| Croquis de localisation et marquage au sol                              |     |

| COGECO, PROCÉDURES                                                   |     |
|----------------------------------------------------------------------|-----|
| Station Code et croquis client                                       |     |
| Les plans                                                            |     |
| Croquis de localisation et marquage au sol                           |     |
| FACTURATION                                                          |     |
| BELL & TÉLÉBEC, FACTURATION                                          |     |
| Zone urbaine différents exemples                                     |     |
| Arrières-lots                                                        |     |
| Exemple standard 3 unités                                            |     |
| Intersection complète                                                |     |
| Intersection complète et arrière-lot                                 |     |
| Plusieurs zones distinctes mais une seule unité                      |     |
| Rue privée                                                           |     |
| Rue privée vs rue avec nom                                           |     |
| Conduit vide                                                         |     |
| Conduits vides                                                       |     |
| Gros boulevards                                                      |     |
| Zone Google                                                          |     |
| Plus d'une page n'égale pas nécessairement plus d'une unité          |     |
| Plus d'une page peut aussi égaler deux unités                        |     |
| Les croissants                                                       |     |
| Les terre-pleins                                                     |     |
| Les parcs et terrain vacants                                         |     |
| Zone rurale, différents exemples                                     |     |
| Les profondeurs                                                      |     |
| Zones distinctes                                                     | 182 |
| Zone entre deux chemins                                              | 183 |
| Une unité qui traverse intersection                                  |     |
| Autoroute et voie de service                                         |     |
| Piste cyclable, chemin de fer et sentier piétonnier                  |     |
| Zone inaccessible, rurale et urbaine                                 | 187 |
| Zone partiellement inaccessible. Tère visite avec réseaux            | 188 |
| Zone partiellement inaccessible 2e visite avec réseaux               | 180 |
| Zone particulement inaccessible 1 <sup>ère</sup> visite sans réseaux |     |
| Zone partiellement inaccessible $2^{\text{bme}}$ visite avec réseaux |     |
| Statuts                                                              | 102 |
| Demandes d'ingénieries                                               | 103 |
|                                                                      |     |
| Projet FTTH                                                          |     |

| Demande d'autorisation pour taux horaire       196         Frais de transport Abitibi       197         HYDRO-QUÉBEC, FACTURATION       198         Zone urbaine ou rural, aucun changement.       199         Zone urbaine ou rurale, une unité       200         Zone urbaine ou rurale, trois unités       200         Statuts, demandes standard régulières       201         Statuts, demandes en urgence.       202         Les unités de localisation       204         Demande abandonnée.       205         Les taux horaires       206         Zone inaccessible       206         Travaux complétés       206         Travaux annulés       207         Zone undes       206         Zone unaccessible       206         Zone unaccessible       206         Zone unaccessible       206         Zone unaccessible       206         Zone unaccessible       206         Zone unaccessible       206         Zone unaccessible       206         Zone yartiellement inaccessible       206         Zone yartiellement inaccessible       206         Zone yartiellement inaccessible       206         Zone yartiellement inaccessible       206 |
|----------------------------------------------------------------------------------------------------|
| Frais de transport Abitibi       197         HYDRO-QUÉBEC, FACTURATION       198         Zone urbaine ou rural, aucun changement.       199         Zone urbaine ou rurale, une unité       200         Zone urbaine ou rurale, trois unités.       200         Statuts, demandes standard régulières       200         Statuts, demandes en urgence       202         Les unités de localisation       204         Demande abandonnée       205         Les taux horaires       206         Zone partiellement inaccessible       207         Zone partiellement inaccessible       207         Travaux annulés       210                                                                                                    |
| HYDRO-QUÉBEC, FACTURATION       198         Zone urbaine ou rural, aucun changement.       199         Zone urbaine ou rurale, une unité.       200         Zone urbaine ou rurale, trois unités       201         Statuts, demandes standard régulières       202         Statuts, demandes en urgence       202         Les unités de localisation       204         Demande abandonnée.       205         Les taux horaires       206         Zone inaccessible       207         Zone partiellement inaccessible       206         Travaux complétés       210         Travaux annulés       210                                                                                                    |
| Zone urbaine ou rural, aucun changement.199Zone urbaine ou rurale, une unité200Zone urbaine ou rurale, trois unités201Statuts, demandes standard régulières202Statuts, demandes en urgence202Les unités de localisation204Demande abandonnée205Les taux horaires206Zone inaccessible207Zone partiellement inaccessible208Travaux complétés210Travaux annulés211                                                                                                    |
| Zone urbaine ou rurale, une unité200Zone urbaine ou rurale, trois unités201Statuts, demandes standard régulières202Statuts, demandes en urgence202Les unités de localisation204Demande abandonnée205Les taux horaires206Zone inaccessible207Zone partiellement inaccessible208Travaux complétés210Travaux annulés211                                                                                                    |
| Zone urbaine ou rurale, trois unités201Statuts, demandes standard régulières202Statuts, demandes en urgence202Les unités de localisation204Demande abandonnée205Les taux horaires206Zone inaccessible207Zone partiellement inaccessible208Travaux complétés210Travaux annulés211                                                                                                    |
| Statuts, demandes standard régulières       202         Statuts, demandes en urgence       202         Les unités de localisation       204         Demande abandonnée       205         Les taux horaires       206         Zone inaccessible       207         Zone partiellement inaccessible       208         Travaux complétés       210         Travaux annulés       211                                                                                                    |
| Statuts, demandes en urgence                                                                                                    |
| Les unités de localisation       204         Demande abandonnée.       205         Les taux horaires       206         Zone inaccessible       207         Zone partiellement inaccessible       208         Travaux complétés       210         Travaux annulés       211                                                                                                    |
| Demande abandonnée                                                                                                    |
| Les taux horaires                                                                                                    |
| Zone inaccessible                                                                                                    |
| Zone partiellement inaccessible                                                                                                    |
| Travaux complétés                                                                                                    |
| Travaux annulés                                                                                                    |
|                                                                                                    |
| Facturation secteur Abitibi (Secteur : Témiscamingue et Val-D'or)                                                                                                    |
| Zones, postes et territoires desservis par Softex                                                                                                    |
| Mobilisation, demande hors zone (par 50km)                                                                                                    |
| COGECO, CRER, LES MRC, VILLE DRUMMONVILLE, COOPTEL, C3F, FACTURATION                                                                                                    |
| Contrats et status de facturation                                                                                                    |
| 3 unités marquées                                                                                                    |
| 3 unités marquées (Zone Google)                                                                                                    |
| 3 unités marquées et 1 unité non marquée                                                                                                    |
| Une unité non marquée, demande abandonnée, (travaux complétés)                                                                                                    |
| Une unité non marquée, (zone inaccessible ou partiellement inaccessible)                                                                                                    |
| Station code de Cooptel (particularité)                                                                                                    |
| Scénario d'une demande COOP et COOP-AJOUT                                                                                                    |

Lorsque vous allez à l'une de nos entrepôts, vous devez envoyer un courriel à materiel@softex.ca, pour indiquer ce que vous avez pris dans l'entrepôt en question. Ci-dessous, les 2 affiches qui se retrouvent aux entrepôts. Voir avec votre superviseur pour connaitre l'adresse et les codes d'accès.

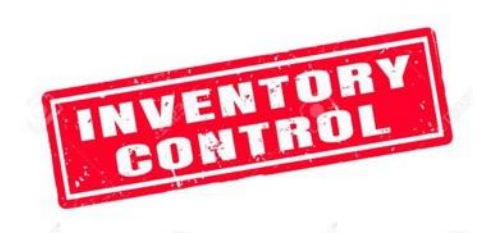

SI VOUS PRENEZ QUELQUE CHOSES DANS CETTE ENTREPÔT, VOUS DEVEZ ENVOYER UN COURRIEL À :

## MATERIEL@SOFTEX.CA

EX dans le courriel :

Pris de l'entrepôt Longueuil :

- 2 caisses de peinture orange
- 3 paquets de drapeaux Télébec (10pqt = 1Cs)
- 1 caisse de drapeaux Bell

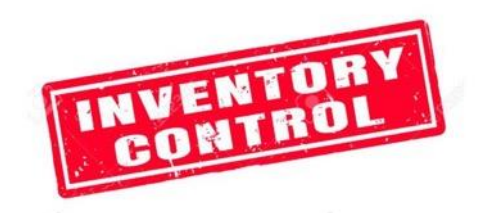

SI VOUS PRENEZ QUELQUE CHOSES DANS CETTE Entrepôt, vous devez envoyer un courriel à :

#### MATERIEL@SOFTEX.CA

**Cc : DTHERIEN@SOFTEX.CA** 

#### EX dans le courriel :

Pris de l'entrepôt Gatineau :

- 2 caisses de peinture orange
- 3 paquets de drapeaux Télébec (10pqt = 1Cs)
- 1 caisse de drapeaux Bell

- Pour vos reçus d'essence, vous devez inscrire le numéro de véhicule exemple: SFXMR-026, le kilométrage ainsi que votre nom.
- Pour vos factures d'entretien de véhicule, vous devez vous assurer que le numéro du véhicule ainsi que kilométrage sont bien indiqués.
- Pour vos factures d'équipement, préalablement approuvées par votre superviseur et achetées avec votre carte de crédit d'essence, indiquer votre nom et le nom de l'article si pas claire sur la facture.
- Au fur et à mesure que vous avez des reçus ou factures, vous devez soit les numériser ou les prendre en photo et les transmettre le plut tôt possible à l'adresse suivante: gaz@softex.ca

- Pour commencer, veuillez cliquer sur le lien suivant : <u>https://www.softex.ca/portail?utm\_campaign=dd4d3634-2a58-4633-8f88-73cadd99317e&utm\_source=so&utm\_medium=mail&cid=c32612bc-5383-49eb-a25e-36654788f9ac</u>.
- 2. Ensuite, cliquer sur se connecter
  3. Par la suite, vous pourrez vous connecter avec votre courriel Softex
  Mot de passe = Le même que celui pour ouvrir votre ordinateur
  Se connecter avec Google
  OU
  Se connecter avec un e-mail
- 4. Une fois sur le site de Softex, cliquez sur le bonhomme bleu en haut à droite
- 5. Cliquez sur documents de formation ou sur liens et fichiers pour les formulaires (ex : Répertoire téléphonique, Formulaire EC etc.)

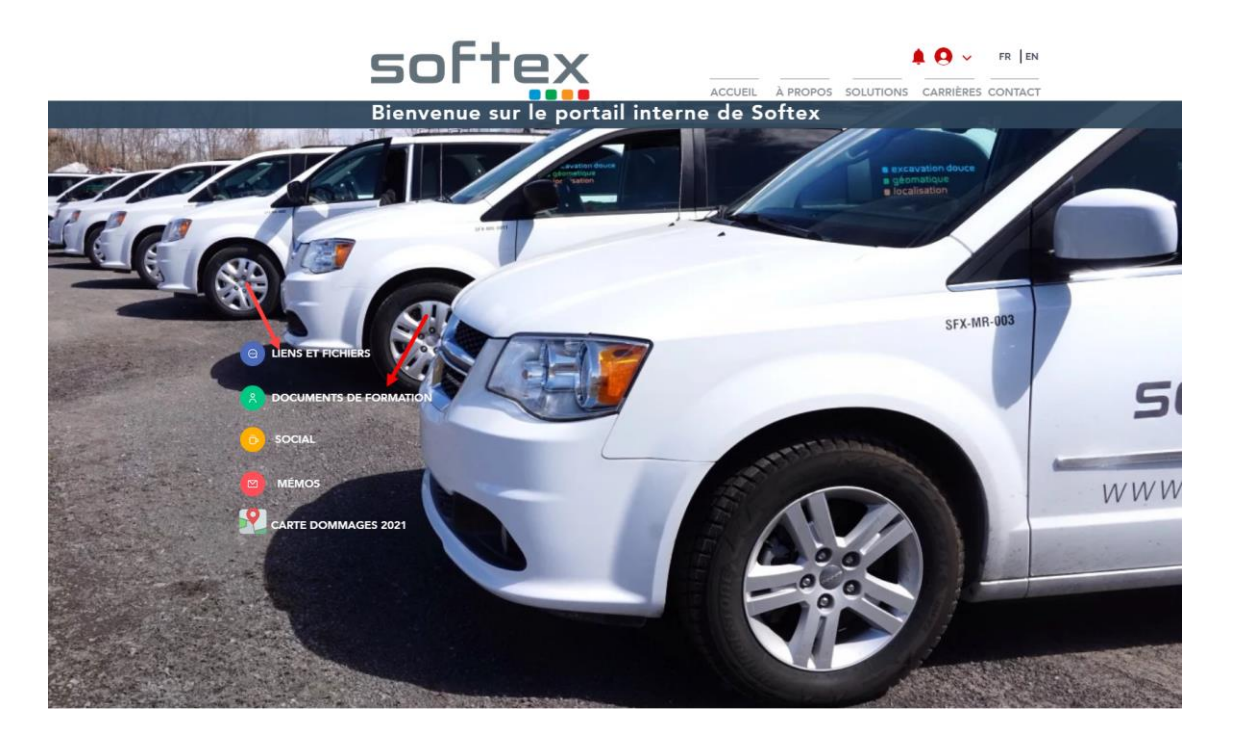

- 1. Sur le site softex.ca
- 2. Cliquer sur Logiciels et fichiers
- 3. Signature Softex dans Outlook

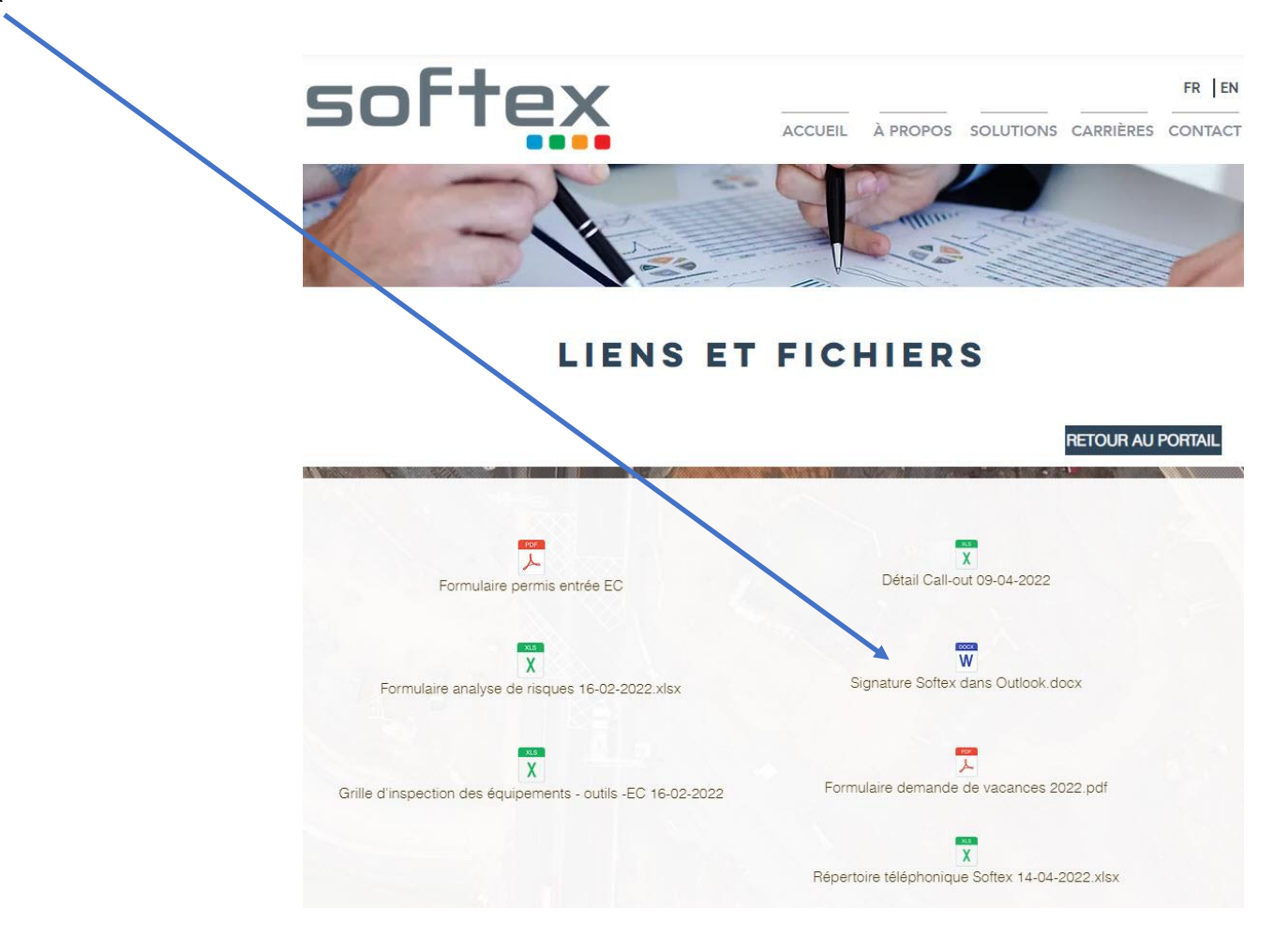

# Feuille de temps en ligne sur Employeur D (Desjardins)

Entrer son temps

- 1- Entrer sur le portail web Employeur D
- 2- Cliquer sur l'onglet « Mon temps » en haut

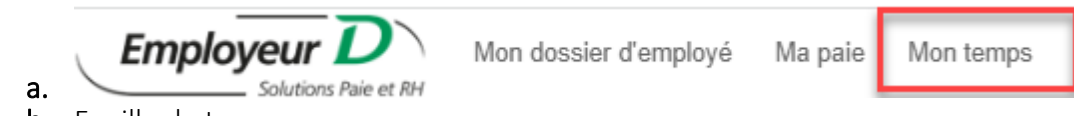

- **b.** Feuille de temps
- 3- Vous verrez alors la fenêtre Feuille de temps, la semaine qui apparait en haut est toujours la semaine à produire.
  - **a.** Si vous cliquer sur une semaine avant, vous aurez un message que la saisie n'est pas permise, car cette semaine est déjà traitée.
  - b. Si la semaine est déjà la bonne dans le haut, ce qui devrait être le cas, vous n'avez pas à indiquer de Filtres (Date)

| Employeur D<br>Solutions Paie et RH Mon dossier d'employé Ma paie Mon temps |  |
|-----------------------------------------------------------------------------|--|
| Feuille de temps 🛛 🤠                                                        |  |
| Semaine dt 2022/03/20 au 2022/03/26                                         |  |
| E Filtres<br>Semaine du (aaaa/mm/jj)<br>Rafraîchir Annuler                  |  |
| Heures saisies                                                              |  |

NE PAS CLIQUER SUR SUIVANT OU PRÉCÉDENT EN HAUT À DROITE CAR CELA CHANGE LA PÉRIODE DE DATE. Nous nous en servirons pour vos vacances lorsque vous aurez à remplir vos feuilles de temps à l'avance.

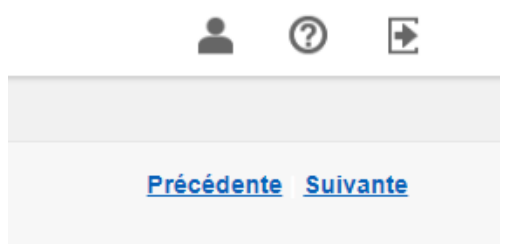

#### Entrer son temps

- 4- Si vous avez des temps de pause entre le début et la fin de l'entrée de vos données, cela impliquera qu'après un certain temps vous n'aurez plus accès à changer quoi que ce soit, vous devrez annuler et recommencer. Donc faite le tout en même temps.
- 5- Dans les « Heures saisies », vous aurez la liste déroulante qui suit pour faire vos choix :

| Heures saisies |                                                              |  |  |  |  |  |  |  |
|----------------|--------------------------------------------------------------|--|--|--|--|--|--|--|
|                | Type d'heures                                                |  |  |  |  |  |  |  |
|                | *                                                            |  |  |  |  |  |  |  |
|                | Banque maladie al<br>Heures fériées                          |  |  |  |  |  |  |  |
| Ajo            | Heures régulières<br>Heures vacances<br>Temps supplémentaire |  |  |  |  |  |  |  |
| Légena         | e . 30 minutes correspond a 00                               |  |  |  |  |  |  |  |

- a. Banque maladie : si vous voulez vous faire payer une journée de maladie.
- b. Heures fériées : si nous avons un fériées à indiquer dans cette semaine en cours
- c. Heures régulières : toutes les heures régulières faites
- **d.** Heures vacances : si vous voulez vous faire payer des vacances.
- e. Temps supplémentaire : si vous avez du temps supplémentaire à mettre, donc si vous dépassez 40 heures d'une semaine normale ou 32 heures d'une semaine avec un férié.
- 6- Si vous êtes un localisateur tout votre temps serait supposé aller dans TRA#1 / LOCAL, pour Localisation. Cliquer sur les 3 petites lignes à côté de l'encadré pour avoir accès aux choix.

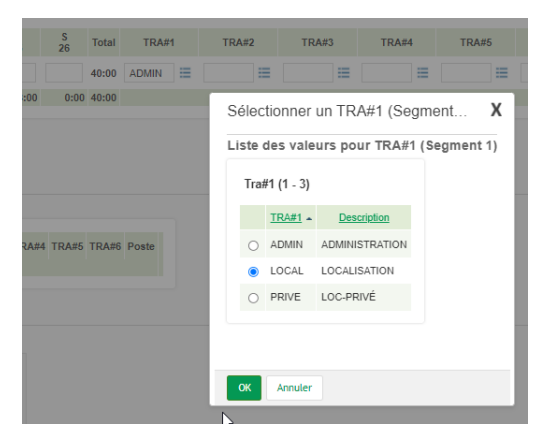

7- Par défaut il devrait être à la bonne place.

#### Entrer son temps

8- Si vous avez fait du privé et du public, vous aurez à ajouter une ligne dans les heures saisies.

| Heu        | ires saisies                         | •          | ,       |         | 5       |         | -       |
|------------|--------------------------------------|------------|---------|---------|---------|---------|---------|
|            | Type d'heures                        |            | D<br>20 | L<br>21 | M<br>22 | M<br>23 | J<br>24 |
|            | Heures régulières                    | * *        |         | 8       | 8       | 8       | 8       |
|            |                                      | Total      | 0:00    | 8:00    | 8:00    | 8:00    | - 1     |
| Aj<br>Lége | outer<br>ende : 30 minutes correspon | nd à 00:30 | ).      |         |         |         |         |
| Мо         | ntants                               |            |         |         |         |         |         |

- 9- Vous devrez aussi spécifier votre projet au privé que vous avez fait, exemple : j'ai fait 32 heures au public du lundi au jeudi et j'ai fait 8 heures au privé vendredi. Et mon projet est le ENGLQ42104 (5 lettres et 5 dernier chiffres du no Teldig)
  - a. Dans la première ligne je vais mettre lundi au jeudi 8
  - b. Je vais ajouter une deuxième ligne et mettre 8 à vendredi
  - c. Je vais choisir dans TRA#1, dans la liste déroulante PRIVE
  - d. Dans le TRA#2 : choix du projet dans la liste déroulante (Ex : ENGLQ)
  - e. Je vais METTRE (free style) aucune liste déroulante, la fin du no projet « 42104 » NB ne pas mettre autre que les 5 dernier chiffres du no projet.

| Heures saisies                         |                 |                     |                     |           |         |           |          |         |       |     |       |      |      |                |               |           |       |
|----------------------------------------|-----------------|---------------------|---------------------|-----------|---------|-----------|----------|---------|-------|-----|-------|------|------|----------------|---------------|-----------|-------|
|                                        | D               | L                   | м                   | М         | J       | v         | S        | Tetel   | TDAHA |     | 70440 | Sél  | lect | ionner         | un TRA#2 (Se  | gment     | х     |
| Type d'heures                          | 20              | 21                  | 22                  | 23        | 24      | 25        | 26       | Iotal   | TRA#1 |     | TRA#2 | List | te d | les vale       | urs pour TRA# | 2 (Segmen | nt 2) |
| Heures régulières 💉 *                  |                 | 8                   | 8                   | 8         | 8       | 0         |          | 32:00   | LOCAL | =   | =     |      |      |                |               |           |       |
| Heures régulières 🗸 *                  |                 |                     |                     |           |         | 8         |          | 8:00    | PRIVE | ≡ [ |       |      | Ira# | 2 (1 - 9)      |               |           |       |
| Total                                  | 0:00            | 8:00                | 8:00                | 8:00      | 8:00    | 8:00      | 0:0      | 0 40:00 |       |     |       |      |      | <u>TRA#2</u> ▲ | Description   |           |       |
| Aiouter                                |                 |                     |                     |           |         |           |          |         |       |     |       |      | 0    | ADMIN          | ADMIN         |           |       |
| Légende : 30 minutes correspond à 00:3 | 0               |                     |                     |           |         |           |          |         |       |     |       |      | 0    | DIVEQ          | LOC-DIV-PRIVÉ |           |       |
|                                        | •.              |                     |                     |           |         |           |          |         |       |     |       |      | 0    | ENGLQ          | LOC-ENG-PRIVÉ |           |       |
| Montants                               |                 |                     |                     |           |         |           |          |         |       |     |       |      | 0    | FORMA          | FORMATION     |           |       |
| Time de manstante D L M                | M               | JV                  | S Tatal             | TD 4 #4 7 | DA#2 TD | A#2 TD A# |          | 5 TD A# | Deste |     |       |      | 0    | GHDQL          | LOC-GHD-PRIVÉ |           |       |
| Total 0.00 0.00 0.00                   | 23 2<br>0.00 0. | 4 25 3<br>00 0.00 0 | 26 <sup>10tal</sup> | TRA#1 I   | KA#Z IK | A#3 IRA#  | 14 I KA# | 5 IRA#0 | Poste |     |       |      | 0    | MAINT          | MAINTENANCE   |           |       |
|                                        |                 |                     |                     |           |         |           |          |         |       |     |       |      | 0    | REUNI          | RÉUNION       |           |       |
| Ajouter                                |                 |                     |                     |           |         |           |          |         |       |     |       |      | 0    | TRANS          | TRANSPORT     |           |       |
| Notes                                  |                 |                     |                     |           |         |           |          |         |       |     |       |      | 0    | WSPQL          | LOC-WSP-PRIVÉ |           |       |
|                                        |                 |                     |                     |           |         | •         |          |         |       |     |       |      |      |                |               |           |       |
|                                        |                 |                     |                     |           |         | Ψ         |          |         |       |     |       | OF   | К    | Annuler        |               |           |       |

**10-** Les autres TRAV, #4, #5 et #6 on ne s'en sert pas.

**11-** Si vous voulez supprimer une ligne d'heure de saisis, vous n'avez qu'à cliquer sur le « X » à la fin de la ligne

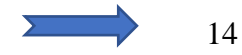

Perdiem, call out et remboursement de dépenses.

- **1-** Si vous avez des montants :
  - a. Call out payé
  - **b.** Perdiem
  - c. Remboursement de dépenses.
- 2- Indiquer seulement le perdiem (montant alloué pour les repas lors de locate fait à l'extérieur)
  - a. Déjeuner : 15\$
  - **b.** Dîner : 20\$
  - **c.** Souper : 25\$
  - d. Et les remboursements de dépenses (exemple achat de botte (120\$)), pour les Call Out NE RIEN INDIQUER, vous devez m'envoyer la grille des call out, c'est moi qui les ajouterai, car je dois faire des validations avant et ajouter votre prime.
- 3- Donc pour Perdiem et Remboursement :

| Mon | tants                            |    |
|-----|----------------------------------|----|
|     | Type de montants                 |    |
|     |                                  | *  |
|     | Call out payé                    | al |
| Ajo | Remboursement de dépense<br>uter |    |

- **a.** Faire Ajouter pour avoir la ligne ci-dessous
- **b.** Choisir le type de montants
  - i. Perdiem ou remboursement
  - ii. Mettre le montant vis-à-vis le dimanche ou si vous connaissez les journée (exemple les repas) mettez vis-à-vis les bonnes dates.

#### Heures en banque

Si vous voulez banquer des heures, vous devez d'abord demander l'approbation de votre superviseur.

Ensuite vous devez faire plus de 40 heures ou 32 heures (si semaine avec férié), donc ce sont des heures à temps supplémentaire qui pourront être banquées.

Vous indiquerez la totalité de vos heures dans votre grilles Desjardins. Et mettrez une Note au bas mentionnant le nombre d'heures à banquer.

Exemple : lundi :8; mardi : 10; mercredi : 8; Jeudi : 8; Vendredi : 8 = Total 42 heures

Dans la Note : svp banquer mes 2 heures supplémentaires, merci.

### Grille call out

- 1- Pour les Call Out vous devez remplir la feuille « Détail Call out 2022… » et l'envoyé à <u>FeuilleDeTemps@softex.ca</u> Vous trouverez la grille call out sur le Portail Softex : <u>www.softex.ca</u> sous le lien « Fichiers ».
- 2- Vous devez indiquer :
  - **a.** Votre date de fin de période de la semaine de paie (liste déroulante)
  - **b.** Votre nom (liste déroulante)
  - **c.** Date du call out
  - d. No de demande
  - e. Pour quel Utilité vous avez fait le call out (liste déroulante)
  - f. Et le nombre d'heure fait.

|    |                                     | Α     | В     | С            | D         | E    | F |  |  |  |  |  |  |
|----|-------------------------------------|-------|-------|--------------|-----------|------|---|--|--|--|--|--|--|
| 1  | 2022-10-22 Date, liste déroulante   |       |       |              |           |      |   |  |  |  |  |  |  |
| 2  | Guévin France Nom, liste déroulante |       |       |              |           |      |   |  |  |  |  |  |  |
| 3  | Détail Call Out                     |       |       |              |           |      |   |  |  |  |  |  |  |
| 4  |                                     | Da    | te :  | No domando : | Utilitá L |      |   |  |  |  |  |  |  |
| 5  |                                     | JJ/MM | /AAAA | No demande . | otinte Lt | нлэ. |   |  |  |  |  |  |  |
| 6  |                                     | 26/10 | /2022 | 2022421215   | Be        | Bell |   |  |  |  |  |  |  |
| 7  |                                     |       |       |              |           |      |   |  |  |  |  |  |  |
| 8  |                                     |       |       |              |           |      |   |  |  |  |  |  |  |
| 9  |                                     |       |       |              |           |      |   |  |  |  |  |  |  |
| 10 |                                     |       |       |              |           |      |   |  |  |  |  |  |  |

# Feuille de temps sur l'application mobile Employeur D (Desjardins)

Voici les façons de faire sur votre application mobile pour avoir accès à entrer vos heures :

**1.** Cliquer sur Feuille de temps

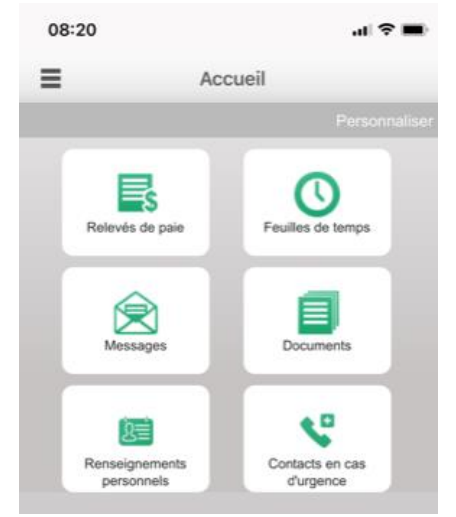

- 2. Valider que vous êtes sur la bonne semaine, REMARQUER : ici la date indiquée est le début de la semaine (le dimanche).
- 3. Cliquer sur « Saisir » :

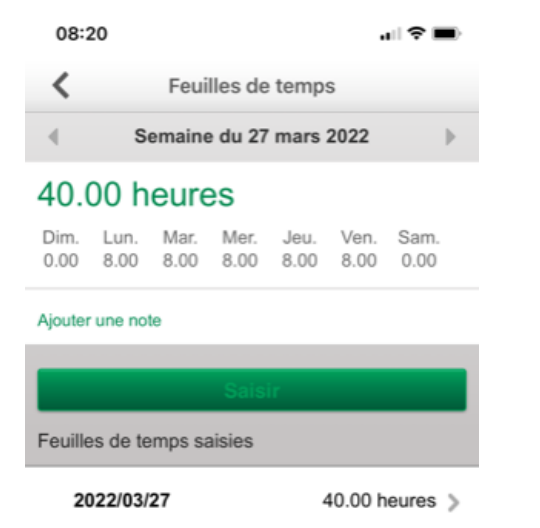

4. Ajouter vos TYPE d'heure et vos Type de montants

- 5. Vous verrez par défaut : Heures régulières LOCAL
- 6. Moi ici j'ai mes heures régulières et vacances que j'ai ajouté, pour ajouter des lignes on doit cliquer sur : Ajouter un type d'heures ou un type de montant (perdiem et compte de dépense)

| 08:18                        |                           | al 🗢 🔳 |
|------------------------------|---------------------------|--------|
| <                            | Type d'heures et montants |        |
|                              |                           |        |
|                              | Semaine du 27 mars 2022   |        |
| Heures<br>99-999-99<br>ADMIN | régulières<br>99-99       | >      |
| Heures<br>99-999-99<br>ADMIN | vacances<br>99-99         | >      |
| Ajouter u                    | n type d'heures           |        |
| Ajouter ur                   | n type de montants        |        |
|                              |                           |        |
|                              | Saisir heures et montants |        |

- 7. Si vous sélectionner Ajouter Type d'heure, vous verrez ceci :
  - a. Vous pouvez modifier ou changer ou ajuster avec des listes déroulantes
  - **b.** Faire Enregistrer

| 08:17                        | al 🗢 I                                       |     |
|------------------------------|----------------------------------------------|-----|
| <                            | Type d'heures                                |     |
| Veuillez mod<br>du 27 mars 2 | ifier le type d'heures pour la sema<br>2022. | ine |
| Type d'heure                 | S                                            |     |
| Heures rég                   | ulières                                      |     |
| Poste                        |                                              |     |
| 99-999-999                   | -99                                          |     |
| Numéro de t                  | ravail                                       |     |
| TRA#1                        | ADMIN-ADMINISTRATION                         |     |
| TRA#2                        |                                              |     |
| TRA#3                        |                                              |     |
| TRA#4                        |                                              | ×   |
| TRA#5                        |                                              | v   |
| TRA#6                        |                                              | ×   |
| _                            |                                              |     |
|                              | Enregistrer                                  |     |

8. Une fois que vos types d'heures sont tous ajouter, vous pouvez cliquer sur : Saisir heures et montants

| 08:17                        |                           | al 🗢 🔳 |
|------------------------------|---------------------------|--------|
| <                            | Type d'heures et montants | S      |
|                              |                           |        |
|                              | Semaine du 27 mars 2022   |        |
| Heures<br>99-999-99<br>ADMIN | régulières<br>19-99       | >      |
| Heures<br>99-999-99<br>ADMIN | vacances<br>19-99         | >      |
| Ajouter ur                   | n type d'heures           |        |
| Ajouter ur                   | n type de montants        |        |
|                              |                           |        |
|                              |                           | ;      |

9. Maintenant vous pouvez, en cliquant sur chaque journée mettre vos heures dans les bons types d'heure :

| 08:18                       | В                       |              |              |              |              | ı  ? ■       |
|-----------------------------|-------------------------|--------------|--------------|--------------|--------------|--------------|
| <                           | He                      | eures e      | t mon        | tants s      | saisis       |              |
|                             |                         |              |              |              |              | Terminer     |
| 40.0                        | 0 h                     | eure         | s            |              |              |              |
| Dim.<br>0.00                | Lun.<br>8.00            | Mar.<br>8.00 | Mer.<br>8.00 | Jeu.<br>8.00 | Ven.<br>8.00 | Sam.<br>0.00 |
| Dimano                      | che 27                  | mars         |              |              |              |              |
| Heures                      | <b>s régu</b><br>999-99 | lières       |              |              |              |              |
| Heures<br>99-999-9<br>ADMIN | <b>vaca</b><br>999-99   | nces         |              |              |              |              |
|                             |                         |              | nregis       | trer         |              |              |

**10.** Faire Enregistrer une fois les 7 jours valider.

# CROQUIS Règles au niveau du croquis en général

| Boite à outils                 | <b>Softex</b><br>www.softex.ca                                                                                                    | Rapport de localisation<br>Locate repor |
|--------------------------------|----------------------------------------------------------------------------------------------------|-----------------------------------------|
|                                | LOCALISE LE (J-M-A) / LOCATED ON (D-M-Y) No PROJET / PROJECT No                                                                                                    | No DEMANDE / REQUEST No<br>20182010334  |
|                                | Le trait fin sert à identifier les rues, trottoirs, bâtiments, etc<br>Seul le <b>premier trait gras</b> est utilisé et ce, uniquement po<br>délimiter la zone localisée                                                              | our identifier le réseau et             |
|                                | La 2 <sup>e</sup> série de flèches est utilisée pour pointer des élémer<br>La 5 <sup>e</sup> série de flèches est utilisée pour prendre des mesur<br>La 1 <sup>e</sup> , 3 <sup>e</sup> et 4e série de flèches ne sont pas utilisées | its<br>es à partir de points fixes      |
|                                | Pointillé utilisé pour aligner des mesures ou déterminer la                                                                                                    | limite de zone localisée                |
| Pour inscrire date<br>et heure | Pointillé pour utiliser la zone localisée (doit toujours être e                                                                                                    | <u>n gras</u> )                         |
|                                | Pointillé pour identifier les centres de rue, clôtures et les li                                                                                                    | gnes de propriété                       |

## Contenu croquis

| $\rightarrow$ | Ancrage;         | Ancrage d'un poteau qui relie le hauban. Peut servir de référence                  |
|---------------|------------------|------------------------------------------------------------------------------------|
| B/A           | Bord d'asphalte; | Bordure d'asphalte délimitée sans trottoir.<br>Si trottoir, identifier le trottoir |
| B/C           | Bord de chemin;  | Bordure de chemin de terre ou gravier                                              |
| Bordure       | Bordure;         | Bordure de béton (exemple, bordure dans un stationnement)                          |
| -¢-           | Borne-fontaine;  | Peut servir de référence                                                           |
| ¢             | Centre rue;      | À utiliser avec ligne fine of pointillée.                                          |
| ++++++        | Chemin de fer;   | Peut servir de référence                                                           |
| Clôture       | Clôture;         | Apposer sur une ligne pour identifier ligne fine pointillée.                       |

Contenu croquis

| •              | Débutés non    | Sert à identifier si travaux non débutés. S'installe automatiquement au bon endroit. |                    |  |
|----------------|----------------|--------------------------------------------------------------------------------------|--------------------|--|
| •              | Débutés oui    | Sert à identifier si travaux débutés. S'installe automatiquement au bon endroit.     |                    |  |
| •              | Enneigé        | Sert à identifier la condition de sol. S'installe automatiquement au bon endroit.    |                    |  |
|                | Grille de rue  | Grille habituellement en bordure de rue                                              |                    |  |
| Haie de cèdres | Haie de cèdres | Haie de toute sorte                                                                  |                    |  |
| LP             | Lampadaire     | Lampadaire seul sans autre service                                                   | Voir page suivante |  |

| L/B      | Ligne de bâtiment;     | Apposer sur ligne de tout bâtiment.                                                                                                    |
|----------|------------------------|----------------------------------------------------------------------------------------------------|
| L/P      | Ligne de propriété     | À utiliser en dernier recours pour délimiter les terrains, si aucun objet fixe ne peut être utilisé. À utiliser avec ligne fine pointillée. |
| •        | Mouillé                | Sert identifier la condition de sol. S'installe automatiquement au bon endroit.                                                             |
| Muret    | Muret;                 | Identifier muret de toute sorte                                                                                                    |
| Z 📥 🕂    | Nord;                  | Rose des vents en haut à droite du croquis. Le nord devrait pointer vers le haut.                                                           |
| 0        | Poteau;                | Tout poteau. Préciser si autre que Bell et HQ                                                                                               |
| 0        | Puisard/égout/pluvial; | Aqueduc                                                                                                    |
| Trottoir | Trottoir;              | Apposer sur trottoir. On n'a pas à identifier B/A                                                                                           |
| H        | Valve;                 | Valve d'entrée d'eau ou de gaz                                                                                                    |

| BC               | Bell Conduit; Inscrire le nombre ex 2BC Conduits identifié en vert                                           |                                                      |
|------------------|----------------------------------------------------------------------------------------------------|------------------------------------------------------|
| BELL HYDRO       | Bell Hydro; Conduit Bell contenant fil électrique alimentant<br>Équipement. Contenu conduit identifié par EL | PVCD1<br>⊡-CONTENU_CONDUIT<br>⊡-EL<br>NCHEE_CONDUITS |
| BE               | BE; Câble enfoui identifié en orange. Dessiner une ligne par câble                                           |                                                      |
| Centrale<br>Bell | Centrale Bell; Utiliser pour identifier les centraux Bell                                                    | Bell CO<br>2 180 441                                 |
| BCV              | Conduits vides Bell; Inscrire le nombre; ex <b>3BCV</b>                                                      |                                                      |
| BFS              | Fils de service Bell; Non montré sur Multiviewer, dessiner avec ligne fine. Cuivre ou fibre                  |                                                      |
| BFO              | FO Bell; Câble enfoui identifié en rose ou mauve. Dessiner une ligne par câble                               |                                                      |

| твс              | Télébec Conduit; Inscrire le nombre ex 2TBC Conduits identifié en vert                                       |                                                                      |
|------------------|----------------------------------------------------------------------------------------------------|----------------------------------------------------------------------|
| BELL HYDRO       | Bell Hydro; Conduit Bell contenant fil électrique alimentant<br>Équipement. Contenu conduit identifié par EL | È · PVCD1<br>È · CONTENU_CONDUIT<br>È · EL<br>···· TRANCHEE_CONDUITS |
| ТВЕ              | Télébec; Câble enfoui identifié en orange. Dessiner une ligne par câble                                      |                                                                      |
| Centrale<br>Bell | Centrale Bell; Utiliser pour identifier les centraux Bell-Telebec                                            | Bell CO<br>2180 441                                                  |
| твси             | Conduits vides Télébec; Inscrire le nombre; ex <b>3TBCV</b>                                                  |                                                                      |
| TFS              | Fils de service Télébec; Non montré sur Multiviewer, dessiner avec ligne fine. Cuivre ou fibre               |                                                                      |
| TFO              | FO Télébec; Câble enfoui identifié en rose ou mauve. Dessiner une ligne par câble                            |                                                                      |

Identification réseau Cooptel, MRC D'Autray et de Matawinie, Coop Régionale d'Électricité et Ville de Drummondville

## Cooptel

| СС  | Cooptel Conduit; Inscrire ex-CC Conduits identifiés en orange |              |  |
|-----|---------------------------------------------------------------|--------------|--|
| CE  | Cooptel; Câble enfoui identifié en vert. Dessiner une lig     | ne par câble |  |
| ссv | Cooptel conduits vides; Inscrire le nombre; ex <b>2CCV</b>    |              |  |
| CFO | Cooptel FO;                                                   |              |  |

## MRC D'Autray, Matawinie, Coop Régionale d'Électricité et Ville de Drummondville

| MRC D'Autray                           | Pour tout le réseau; Inscrire <b>MRC</b>  |
|----------------------------------------|-------------------------------------------|
| MRC Matawinie                          | Pour tout le réseau; Inscrire <b>MAUT</b> |
| Coopérative Régionale<br>d'Électricité | Pour tout le réseau; Inscrire <b>EL</b>   |
| Ville de Drummondville                 | Pour tout le réseau; Inscrire <b>EL</b>   |

| $\boxtimes$ | <b>JWI;</b> Boite d'interconnexion de Bell<br>Cuivre ou fibre                                       |                    |
|-------------|----------------------------------------------------------------------------------------------------|--------------------|
|             | <b>PD Lampadaire;</b> Piédestal lampadaire pour<br>Services communs<br>Bell, Hydro et Cablo         |                    |
|             | <b>Piédestal;</b> Pour raccordement et terminal<br>Fils de service cuivre ou fibre vers un bâtiment | Voir page suivante |

## Identification réseau

| <b>P</b> | Puits d'accès et Bornes de raccordement; Bell, Télébec ou HQ           |  |
|----------|------------------------------------------------------------------------|--|
| HQ       | Réseau HQ; Identifie réseau HQ, on n'inscrit pas le nombre de conduits |  |
| HQ       | Transfo HQ; Identifie les transformateurs HQ sur socle. TSS            |  |

| Identification du réseau                                |         |                 |
|---------------------------------------------------------|---------|-----------------|
| Réseau                                                  | Au sol  | Sur croquis     |
| Câble enfoui de Bell                                    | в       | BE              |
| Fibre optique enfouie de Bell                           | В       | BFO-            |
| Fils de service et Fo à la maison de Bell               | В       | BFS Ligne fine  |
| Réseau électrique qui aliment équipement Bell           | В       | BELL HYDRO      |
| Conduit ou massif de Bell                               | В       |                 |
| Conduit vide de Bell                                    | В       | 1BCV            |
| Massif ou service d'Hydro-Québec                        | но —    | ——но            |
| Câble enfoui de Télébec                                 | T       | ТВЕ             |
| Fibre optique enfouie de Télébec                        | T       | TFO             |
| Fils de service de Télébec                              | T       | TFS             |
| Conduit ou massif de Télébec                            | T       | 1TBC            |
| Conduit vide de Télébec                                 | — T     |                 |
| Câble enfoui de Cooptel                                 | c       | CE              |
| Fibre optique enfouie de Cooptel                        | c       | CFO             |
| Conduit de Cooptel                                      | —— c —— | cc              |
| Conduit vide de Cooptel                                 | c       | ccv             |
| Réseau C3F                                              | C3F     | Photo seulement |
| Réseau MRC de D'Autray                                  | MRC     | MRC             |
| Réseau MRC Matawinie                                    | см      | СМАТ            |
| Réseau Cogeco                                           | ccx     | ccx             |
| Coop. Régionale d'Électricité et Ville de Drummondville | EL      | EL              |

Dessiner le réseau en couleur sur croquis

| softex                                                                                                    | 514-843-4664<br>1-833-810-4664<br>www.softex.ca                                                                                                    | Rapport de localisation<br>Locate report                                                                                                    |
|----------------------------------------------------------------------------------------------------|----------------------------------------------------------------------------------------------------|----------------------------------------------------------------------------------------------------|
| LOCALISÈ LE (J-M-A) / LOCATED ON (D-M-Y)                                                                                                    | No PROJET / PROJECT No                                                                                                    | No DEMANDE / REQUEST No                                                                                                    |
|                                                                                                    |                                                                                                    | 2017451760                                                                                                    |
|                                                                                                    |                                                                                                    |                                                                                                    |
| Pour mettre le réseau<br>en couleur, cliquez ici et<br>ensuite sur la couleur                                                                                                    |                                                                                                    |                                                                                                    |
|                                                                                                    | Real Real Real                                                                                                    | éseau de Réseau                                                                                                    |
|                                                                                                    | té                                                                                                    | lécom électrique                                                                                                    |
| Pour déclarer un dummage 1 877 255-2325 option 2-4     Pour rejoindre Bell 1 877 255-2325 option 3     CROQUES                                                                                                    | : PAS À L'ÉCHELLE/DRAWING NOT TO SCALE                                                                                                    |                                                                                                    |
| DE Ball sébla                                                                                                    | LÉGENDE                                                                                                    |                                                                                                    |
| bc bell - conduit E Electrique<br>BC Bell - conduit E Electrique<br>BFD Bell - fibre optique<br>BCV Bell - conduit vide<br>BFD Bell - fibre optique<br>BCV Bell - conduit vide<br>TC Telus - conduit<br>V Vidéotron Telus - conduit<br>V Vidéotron - Ancrage(Auban)/Anchor<br>VFS Vidéotron - fil de service 0/C Bord de chemin/Edge of st<br>HQ Hydro-Québec BVA Bord d'asphalte/Edge of a<br>G Gazitère Los Ligne de bàtiment/Building | O Poteau/Pole<br>PE Plastique/Plastic<br>ST Acier/Steel<br>Grille de rue<br>+€ Lingne de centre/Center line<br>sphalt<br>Linge Gorne Fontaine/Hydrant<br>Lampadaire/Lamp post | Pidesta/Pedestal     Puit d'accès/Man hole     Puisard, égout ou pluvia/Cl tch basin.     Transfo HQ     sewe or rain water     Transfo HQ     Jone localisee/Area marked     VP Ligne de prophété/Property live     Vanne/Valve     Vanne/Valve     Campadaire - piedestal/Lamp host - pedestal |
| Accepté par / Accepted by:                                                                                                    |                                                                                                    | localisation est valide pour les réseaux :                                                                                                    |
|                                                                                                    |                                                                                                    |                                                                                                    |

# Étiquettes

# Non applicable pour Télébec

| <ul> <li>Pour déclarer un dommage 1 877 255-2325 option 2-4</li> <li>Pour rejoindre Bell 1 877 255-2325 option 3</li> </ul>                                                                                                    | Bell étiquette; À placer sur<br>Bell, sauf code 5                                 | tous les croquis de                             |
|----------------------------------------------------------------------------------------------------|-----------------------------------------------------------------------------------|-------------------------------------------------|
| Bell       ZONE CRITIQUE         IL EST ESSENTIEL D'AVOIR EN MAINS LE         RAPPORT DE LOCALISATION AVANT D'ENTAMER         VOS TRAVAUX, VEUILLEZ UTILISER UNE         MÉTHODE DOUCE D'EXCAVATION DANS LA         ZONE TAMPON.         UNE COPIE DU RAPPORT DOIT ÊTRE AVEC         L'OPÉRATEUR EN TOUT TEMPS         • Si dommage 1 877 255-2325 option 2-4         • Bell 1 877 255-2325 option 3                           | Code 5; Avec réseau; <u>Dem</u><br>Se place automatiquement<br>Bell.              | <u>ande initiale.</u><br>par-dessus l'étiquette |
| Bell       ZONE CRITIQUE         VOS TRAVAUX NE DOIVENT PAS DÉPASSER LE         CADRE DÉFINI DE LA ZONE LOCALISÉE SINON;         IL EST ESSENTIEL DE FAIRE UNE NOUVELLE         DEMANDE DE LOCALISATION EN FONCTION DE         LA ZONE RÉELLE DE VOS TRAVAUX         UNE COPIE DU RAPPORT DOIT ÊTRE AVEC         L'OPÉRATEUR EN TOUT TEMPS         • Si dommage 1877 255-2325 option 2–4         • Bell 1877 255-2325 option 3 | Code 5 Bell; <u>Sans réseau, revalidation</u> . Se place auto<br>l'étiquette Bell | remarquage et<br>matiquement par-dessus         |
| ATTENTION: Réseau hautement prioritaire(lire le message du membre)                                                                                                    | Code 6 Bell; À placer sur l<br>les zones identifiés priorita                      | es croquis de Bell dans<br>iires.               |
|                                                                                                    |                                                                                   | Voir page suivante                              |

Softex 2022

## Étiquettes

| Liquettes                                                                                                    |                                                                                                    |
|----------------------------------------------------------------------------------------------------|----------------------------------------------------------------------------------------------------|
| CORRECTION: Ne pas tenir compte<br>des documents précédents                                                                                                    | Corrections; À utiliser sur les nouveaux croquis lors de corrections                                                                                                    |
| Conduit(s) vide(s) non localisable(s)                                                                                                    | CV Bell Non Localisable; A utiliser pour conduits vides de Bell<br>sans réseau localisable                                                                                                    |
| Conduit(s) vide(s) autrui non localisable(s),<br>voir le propriétaire des lieux                                                                                                  | CV Privé Non Localisable; A utiliser pour conduits vide<br>propriétaire sans réseau localisable (dans les nouveaux<br>développements)                                                                                |
| Attention, réseau privé à l'intérieur du poste d'Hydro-Québec. Veuillez vous référer à Hydro-Québec pour la localisation.                                                        | Poste HQ; À utiliser lorsque la zone des travaux est directement<br>dans un poste d'Hydro-Québec. On doit localiser le réseau Bell<br>ou HQ jusqu'à la clôture du poste et apposer cette étiquette sur<br>le croquis |
|                                                                                                    |                                                                                                    |
| Ne peut traiter votre demande, manque d'information, pas<br>réussi à vous rejoindre, svp veuillez contacter Softex, afin<br>que nous puissions effectuer la localisation. Merci. | Manque d'info; Lorsqu'on a besoin d'information<br>supplémentaires et qu'on ne réussit pas à joindre le client par<br>téléphone.                                                                                     |
| Fil de service à la maison non localisable                                                                                                    | Fil de service à la maison non localisable; Pour fils de service<br>Bell (fibres optique ou fil de cuivre), non localisable. On appose<br>l'étiquette sans dessiner le fil ou FO de service.                         |
| ***Non applicable pour Télébec***<br>NE PAS EFFECTUER DE FORAGE À MOINS DE 2 MÈTRES<br>DES INFRASTRUCTURES SOUTERAINNES DE BELL                                                  | Forages; Lorsque la nature des travaux est forage ou puits d'exploration et présence de réseaux enfouis Bell                                                                                                    |
| ATTENTION: Largeur d'un massif peut être supérieur à 1 mètre                                                                                                    | Massif + 1M; Pour les formations de 24 conduits et + de Bell                                                                                                    |
| ATTENTION: Présence de réseau privé non localisé,                                                                                                    | Réseau privé dans la zone; Lorsqu'il y a du réseau privé qui                                                                                                    |

veuillez vous référer au propriétaire des lieux.

n'appartient pas à nos clients Bell et HQ. On appose l'étiquette

sans dessiner le réseau privé

Étiquettes

|                                                                                                    | 1                                                                                                    |
|----------------------------------------------------------------------------------------------------|----------------------------------------------------------------------------------------------------|
| Non concordance entre la zone de travail et la<br>zone Google demandée. Veuillez refaire une<br>nouvelle demande chez Info-Excavation.                                                                                                    | Non Concordance; La zone de travail et la zone Google demandée ne correspondent pas.                                                                                                    |
| Pas de réseau actif enfoui dans la zone localisée                                                                                                    | Pas de Réseau; Pas de réseau dans la zone localisée                                                                                                    |
| Pour des plans d'ingénierie, veuillez<br>contacter Info-Excavation au 1-800-663-9228                                                                                                    | Plans d'ingénierie; Le demandeur ne désire pas de marquage, seulement un aperçu des plans de Bell.                                                                                                    |
| Impossible de prendre des mesures à partir de<br>points fixes. Svp, veuillez prendre vos relevés<br>terrain immédiatement et protéger le marquage.<br>Impossible de prendre davantage de mesures à partir de<br>points fixes. SVP Veuillez prendre vos relevés terrain<br>immédiatement et protéger le marquage au sol. | Points fixes et points fixe +; Étiquette à mettre lorsque ne<br>peut pas prendre de mesures à partir de points fixes ou<br>qu'on ne peut pas en prendre suffisamment. Exemples,<br>dans le centre d'une terre agricole, sur un chemin de terre<br>ou de gravier etc. |
| Besoin de signalisation pour effectuer la localisation en toute<br>sécurité. SVP, Veuillez nous contacter 24 à 48 heures avant le début<br>des travaux, afin de planifier un rendez-vous                                                                                                    | Signalisation; Étiquette à mettre, lorsque la zone est sur<br>les voies d'une autoroute ou une intersection très<br>achalandée.                                                                                                    |
| Possibilité de réseau abandonné non localisable à proximité                                                                                                    | Réseau abandonné de Bell; Câbles ou conduits<br>abandonnés près de la zone. Ne pas dessiner le réseau sur<br>le croquis.                                                                                                    |
| Réseau actif enfoui dans la zone localisée                                                                                                    | Réseau enfoui; Présence de réseau dans la zone localisée                                                                                                    |
| Réseau hors tension non localisable, veuillez vous<br>référer au plan d'Hydro-Québec transmis par courriel                                                                                                    | Réseau HQ non localisable; Lorsque du réseau hors<br>tension ou conduits vides sur les plans fournis par HQ                                                                                                    |
| Zone confirmée avec:                                                                                                    | Zone confirmée; Lorsque la zone à localiser a été<br>diminuée. Confirmer la zone avec le demandeur. Ne<br>jamais agrandir la zone, à moins qu'il y ait du réseau à<br>moins d'un mètre de celle ci                                                                   |

| La partie en noire n'est pas localisée, car la zone<br>est inaccessible. Veuillez communiquer avec<br>Softex lorsqu'elle sera accessible.                                                                                                    | Zone inaccessible (portion); Une portion de la zone<br>n'est pas accessible. Dessiner un carré noir sur le<br>croquis. Voir procédure |
|----------------------------------------------------------------------------------------------------|----------------------------------------------------------------------------------------------------|
| ATTENTION : Il nous est impossible d'accéder à la zone<br>demandée par votre demande de localisation chez Info-<br>Excavation, veuillez communiquer avec notre bureau aux<br>coordonnées indiquées plus haut. Veuillez ne procéder à<br>aucune intervention avant localisation pour la prévention<br>des dommages des infrastructures souterraines de Bell.        | Zone inaccessible Bell; À utiliser lorsque la zone est<br>totalement inaccessible                                                     |
| ATTENTION: Il nous est impossible d'accéder à la zone<br>demandée par votre demande de localisation chez<br>Info-Excavation, veuillez communiquer avec notre bureau aux<br>coordonnées indiquées plus haut. Veuillez ne pas procéder à<br>aucune intervention avant localisation pour la prévention des<br>dommages des infrastructures souterraines de Télébec.   | Zone inaccessible Télébec; À utiliser lorsque la zone est totalement inaccessible                                                     |
| ATTENTION : Il nous est impossible d'accéder à la zone<br>demandée par votre demande de localisation chez Info-<br>Excavation, veuillez communiquer avec notre bureau aux<br>coordonnées indiquées plus haut. Veuillez ne procéder à<br>aucune intervention avant localisation pour la prévention des<br>dommages des infrastructures souterraines d'Hydro-Québec. | Zone inaccessible Hydro-Québec; À utiliser lorsque<br>la zone est totalement                                                          |

## Logo des clients

| Bell               | Bell; présent dans la case en bas à droite du croquis. Utiliser croquis approprié.                                |
|--------------------|----------------------------------------------------------------------------------------------------|
| Télébec            | Télébec; présent dans la case en bas à droite du croquis. Utiliser croquis approprié.                             |
| Q Hydro<br>Québec  | Hydro-Québec; présent dans la case en bas à droite du croquis. Utiliser croquis approprié.                        |
| Cooptel            | Cooptel; présent dans la case en bas à droite du croquis. Utiliser croquis approprié.                             |
| C3F<br>Telecom     | C3F; Doit être apposée dans la case en bas à droite du croquis. Utiliser le croquis approprié (privé).            |
| MRC DE<br>D'AUTRAY | MRC de D'Autray; présent dans la case en bas à droite du croquis. Utiliser croquis approprié.                     |
|                    | Coopérative Régionale d'Électricité; présent dans la case en bas à droite du croquis. Utiliser croquis approprié. |
|                    | MRC Matawinie; présent dans la case en bas à droite du croquis. Utiliser croquis approprié.                       |
| DRUMMONDville      | Ville de Drummondville; présent dans la case en bas à droite du croquis. Utiliser croquis approprié.              |

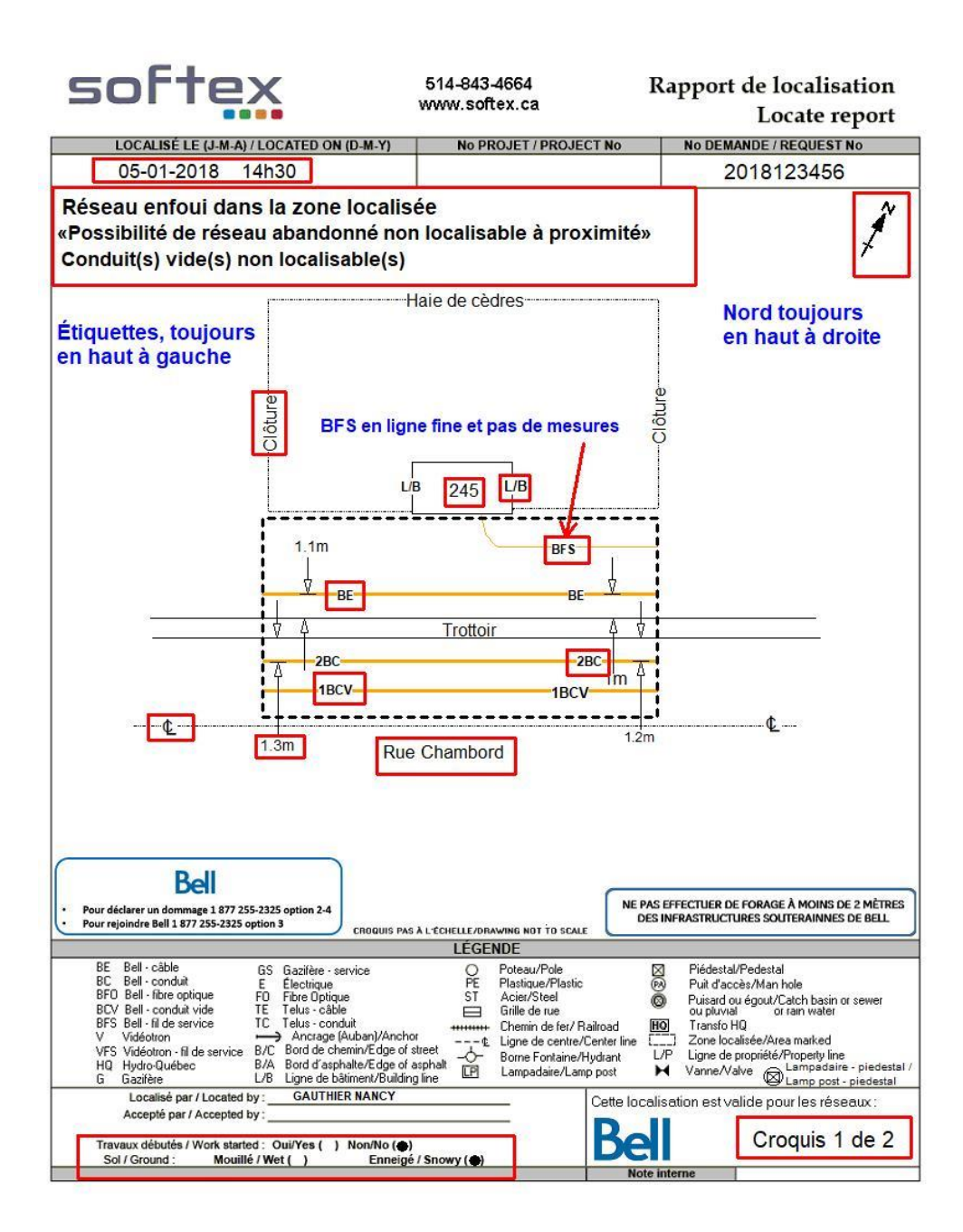

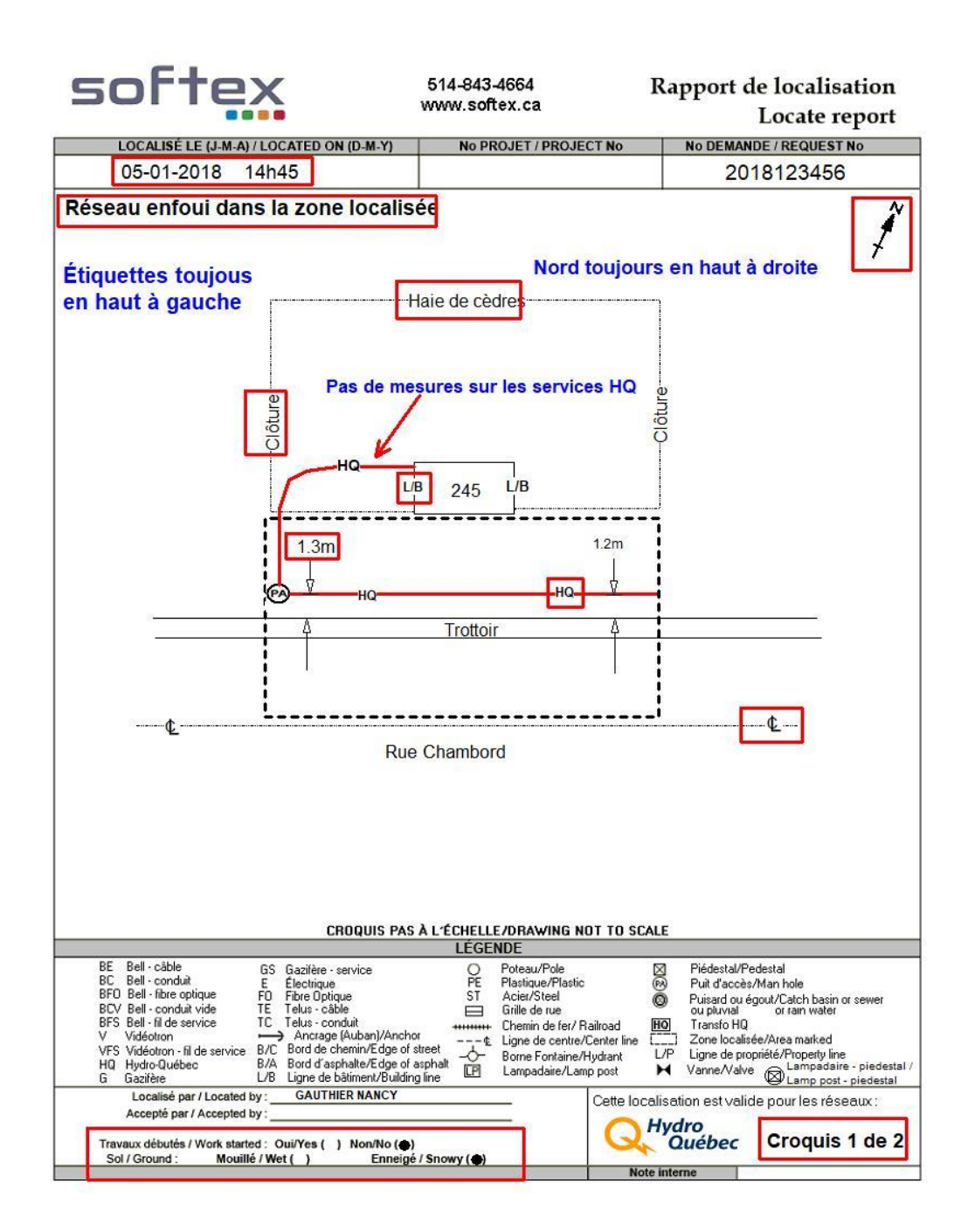
Aide-mémoire pour croquis en général

- 1. Est-ce que j'ai bien fermé et délimité ma zone de tous les côtés?
- 2. Est-ce que ma zone concorde avec la zone demandée par le client ? Si non, est-ce que j'ai bien apposé l'étiquette zone confirmée avec ?
- **3.** Est-ce que le réseau est bien identifié et mesuré à partir de points fixes (points fixes qui ne seront pas touchés lors des travaux) ?
- 4. Est-ce que j'ai bien identifié toutes les lignes, B/A, L/B, L/P, trottoir, clôture etc.
- 5. Est-ce que j'ai bien indiqué les adresses et noms de rues ?
- 6. Est-ce que j'ai bien inscrit la date, l'heure et bien positionné le Nord?
- 7. Est-ce que j'ai bien apposé toutes les étiquettes nécessaires ?
- 8. Est-ce que j'ai bien coché la case appropriée, travaux débutés ?
- 9. Est-ce que j'ai bien numéroté mes croquis (ex : croquis 1 de 2) ?

**10.**Est-ce que j'ai bien indiqué ma distance totale localisée

- > Pour Bell secteur rural seulement (on l'inscrit sur le premier croquis)
- > Pour HQ lorsque l'on facture plus de 1 unité (on l'inscrit dans la note de facturation)

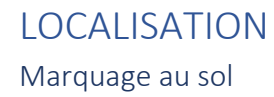

- Marques de 30 cm.
- Intervalles de 3 mètres.
- À tous les changements de directions du réseau.
- Jalons ou piquets selon le sol.
- Pavé uni ou asphalte sur un terrain privé.

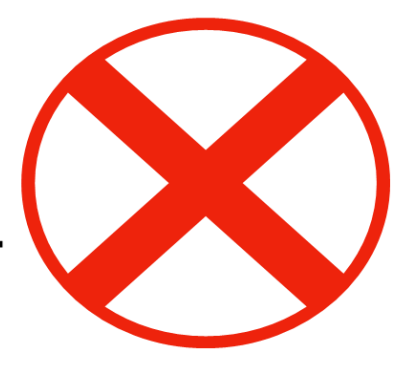

Voici une des méthodes de branchement pour la localisation du réseau d'Hydro-Québec. Pour éviter que le signal se divise dans plus d'un élément, on peut débrancher tel que démontré.

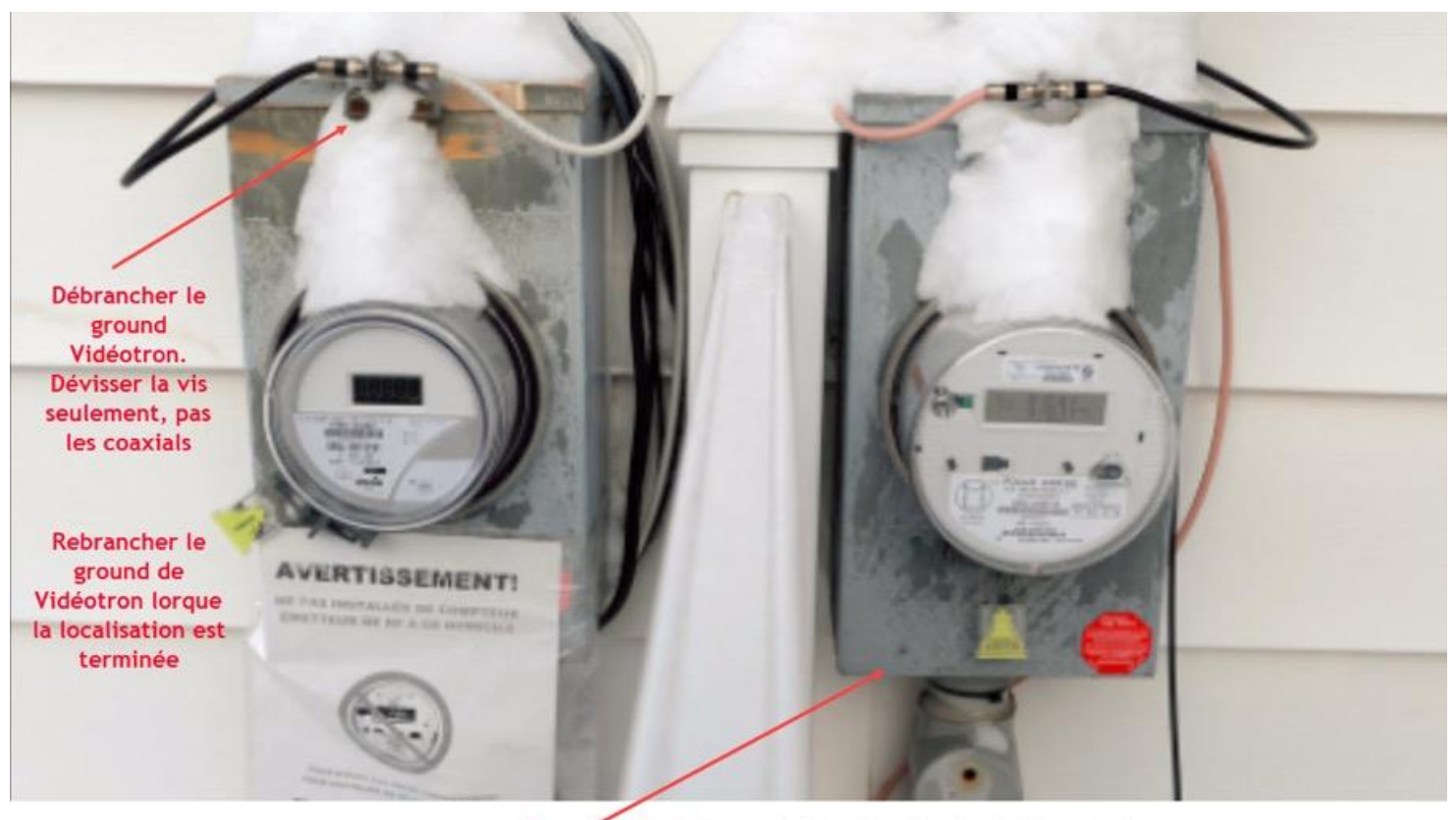

Brancher la clip rouge ici sur le rebord métalique et la clip noire sur la tige de ground au sol

# Débranchement nécessaire de mise à la terre des câbles

- Important de rebrancher à la fin de votre travail
- Impact important pour la protection du réseau et le service

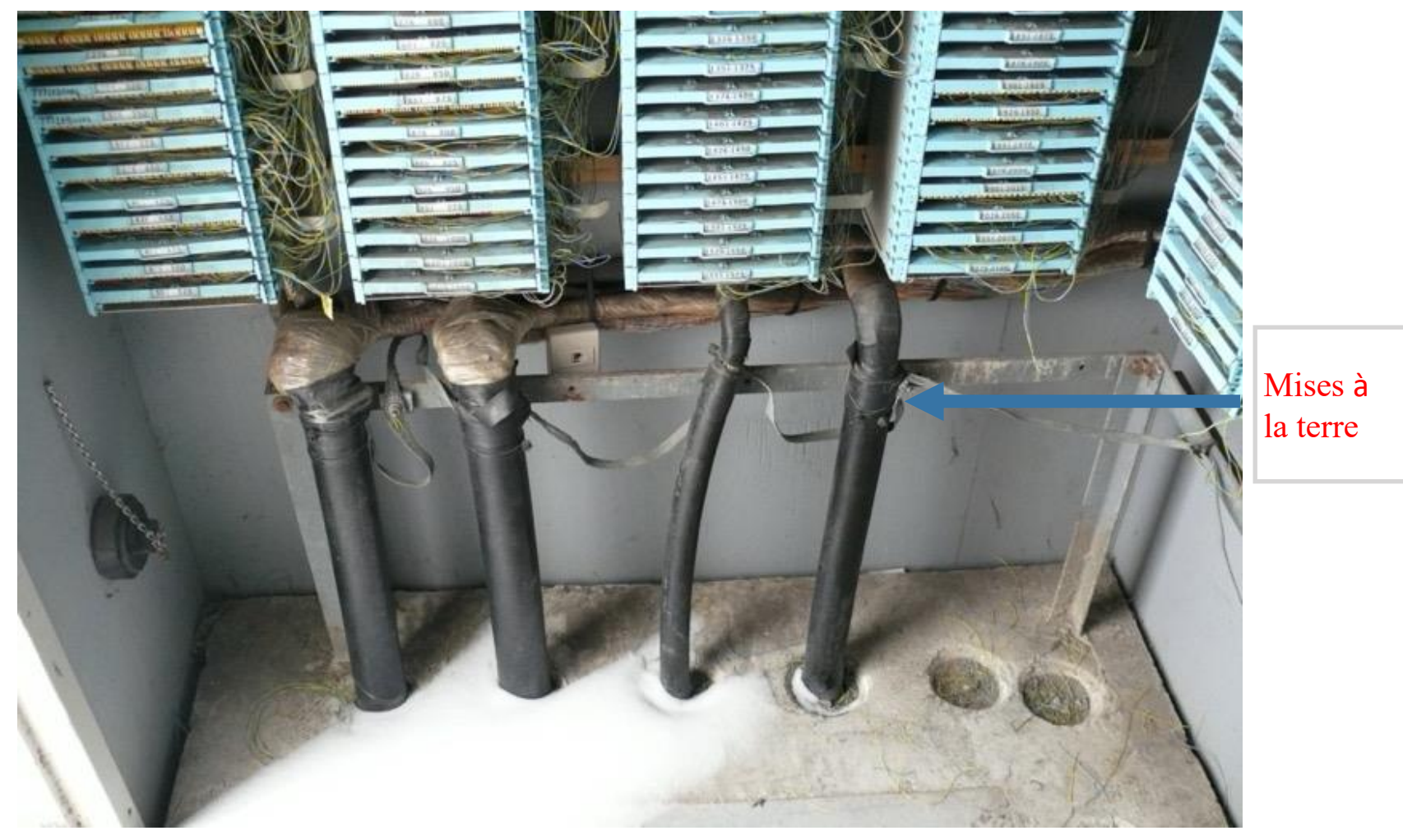

Branchement au protecteur du bâtiment, pour localiser le fil de service cuivre

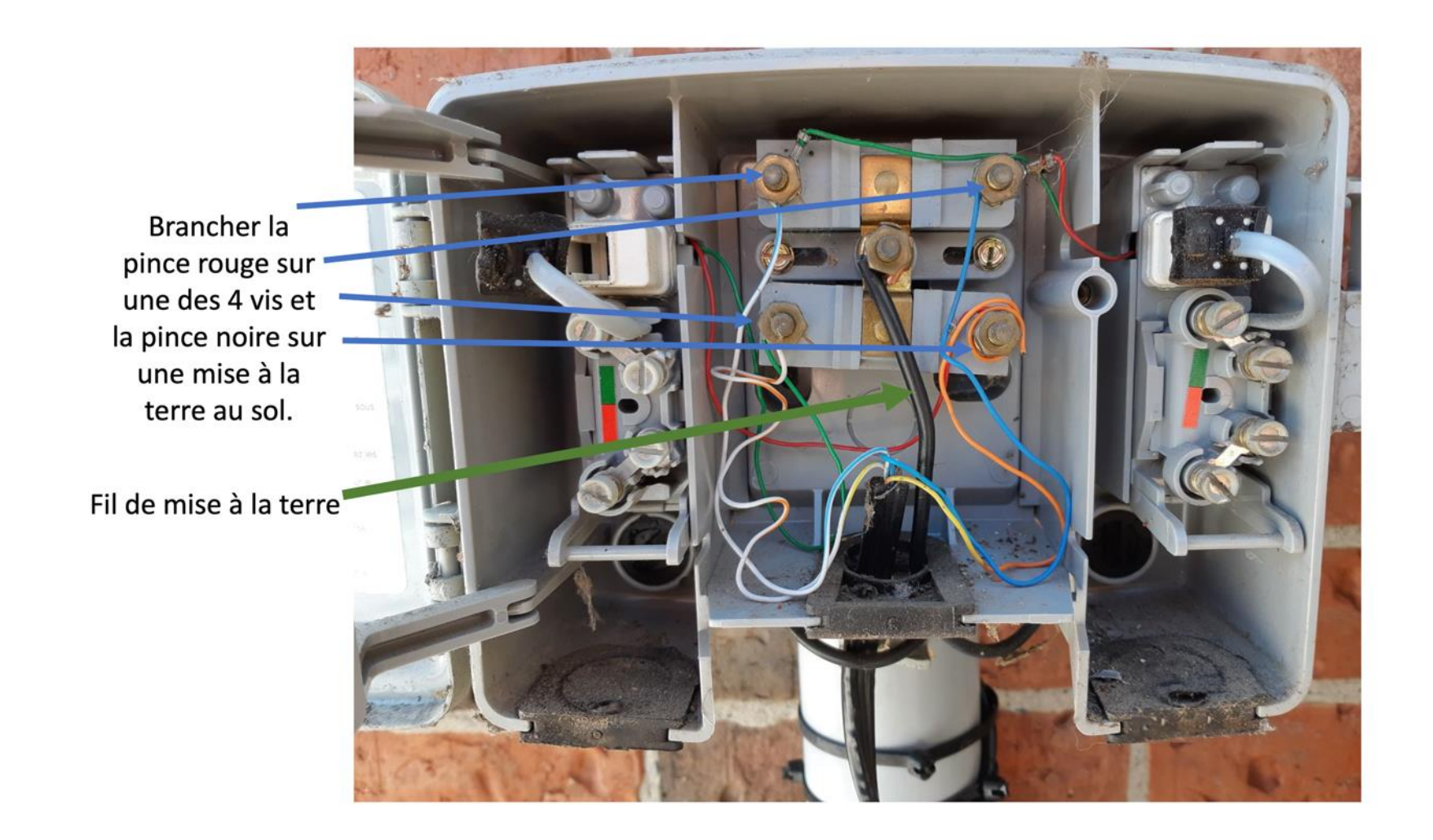

Aucun fil de métal Fibre et plastique Ne peut être localisée. Doit apposer sur le croquis l'étiquette, Fil de service à la maison non localisable

#### Terminal fibre à la maison (au client)

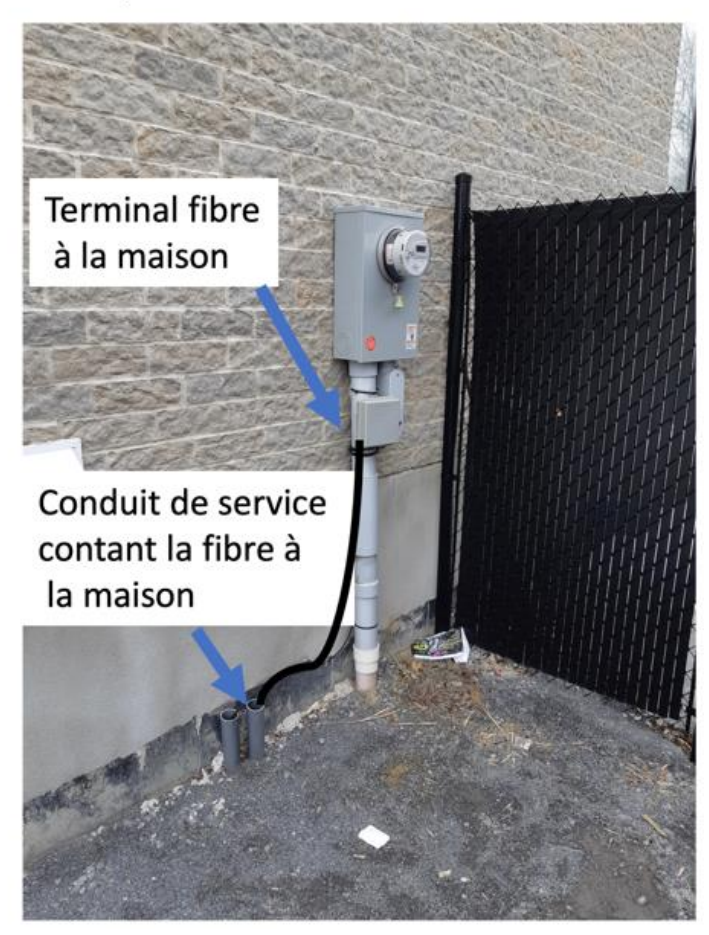

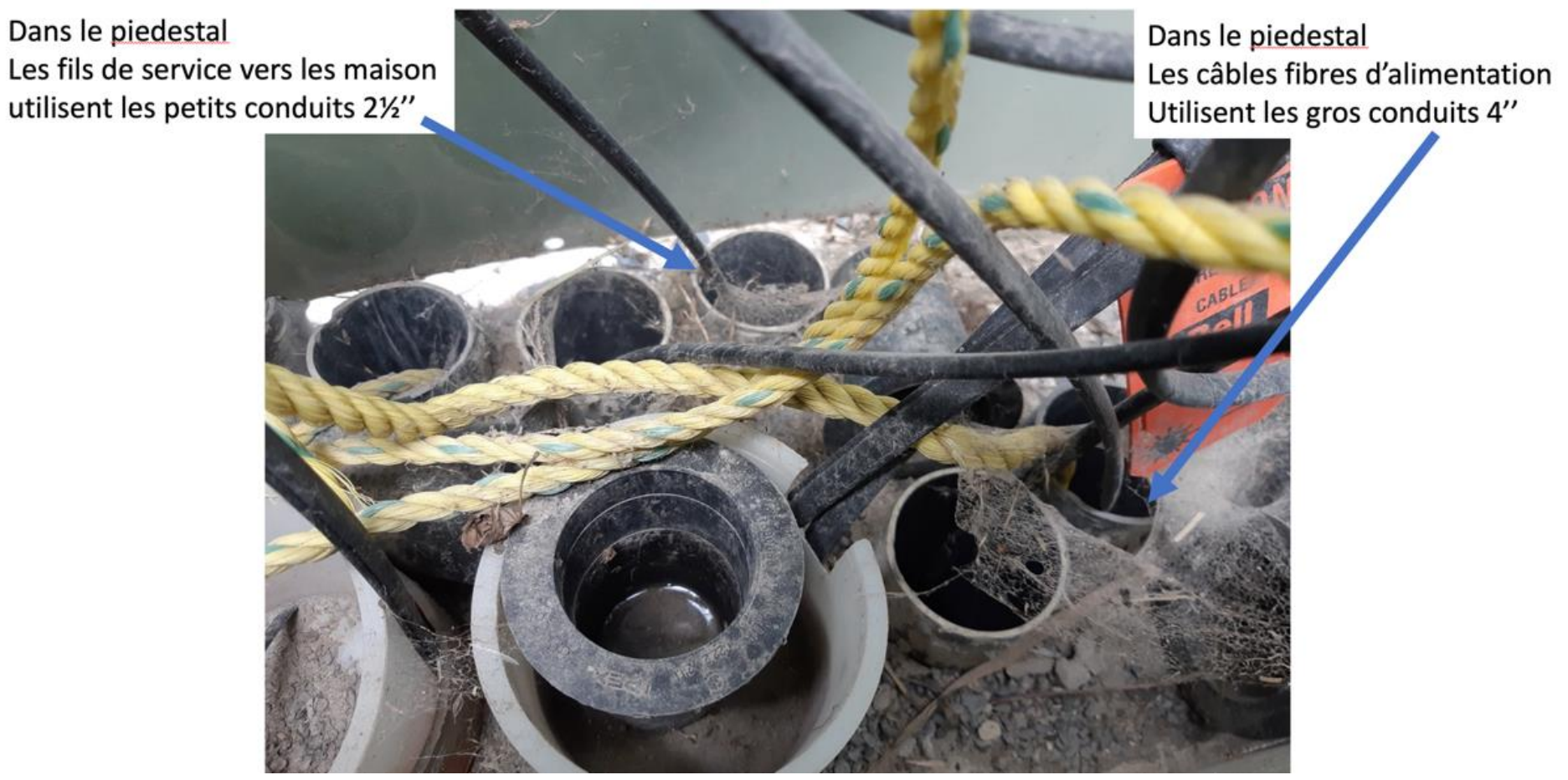

Piedestal avec fibre

# Piedestal avec fibre

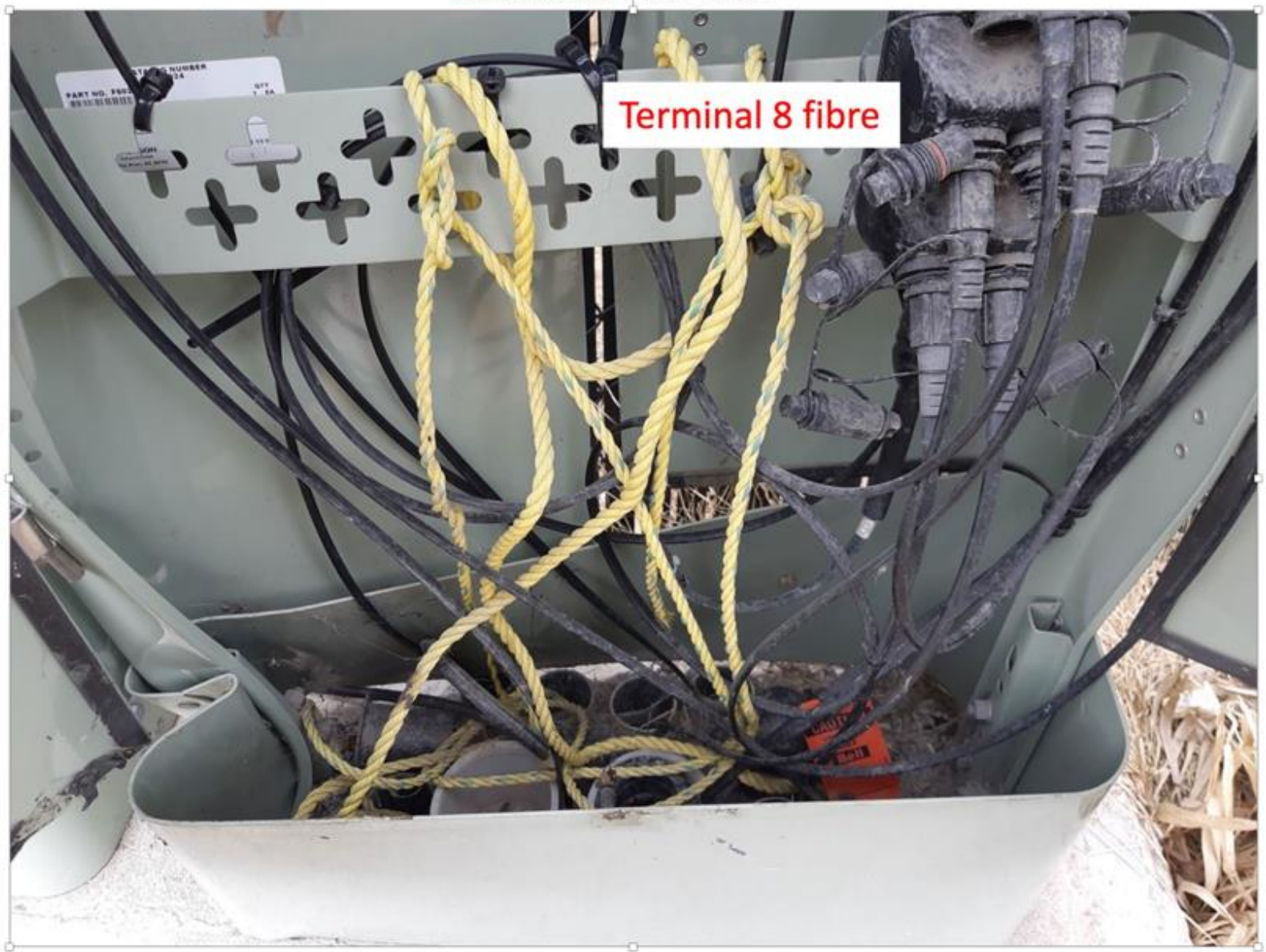

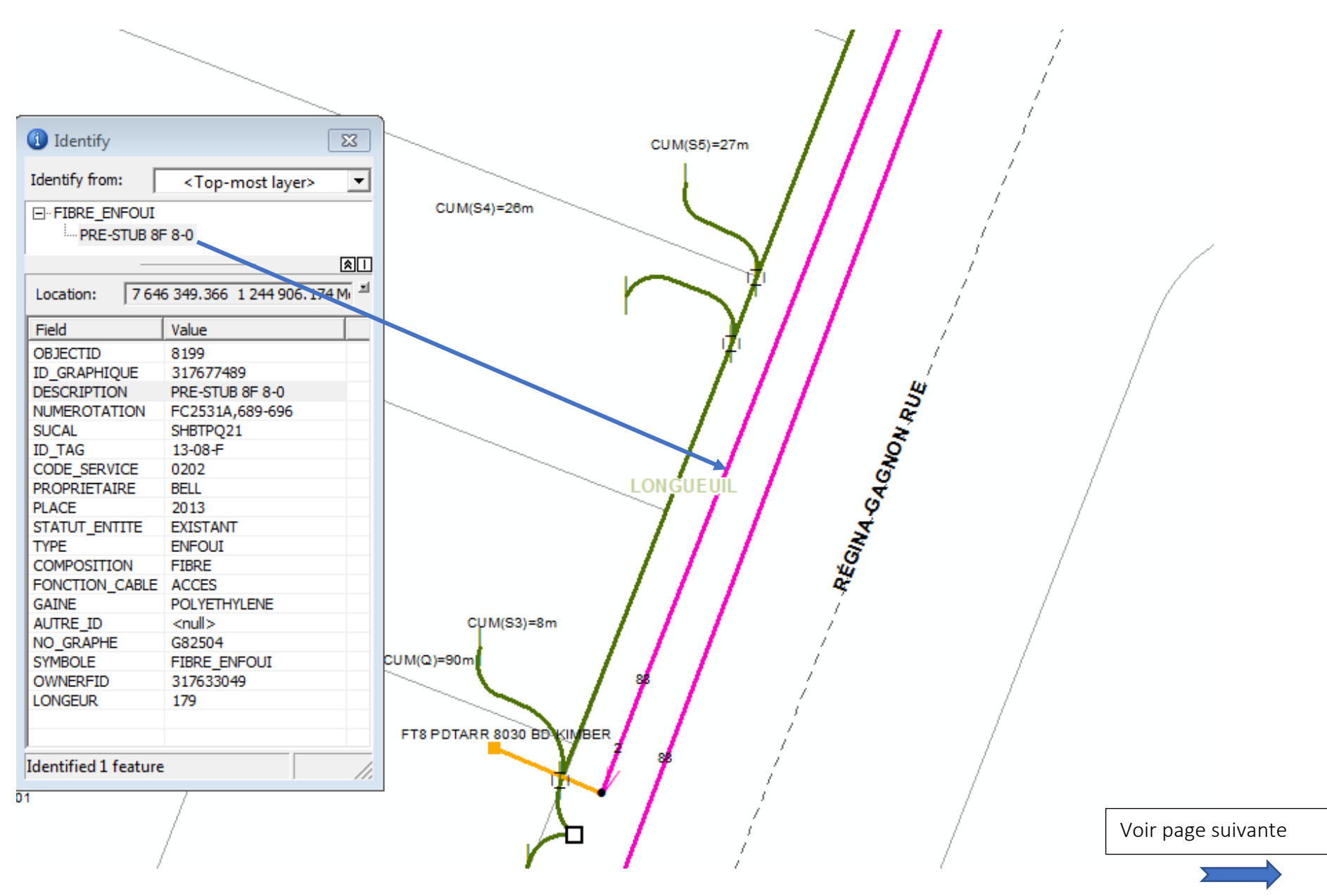

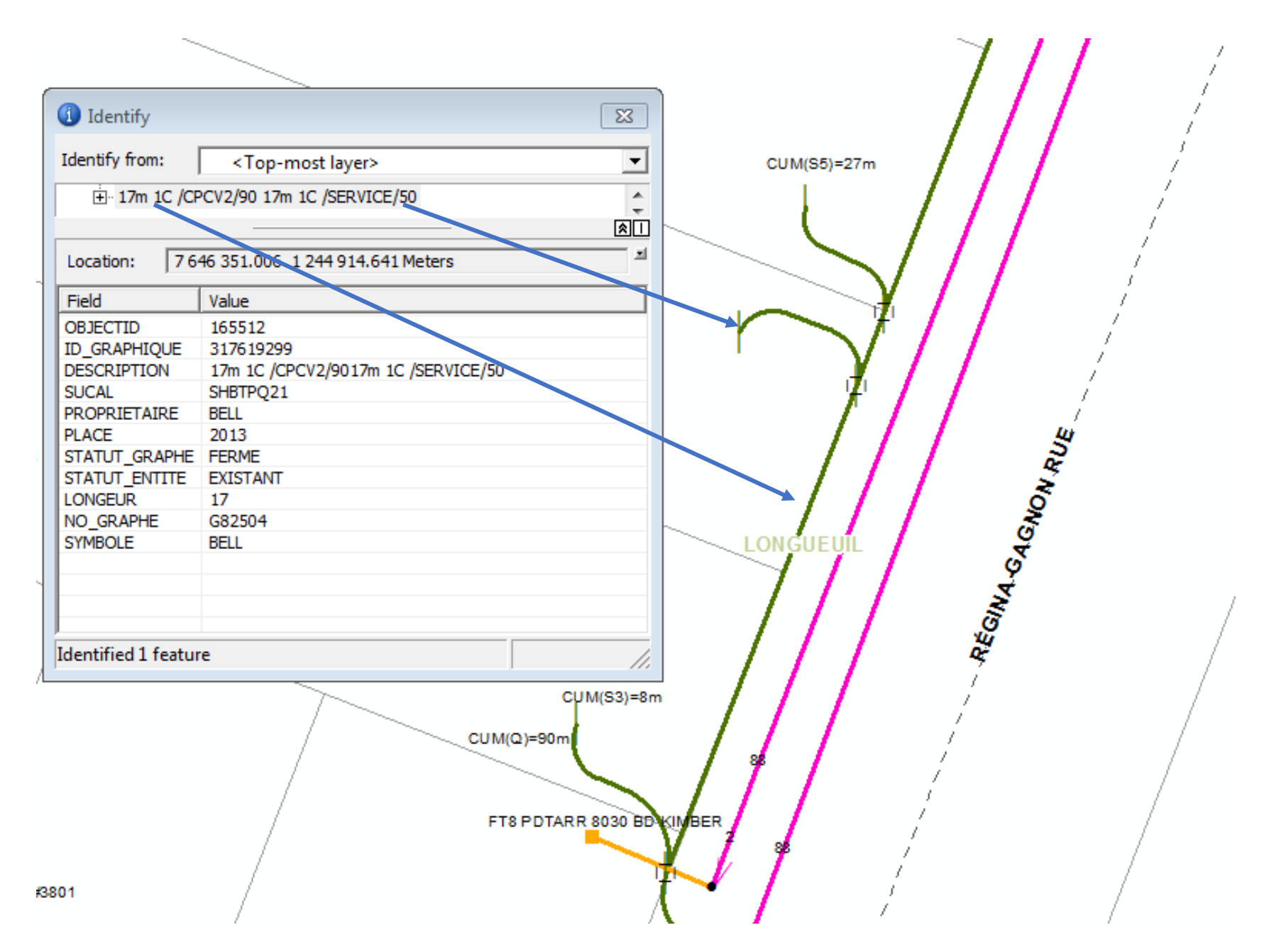

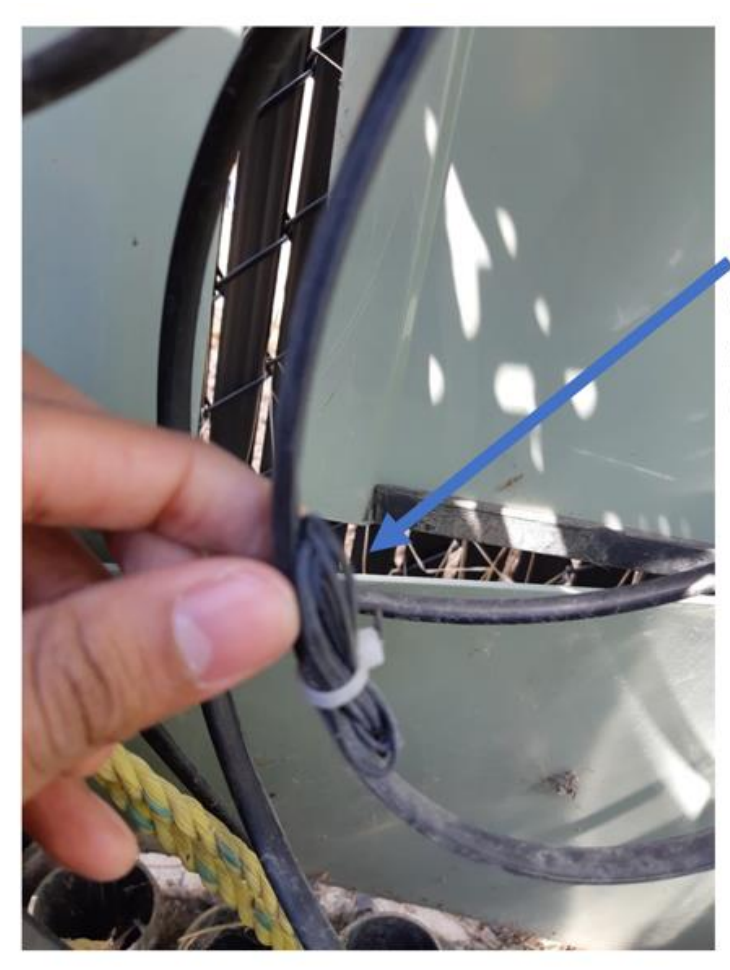

Fil de mise à la terre dans la même gaine, enroulée. Mise à la terre

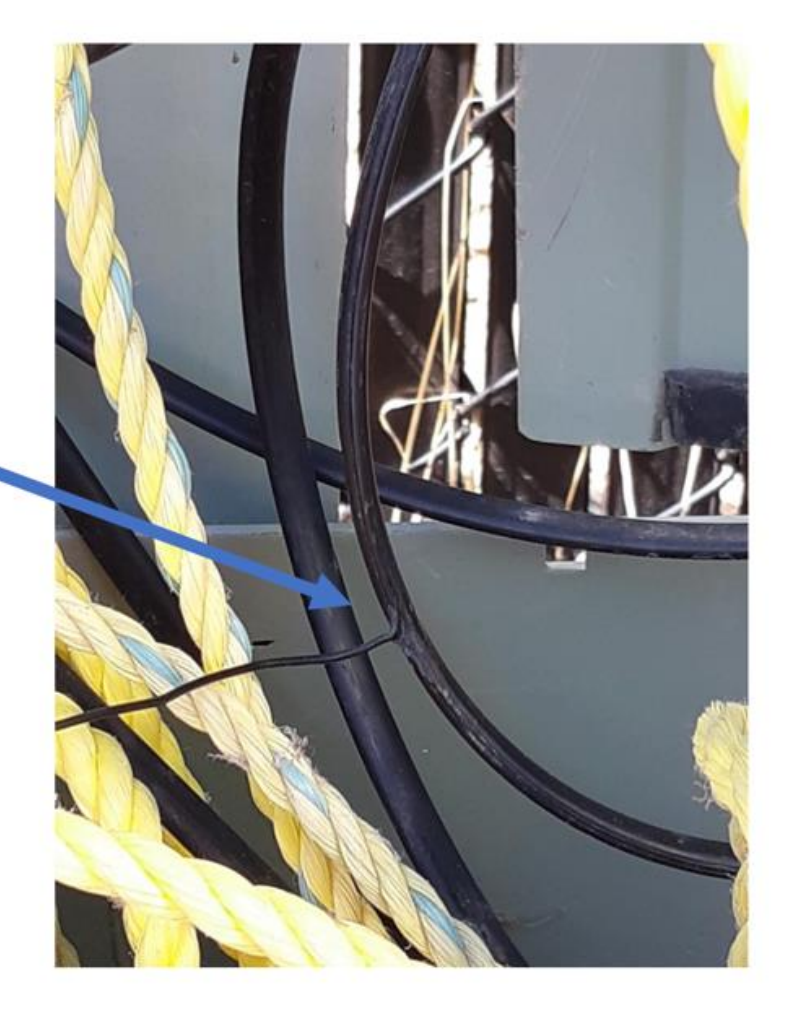

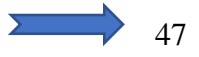

Avec la clip rouge sur le fil collé à la gaine, le signal sera plus puissant.

Clip noire sur tige de mise

à la terre.

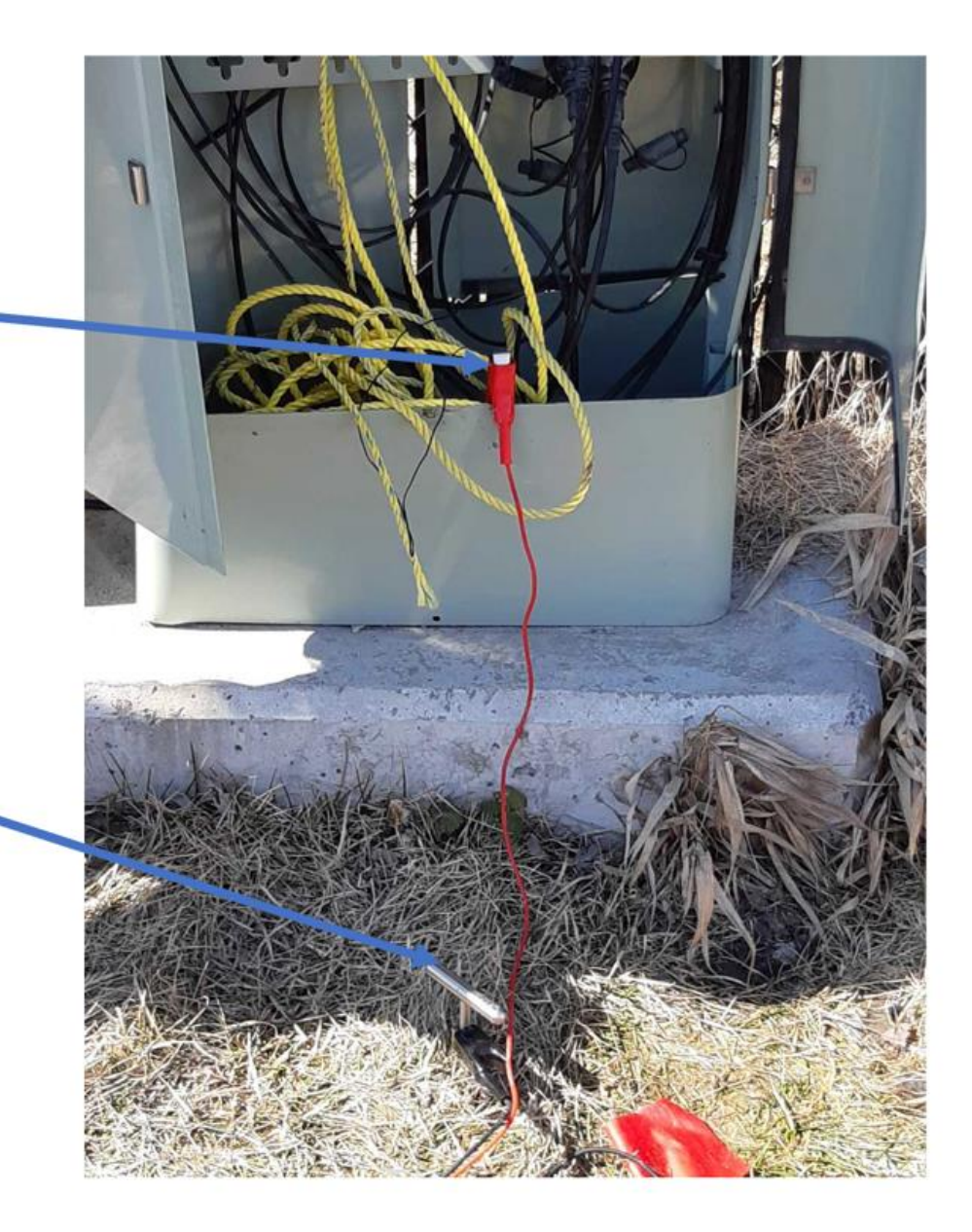

F/ 1 0004

Sans mise à la terre Le signal émis par la pince n'aura pas de puissance

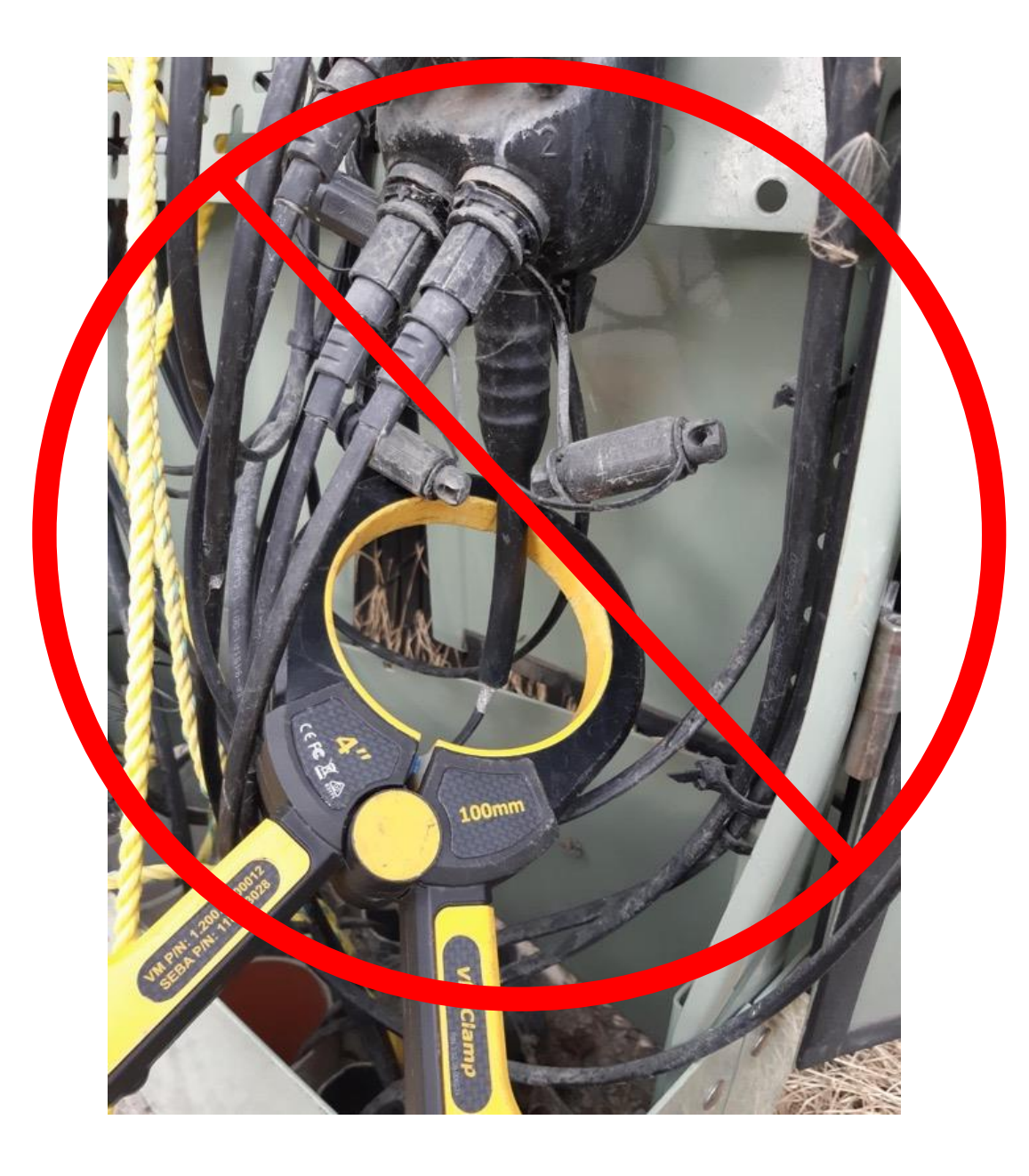

|             | Réseau extérieur            |
|-------------|-----------------------------|
| Désignation | Fibre localisable           |
| 5BM2LT      | Câble armé gaine métallique |
| 5BM2L4      | Câble armé gaine métallique |
| 5BQ2RT      | Câble armé gaine métallique |
| 5BQ2RR      | Câble armé gaine métallique |
| 5BW2NT      | Câble armé gaine métallique |
| 5BSXBT      | Câble armé gaine métallique |
| 5BX2LT      | Câble armé gaine métallique |
| 5BW2LT      | Câble armé gaine métallique |
| Désignation | Fibre non localisable       |
| 5B32LT      | Câble non armé diélectrique |
| 5B91P6      | Câble non armé diélectrique |
| 5B91PT      | Câble non armé diélectrique |
| 5412NT      | Câble non armé diélectrique |
| 5BQ2P4      | Câble armé non métallique   |
| 5B12LT      | Câble non armé diélectrique |
| 5BDXLT      | Câble non armé diélectrique |
| 5B41PT      | Câble non armé diélectrique |
| 5B42LT      | Câble non armé diélectrique |
| 5B42L4      | Câble non armé diélectrique |
| 5B62LT      | Réseau intérieur seulement  |
| 5B62L4      | Réseau intérieur seulement  |
| 5B41BT      | Réseau intérieur seulement  |
| 5B62Rt      | Réseau intérieur seulement  |

## Désignation sur Multiviewer

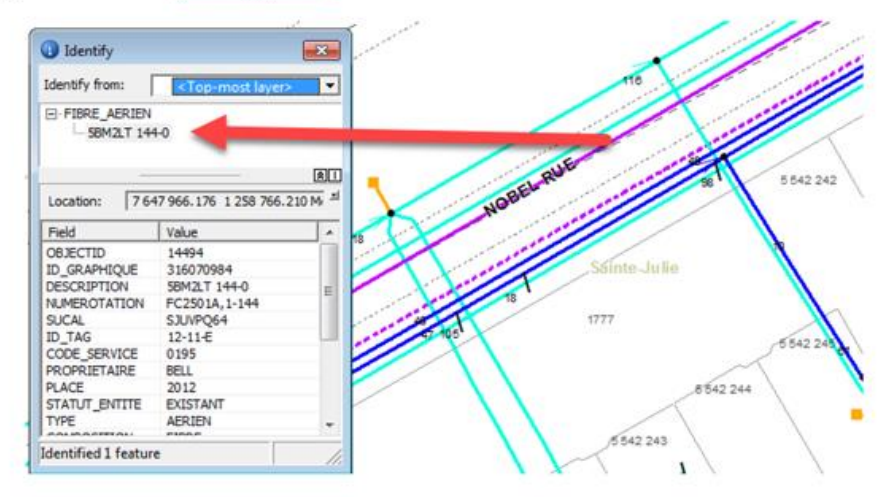

## Désignation sur le câble

Le chiffre suivant indique le nombre de fibres

ORMING OPTICAL JABLE- 08/2017 - SR 58M2LT-048 BELL CANNON

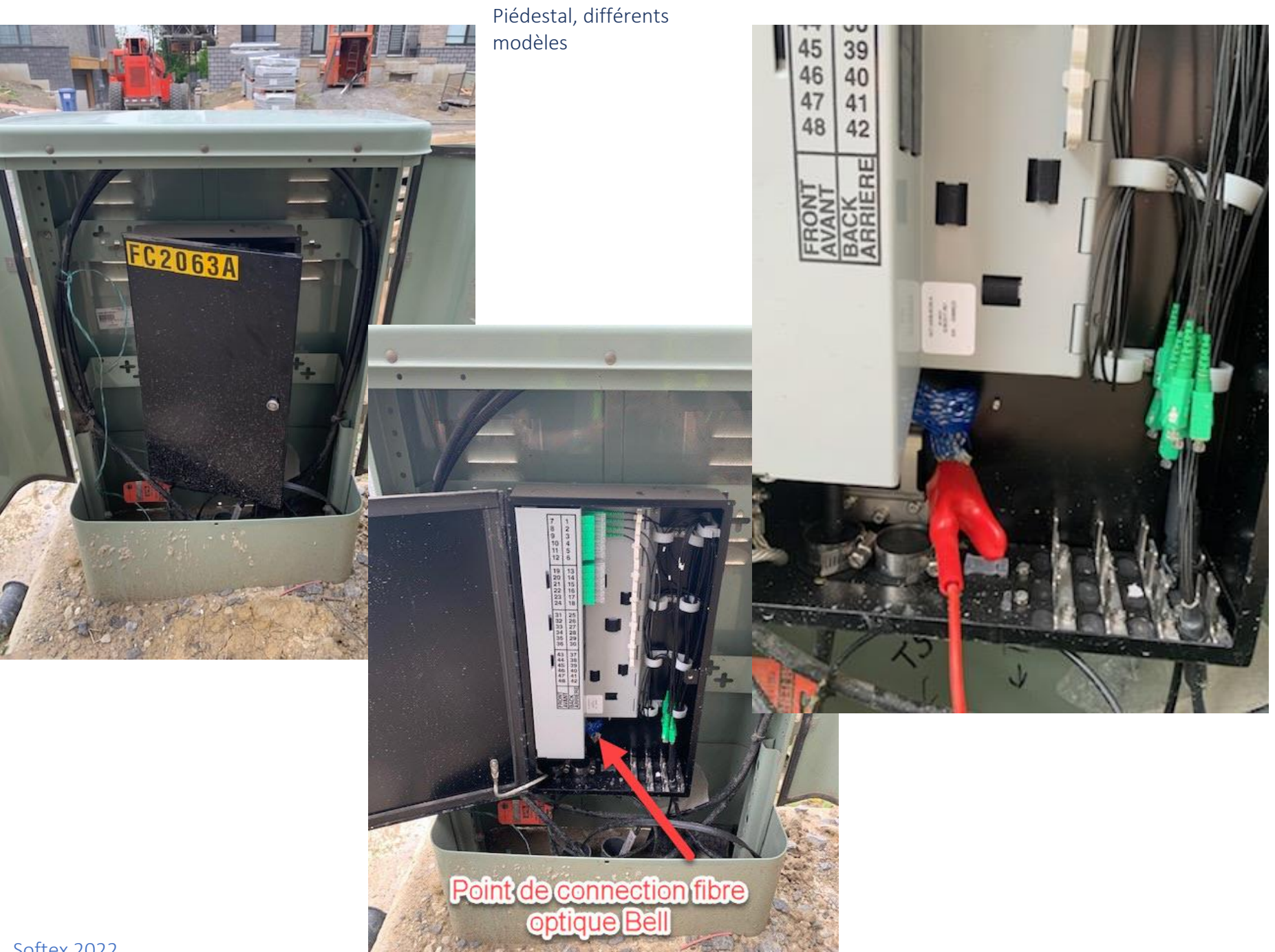

#### Branchement dans une boite d'interconnexion fibre

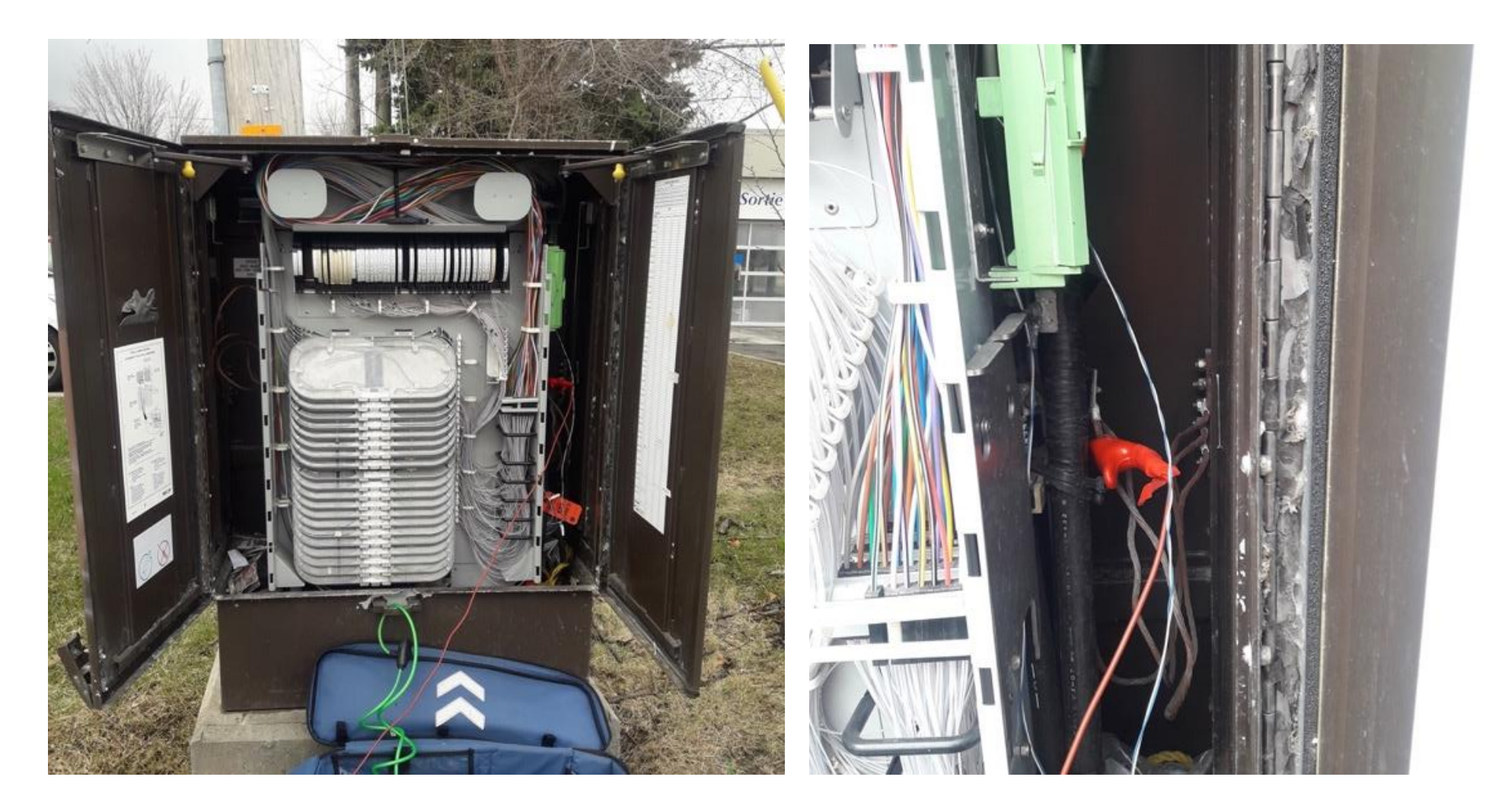

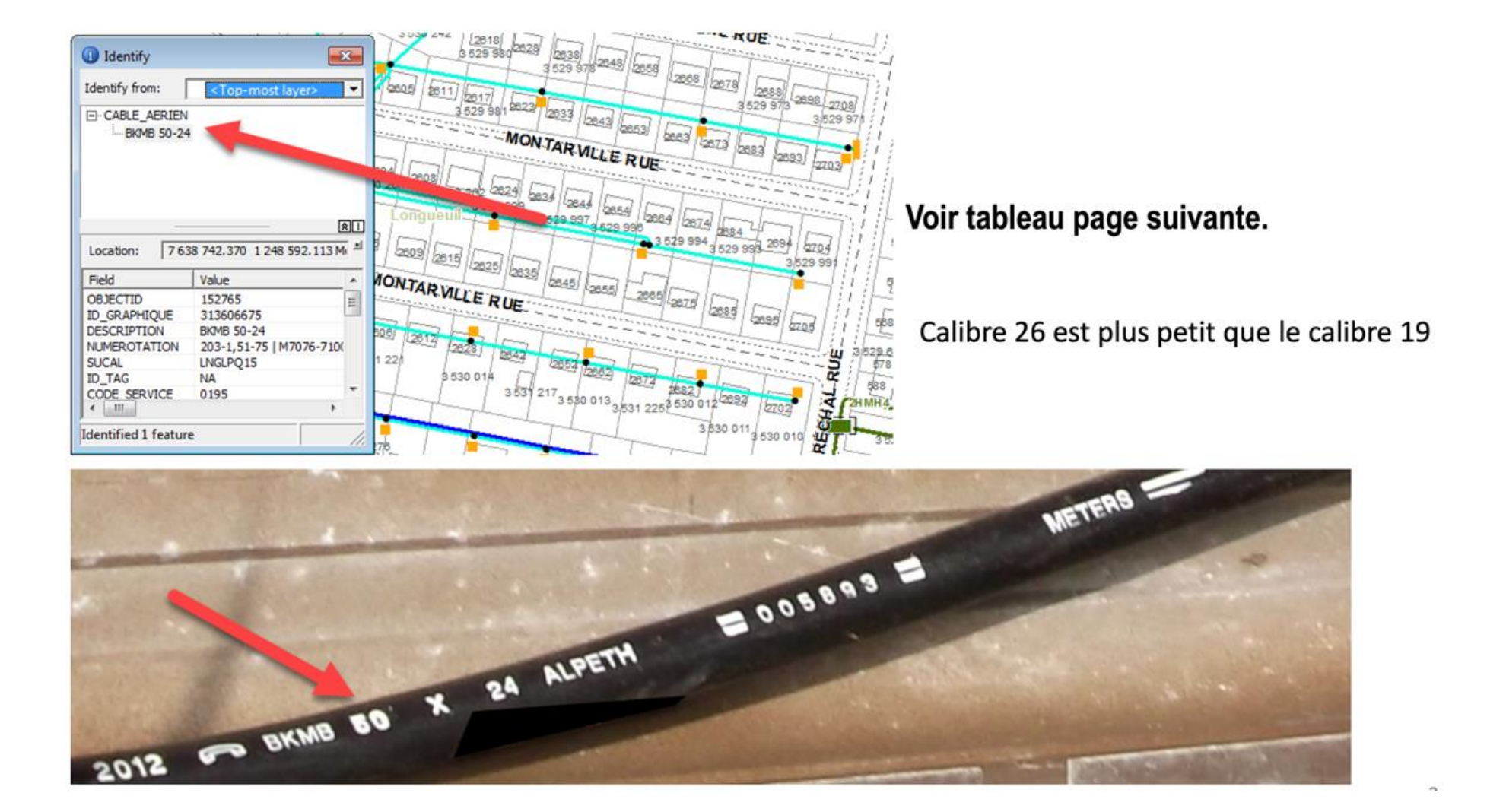

|                                    |         |                                    |           | Dia      | amètre des câbles              | selon le cod | e de ga                                 | ine            |           |         |                |
|------------------------------------|---------|------------------------------------|-----------|----------|--------------------------------|--------------|-----------------------------------------|----------------|-----------|---------|----------------|
| Câble simple gaine isolant plastic |         | Câble double gaine isolant plastic |           | Câble av | Câble avec graisse pour enfoui |              | Cable avec isolant papier puits d'accès |                |           |         |                |
| Code                               | calibre | Diamàtra Ba/Cm                     | Code      | calibre  | Diamàtra Ba/Cm                 | Codo         | calibre                                 | Diamàtra Ba/Cm | Code      | calibre | Diamàtra Ba/Cm |
| BHBB-6                             | 10      | 51" / 1 29cm                       | BHBE-6    | 10       | 61" / 1 54cm                   | BIBB-6       | 10                                      | 53" / 1 34cm   | BDAC-400  | 22      | 1 88" / 4 77cm |
| BHBB-11                            | 19      | 61" / 1 54cm                       | BHBE-11   | 19       | 71" / 1 80cm                   | BIBB-11      | 19                                      | .55 / 1.54cm   | BDAC-400  | 22      | 1.88 / 4.77cm  |
| BHBB-25                            | 19      | 81" / 2 25cm                       | BHBE-25   | 19       | 92" / 2 33cm                   | BIBB-25      | 19                                      | 88" / 2 23cm   | BDAC-600  | 22      | 2.25" / 5.71cm |
| BHBB-50                            | 19      | 1.06" / 2.69cm                     | BHBE-50   | 19       | 1 19" / 3 02cm                 | BIBB-50      | 19                                      | 1 17" / 2 97cm | BDAC-900  | 22      | 2.25 / 5.71cm  |
| BHBB-100                           | 19      | 1.00 / 2.05cm                      | BHBE-100  | 19       | 1.15 / 3.02cm                  | BIBB-100     | 19                                      | 1.17 / 2.97cm  | BDAC-1100 | 22      | 3.02" / 7.70cm |
| BHBB-150                           | 19      | 1.42 / 5.12cm                      | BHBE-150  | 19       | 1.91" / 4.85cm                 | BIBB-150     | 19                                      | 1.89" / 4.80cm | 50AC-1100 | ~~~~    | 5.02 / 7.70cm  |
| BHBB-200                           | 19      | 2.05" / 5.2cm                      | BHBF-200  | 19       | 2.17" / 5.51cm                 | BIBB-200     | 19                                      | 2.18" / 5.53cm | BDMC-400  | 24      | 1.51" / 3.83cm |
| BHBB-300                           | 19      | 2.44" / 6.19cm                     | BHBE-300  | 19       | 2.63" / 6.68cm                 | 0,00 200     | 15                                      | 2.10 / 5.55611 | BDMC-600  | 24      | 1.82" / 4.62cm |
| 21122 300                          | 10      | 2.117 / 0.150111                   | bribi boo | 10       | 2.00 / 0.000111                |              |                                         |                | BDMC-900  | 24      | 2.18" / 5.53cm |
| BHAB-11                            | 22      | .50" / 1.27cm                      | BHAF-11   | 22       | .60 " / 1.52cm                 | BJAB-11      | 22                                      | .52" / 1.32cm  | BDMC-1200 | 24      | 2.49" / 6.32cm |
| BHAB-25                            | 22      | .64 "/ 1.62cm                      | BHAF-25   | 22       | .74" / 1.87cm                  | BJAB-25      | 22                                      | .70" / 1.77cm  | BDMC-1500 | 24      | 2.74" / 6.96cm |
| BHAB-50                            | 22      | .81" / 2.05cm                      | BHAF-50   | 22       | .92" / 2.33cm                  | BJAB-50      | 22                                      | .88" / 2.23cm  | BDMC-1800 | 24      | 3.00" / 7.60cm |
| BHAB-100                           | 22      | 1.05" / 2.66cm                     | BHAF-100  | 22       | 1.18" / 2.99cm                 | BJAB-100     | 22                                      | 1.17" / 2.97cm |           |         | ,              |
| BHAB-150                           | 22      | 1.25" / 3.17cm                     | BHAF-150  | 22       | 1.39" / 3.53cm                 | BJAB-150     | 22                                      | 1.41" / 3.58cm |           |         |                |
| BHBB-200                           | 22      | 1.42" / 3.6cm                      | BHAF-200  | 22       | 1.57" / 3.98cm                 | BJAB-200     | 22                                      | 1.61" / 4.08cm | BDTC-400  | 26      | 1.21" / 3.07cm |
| BHBB-300                           | 22      | 1.80 "/ 4.57cm                     | BHAG-300  | 22       | 1.91" / 4.85cm                 | BJAB-300     | 22                                      | 1.84" / 4.67cm | BDTC-600  | 26      | 1.43" / 3.63cm |
| BHAB-400                           | 22      | 2.05" / 5.2cm                      | BHAG-400  | 22       | 2.17" / 5.51cm                 | BJAB-400     | 22                                      | 2.10" / 5.33cm | BDTC-900  | 26      | 1.70" / 4.31cm |
|                                    |         |                                    |           |          |                                |              |                                         |                | BDTC-1200 | 26      | 1.94" / 4.92cm |
| BKMB-50                            | 24      | .69" / 1.75cm                      | BKMF-50   | 24       | .79" / 2.00cm                  | AJMB-50      | 24                                      | .83" / 2.10cm  | BDTC-1500 | 26      | 2.16" / 5.46cm |
| BKMB-100                           | 24      | .89" / 2.26cm                      | BKMF-100  | 24       | 1.01" /2.56cm                  | AJMB-100     | 24                                      | 1.09" / 2.76cm | BDTC-1800 | 26      | 2.33" / 5.91cm |
| BKMB-200                           | 24      | 1.17" / 2.97cm                     | BKMF-200  | 24       | 1.31" / 3.22cm                 | AJMB-200     | 24                                      | 1.46" / 3.70cm | BDTC-2100 | 26      | 2.50" / 6.36cm |
| BKMB-300                           | 24      | 1.39" / 3.53cm                     | BKMF-300  | 24       | 1.53" / 3.88cm                 | AJMB-300     | 24                                      | 1.70" / 4.31cm | BDTC-2400 | 26      | 2.66" / 6.75cm |
| BKMB-400                           | 24      | 1.66" / 4.21cm                     | BKMF-400  | 24       | 1.71" / 4.34cm                 | AJMB-400     | 24                                      | 1.94" / 5.55cm | BDTC-2700 | 26      | 2.80" / 7.11cm |
|                                    |         |                                    |           |          |                                |              |                                         |                | BDTC-3000 | 26      | 2.90" / 7.36cm |
| BKTB-50                            | 26      | .59" / 1.49cm                      | BKTF-50   | 26       | .69" / 1.75cm                  | AJTB-50      | 26                                      | .71" / 1.80cm  | BDTC-3300 | 26      | 3.00" / 7.6cm  |
| BKTB-100                           | 26      | .75" / 1.90cm                      | BKTF-100  | 26       | .86" / 2.18cm                  | AJTB-100     | 26                                      | .91" / 2.31cm  | BDTC-3600 | 26      | 3.06" / 7.8cm  |
| BKTB-200                           | 26      | .97" / 2.46cm                      | BKTF-200  | 26       | 1.09" / 2.76cm                 | AJTB-200     | 26                                      | 1.19" / 3.02cm |           |         |                |
| <b>BKTB-300</b>                    | 26      | 1.13"/ 2.87cm                      | BKTF-300  | 26       | 1.27" / 3.22cm                 | AJTB-300     | 26                                      | 1.39" / 3.53cm |           |         |                |
| <b>BKTB-400</b>                    | 26      | 1.27" / 3.22cm                     | BKTF-400  | 26       | 1.41" / 3.58cm                 | AJTB-400     | 26                                      | 1.56" / 3.96cm |           |         |                |
|                                    |         |                                    | BKTF-600  | 26       | 1.68" / 4.26cm                 |              |                                         |                |           |         |                |
|                                    |         |                                    | BKTG-900  | 26       | 2.11" / 5.35cm                 |              |                                         |                |           |         |                |

#### Dans Multiviewer, vous devez interroger le câble à localiser à l'aide de l'outil

| Territoire:3RIVBOIS Couches:Bell Vintage:2017-04-14 46.                           |                                            |                                                                                      |
|-----------------------------------------------------------------------------------|--------------------------------------------|--------------------------------------------------------------------------------------|
| Identify                                                                          |                                            |                                                                                      |
| Identify from:                                                                    |                                            |                                                                                      |
| CABLE ENFOUL                                                                      |                                            |                                                                                      |
| ВКМВ 50-24                                                                        |                                            |                                                                                      |
|                                                                                   | Dans ce cas-ci, vous pouvez vous           |                                                                                      |
|                                                                                   | brancher avec la petite souris à JWI.      |                                                                                      |
| Location: 7 732 740 227 1 341 162 183 Meters                                      | dans la JWI 205-3 dans la réglette         |                                                                                      |
| Field Value                                                                       | bleue identifiée de 551 à 600.             |                                                                                      |
| OBJECTID 14733                                                                    |                                            |                                                                                      |
| D_GRAPHIQUE 1116942547<br>DESCRIPTION BKAMB 50-24                                 |                                            |                                                                                      |
| NUMEROTATION 205-3,551-600 J<br>SUCAL VCMPQ39                                     |                                            | Souris                                                                               |
| ID_TAG N/A<br>CODE_SERVICE 0202                                                   | Vous devez brancher votre clip rouge sur   |                                                                                      |
| PROPRIETAIRE<br>PLACE 1981                                                        | la clin noire de la souris et votre noire  |                                                                                      |
| STATUT_ENTITE EXISTANT<br>TYPE ENFOUL                                             | sur une mise à la terre au sol. La netite  |                                                                                      |
| COMPOSITION CUIVRE                                                                | sui ulle mise à la terre au soi. La petite |                                                                                      |
| GAINE SEALPETH                                                                    | clip rouge de la souris ne sert pas.       |                                                                                      |
| AUTRE_ID <null></null>                                                            |                                            |                                                                                      |
| SYMBOLE CABLE_ENFOUL                                                              |                                            |                                                                                      |
| OWNERFID <null><br/>LONGEUR 55</null>                                             |                                            |                                                                                      |
|                                                                                   |                                            |                                                                                      |
|                                                                                   |                                            |                                                                                      |
| AV 40 BOIS FRANC NORD                                                             |                                            |                                                                                      |
| BPI<br>405-1                                                                      | Modele Modele Correction                   | 40-1 BOIS FRANC NORD<br>ROPI                                                         |
| BJI<br>Bornes d'Entree 1-800-14 801-1400                                          |                                            | 405-2<br>OCCE                                                                        |
| Bornes d'Entree:601-750:18,401-550                                                |                                            | Bornes d'Entree:1-500 25,2001-2500                                                   |
| Bornes d'Entree:751-800:24,751-800<br>Bornes d'Entree:801-900:24,801-900          |                                            | Bornes d'Entree:551-500 25,1951-2000<br>Bornes d'Entree:551-600 25,1401-1450         |
| Bornes d'Entree:901-1200:300LIBRE<br>Bornes de Sortie:1-1200:405-1 1-1200         | Photo I                                    | Bornes d'Entree:601-650 25,1001-1050<br>Bornes d'Entree:651-700 25,1051-1100         |
| Bornes de Sortie: 1201-1400:405-1,1201-1400                                       |                                            | Bornes d'Entree:701-1250 550LIBRE                                                    |
| Bornes de Sortie:1401-1600:405-1,1401-1600<br>Bornes de Sortie:1601-1800:200LIBRE |                                            | Bornes de Sortie: 1500 405-2, 1-1500<br>Bornes de Sortie: 1501-1550 405-2, 1501-1550 |
| Information do Multiviowor                                                        |                                            | Bornes de Sortie:1551-1750 200LIBRE                                                  |
| information de <u>Multiviewer</u>                                                 |                                            | Information de Multiviewer                                                           |
|                                                                                   |                                            | OCCE                                                                                 |
| ournisseur 3M                                                                     |                                            | QUUE<br>Forming Coming                                                               |
| nnée antérieur 1980                                                               |                                            | Fournisseur Corning                                                                  |
| brancher dans                                                                     |                                            | Annee 1980 et plus                                                                   |
|                                                                                   |                                            | Réglette verte 📫 centra                                                              |
|                                                                                   |                                            | Réglette bleue 🔿 client                                                              |
| legiette bleue                                                                    | 1                                          |                                                                                      |
| 0                                                                                 |                                            | Voir page                                                                            |

|                                                                                                    |                                                                                                    | ×        |
|----------------------------------------------------------------------------------------------------|----------------------------------------------------------------------------------------------------|----------|
| Identify from:                                                                                               | <top-most layer=""></top-most>                                                                           | •        |
| CABLES_FR_DET                                                                                                | 4                                                                                                    | -/       |
|                                                                                                    |                                                                                                    | 1        |
| Location: 17,62                                                                                              | 9,805.112 1,829,771.229 Meters                                                                           |          |
| Field                                                                                                    | Value                                                                                                    | <u>^</u> |
| OBJECTID                                                                                                    | 61439                                                                                                    |          |
| ID GRAPHIQUE                                                                                                 | 11015388.3                                                                                               |          |
| TYDE                                                                                                    |                                                                                                    |          |
|                                                                                                    |                                                                                                    |          |
| DESCR FR                                                                                                    | BKMF 00-24                                                                                               |          |
| DESCR_FR<br>NUMEROTATION                                                                                     | BKMF 00-24<br>17,1101-130025,501-55017,1701-1                                                            |          |
| DESCR_FR<br>NUMEROTATION<br>SUCAL                                                                            | BKMF 00-24<br>17,1101-130025,501-55017,1701-1<br>SHBTPO21                                                |          |
| DESCR_FR<br>NUMEROTATION<br>SUCAL<br>PROPRIETAIRE                                                            | BKMF 00-24<br>17,1101-130025,501-55017,1701-1<br>SHBTPQ21<br>BELL                                        |          |
| DESCR_FR<br>NUMEROTATION<br>SUCAL<br>PROPRIETAIRE<br>PLACE                                                   | BKME 00-24<br>17,1101-130025,501-55017,1701-1<br>SHBTPQ21<br>BELL<br>1989                                |          |
| DESCR_FR<br>NUMEROTATION<br>SUCAL<br>PROPRIETAIRE<br>PLACE<br>STATUT_ENTITE                                  | BKMF 00-24<br>17,1101-130025,501-55017,1701-1<br>SHBTPQ21<br>BELL<br>1989<br>EXISTANT                    | ļ        |
| DESCR_FR<br>NUMEROTATION<br>SUCAL<br>PROPRIETAIRE<br>PLACE<br>STATUT_ENTITE<br>COMPOSITION                   | BKMF 00-24<br>17,1101-130025,501-55017,1701-1<br>SHBTPQ21<br>BELL<br>1989<br>EXISTANT<br>COPPER          | ļ        |
| DESCR_FR<br>NUMEROTATION<br>SUCAL<br>PROPRIETAIRE<br>PLACE<br>STATUT_ENTITE<br>COMPOSITION<br>FONCTION CABLE | BKMF 00-24<br>17,1101-130025,501-55017,1701-1<br>SHBTPQ21<br>BELL<br>1989<br>EXISTANT<br>COPPER<br>ACCES | ~        |
| DESCR_FR<br>NUMEROTATION<br>SUCAL<br>PROPRIETAIRE<br>PLACE<br>STATUT_ENTITE<br>COMPOSITION<br>FONCTION_CABLE | BKMF_00-24<br>17,1101-130025,501-55017,1701-1<br>SHBTPQ21<br>BELL<br>1989<br>EXISTANT<br>COPPER<br>ACCES | *        |

Dans un cas comme celui-ci, étant donné qu'il n'est pas indiqué le numéro de la JWI, vous devez tracer le câble et trouver dans quelle JWI il va. Si le câble en question est dans un conduit, vous devez aller dans le puis d'accès le plus près et le tracer à partir du puits d'accès.

Vous pouvez également tracer le câble en cliquant droit sur le conduit en question, faire défiler avec la flèche jusqu'à la numérotation recherchée et cliquer sur tracer.

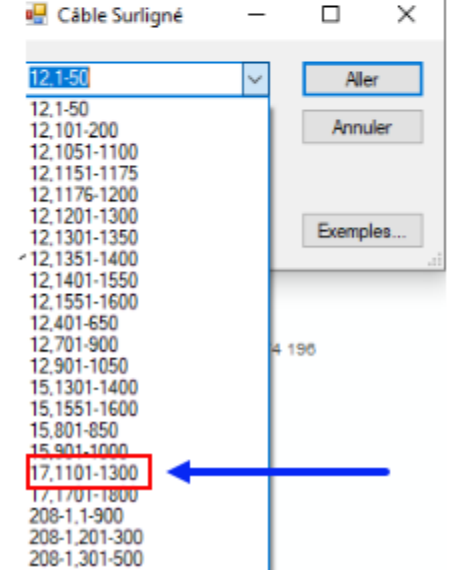

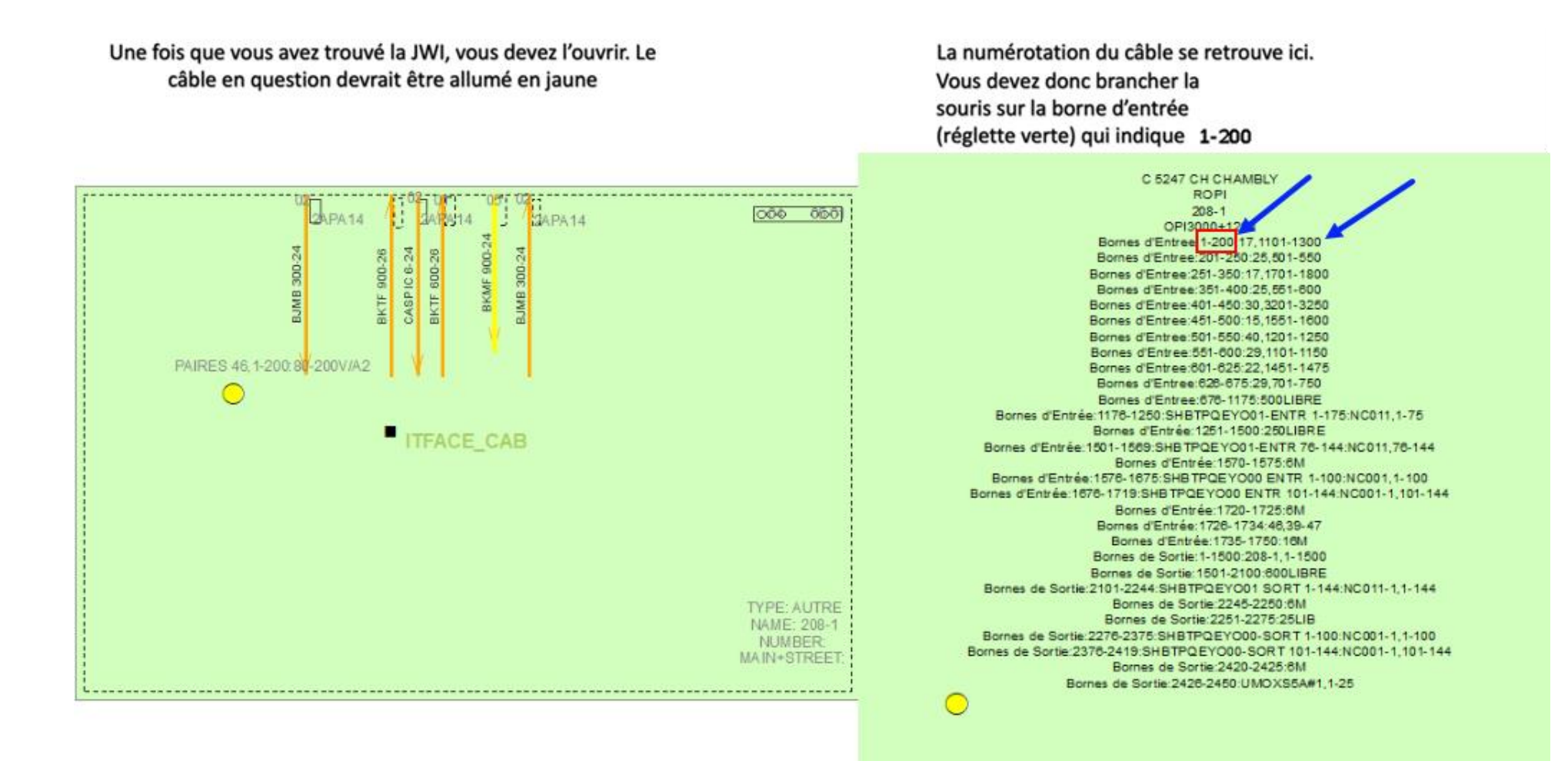

## Ne pas se brancher sur les bornes qui indiquent un voltage de 80-200 volts

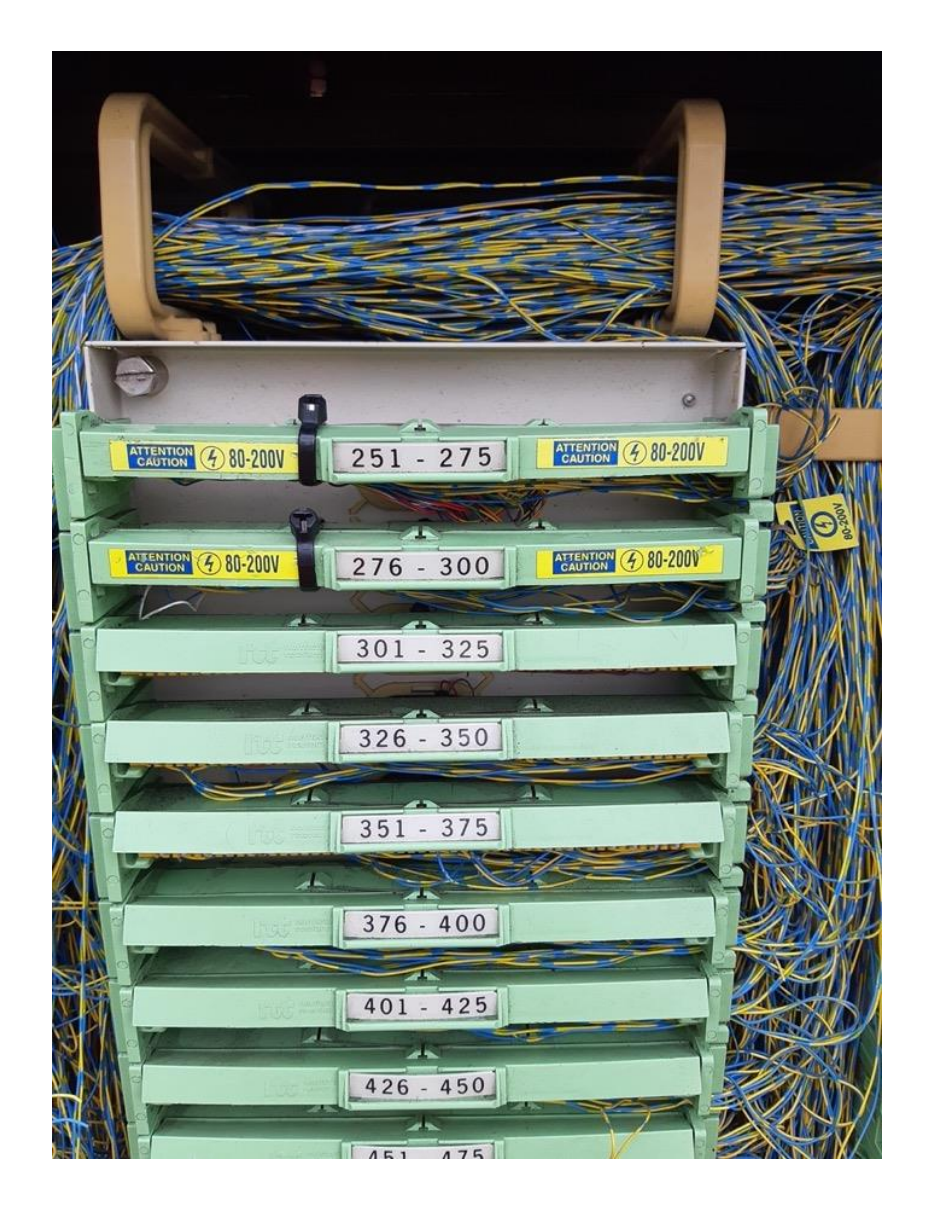

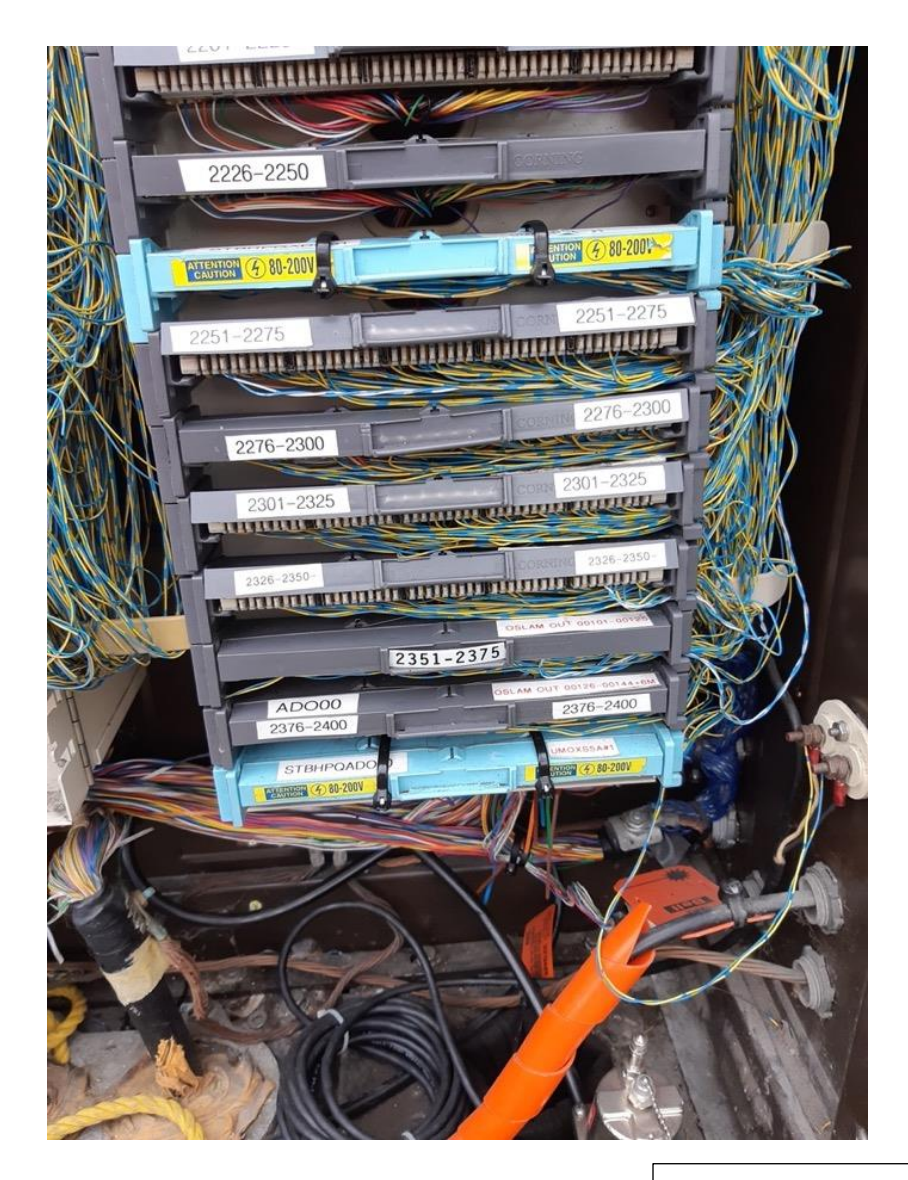

Procédure de branchement dans une boite d'interconnexion JWI (BJI)

Détails des réglettes

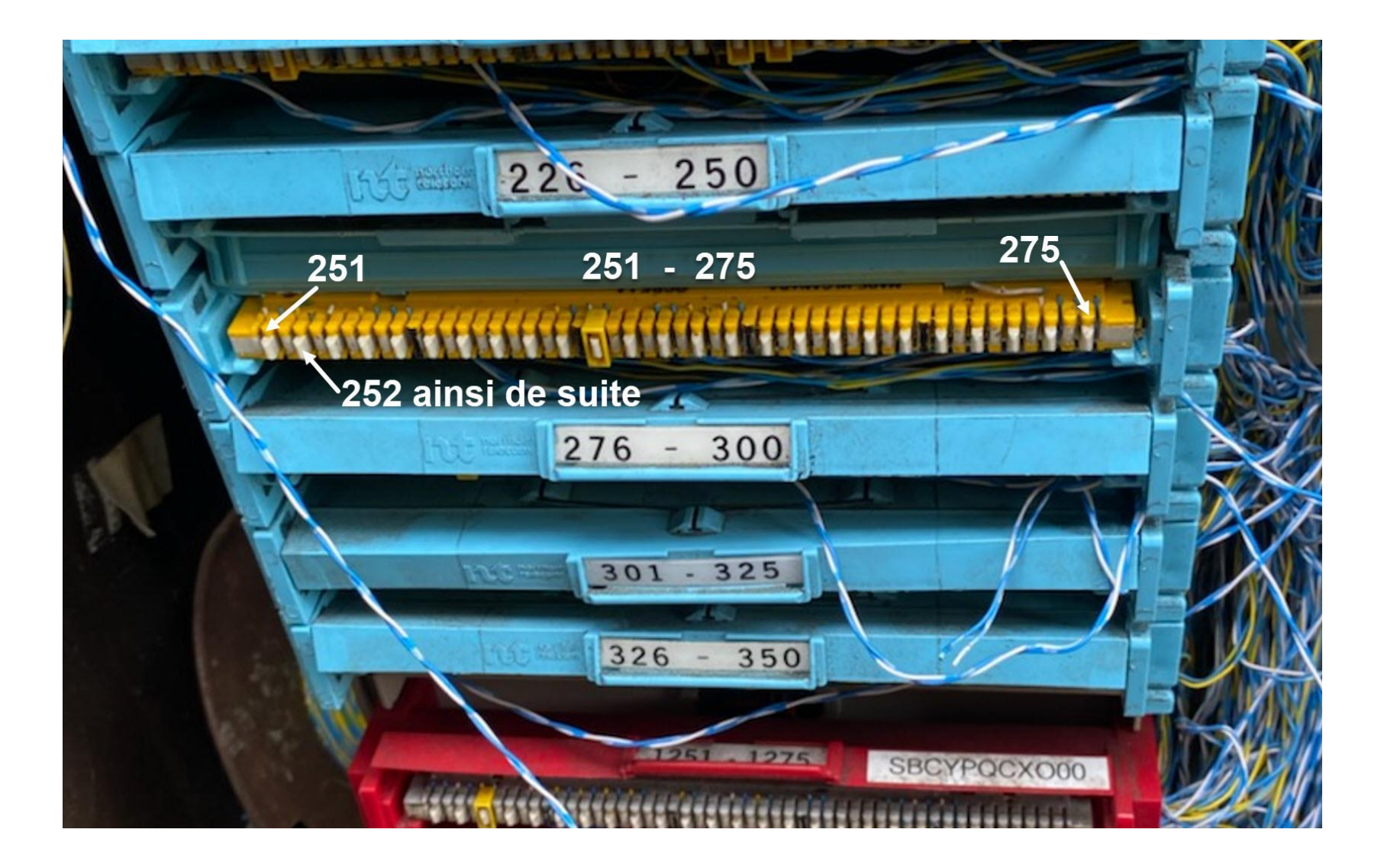

Veuillez-vous assurer de localiser toute la zone du croquis Google.

Voici les cas d'exceptions;

- Le client a fourni un autre plan avec plus de précisions, vous pouvez localisez selon ce plan, en autant que ce ne soit pas en dehors de la zone Google.
- Dans les informations additionnelles (dans l'onglet info-travaux), il y a des précisions (exemple : la zone bleue est toute la rue, mais dans les infos additionnelles, il est indiqué une adresse spécifique, dans ce cas on localise seulement l'adresse en question)
- Dans le cas où vous avez confirmé la zone avec le client (doit obligatoirement apposer l'étiquette) : **zone confirmée avec :**

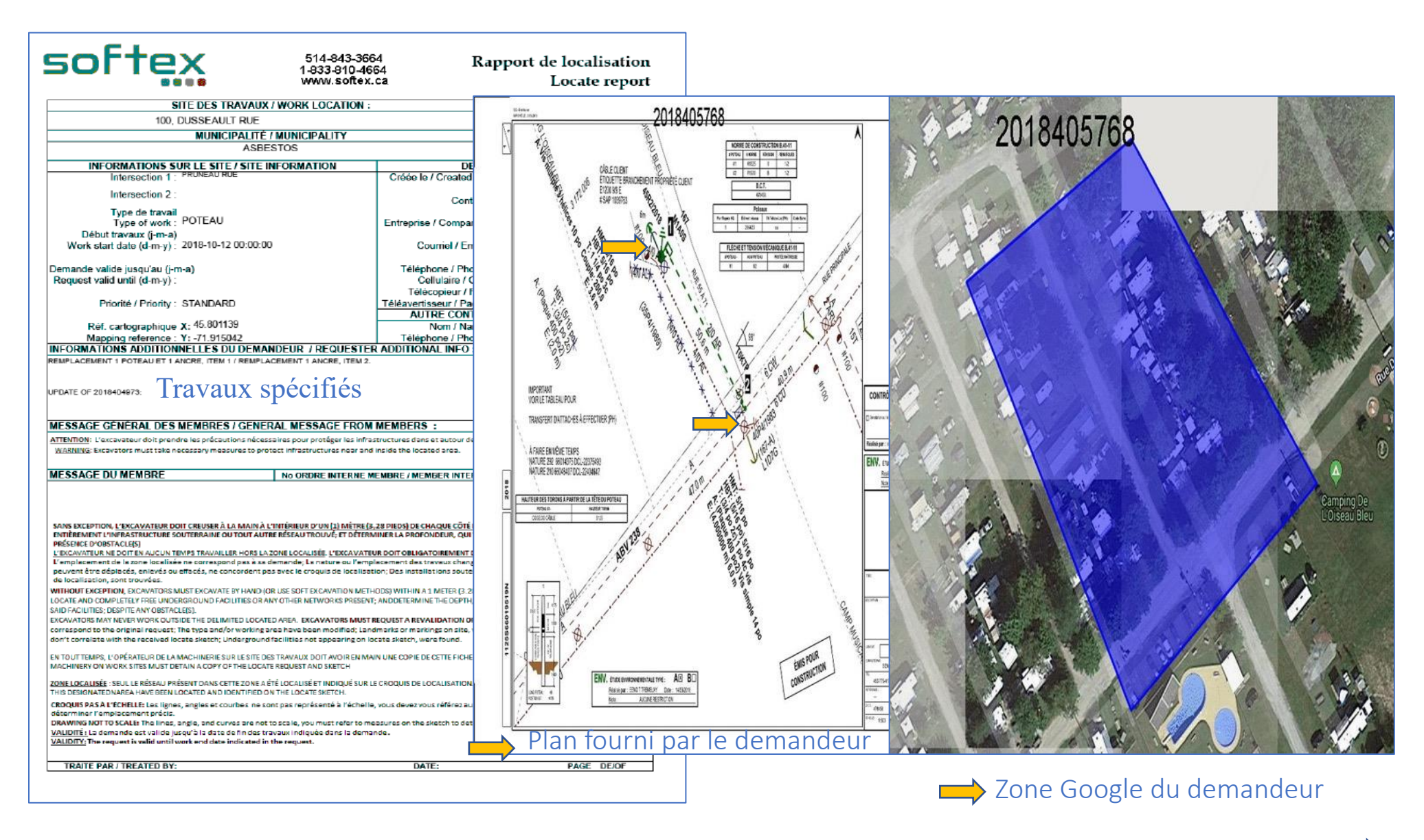

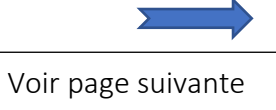

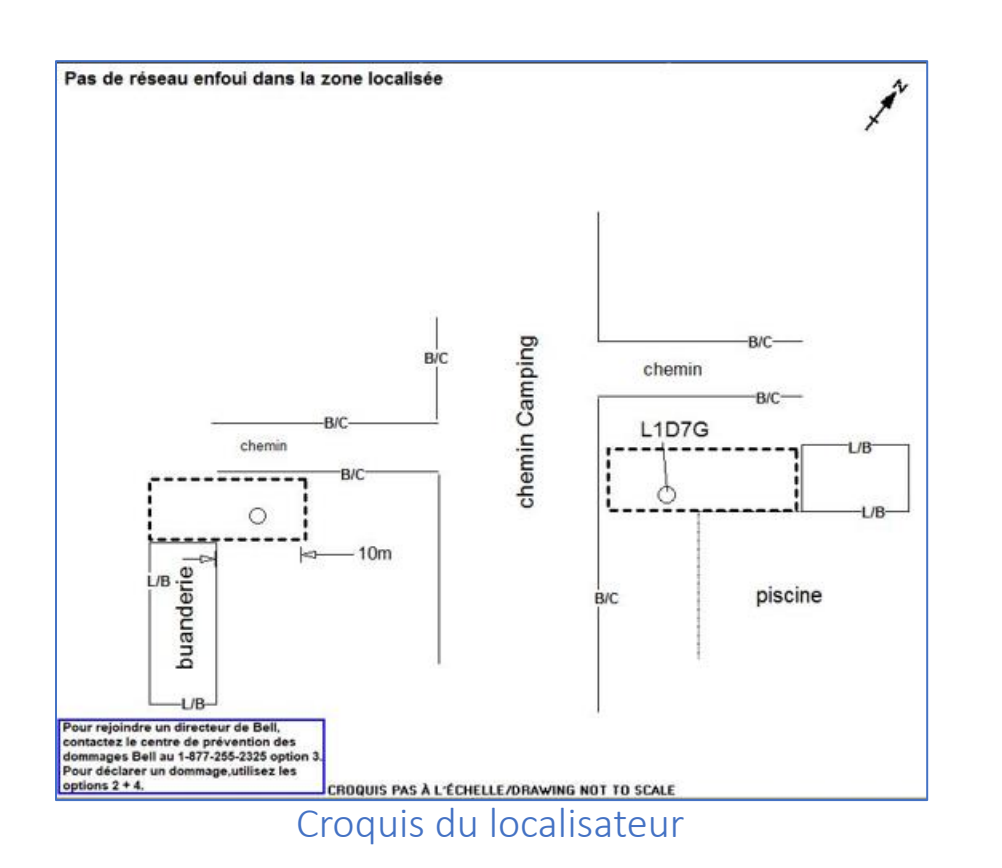

La zone localisée correspond au plan du demandeur et à l'intérieur de la zone Google

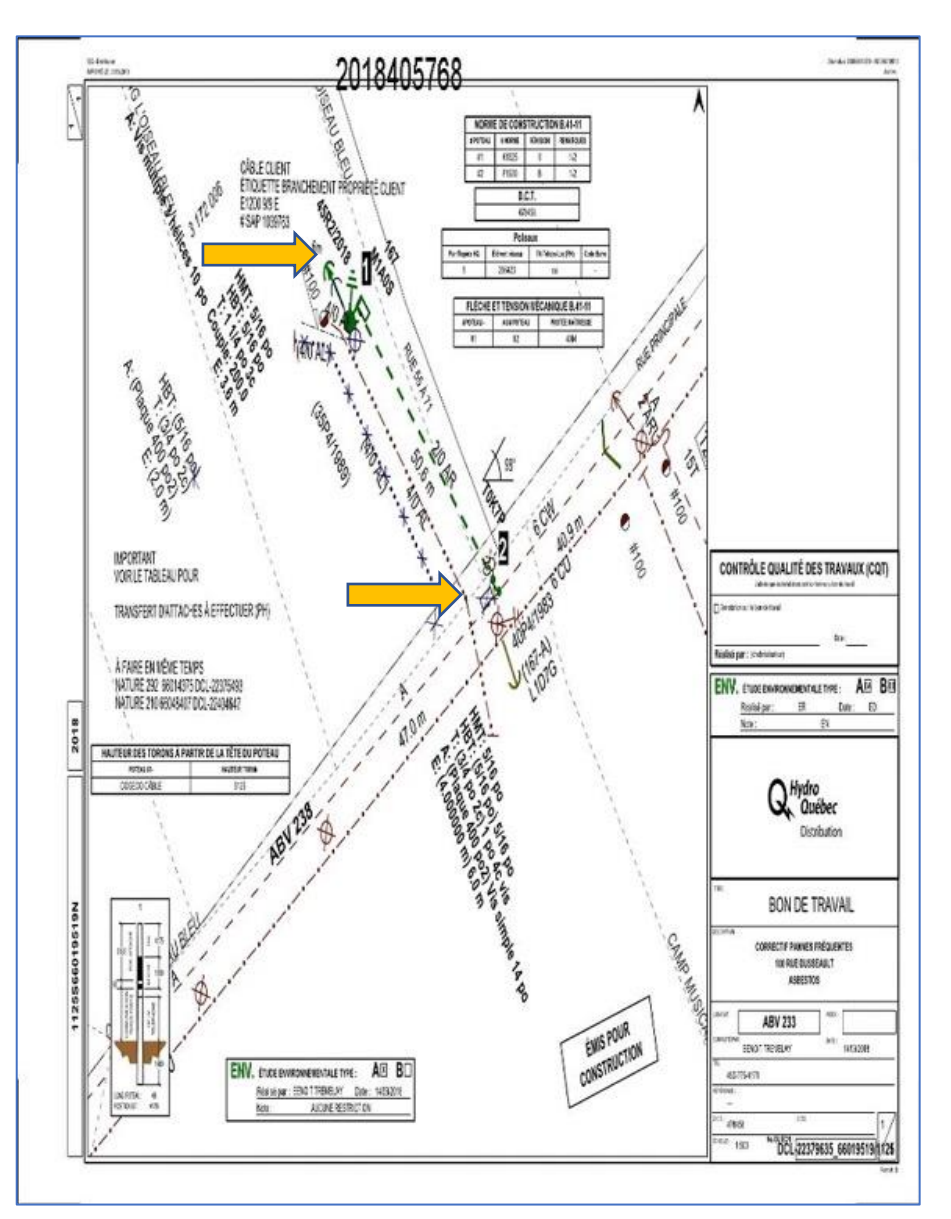

## Plan fourni par le demandeur

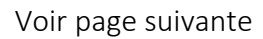

#### Zone du croquis et plans demandeur (exemples)

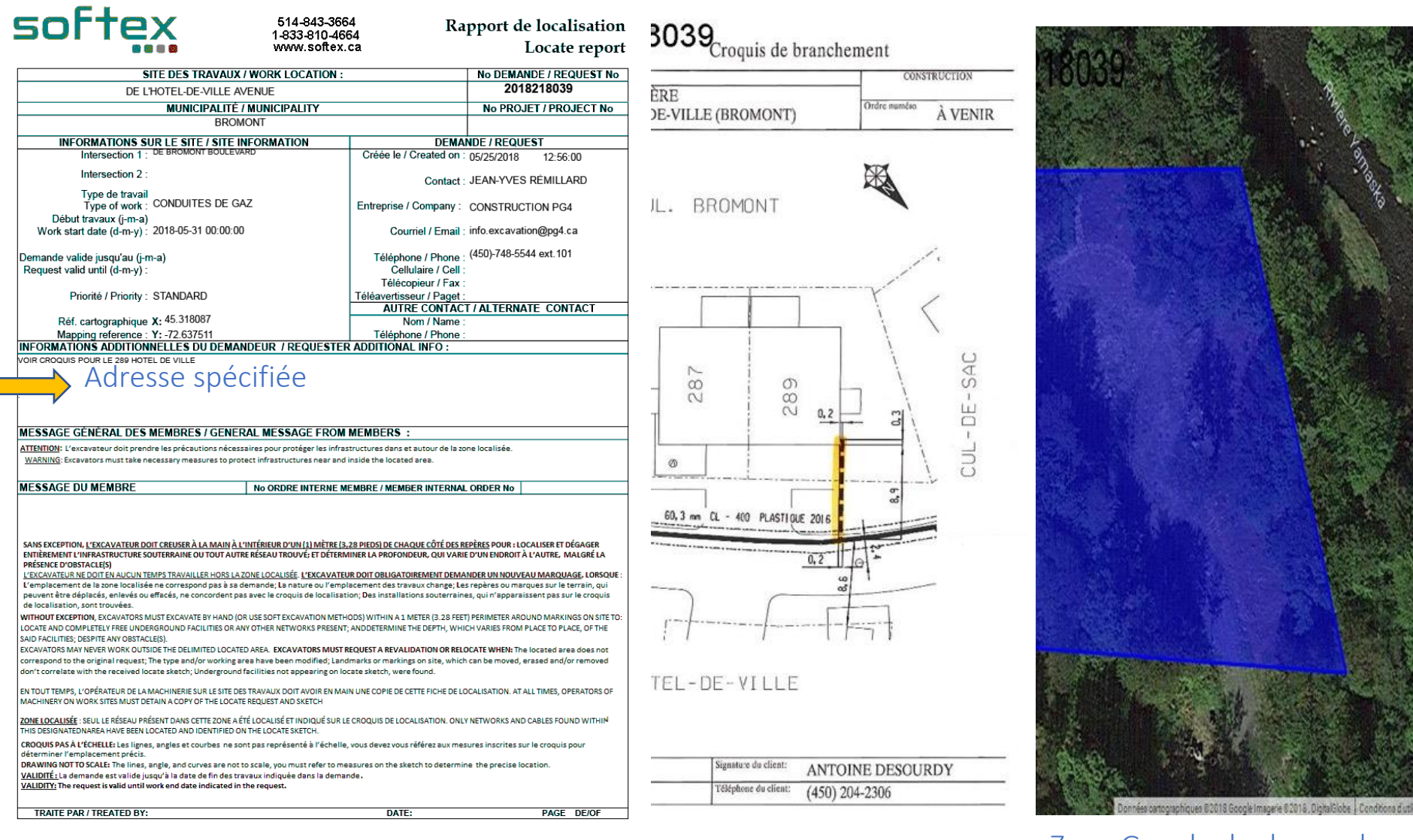

## Plan fourni par le demandeur

# Zone Google du demandeur

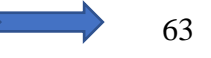

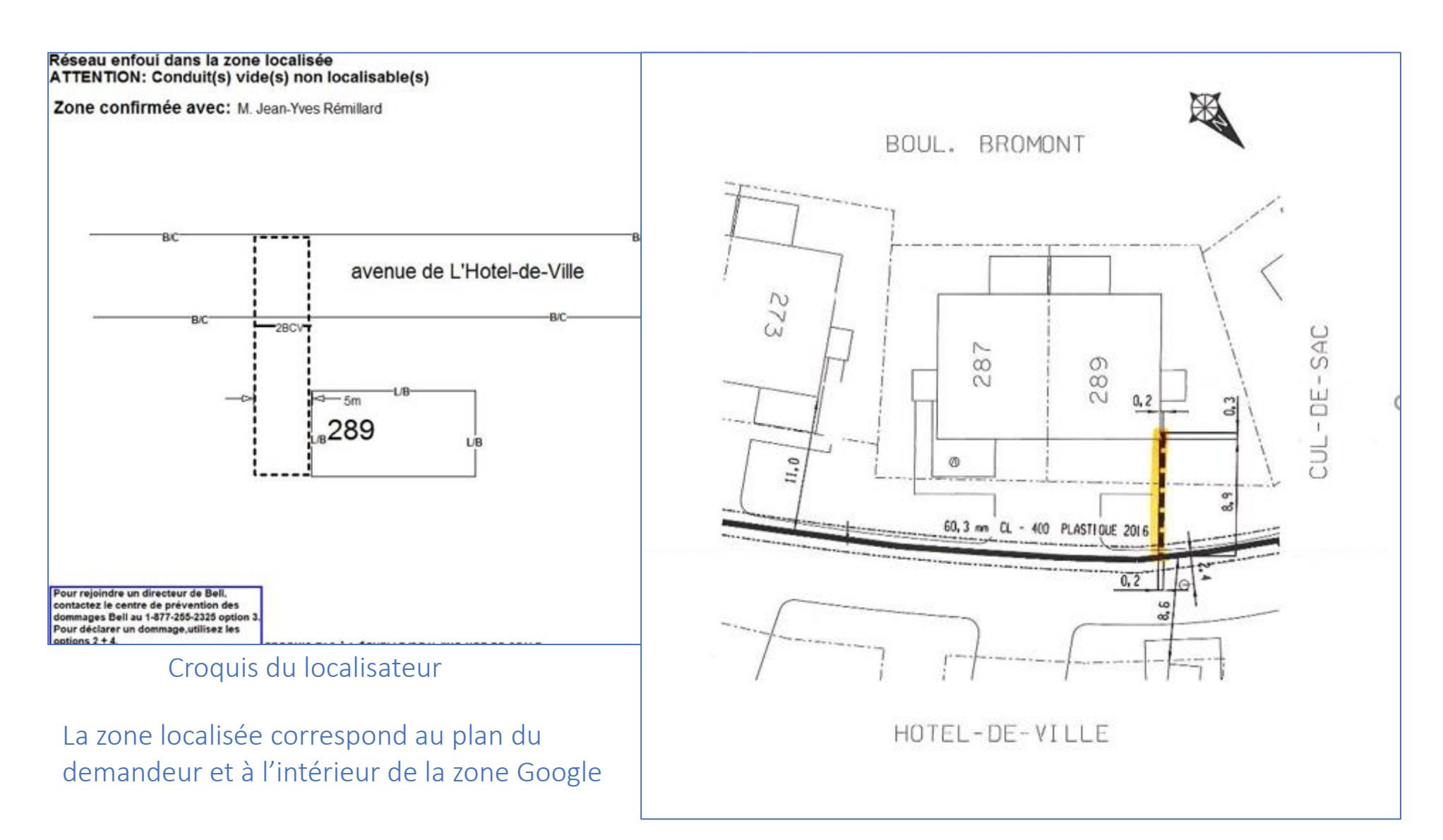

## Plan fourni par le demandeur

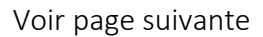

#### Zone du croquis et plans demandeur pour poteau

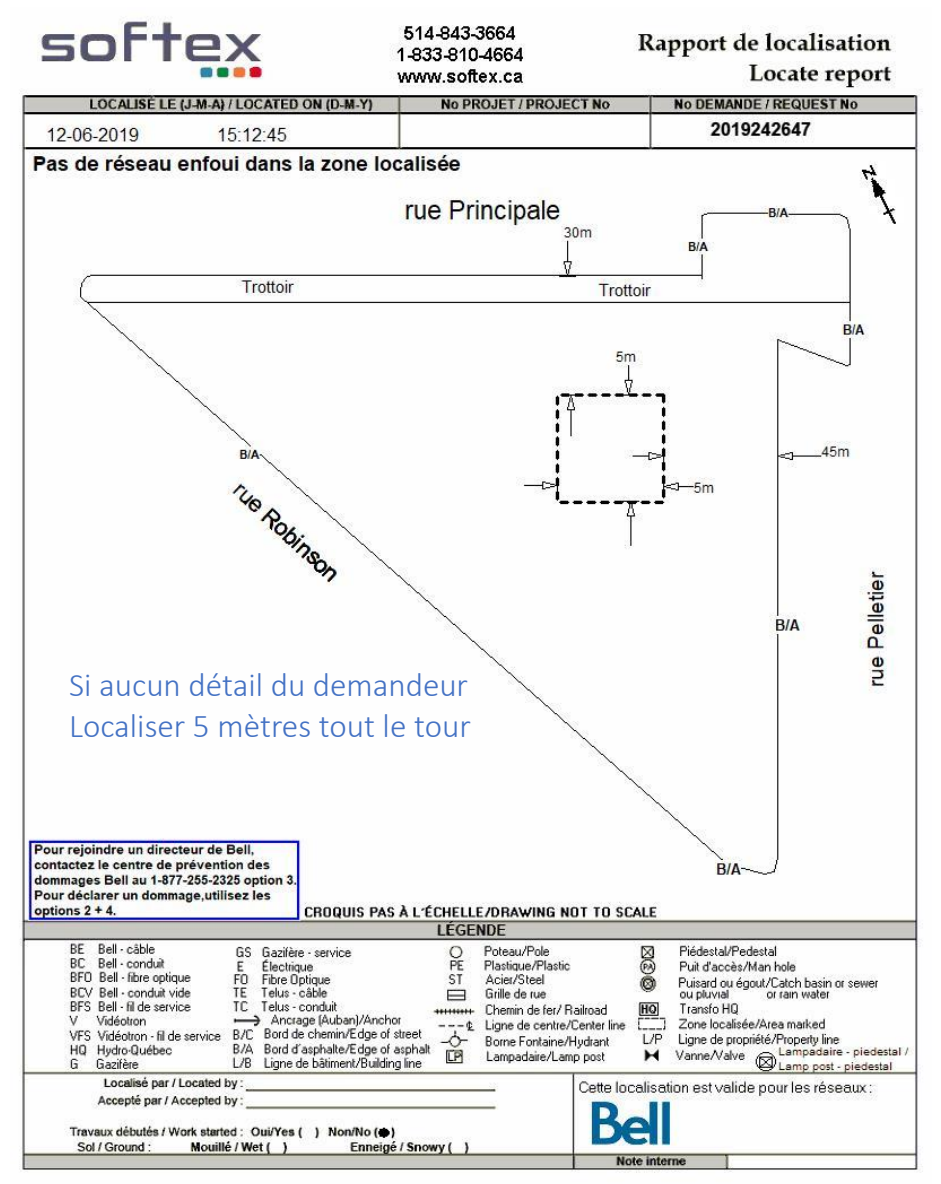

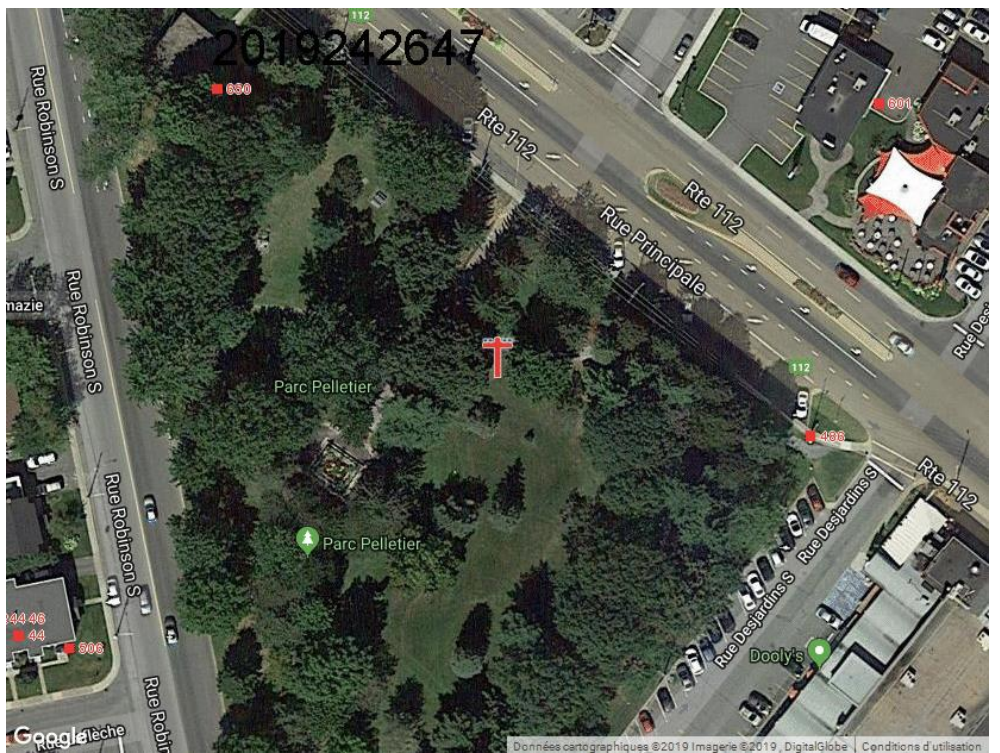

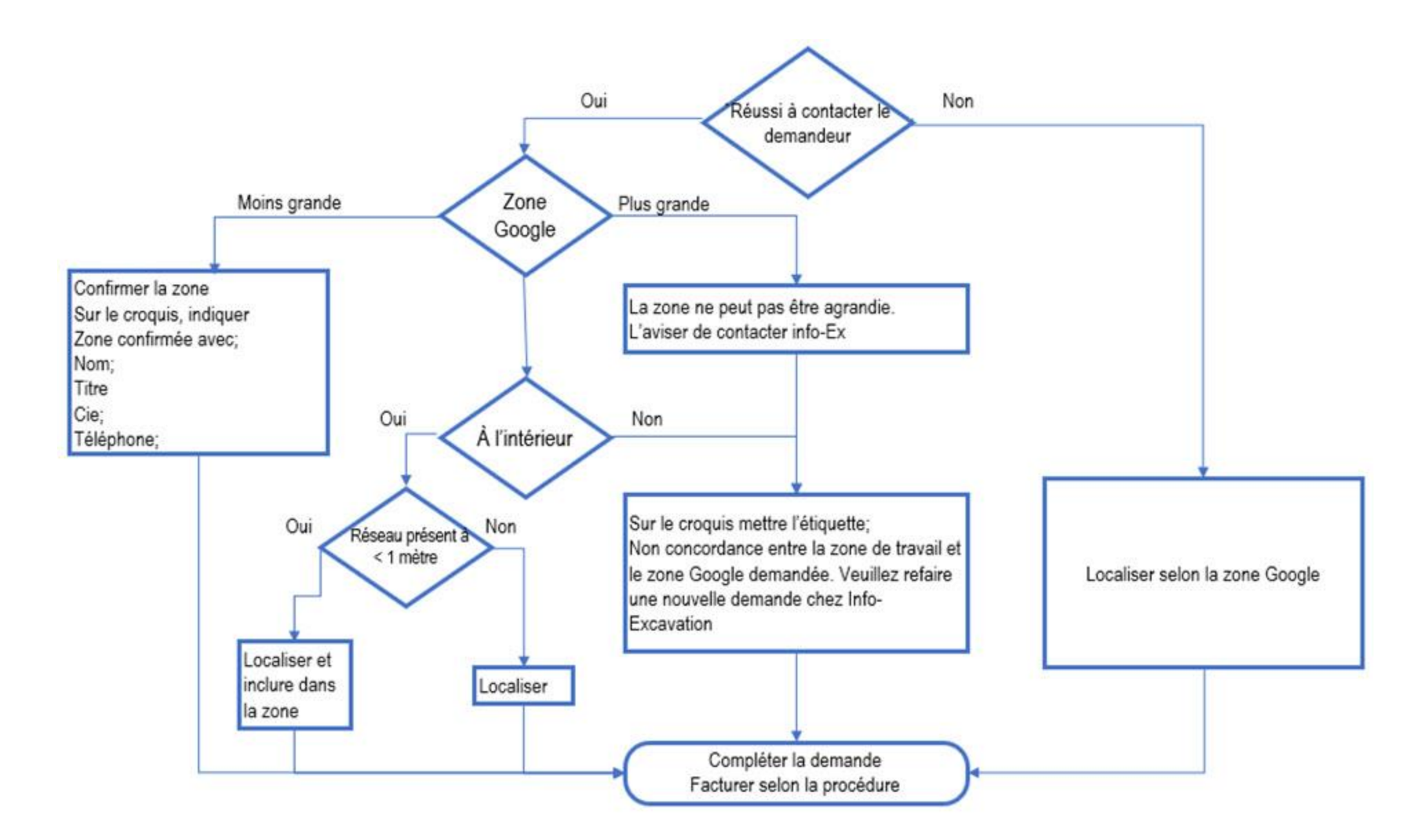

#### Zone inaccessible ou partiellement inaccessible

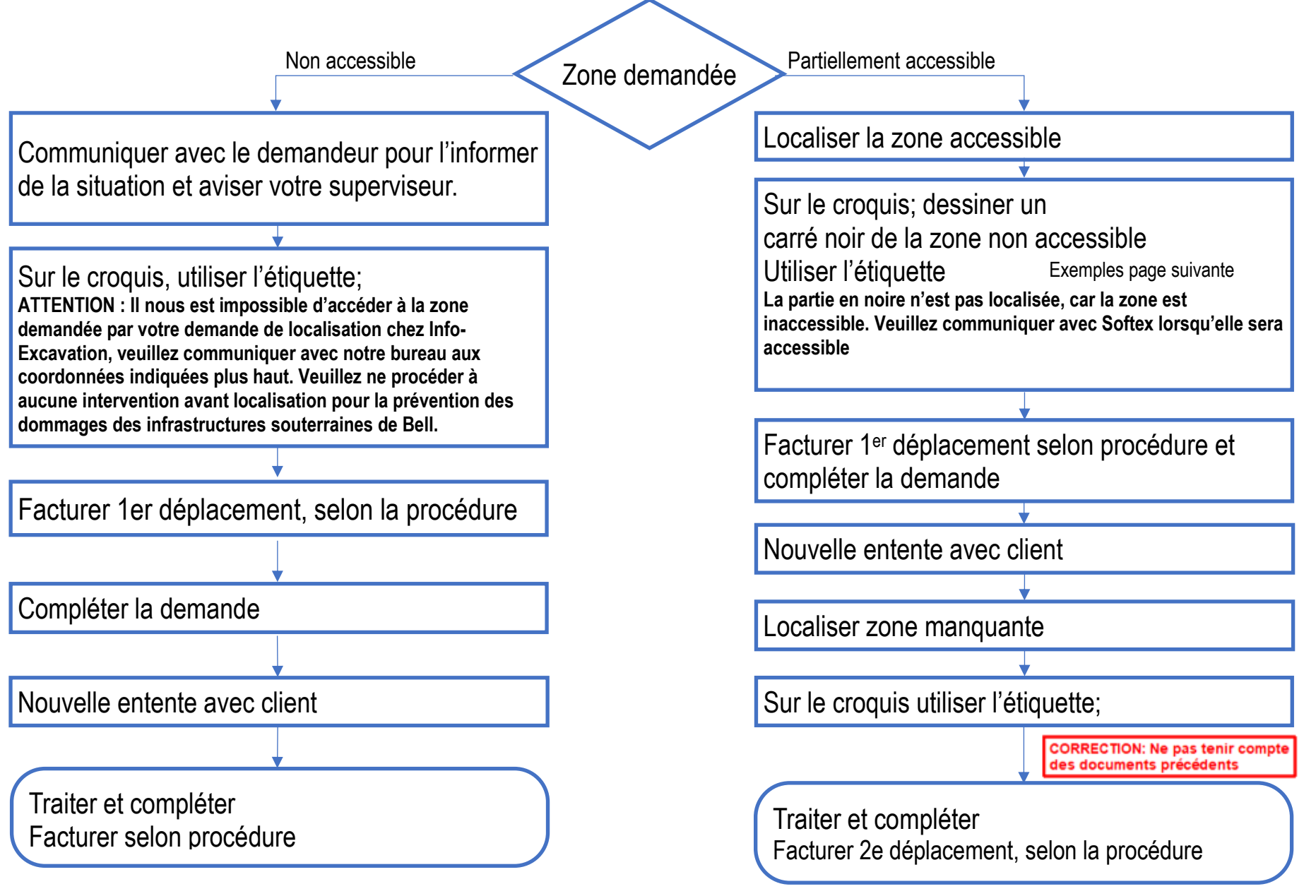

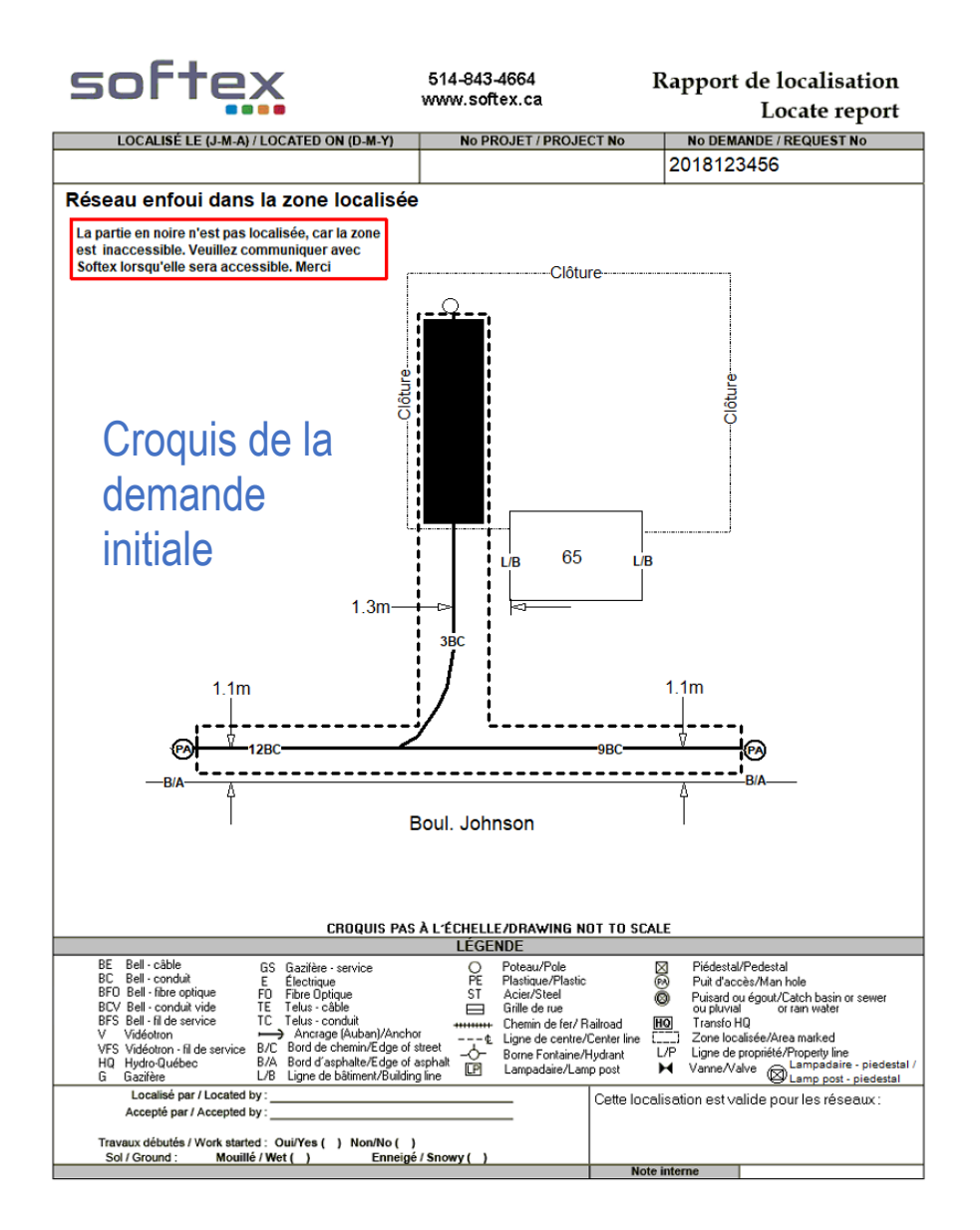

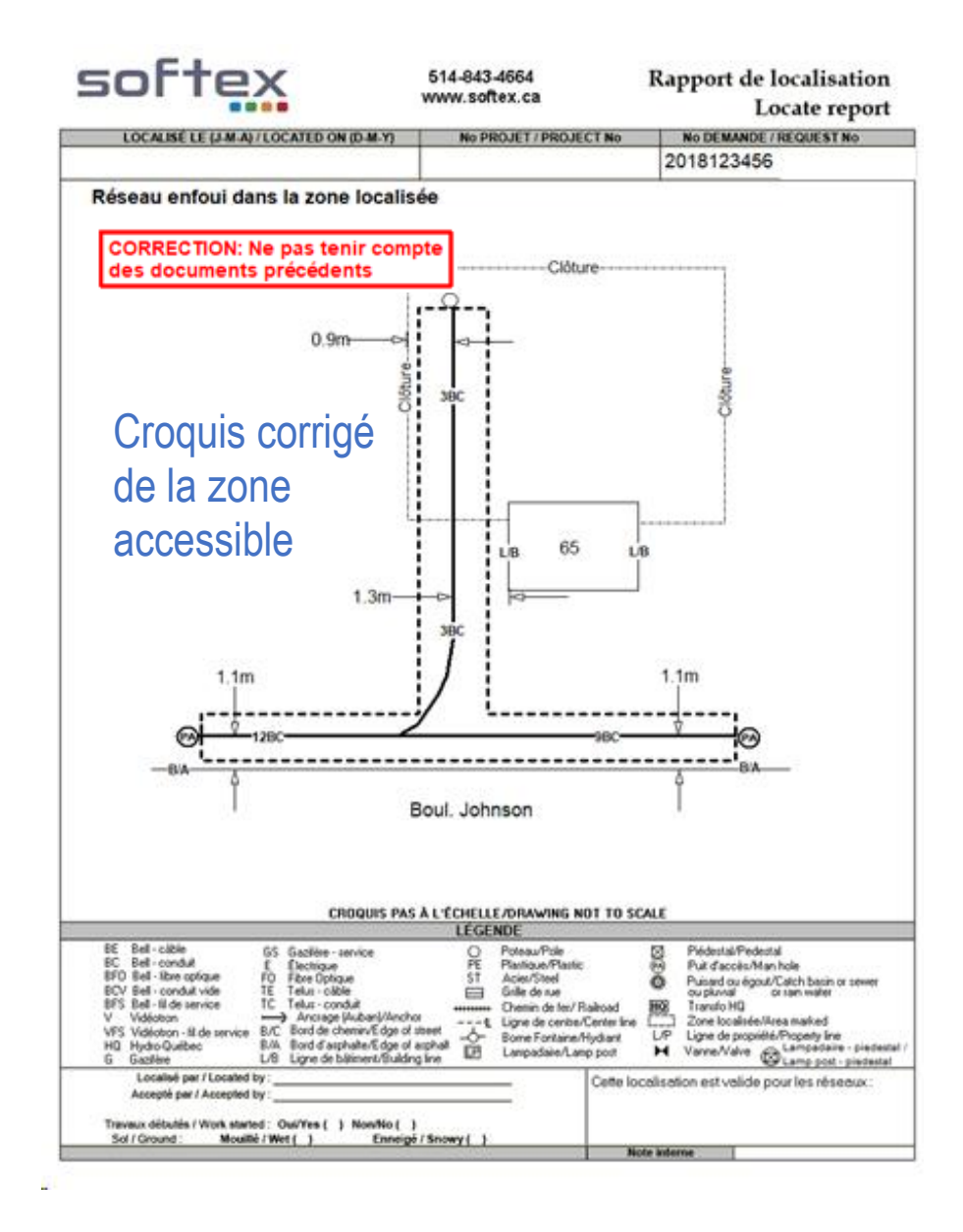

Si vous avez à localiser du réseau qui longe l'autoroute, mais qui est loin des voies de l'autoroute, exemple : Les fibres optiques qui longent les autoroutes 15, 20, 30 ou 40, vous pouvez le faire, à condition que vous ayez accès à l'endroit, sans avoir à passer par l'autoroute, car il est interdit de mobiliser son véhicule en bordure de l'autoroute et encore moins d'y circuler à pied.

Si vous n'avez pas accès au réseau sans passer par l'autoroute, ou si vous devez localiser du réseau qui traverse l'autoroute, vous devez prendre entente avec le client, afin d'effectuer la localisation juste avant ses travaux, c'est-à-dire, lorsqu'il aura installé de la signalisation ou fermé l'autoroute, pour effectuer ses travaux.

Si vous ne réussissez pas à joindre le client, vous pouvez apposer l'étiquette Signalisation et facturer un 1<sup>er</sup> déplacement.

Besoin de signalisation pour effectuer la localisation en toute sécurité. Svp, Veuillez nous contacter 24 à 48 heures avant le début de vos travaux, afin de planifier un rendez-vous.

Dans le cas où les travaux sont pour des forages directionnels, si le client ne prévoit pas fermer l'autoroute, dans ce cas, vous devez appliquer la procédure de la zone partiellement inaccessible, c'est-à-dire mettre un carré noir pour les voies d'autoroute. Voir exemple à la page suivante.

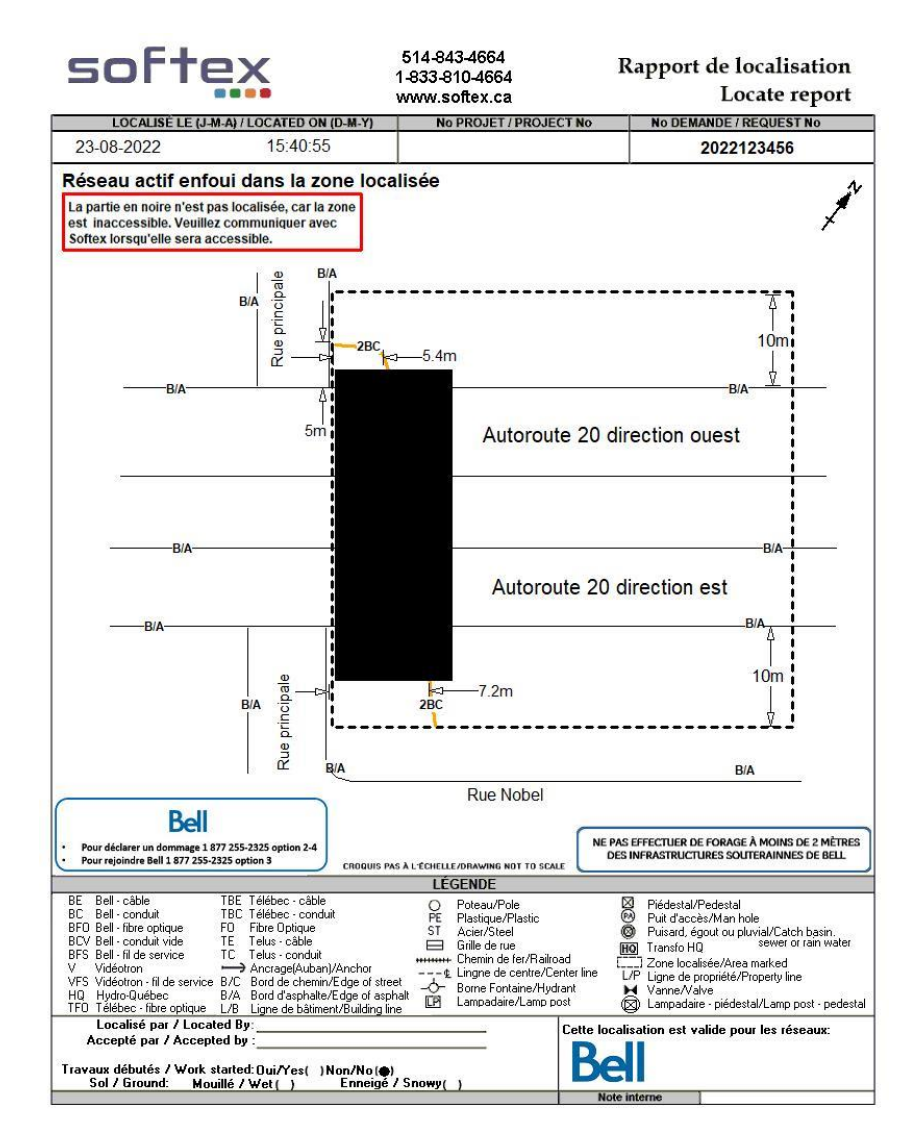

Il est strictement interdit de traverser une autoroute à pied ou de marcher en bordure de celle-ci, sans qu'il y ait de la signalisation en place. Ceci s'applique à toutes les routes qui ont une limite de 100km/h. Il est également interdit de circuler dans les voies réservées aux véhicules d'urgence et ce, même en ayant votre gyrophare allumé. Sur le croquis, la zone doit être bien définie à partir de points fixes.

Les mesures du réseau doivent être prises à partir d'éléments qui ne seront pas enlevés, déplacés ou altérés durant les travaux.

Exemple, pour des travaux d'aqueduc et d'égouts, la rue complète sera excavée, donc ne jamais prendre de mesure de b/a, trottoirs, bordures etc.

L'idéal c'est de les prendre des bâtiments, si pas possible, des poteaux, lampadaires etc....

<u>Étiquette à apposer lorsqu'il est impossible de prendre des mesures à partir de points fixes.</u> <u>Exemple en plein centre d'une terre agricole.</u>

Impossible de prendre des mesures à partir de points fixes. Svp, veuillez prendre vos relevés terrain immédiatement et protéger le marquage.

Étiquette à apposer lorsqu'il est impossible de prendre suffisamment des mesures à partir de points fixes. Exemple, sur un chemin de terre ou de gravier où il n'y a presque pas de points fixes pour prendre des mesures.

Impossible de prendre davantage de mesures à partir de points fixes. SVP Veuillez prendre vos relevés terrain immédiatement et protéger le marquage au sol. Pour apporter des modifications, sélectionner le croquis et ensuite cliquer sur copier (voir image ici-bas).

Par la suite, faire les modifications sur la copie et ajouter l'étiquette rouge CORRECTION (en haut à droite).

|    | Nom du fichier                      |
|----|-------------------------------------|
|    | 2018140123, 20180410, 175836.ine    |
|    | 2018140123 20180410 175810.0ce      |
|    | C 2018140123 20180410 175755 Inc    |
|    | C 2018140123 20180410 175821 inc    |
|    | Chapman tucket file BELL 5 16 1 tet |
|    | 2018140122                          |
| Д, | 2018140123 M                        |
|    | 2018140123 M                        |

Les croquis qui ont déjà été transmis au client ne doivent jamais être modifiés, car sinon, nous aurons plus la même version que le demandeur et en cas de litige, cela nous causera de sérieux problèmes

| Voir page suivante |    |
|--------------------|----|
|                    | 72 |
#### Corrections sur le croquis

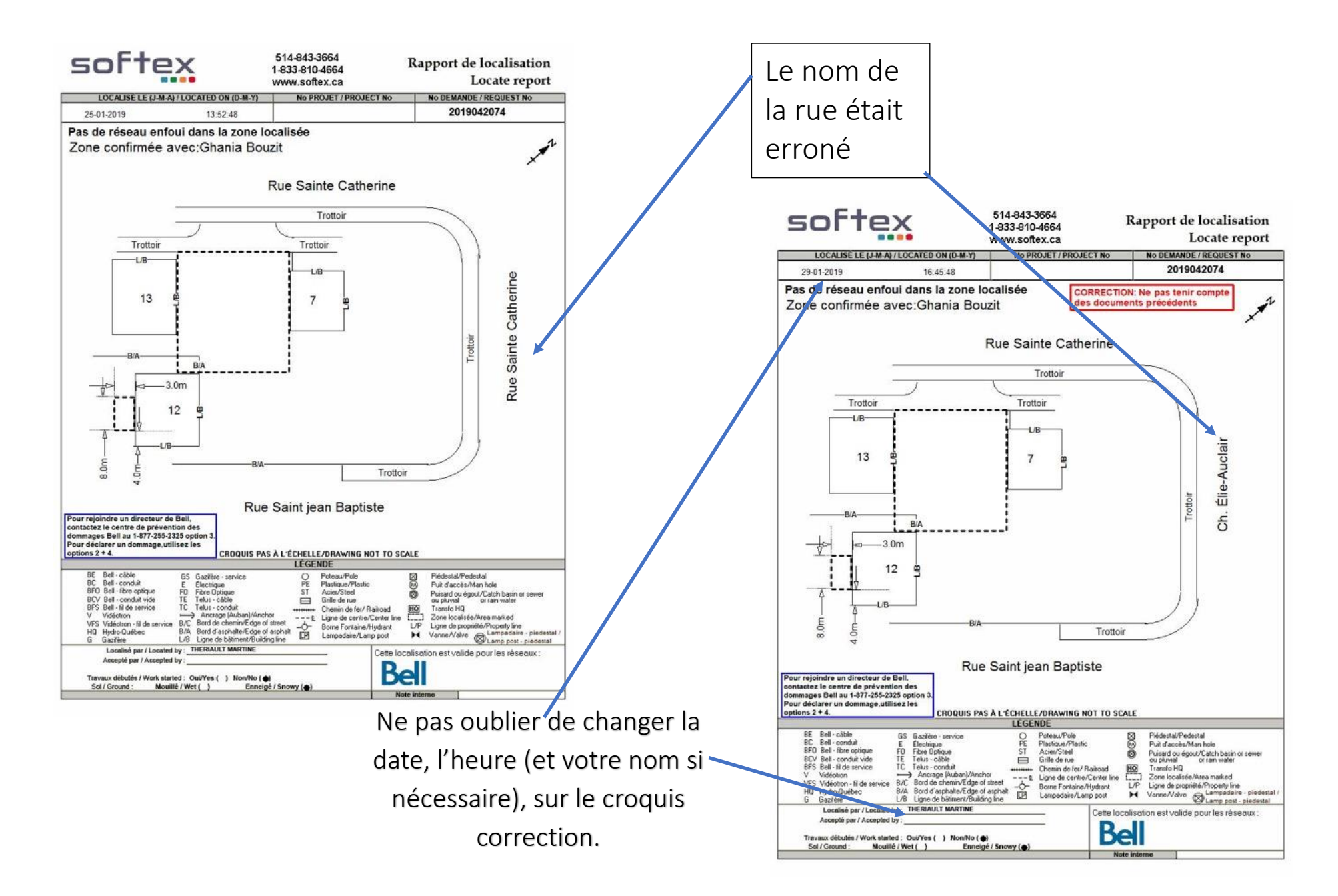

Travaux annulés ou complétés

- Lorsque vous arrivé sur les lieux et vous constatez que les travaux sont complétés, il faut confirmer avec le demandeur de vive voix. Une fois confirmé, vous devez faire un croquis avec la mention; Travaux complétés confirmé (inscrire le nom du demandeur).
- Si le demandeur vous confirme que ses travaux sont annulés, vous devez faire un croquis avec la mention: Travaux annulés, confirmé avec (inscrire le nom du demandeur).

| softe                                                                                                    |                                                                                                    | 514-843-4664<br>1-833-810-4664<br>www.softex.ca                                                                                                    | Rapport de localisation<br>Locate report                                                                                                    |   | soft                                                                                                    | ex                                                                                                    | 514-843-4664<br>1-833-810-4664<br>www.softex.ca                              | Rapport de localisation<br>Locate report                                                                                                    |
|----------------------------------------------------------------------------------------------------|----------------------------------------------------------------------------------------------------|----------------------------------------------------------------------------------------------------|----------------------------------------------------------------------------------------------------|---|----------------------------------------------------------------------------------------------------|----------------------------------------------------------------------------------------------------|------------------------------------------------------------------------------|----------------------------------------------------------------------------------------------------|
| 09 02 2021                                                                                                    | 09.02.2021                                                                                                    | NO PROJET/PROJEC                                                                                                    | 2021051237                                                                                                    | 1 | LOCALISÈ LE (J                                                                                                    | -M-A) / LOCATED ON (D-M-Y)                                                                                                    | No PROJET / PROJE                                                            | CT No No DEMANDE / REQUEST No                                                                                                    |
| 00-02-2021                                                                                                    | 00-02-2021                                                                                                    |                                                                                                    |                                                                                                    | { | 08-02-2021                                                                                                    | 08-02-2021                                                                                                    |                                                                              | 2021051237                                                                                                    |
| Travau                                                                                                    | x complétés                                                                                                    | confirmé avec                                                                                                    | Daniel Leduc                                                                                                    |   | Tra                                                                                                    | avaux annulés                                                                                                    | confirmé avec                                                                | Daniel Leduc                                                                                                    |
|                                                                                                    |                                                                                                    | LÉGENDE                                                                                                    |                                                                                                    |   | Dr. D.t Ible                                                                                                    | 66 6 m                                                                                                    | LÉGENDE                                                                      | -                                                                                                    |
| BE Bell - cáble<br>BC Bell - conduit<br>BFD Bell - conduit<br>BFD Bell - fibre optique<br>BCV Bell - fibre optique<br>BFS Bell - fil de service<br>V Vidéotron - fil de service<br>V Vidéotron - fil de service<br>HQ Hydro-Québec<br>G Gazîfére<br>Localisé par / Locali | GS Gazilter - service<br>Electingue<br>FO Fibre Optique<br>TE Tetus - cable<br>Tetus - cable<br>B/A Bord d'asphatherEdge of st<br>B/A Bord d'asphatherEdge of<br>Le Ligne de bätterer/Edialding<br>ad by: GAUTHER NANCY | O     Potesu/Pote     Plastgun/Plastic     ST Acter/Sted     Grifle de use     """"     Cherrin de fer/Raito     treet     O     Bone Fontaine/Hyd     Lingre de centre/Le     Centre de lanoadaire/Lamoodaire/Lamoodai | Préderal/Prederatal     Préderal/Prederatal     Praizet, épozo ou pubvid/2ach basin,     Bigs Transch Hogo au pubvid/2ach basin,     Bigs Transch Hogo avent de la sever or rain water     terre UPL pour de opposite/Property line     ant     Yarnev Xiair     Catte localisation est valid op pour les réseaux:     Catte localisation est valid op pour les réseaux: |   | bb. biell - cabble<br>BC Bell - conduit<br>BFO Bell - fibre conduit<br>BFO Bell - fibre conduit vide<br>BFS Bell - fil de service<br>V Vidéotion - fil de servic<br>HQ Hydro-Guébec<br>G Gazière<br>Localisé par / Los | US Leanter - service<br>E Electrique<br>FO Fibre Optique<br>TE Tetus - cobble<br>TC Tetus - conduit<br>→ Ancrage(Auben)Anchor<br>te B/C Bood de chemin/Edge of st<br>B/A Bood dasphathe/Edge of st<br>B/A Bood dasphathe/Edge of<br>US Ligne de bitmier/R/Building<br>cated by : GAUTHER NANCY | O Poteau/Pole<br>PE Plastigae/Plastic<br>ST Acier/Steel<br>Grille de oue<br> | Pidetal/Pedetal     Pal     Pal     AcctrM nh he     Pal     AcctrM nh he     Pal     AcctrM nh he     Pal     AcctrM nh he     Pal     AcctrM nh     Pal     AcctrM nh     Pal     AcctrM nh     AcctrM nh |
| Accepté par / Accept<br>Trevaux débutés / Work st<br>Sol / Ground : Mor                                                                                                    | ed by:                                                                                                    | )<br>gé / Snowy ( )                                                                                                    | Bell                                                                                                    |   | Travaux débutés / Work<br>Sol / Ground :                                                                                                    | k started : Oui/Yes ( ) Non/No (<br>Mouillé / Wet ( ) Ennei                                                                                                    | •)<br>igé / Snowy ()                                                         | Bell                                                                                                    |

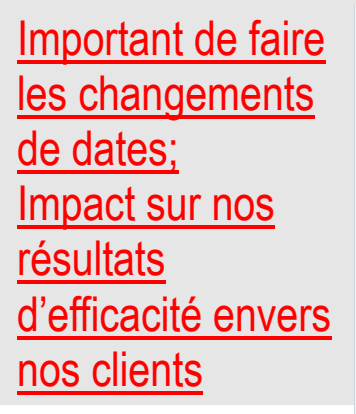

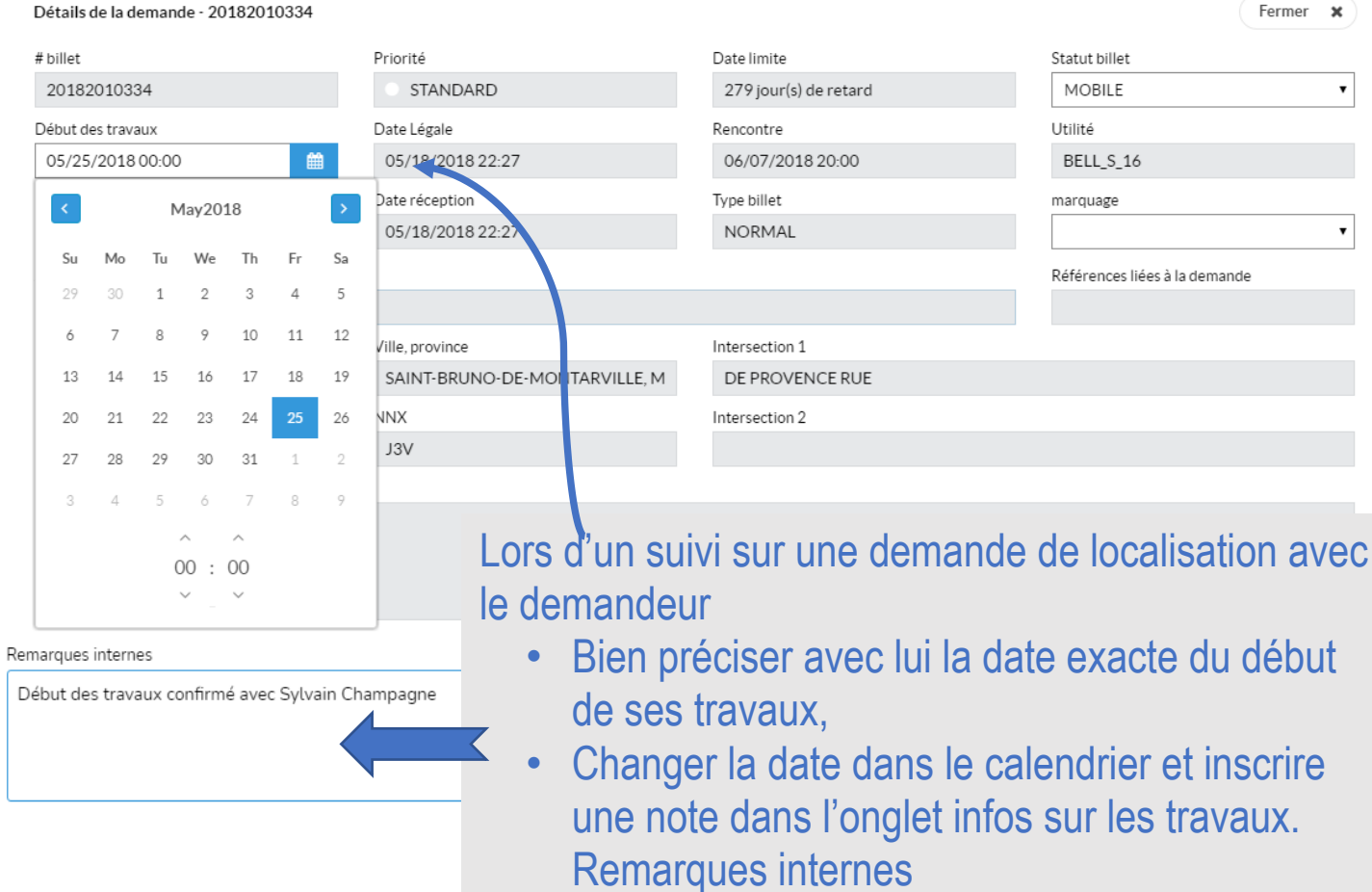

Début des travaux confirmé avec; (demandeur)

Gérer les demandes en retards.

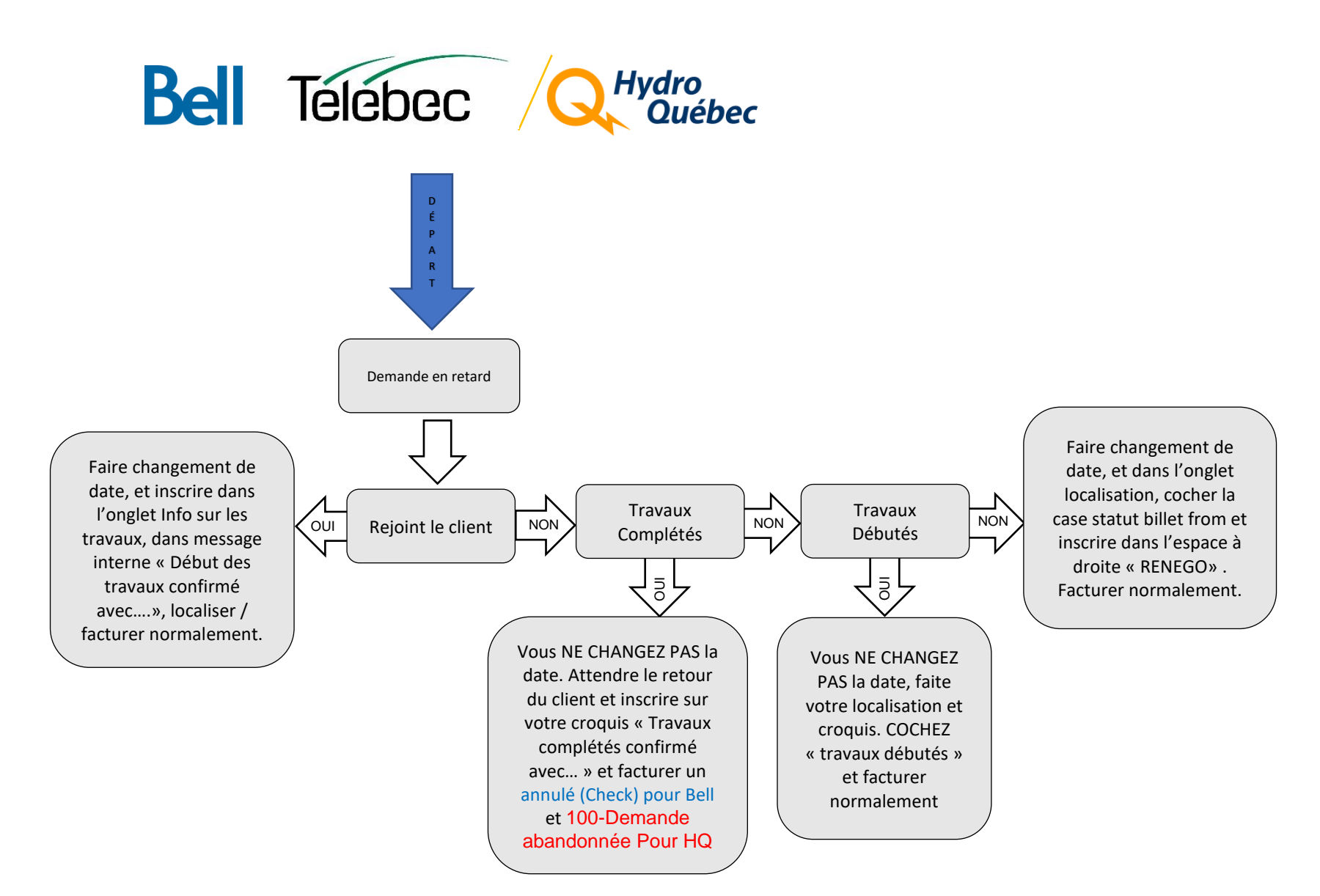

Les demandes en priorité code 4 sont une priorité SEULEMENT si votre charge de travail est à jour.

- > Les codes 4 sont des clients qui sont autrement dit, dernière minute.
- Il est plus important d'avancer dans les demandes en retard afin de prioriser les clients qui ont appelés dans les délais.

Statut de la demande :

| Urgence Code 4                                                                                    | -279 j                                     | <u>2018209459</u> | Rang |
|---------------------------------------------------------------------------------------------------|--------------------------------------------|-------------------|------|
| <ul> <li>1071 St-jacques Che</li> <li>Nettoyage De Fossé</li> <li>Municipalité De Sain</li> </ul> | min - Saint-herménégilde<br>t-herménégilde | Analysée          | 3    |

Il est très important de bien indiquer la ou les demandes que vous commencez ou avez un rendez-vous de prévu, en les changeant pour le statut EN COURS. Cela évite que la demande soit transférée à un autre localisateur et permet à l'administration de savoir sur quelle demande vous travaillez.

# On peut utiliser le croquis Google du client pour faire notre croquis de localisation.

- 1. Tout d'abord, on doit télécharger le croquis Google sur le bureau.
- 2. Ensuite on doit l'insérer dans notre croquis de localisation.
- 3. Sélectionner l'image et avec le carré de l'un des 4 coins, réduire l'image afin de laisser de la place pour ajouter le nord et les étiquettes appropriées.
- 4. Avec le trait gras et la couleur blanche, dessiner la zone localisée autour de la zone Google. La couleur blanche doit être utilisée lorsque la zone Google est bleue. Pour les autres couleurs de zones Google, utiliser le noir ou blanc, selon ce qui est le plus visible.
- 5. Ajouter le nord et les étiquettes appropriées.
- 6. Remplir le bas du formulaire.
- 7. Cliquer en bas sur ok pour compléter le croquis.
- 8. La zone bleue doit être respectée. Ne pas la diminuer.

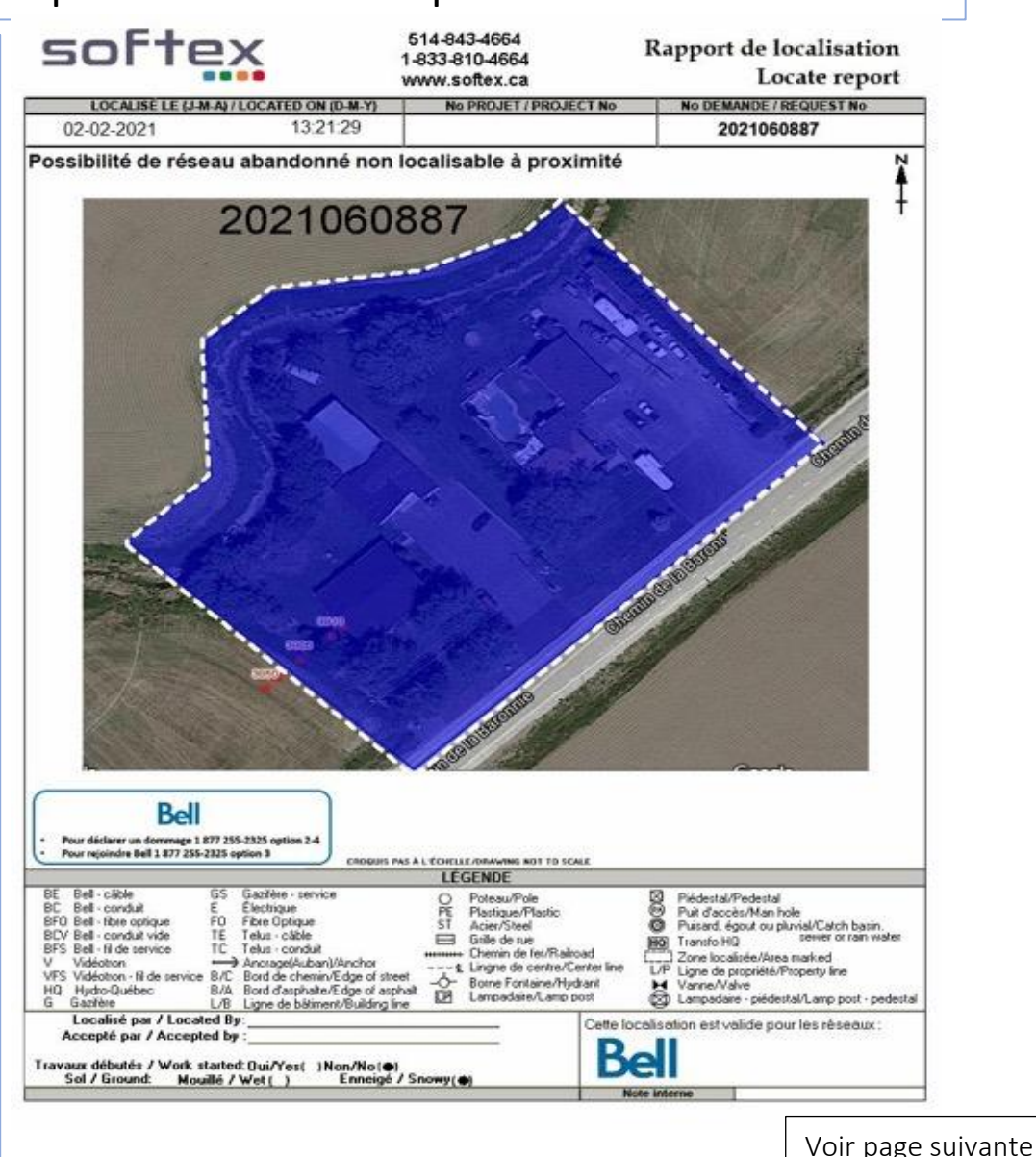

Cette procédure peut être appliquée lorsqu'il n'y a pas de réseau dans la zone ou à proximité de la zone et lorsqu'il y a seulement du réseau abandonné.

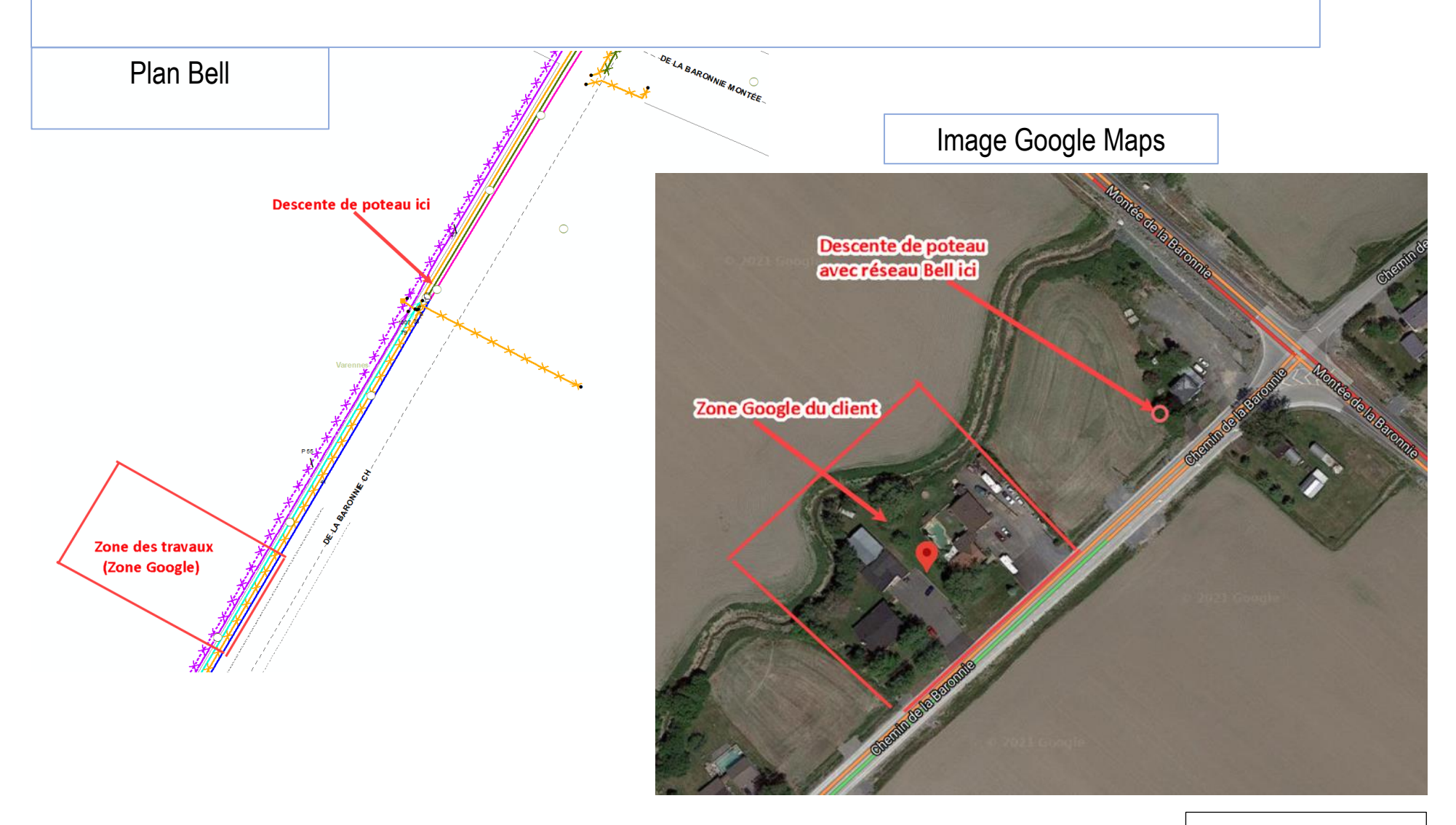

Ci-dessous, nous avons utilisés le croquis Google du client pour faire notre croquis de localisation, mais avons ajouter des précisions afin de bien délimiter la zone.

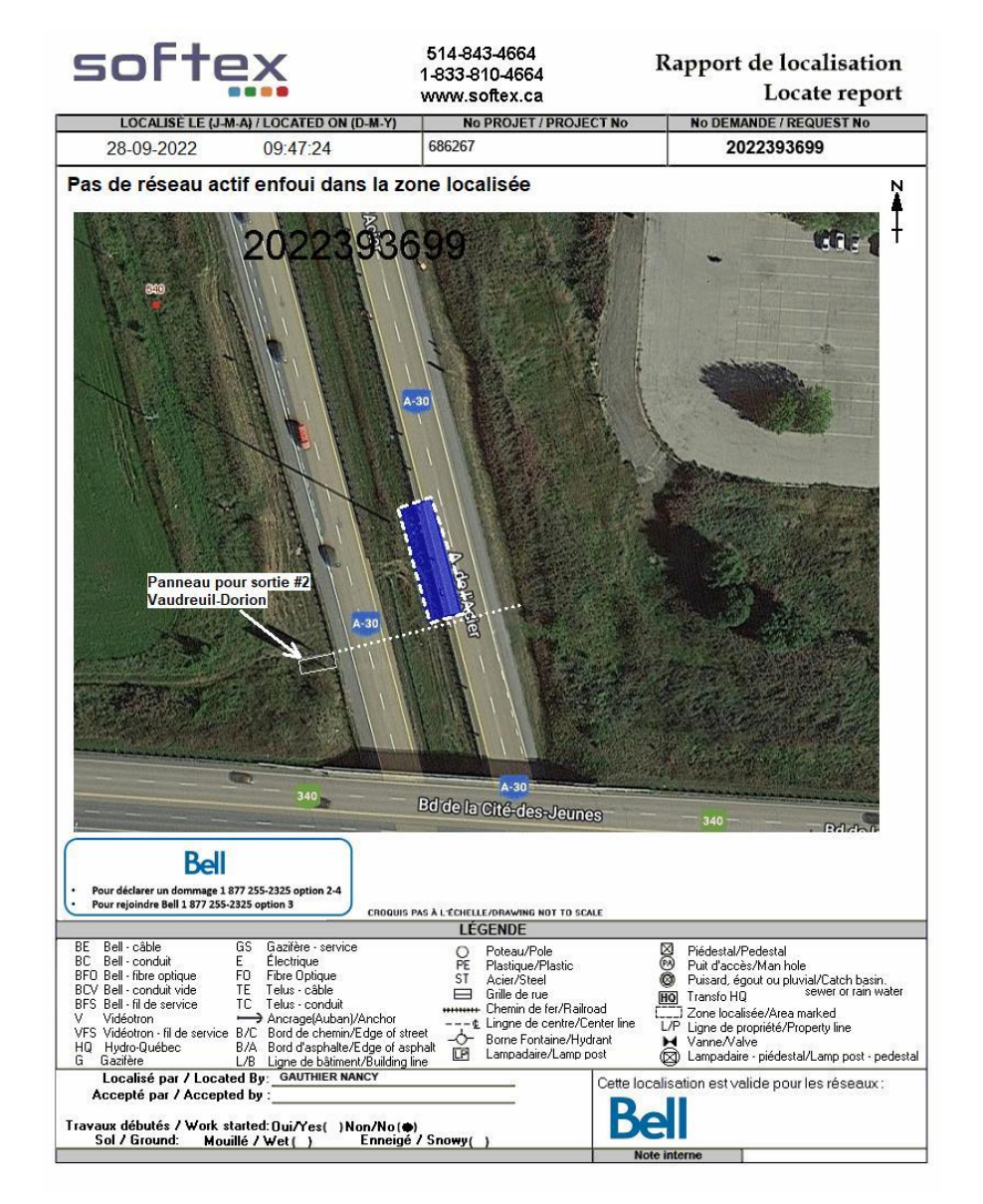

Le réseau de Bell se situe à 4 mètres en dessous de la zone demandée. C'est pour cette raison qu'on a indiqué clairement au client de ne pas dépasser le panneau de circulation. Étant donné que celui-ci était peu visible sur le croquis Google Maps du client, nous l'avons ajouté, afin d'éviter toute confusion.

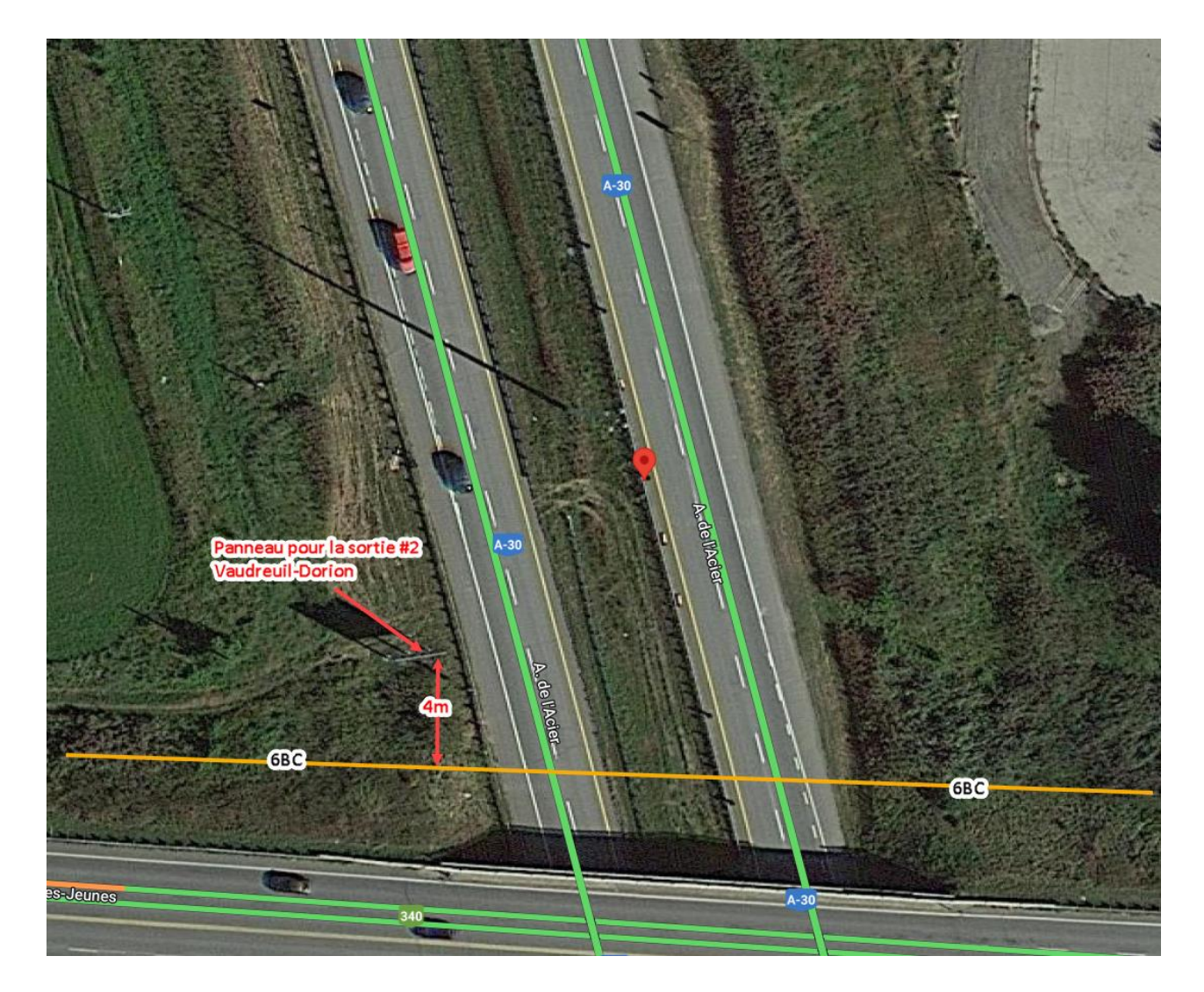

## Croquis effectué à partir du croquis Google Maps

- Lorsque vous devez dessiner un conduit vide dans la zone localisée, vous devez faire un croquis standard et non pas utiliser le croquis Google du client.
- Si vous avez confirmé la zone avec le client et que celle-ci est réduite, vous devez faire un croquis standard et non pas utiliser le croquis Google du client.
- N'oubliez pas, s'il y a du réseau à proximité de la zone, vous devez vous assurez qu'il y a un ou plusieurs éléments sur le croquis Google du client, qui permet de bien délimiter la zone afin de s'assurer que le réseau n'est pas en danger. On peut aussi ajouter des précisions exemple; Zone confirmée avec \*\*nom du client\*\*, la zone se termine à 2 mètres de chaque côté de la bordure d'asphalte.
- Dans le doute, avant d'effectuer votre croquis, veuillez contacter le support.

#### Réseau découvert non identifié (RNI)

Lorsqu'un entrepreneur découvre du réseau qui n'a pas été identifié par aucun propriétaire d'infrastructures, celui-ci doit faire une demande **RNI** chez Info-Excavation. Celle-ci sera traitée en priorité. Par la suite, tous les propriétaires de réseau qui sont présents sur les lieux seront avisés. Suite à leur analyse, ils décideront s'ils envoient ou non, un localisateur sur les lieux pour localiser le réseau, dans ce cas, ce sera probablement **en urgence**. Voir ci-dessous, un exemple de demande avec comme type de travail **RNI**.

| Info sur les travaux                                                                             |                                                | Fermer 🕻 |
|--------------------------------------------------------------------------------------------------|------------------------------------------------|----------|
| Type de travail                                                                                  |                                                |          |
| RNI                                                                                              |                                                |          |
| Info sur les travaux                                                                             | Info sur la grille                             |          |
| # WAP = 1234736<br>Latitude = 45.443708<br>Longitude = -75.776697<br>MÉCANIQUE<br>Profondeur = 4 | W5                                             |          |
| Infos additionnelles                                                                             |                                                | ]        |
| RNI DE LA DEMANDE 2022276843 CONDUITE TROUVÉ NON LOCALISÉ AVEC UN F                              | L DEDANS PEUT-ÊTRE DE LA TÉLÉCOM OU DE L HYDRO |          |
|                                                                                                  |                                                |          |
| Remarques internes                                                                               |                                                |          |
|                                                                                                  |                                                |          |
|                                                                                                  |                                                |          |
|                                                                                                  |                                                |          |
|                                                                                                  | Γ                                              |          |

- Si vous recevez une demande RNI durant les heures de travail: Vous devez aviser votre superviseur immédiatement et des mesures seront prises car, Bell et Hydro-Québec ne nous autorisent pas automatiquement à se déplacer sur les lieux pour effectuer la localisation.
- Si vous recevez une demande RNI d'Hydro-Québec en call out : Vous devez contacter Info-Excavation pour leur mentionner de communiquer avec l'agent de garde chez Hydro-Québec. Celui-ci analysera la demande et autorisera ou non votre déplacement sur les lieux pour effectuer la localisation.
- Si vous recevez une demande **RNI de Bell en call out** : Vous devez contacter Info-Excavation pour leur mentionner que Bell ne nous autorise pas à localiser ce type de demande.
- Donc dorénavant, lorsque vous recevez un call-out, avant de vous déplacer, il est TRÈS IMPORTANT, de vérifier dans l'onglet Info sur les travaux, s'il est indiqué RNI, cela pourrait vous éviter un déplacement inutile.

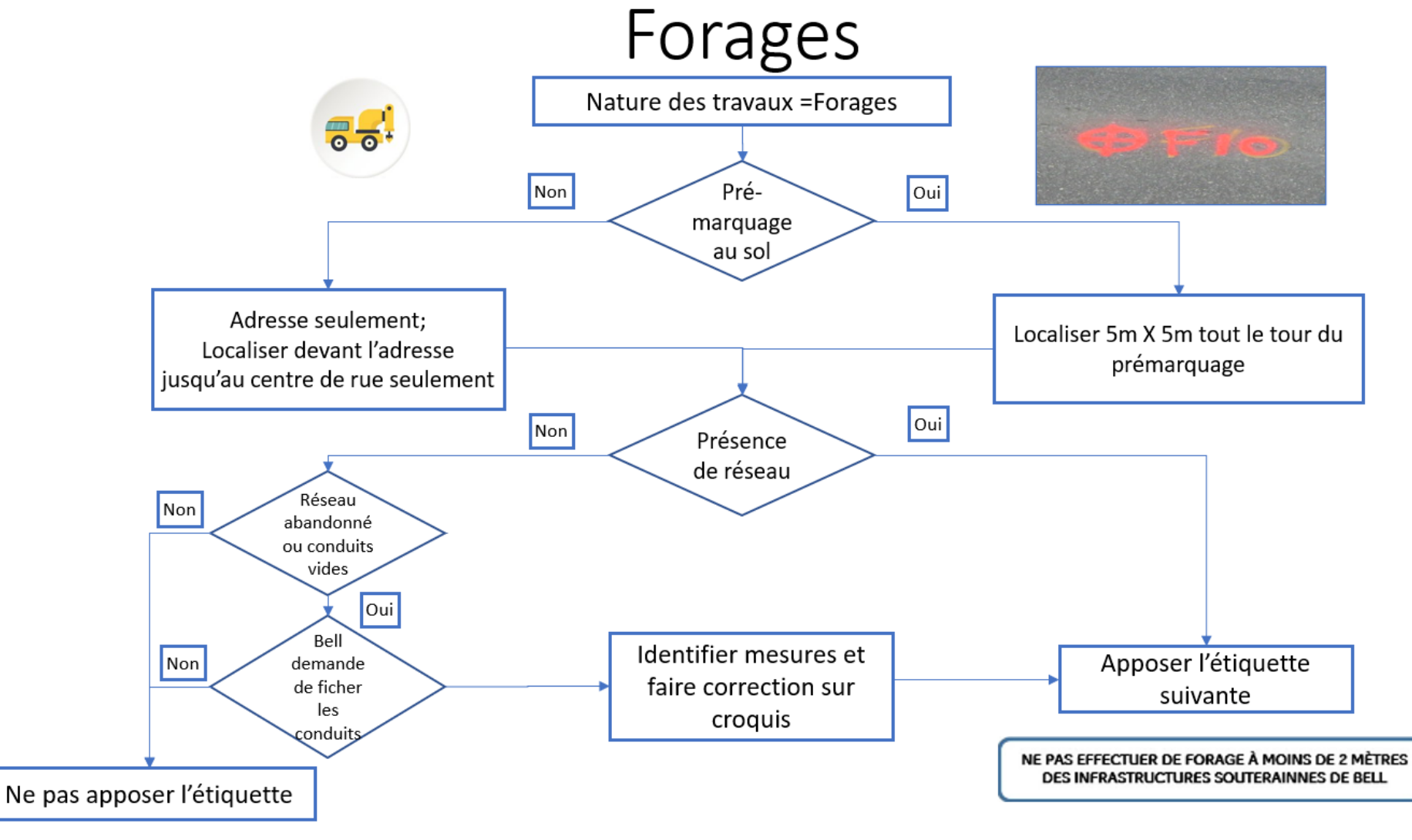

S'applique à Bell seulement

Conduit vides

S'assurer que le conduit est vraiment vide, par des observations de base sur le terrain.

- Voir s'il y a une descente de poteau (DIP).
- Si oui, regarder s'il y a un câble que l'on pourrait brancher (même si c'est un câble d'une autre compagnie, exemple un câble de Vidéotron). Dans ce cas, on doit le localiser et ne pas indiquer le conduit comme étant vide.

Consulter en détails les plans Multiviewer

- Composante d'un massif.
- Vue détaillée de l'intérieur d'un puits d'accès ou d'une boite d'interconnexion BJI (JWI).

Une fois que toutes les précautions ont été effectuées, les étiquettes suivantes doivent être mise sur le croquis.

Pas de réseau actif enfoui dans la zone localisée Conduit(s) vide(s) non localisable(s)

- Dessiner sur le croquis à l'endroit indiqué sur les plans Multiviewer
- Indiquer 1BCV (ou plus, selon les indications de Multiviewer)

Dans le cas d'une demande de l'excavateur pour localiser les conduits vides, référer le à Bell 1-877-255-2325 option 3.

Dans le cas de conduits vides dans un nouveau développement, ceux-ci n'appartiennent pas encore à Bell, donc les étiquettes suivantes doivent être utilisées; Ne pas dessiner le réseau sur le croquis. Ne pas dessiner le réseau sur le croquis. Conduit(s) vide(s) autrui non localisable(s), voir le propriétaire des lieux

Les étiquettes doivent être apposées selon la situation du croquis, si votre 1er croquis contient des conduits vides, mais le 2e croquis non, on devrait voir l'étiquette de conduits vides seulement sur le premier croquis.

| sortex                                                                                                    | 514-843-360<br>1-833-810-46                                                                                                    | 54 Ra<br>64                                                                                                    | pport de localisation                                                                                                    |
|----------------------------------------------------------------------------------------------------|----------------------------------------------------------------------------------------------------|----------------------------------------------------------------------------------------------------|----------------------------------------------------------------------------------------------------|
|                                                                                                    | www.sonex                                                                                                    | .ca                                                                                                    | Locate repor                                                                                                    |
| SITE DES TRAVAU                                                                                                    | X / WORK LOCATION :                                                                                                    |                                                                                                    | No DEMANDE / REQUEST No                                                                                                    |
| 0, AUTOROUTE JEAN-                                                                                                    | LESAGE (AUTOROUTE                                                                                                    | 20)                                                                                                    | 2018405085                                                                                                    |
| MUNICIPALIT                                                                                                    | É / MUNICIPALITY                                                                                                    |                                                                                                    | No PROJET / PROJECT No                                                                                                    |
| SAI                                                                                                    | NT-MATHIEU-DE-BELO                                                                                                    |                                                                                                    |                                                                                                    |
| INFORMATIONS SUR LE SITE / SITE                                                                                                    | INFORMATION                                                                                                    | DEMA                                                                                                    | NDE / REQUEST                                                                                                    |
| Intersection 1 : AUTOROUTE JEAN-LI                                                                                                    | ESAGE (AUTOROUTE 20)                                                                                                    | Créée le / Created on :                                                                                                    | 10/03/2018 15:42:00                                                                                                    |
| Intersection 2 :                                                                                                    |                                                                                                    | Contact :                                                                                                    | GAÈTAN MALTAIS                                                                                                    |
| Type de travail<br>Type of work : PUITS D'EXPLOF                                                                                                    | RATION/FORAGE                                                                                                    | Entreprise / Company :                                                                                                    | TRANSPORT QUÉBEC                                                                                                    |
| Début travaux (j-m-a)<br>Work start date (d-m-y) : 2018-10-22 00:00:                                                                                                    | 00                                                                                                    | Courriel / Email :                                                                                                    | gaetan.maltais@transports.gou                                                                                                    |
| Demande valide jusqu'au (j-m-a)<br>Request valid until (d-m-y) :                                                                                                    |                                                                                                    | Téléphone / Phone :<br>Cellulaire / Cell                                                                                                    | (418)-644-0890<br>(418)-571-7823 ext.                                                                                                    |
| Priorité / Priority : CODE 6                                                                                                    |                                                                                                    | Télécopieur / Fax :<br>Téléavertisseur / Paget :                                                                                                    | (418)-646-6195 ext.                                                                                                    |
| 15 500000                                                                                                    |                                                                                                    | AUTRE CONTAC                                                                                                    | T/ALTERNATE CONTACT                                                                                                    |
| Réf. cartographique X: 45.566692                                                                                                    |                                                                                                    | Nom / Name :                                                                                                    |                                                                                                    |
| Mapping reference 1 1:-73.206103                                                                                                    |                                                                                                    | PADDITIONAL INFO                                                                                                    |                                                                                                    |
| ATTENTION: L'excavateur doit prendre les précautions néc<br>WARNING: Excavators must take necessary measures to p                                                                                                    | essaires pour protéger les infra<br>rotect infrastructures near and                                                                                                    | structures dans et autour de la zo<br>d inside the located area.                                                                                                    | ne localisée.                                                                                                    |
| MESSAGE DU MEMBRE                                                                                                    | No ORDRE INTERNE                                                                                                    | MEMBRE / MEMBER INTERNAL                                                                                                    | ORDER No                                                                                                    |
| SANS EXCEPTION, <u>L'EXCAVATEUR DOIT CREUSER À LA MAIM</u><br>EMIÈREMENT CIMFASTRUCTURE SOUTERAINE OU TOUT A<br>DIÉSENCE TOBERATACLE(5)<br>L'EXCAVATEUR NE DOIT EN AUCUN TEMPS TRAVAILLER HORS<br>L'emplecament de la sona localisé ne correspond pas à s<br>peuvent être déplacés, enlevés ou effacés, ne concordent<br>de localisation, nou trouvées. | À <u>L'INTÉRIEUR D'UN (1) MÈTRE (3</u><br>JTRE RÉSEAU TROUVÉ; ET DÉTERI<br><u>A ZONE LOCALISÉE</u> <u>L'EXCAVATE</u><br>a demande; La nature ou l'emp<br>pas avec le croquis de localisa | 528 PIEDS) DE CHAQUE CÔTÉ DES R<br>MINER LA PROFONDEUR, QUI VARI<br>UR DOIT OBLIGATOIREMENT DEMA<br>Jacement des travaux change; Le<br>tion; Des installations souterrain | EPÈRES POUR : LOCALISER ET DÉGAGER<br>E D'UN EUNROIT À L'AUTRE, MALGRÉ LA<br>IN <u>DER UN NOUVEAU MARQUAGE</u> , LORSQUE<br>E rapères ou marques sur le termin, qui<br>es, qui n'apparaissent pas sur le croquis |
| WITHOUT EXCEPTION, EXCAVATORS MUST EXCAVATE BY HAND<br>LOCATE AND COMPLETELY FREE UNDERGROUND FACILITIES OF<br>SAID FACILITIES; DESPITE ANY OBSTACLE(S).<br>EXCAVATORS MAY NEVER WORK OUTSIDE THE DELIMITED LOC.                                                                                                    | (OR USE SOFT EXCAVATION MET<br>ANY OTHER NETWORKS PRESEN<br>ATED AREA. EXCAVATORS MUST                                                                                                   | HODS) WITHIN A 1 METER (3.28 FEE<br>T; ANDDETERMINE THE DEPTH, WHI<br>REQUEST A REVALIDATION OR REL<br>dmarks or markings on site, which                                  | I) PERIMETER AROUND MARKINGS ON SITE TO<br>CH VARIES FROM PLACE TO PLACE, OF THE<br>DCATE WHEN: The located area does not<br>back beyond accord and/or compared                                                  |
| don't correlate with the received locate sketch; Undergrou                                                                                                    | nd facilities not appearing on k                                                                                                    | ocate sketch, were found.                                                                                                    | con se moved, erased andyor removed                                                                                                    |
| EN TOUT TEMPS, L'OPERATEUR DE LA MACHINERIE SUR LE SITE<br>MACHINERY ON WORK SITES MUST DETAIN A COPY OF THE LOC                                                                                                    | ATE REQUEST AND SKETCH                                                                                                    | AIN ONE COPIE DE CETTE FICHE DE LO                                                                                                    | JUALISATION. AT ALL TIMES, OPERATORS OF                                                                                                    |
| ZONE LOCALISEE : SEUL LE RESEAU PRESENT DANS CETTE ZONE<br>THIS DESIGNATEDNAREA HAVE BEEN LOCATED AND IDENTIFIED                                                                                                    | A ETE LOCALISE ET INDIQUÉ SUR I<br>ON THE LOCATE SKETCH.                                                                                                    | LE CROQUIS DE LOCALISATION. ONL                                                                                                    | Y NETWORKS AND CABLES FOUND WITHIN                                                                                                    |
| Circuptor Pro A CECHELLELES lignes, angles et courbes ne<br>déterminer l'emplacement précis.<br>DRAWING NOTTO SCALE: The lines, angle, and curves are n<br><u>VALIDIFE</u> ; la demande est validé jusqu'à la date de fin des<br><u>VALIDIFY</u> ; The request is valid until work end date indicated                                                   | sont pas represente a l'échelle<br>ot to scale, you must refer to m<br>travaux indiquée dans la dema<br>in the request.                                                                  | e, vous devez vous referez aux me:<br>easures on the sketch to determin<br>inde.                                                                                          | sures inscrites sur le croquis pour<br>ne the precise location.                                                                                                    |

DATE:

PAGE DE/OF

TRAITE PAR / TREATED BY:

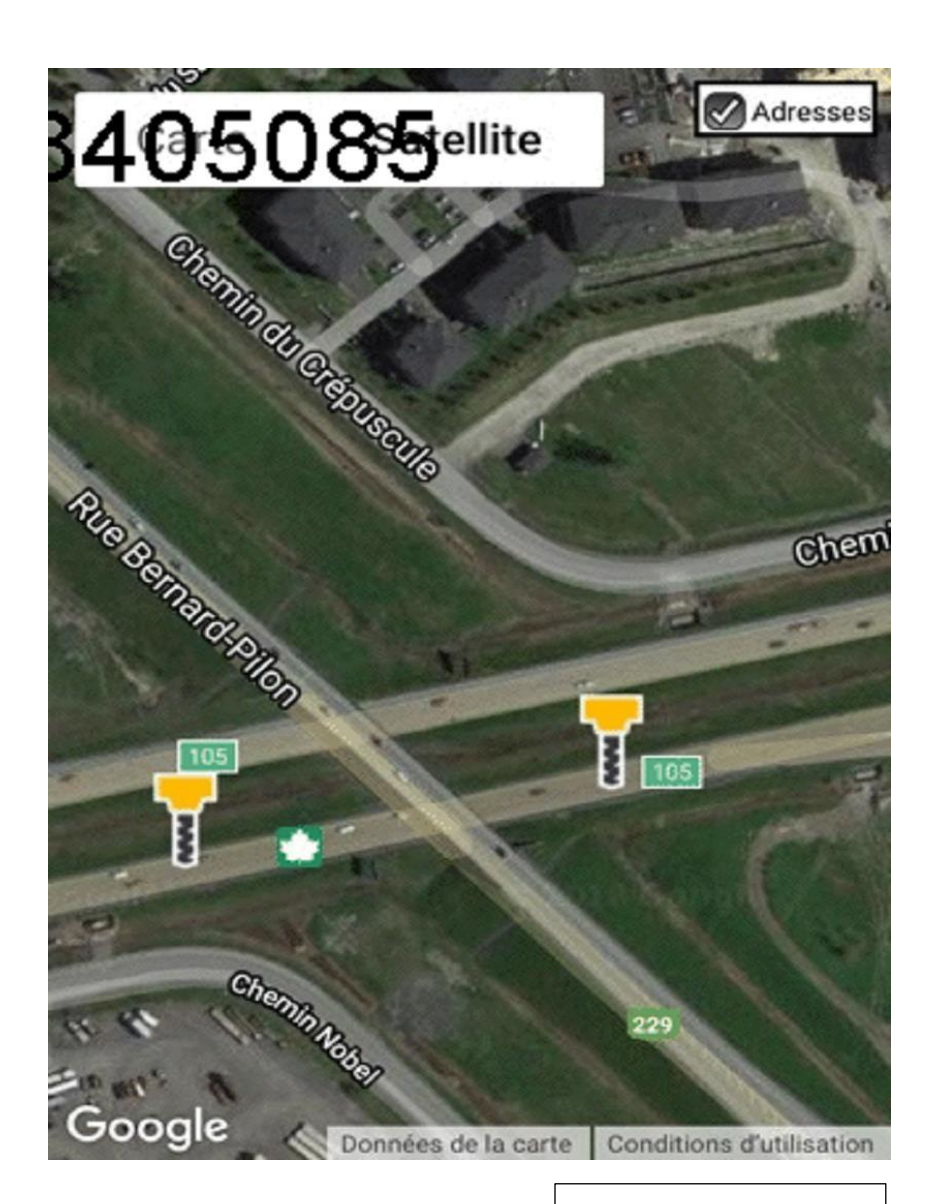

Conduits vides

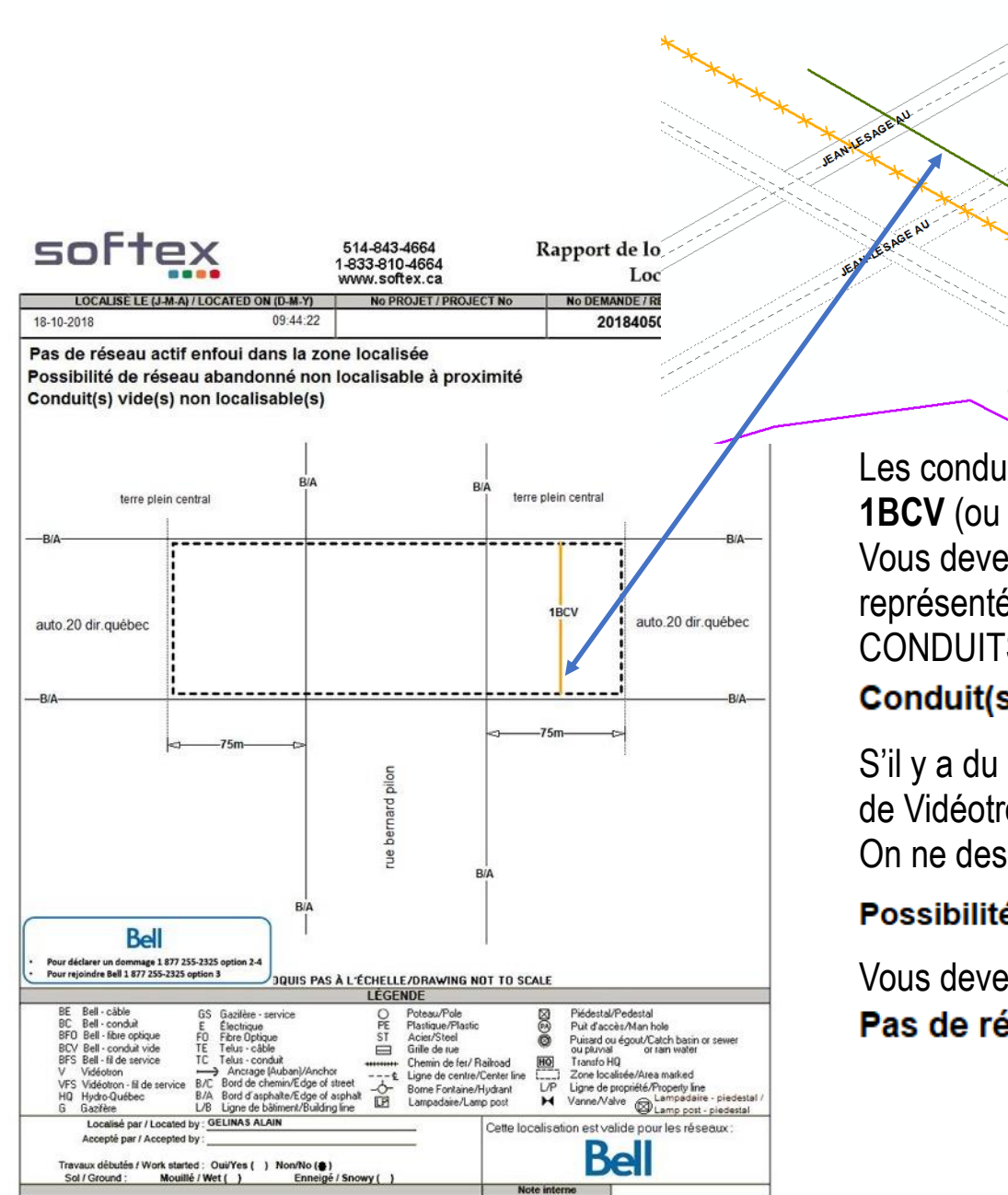

Les conduits vides de Bell doivent être indiqués sur le croquis **1BCV** (ou le nombre indiqué dans Multiviewer). Vous devez les dessiner sur votre croquis à l'endroit où ils sont représentés dans Multiviewer et apposer l'étiquette de CONDUITS VIDES BELL.

Identify Identify from:

OBJECTID

NO\_GRAPHE SYMBOLE

Identified 1 feature

-CONDUIT FR - 81m 1C/SP CONTEN TRANCHEE\_CONDUITS

<Top-most layer>

Location: 7 650 435.120 1 260 198.657 M

88240 ID\_GRAPHIQUE 1180272638 DESCRIPTION 81m 1C/SP SUCAL PROPRIETAIRE

SJUVPO64 BELL PLACE 1967 STATUT\_GRAPHE FERME STATUT\_ENTITE EXISTANT LONGEUR

827084

\ ⓐ∏

## Conduit(s) vide(s) non localisable(s)

S'il y a du réseau autre que Bell dans le conduit, exemple câble de Vidéotron, vous le localisez et vous indiguez 1BC. On ne dessine pas les câbles abandonnés, on utilise l'étiquette;

#### Possibilité de réseau abandonné non localisable à proximité

Vous devez également ajouter l'étiquette

# Pas de réseau actif enfoui dans la zone localisée

#### Conduits vides

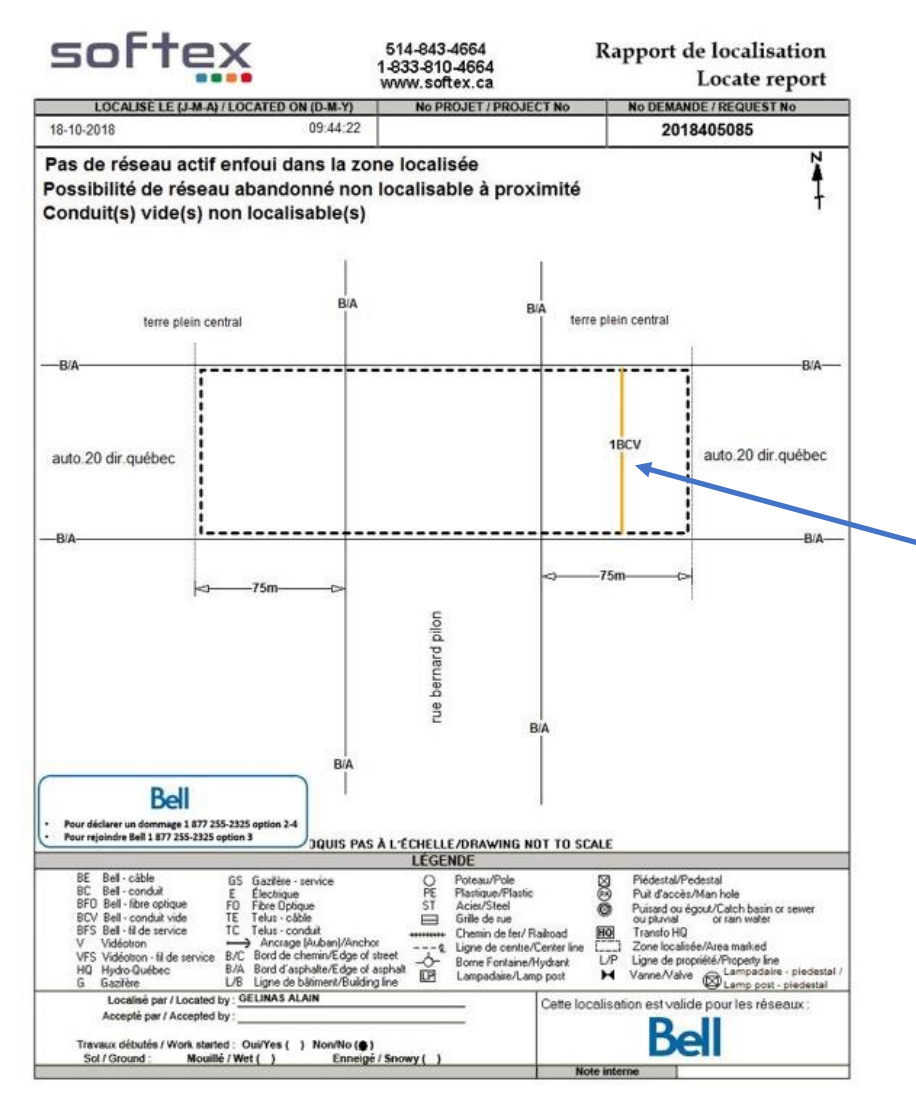

Croquis du localisateur

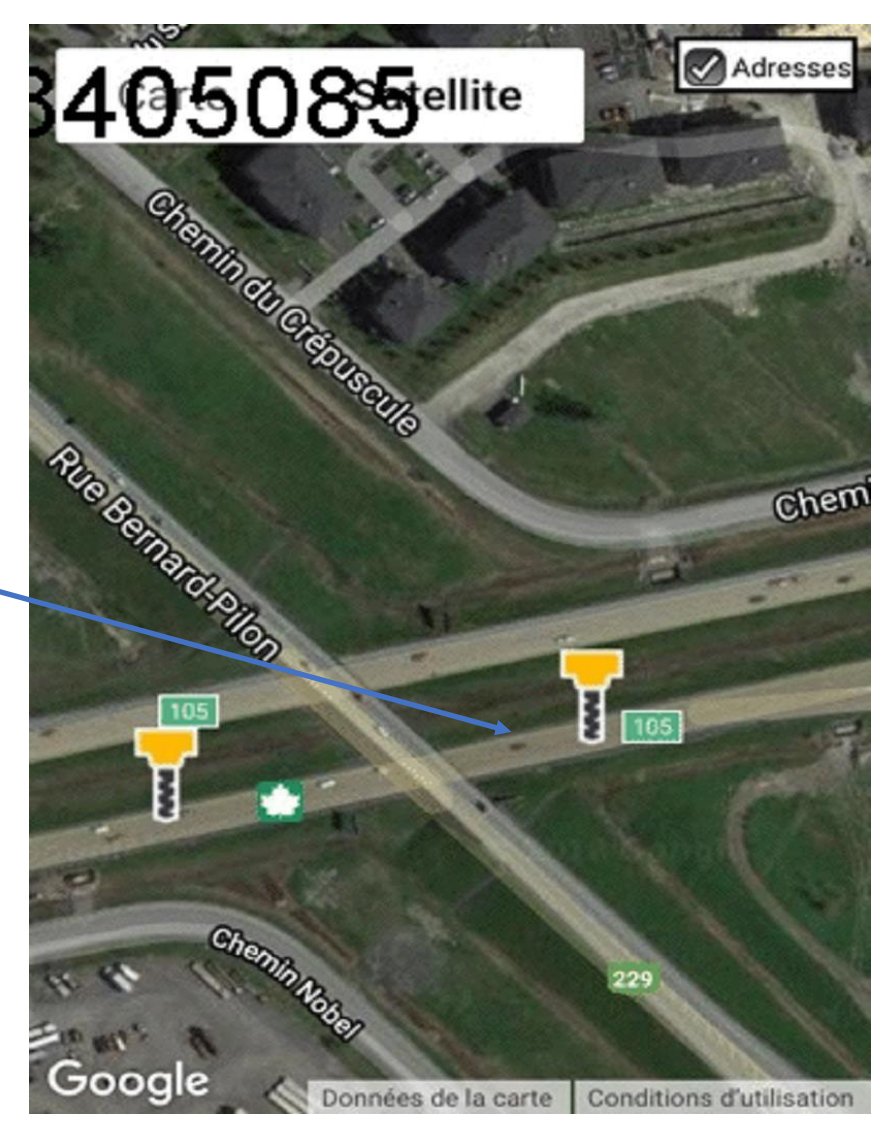

Zone Google du demandeur

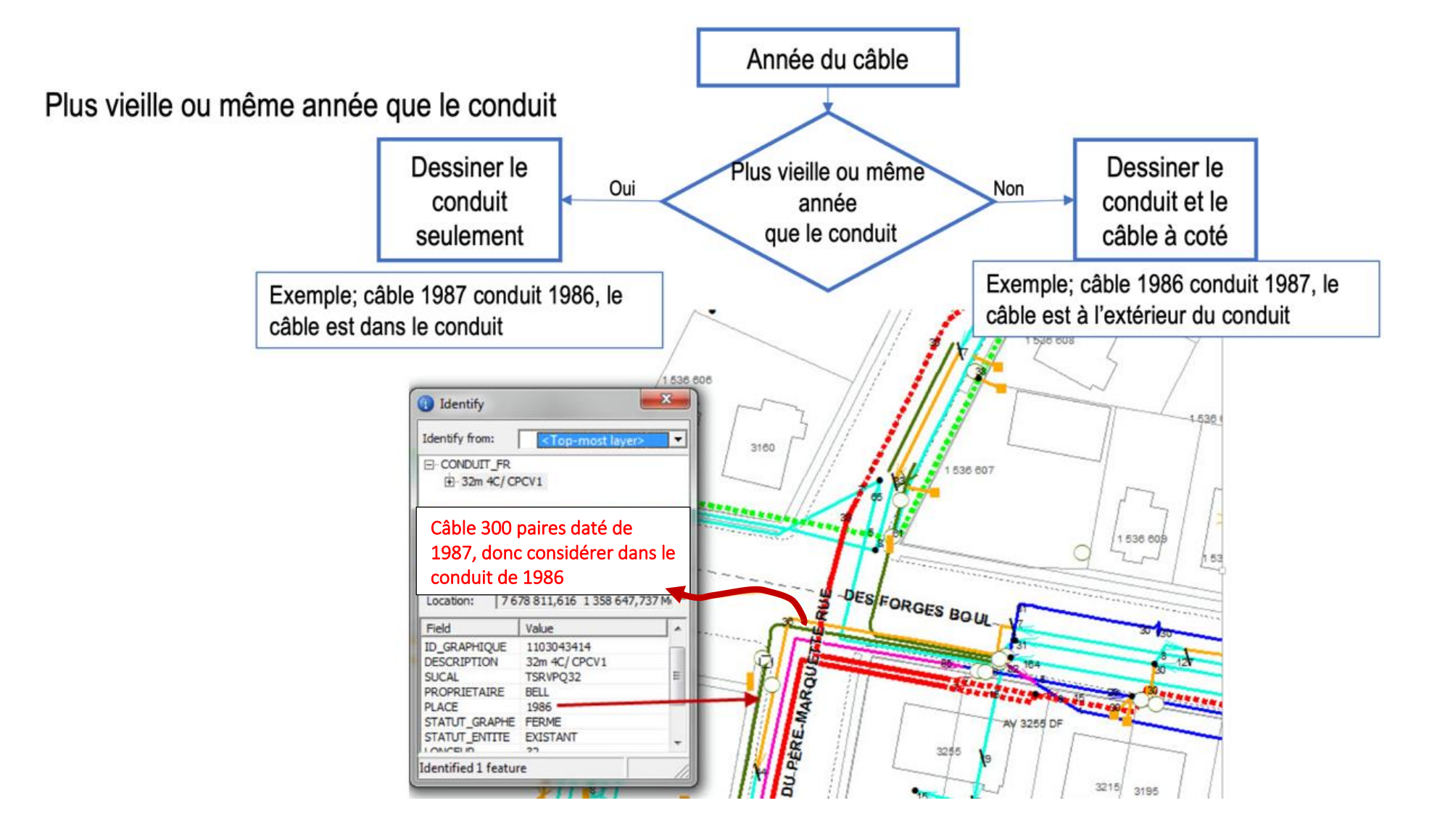

#### Conduits vides et câbles abandonnés

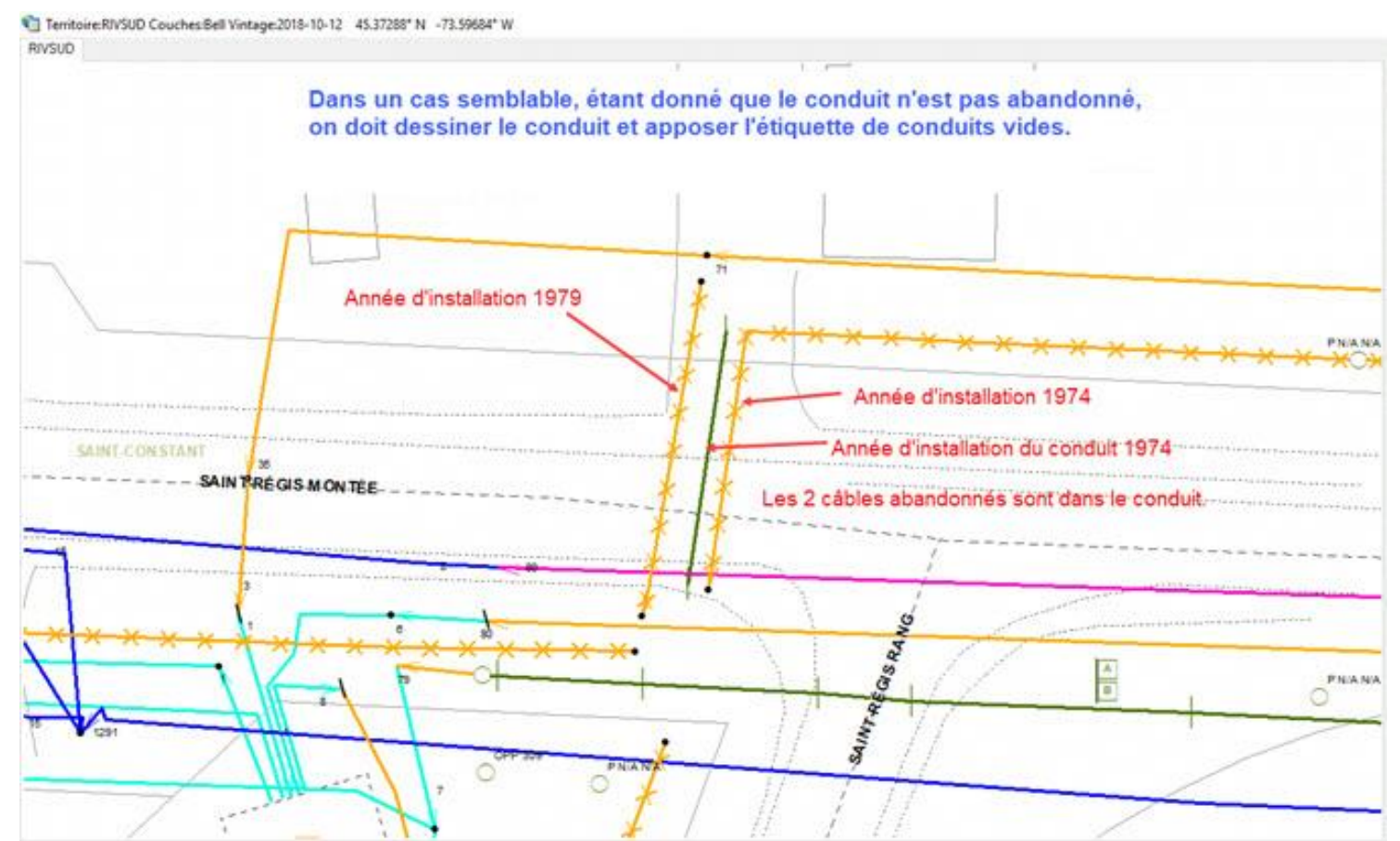

Lorsqu'il y a seulement du réseau abandonné ou conduits vides ou les 2, il faut ajouter l'étiquette; Pas de réseau actif enfoui dans la zone localisée, ainsi que l'étiquette de réseau abandonné et conduits vides s'il y a les 2.

> Pas de réseau actif enfoui dans la zone localisée Conduit(s) vide(s) non localisable(s) Possibilité de réseau abandonné non localisable à proximité

# Câbles morts non localisables

- L'identification dans Multiviewer est;
  - 1-200m ou 200M (200 paires mortes)
- Aviser votre superviseur, celui-ci contactera le directeur de Bell
- Aviser le client que le cas a été référé et en attente de réponse.
- Ne pas dessiner le câble sur le croquis
- Ne pas compléter la demande
- Facturer 1er déplacement, Note à la facturation; en attente du directeur pour câbles morts non localisable.
- Au retour de Bell, compléter la demande et facturer selon procédure

| Identify identify from: CABLE_ENFOUI COASTON: 767713 Field Va DBJECTID 16 DD_GRAPHIQUE 11 DESCRIPTION 20 | <top-most layer=""><br/></top-most> | ×             | 95           |
|----------------------------------------------------------------------------------------------------|-------------------------------------|---------------|--------------|
| identify from:                                                                                           | <top-most layer=""></top-most>      | ×             | 95           |
| CABLE_ENFOUI Coation: 767713 Field Va DBJECTID 16 D_GRAPHIQUE 11 DESCRIPTION 20                          | 30.673 1 247 910.20<br>Ilue         | 81<br>39 Mi 1 | 95           |
| Location: 7677 13<br>Field Val<br>DBJECTID 16<br>ID_GRAPHIQUE 11<br>DESCRIPTION 20                       | 30.673 1 247 910.20                 | 81<br>39 Mi × |              |
| Location: 7 677 13<br>Field Val<br>DBJECTID 16<br>ID_GRAPHIQUE 11<br>DESCRIPTION ~ 20                    | 30.673 1 247 910.28                 | 81<br>39 Mi 1 |              |
| Location: 7 677 13<br>Field Val<br>OBJECTID 16<br>ID_GRAPHIQUE 11<br>DESCRIPTION ~ 20                    | 30.673 1 247 910.28<br>Ilue         | 81<br>39 Mi 1 |              |
| Location: 7 677 13<br>Field Val<br>OBJECTID 16<br>ID_GRAPHIQUE 11<br>DESCRIPTION ~ 20                    | 30.673 1 247 910.28<br>Ilue         | 39 Mi · ·     |              |
| Field Va<br>DBJECTID 16<br>ID_GRAPHIQUE 11<br>DESCRIPTION 20                                             | lue                                 |               |              |
| Field Va<br>OBJECTID 16<br>ID_GRAPHIQUE 111<br>DESCRIPTION ~ 2<br>UMEROTATION 20                         | lue                                 |               |              |
| OBJECTID 16<br>ID_GRAPHIQUE 11<br>DESCRIPTION ~ 20                                                       |                                     |               |              |
| ID_GRAPHIQUE 11.<br>DESCRIPTION ~20                                                                      | 218                                 |               |              |
| DESCRIPTION ~                                                                                            | 80024646                            |               | 1 1          |
| NUMEROTATION 20                                                                                          | 200-26                              | =             |              |
|                                                                                                    | OM I                                |               |              |
| SUCAL SC                                                                                                 | ESPO83                              |               |              |
| ID TAG N/                                                                                                | Δ                                   |               | <u> </u>     |
| CODE SERVICE 02                                                                                          | 02                                  |               | 1 1          |
|                                                                                                    | 11                                  |               |              |
|                                                                                                    | 172                                 |               | 1 1          |
| STATUT ENTITE EV                                                                                         | TETANT                              |               | <b>\ \ \</b> |
| TYDE EN ITE                                                                                              |                                     | -             |              |
| dentified 1 feature                                                                                      |                                     |               |              |
|                                                                                                    |                                     |               | 1 I I        |
|                                                                                                    |                                     | MM            |              |
| SAIN                                                                                                    | IT-CÉ SAIRE                         | <u> </u>      | <u> </u>     |
|                                                                                                    | he brittin                          | 2             | 1 1          |

Réseau privé

## Réseau privé = Étiquette à utiliser

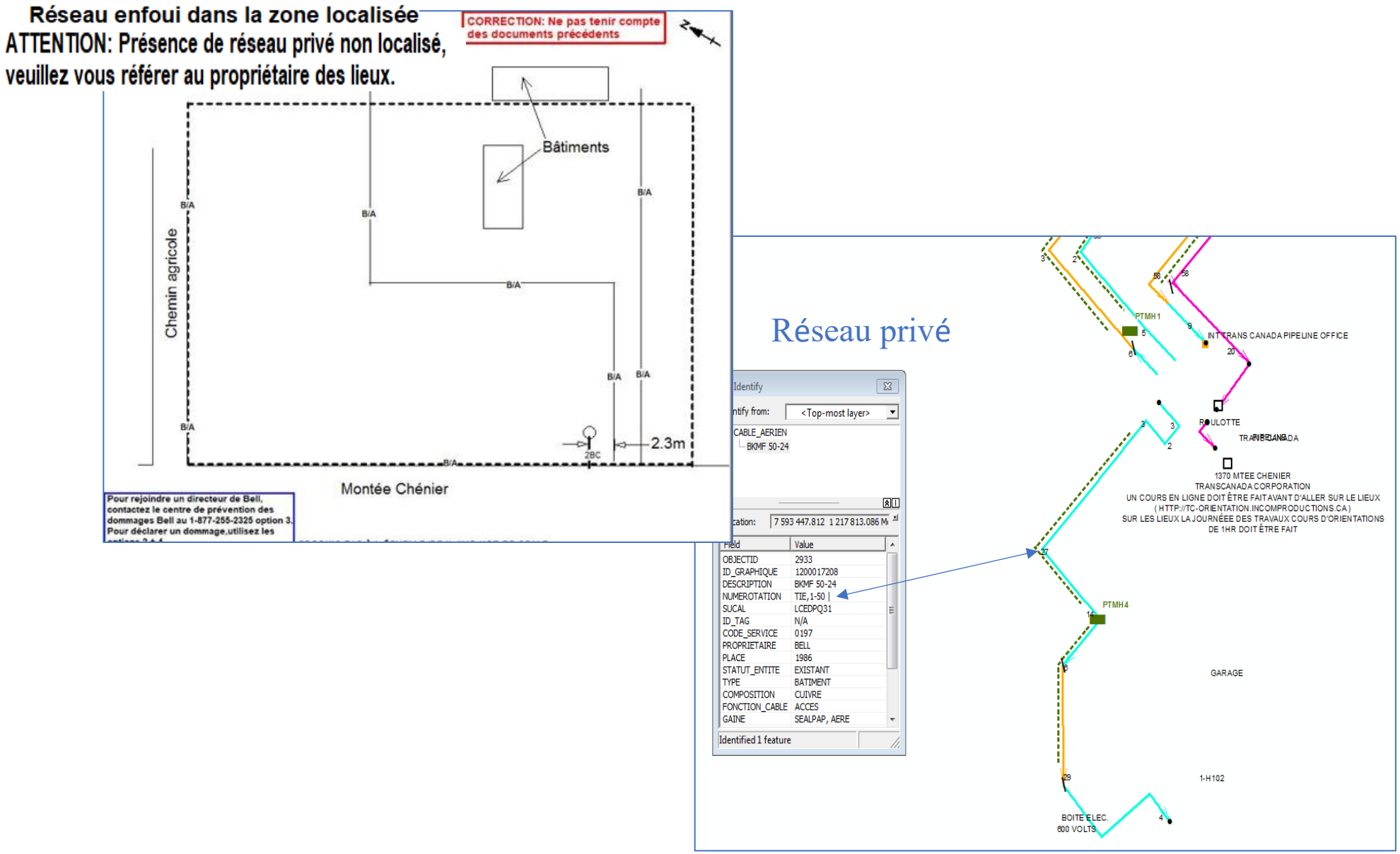

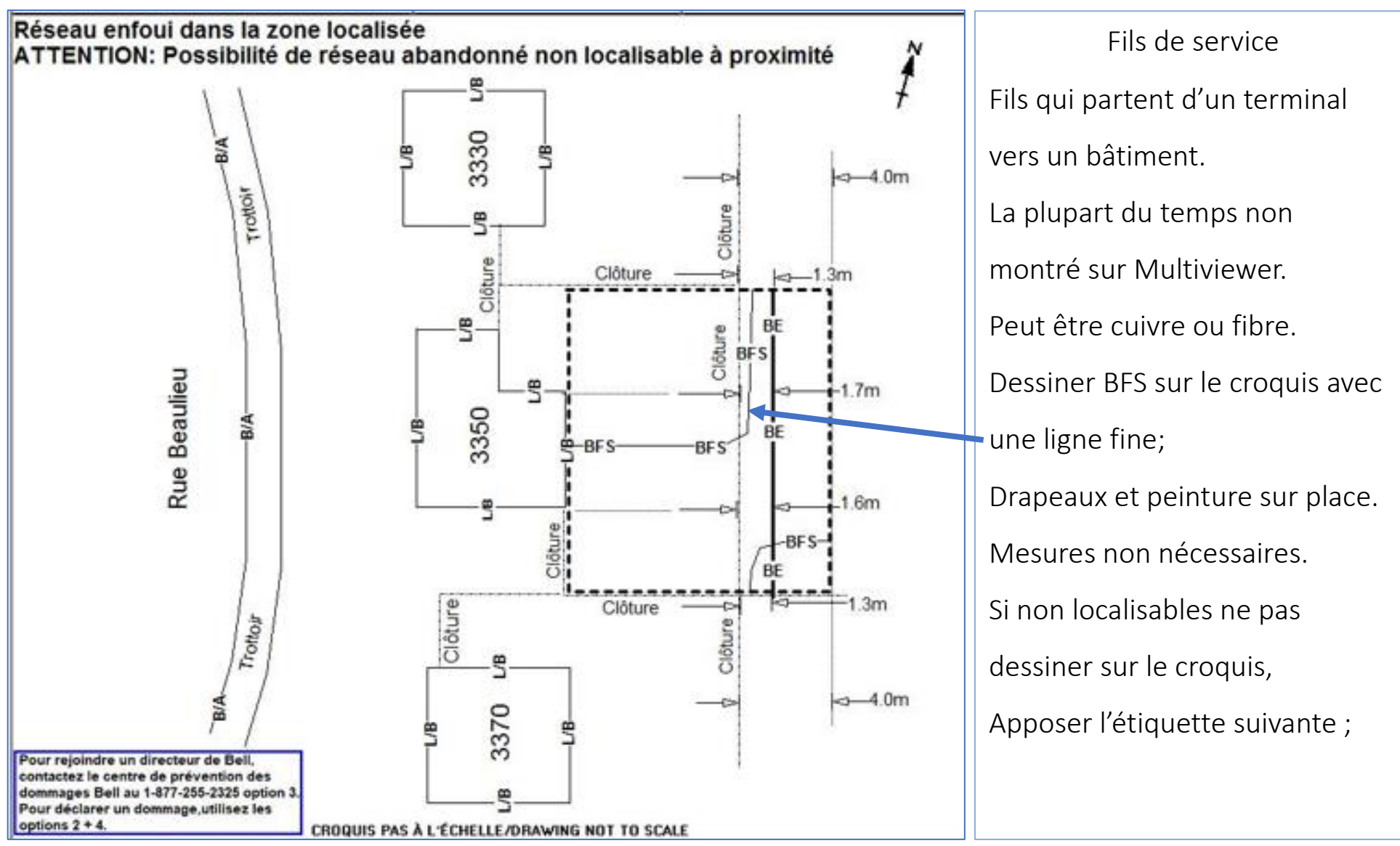

### Fil de service à la maison non localisable

#### Fils de services fibre en conduits localisable ou non

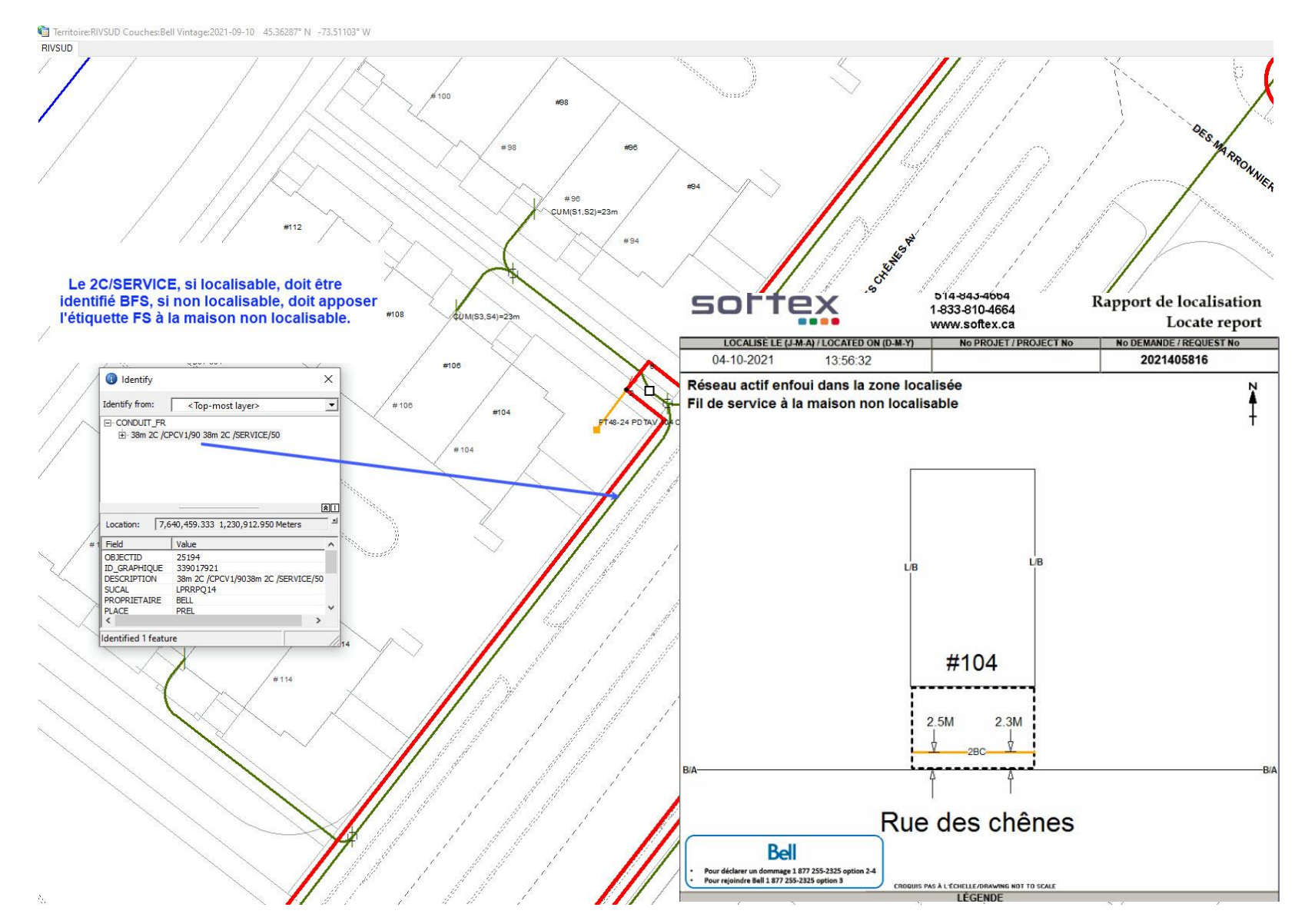

Dans les nouveaux développements, s'il y a des conduits d'installés, mais les FO à la maison ne sont pas encore à l'intérieur des conduits, il faut apposer l'étiquette CV privés non localisables.

Étiquette d'avis lors de la présence d'un massif de largeur excessif.

- Lorsqu'il est indiqué 24C et plus dans Multiviewer.
  - Lorsque vous constatez que le massif a plus d'un mètre de largeur (massif à découvert).

### ATTENTION: Largeur d'un massif peut être supérieur à 1 mètre

- Travaux < 200 mètres d'une centrale de Bell ciblée
- Le message suivant est inscrit dans les infos additionnels;

 \*\*\*\*\*\*\*ZONE DE RÉSEAU BELL CRITIQUE – VOUS N'AVEZ PAS L'AUTORISATION DE FAIRE VOS TRAVAUX. UN REPRÉSENTANT BELL DE LA PRÉVENTION DES DOMMAGES COMMUNIQUERA AVEC VOUS POUR OBTENIR L'AUTORISATION \*\*\*\*\*

Info-Excavation envoie un courriel à Softex qui convertira la demande en code 5

(couleur bleue)

Le localisateur doit compléter cette demande dans le plus court délai possible.

La localisation est complétée;

Apposer l'étiquette appropriée selon le cas;

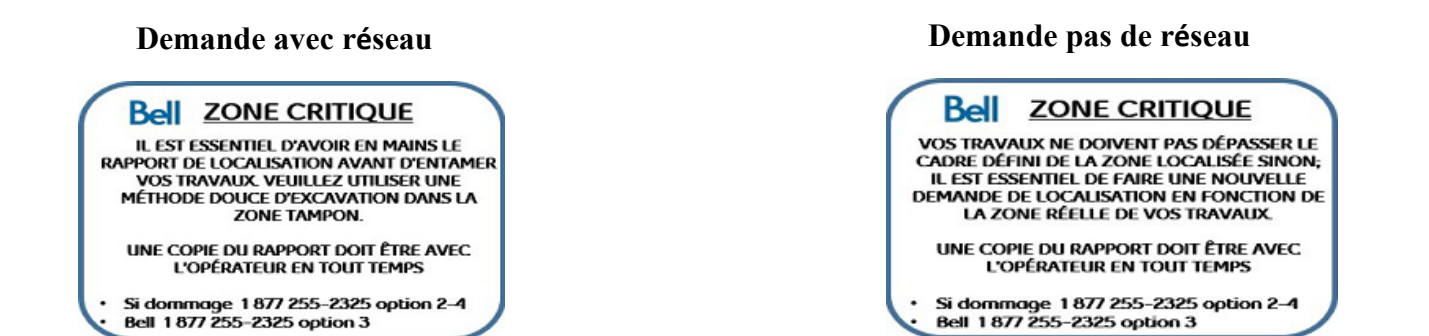

Apposer l'étiquette appropriée par-dessus l'étiquette de prévention des dommages de Bell Mettre la demande au statut HOLD, l'administration se chargera de la transmettre au demandeur Travaux < 200 mètres d'une centrale de Bell et fibre optique en bordure autoroute 20, 30 et 40 surlignée en violet dans Multiviewer

Le message suivant est inscrit dans les infos additionnels;

## \*\*\*COMME IL Y A PRÉSENCE DE RÉSEAU HAUTEMENT PRIORITAIRE DANS LA ZONE À LOCALISER, IL EST PRIMORDIAL POUR VOUS D'ATTENDRE LE MARQUAGE AU SOL DE BELL AVANT D'ENTAMER TOUS TRAVAUX !\*\*\*

Info-Excavation envoie un courriel à Softex qui convertira la demande en code 6 (couleur orange)

Le localisateur doit compléter cette demande dans le plus court délai possible.

- La localisation est complétée;
  - Apposer l'étiquette;

« ATTENTION : Réseau Hautement Prioritaire (lire le message du membre) »

• Mettre la demande au statut HOLD, l'administration se chargera de la transmettre au demandeur

| voli page sulvante | ∕oir | page | suivante |
|--------------------|------|------|----------|
|--------------------|------|------|----------|

Dans le cas de code 6, s'il n'y a pas de réseau dans la zone localisée, vous ne

devez pas apposer l'étiquette « Réseau hautement prioritaire », simplement

apposer l'étiquette « Pas de réseau ».

Les étiquettes doivent être apposer selon le cas de chaque croquis.

Exemple, croquis 1 de 2, il y a du réseau, on appose les étiquettes

« Réseau enfoui et hautement prioritaire ».

Sur le croquis 2 de 2, il n'y a pas de réseau, on appose l'étiquette

« Pas de réseau ».

- Lorsque les travaux sont sur le terrain d'une centrale d'Hydro-Québec, s'il y a présence de réseau Bell, vous devez localiser le réseau jusqu'à la clôture.
- Vous dessiner le réseau jusqu'à la clôture seulement. Vous ne faites pas de carré noir à l'intérieur de la clôture.
- Vous devez apposer l'étiquette;

#### Réseau actif enfoui dans la zone localisée

- Celle-ci se place automatiquement en haut à gauche, puisqu'elle doit être la première.
- Vous devez également apposer l'étiquette POSTE HQ

# Attention, réseau privé à l'intérieur du poste d'Hydro-Québec. Veuillez vous référer à Hydro-Québec pour la localisation.

- Si les travaux sont uniquement à l'intérieur des clôtures, s'il y a du réseau de Bell, vous devez faire un croquis Google et apposer les 2 étiquettes mentionnées ci-haut.
- S'il n'y a pas de réseau dans la zone des travaux, vous devez simplement faire un croquis Google et apposer l'étiquette ;

Le demandeur envoie une demande d'ingénierie chez Info-Excavation

- Info-Excavation lui retourne une copie des plans Bell
- Les plans sont imprécis le demandeur désire du marquage au sol
- Info-Excavation envoie la demande à Softex sous la priorité: Demande d'ingénierie (PBS/plan)
- Softex fait une localisation régulière avec marquage au sol (le délai est de 5 jours ouvrable)

Facturer au statut: Demande ingénierie (le nombre d'unité est égale au nombre d'heure)

Vous recevez une demande régulière

• Le demandeur ne désire pas de marquage, seulement un aperçu

L'aviser qu'il doit refaire sa demande chez Info-Excavation en mentionnant qu'il s'agit d'une demande ingénierie. Ceux-ci lui retourneront une copie de plans Bell.

Sur le croquis, placer l'étiquette "Pour plans d'ingénierie, veuillez contacter Info-Excavation Facturer au statut Annulé, si pas de déplacement ou non marquée si déplacement sur les lieux. Lorsque vous constatez qu'il y a une fibre non localisable dans votre zone et que celle-ci est dans un conduit, vous devez vous référer au support ou à votre supérieur, afin que celui-ci puisse envoyer un autre localisateur avec un fiche localisable, pour ficher le conduit.

- Lors de la première visite, vous ne ferez pas de croquis, vous allez facturer seulement 1 unité non marquée et inscrire dans la note de facturation : 1<sup>er</sup> déplacement, fibre non localisable.
- Lors de la 2<sup>e</sup> visite, vous devrez ficher le conduit afin de localiser le trajet de la fibre, faire votre croquis et ajouter 2 lignes de facturation à taux horaire (1 ligne pour chacun des 2 localisateurs) et indiquer une note dans la ligne de facturation : Fiché conduit à 2 techniciens pour fibre non localisable. Pour les 2 lignes de taux horaire, vous ne serez pas en mesure d'ajouter une 2<sup>e</sup> ligne au nom de l'autre localisateur, donc simplement envoyer un courriel à <u>administration@softex.ca</u>, l'admin s'en chargera.

À votre arrivé sur les lieux, si vous constatez un dommage, vous devez suivre les étapes ci-dessous. Si vous êtes en mesure de localiser le réseau endommagé, il est important d'indiquer sur votre croquis de localisation : **Dommage ici avant la localisation** (en pointant l'endroit du dommage avec une flèche).

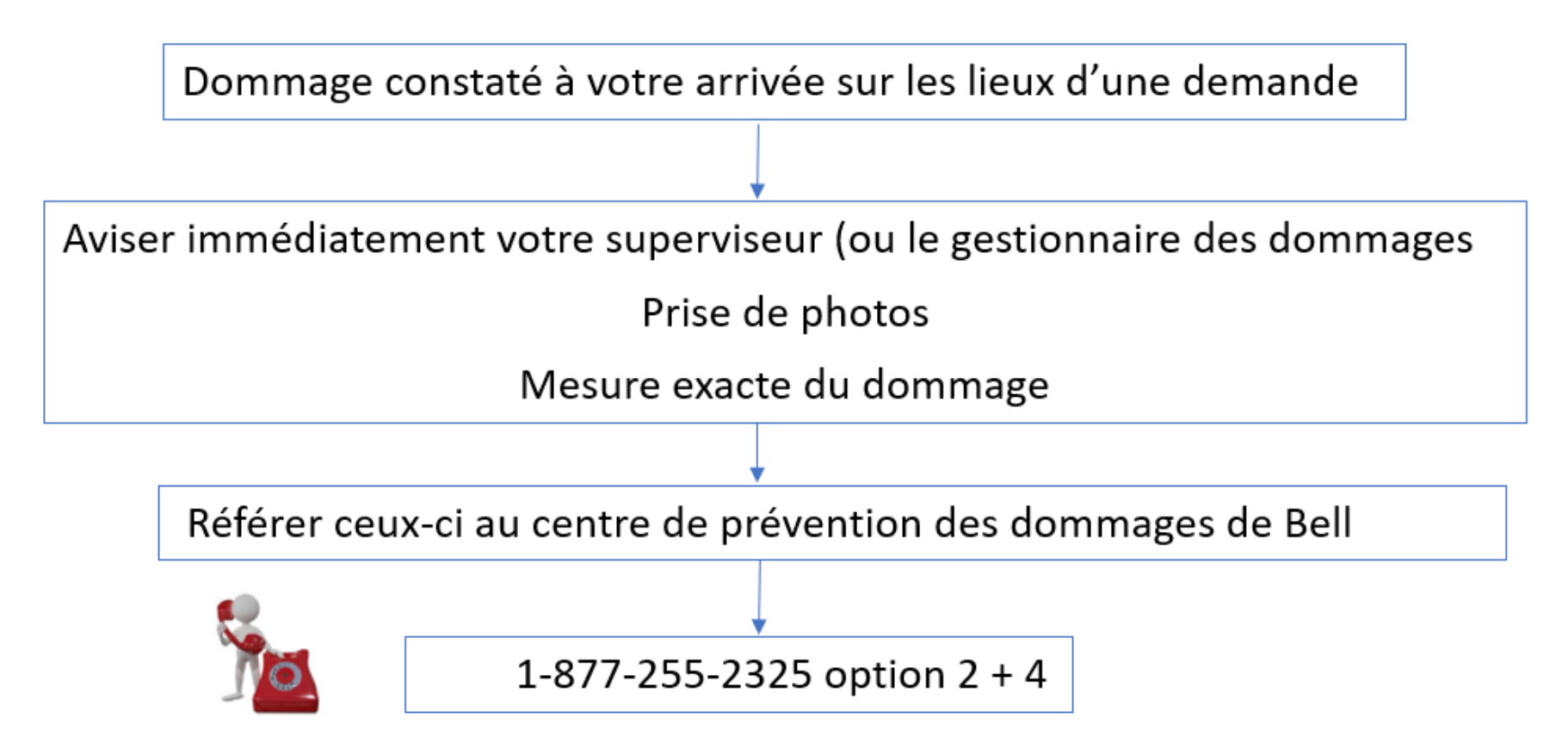

Si vous n'arrivez pas à joindre votre superviseur (ou gestionnaire des dommages), vous pouvez contacter le support, afin d'être bien diriger dans les étapes à suivre.

Lorsque vous constatez un bris sur des équipements de Bell, exemple : PDT endommagé ou J-WI qui ne ferme plus etc...

Veuillez prendre une photo et l'envoyer à <u>support@softex.ca</u> en précisant l'emplacement (adresse, avant-lot, arrière-lot etc.), afin qu'il puisse référer le tout à Bell.

Lorsque vous constatez qu'il y a du réseau de Bell ou Télébec dans la zone des travaux, mais que vous n'avez pas la demande dans votre load, vous devez aviser l'administration, afin que l'on puisse vérifier dans le système si on l'a reçu ou si on doit la demander à Bell.

- Lorsque vous recevez deux demandes identiques, mais qu'elles n'ont pas le même numéro de demande, vous devez en traiter seulement une et annuler l'autre.
- C'est-à-dire, celle qui a le numéro plus récent. Exemple, vous recevez la 2021450206 et 2021450207. Vous allez traiter la demande 2021450207.
- Dans le croquis de la demande 2021450206, vous allez inscrire une note:

Reçu en double, voir 2021450207. Vous devez facturer 1 unité annulée.

ATTENTION, cette procédure s'applique uniquement lorsque c'est seulement le numéro de demande

qui est différent.

| softex                                   | 514-843-4664 I<br>1-833-810-4664 I | Rapport de localisation |
|------------------------------------------|------------------------------------|-------------------------|
|                                          | www.softex.ca                      | Locate report           |
| LOCALISE LE (J-M-A) / LOCATED ON (D-M-Y) | No PROJET / PROJECT No             | No DEMANDE / REQUEST No |
|                                          | l                                  | 2021450206              |
| Reçu en doul                             | ble, voir 20214502                 | 207                     |

- Lorsque vous recevez deux demandes identiques, mais qu'elles n'ont pas le même STATION CODE, exemple, une porte le sation code Bell\_S\_16 et l'autre SOFT3, vous devez traiter uniquement l'une des 2. Vous devez envoyer un courriel à administration@softex.ca, afin que l'on puisse canceller l'une des demandes.
- À noter que le sation code SOFT3 est pour des demandes d'ingénierie, donc s'il s'agit d'une urgence code 1, 2 ou 3, ce sera celle-ci qui devra être cancellée par l'admin, car il n'y a pas de demande d'ingénierie effectuée en urgence.
- Pour les autres sation code, il n'y a pas d'importance de traiter l'une ou l'autre des deux demandes, l'important est de bien indiquer dans le courriel, laquelle vous désirez faire canceller. Exemple: Veuillez canceller la demande 2021210425,
   SBFDC\_16 car j'ai déjà traité cette demande sur le station code Bell\_S\_16.
- À l'exception des codes 1, 2 ou 3, pour les autres demandes, toujours traiter la demande portant le station code SOFT3 et demander de canceller l'autre demande portant un station code différent.

# Procédure d'identification de correction de réseau Bell pour les situations hors processus de BC2290

## Exemples de situations comme suit :

- Longue section (plusieurs centaines de mètres) d'un bout de câble de type « trunk » manquant non dessiné dans la cartographie Bell entre 2 sections existantes.
- Réseau connu comme complètement déphasé des plusieurs mètres (450m) qui faisait faire en sorte que nous ne sortions pas en résultat.
- Réseau connu comme étant déphasé à travers des maisons mais en réalité de l'autre côté de la rue.

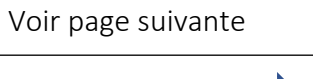
#### BC2290

## Ce que nous avons de besoins de recevoir :

Voir exemple :

 Identifier le câble sur Multiviewer en le pointant pour montrer son emplacement et montrer d'un trait contrastant l'emplacement approximatif de sa présence réel sur le réseau, de manière à permettre à Bell de sortir en résultat avec les zones (buffers) d'Info-Excavation. Vous devez indiquer dans le titre du fichier « jpeg » envoyer au directeur Bell du secteur, le SUCAL, nom de la ville, intersections. Dans la capture d'image de cartographie, montrer les coordonnées GPS pour se situer dans l'espace.

> Risk Risk Saint-Mathieu 2021393413 Saint-Mathieu 2021393413 Saint-Mathieu 2021393 Saint-Mathieu 2021393 Saint-Mathieu 2021393 Saint-Mathieu 2021393 Saint-Mathieu 2021393 Saint-Mathieu 2021393 Saint-Mathieu 2021393 Saint-Mathieu 2021393 Saint-Mathieu 2021393 Saint-Mathieu 202139 Saint-Mathieu 202139 Saint-Mathieu

En conclusion, ce processus d'identification des situations de localisation Bell hors processus actuel BC2290 permettra de représenter une approximation réaliste de l'emplacement du réseau dans le cadre d'une demande de plan ou de localisation auprès d'Info-Excavation.

#### Localisation/déneigement de PDT, PA et JWI

Pour la période hivernale, nous allons devoir effectuer la localisation et le déneigement des équipements de Bell.

La plupart du temps, ce seront des cas urgents. Code 1. Mais il se peut que ce soit également des codes 3.

Ces demandes seront très faciles à repérer dans votre load, puisqu'elles ne commenceront pas par 2022, mais bien par 22.

Votre travail consiste à vous assurer de l'endroit exact du piédestal, PA ou JWI, en le dégageant (si possible) à l'aide d'une pelle. Si le PDT, PA ou J-WI est complètement enseveli, vous devez le dégager partiellement pour vous assurer de l'endroit exact et identifier l'endroit avec de la peinture et des drapeaux. Vous devez **prendre une photo avant** la localisation/déneigement et **une photo après** la localisation/déneigement. Les photos doivent être insérées directement dans la demande. Vous n'avez pas à faire de croquis, simplement joindre les photos.

Dans le cas où vous devez trouver un PA recouvert d'asphalte ou autres, commencez par localiser le massif à l'endroit où le PA de Bell est indiqué sur Multiviewer et ensuite, passez votre détecteur de métal le long du réseau localisé. Vous pouvez également regarder sur Google Maps, il est possible de reculer à une date antérieure, cela pourrait vous aider. **Le cas échéant, veuillez aviser votre superviseur.** 

Lorsque la localisation est terminée, vous devez contacter Bell, soit par téléphone au **1-800-361-4202** ou par courriel **gfre.adm@bell.ca**.

Vous devez les aviser que les travaux sont complétés en leur spécifiant le numéro de demande (ex : 22.....).

Si le déneigement complet n'est pas possible, vous devez les aviser que la localisation a été effectuée, mais qu'une Pépine (si l'endroit est accessible avec une Pépine) ou un Bob Cat sera nécessaire pour terminer le déneigement.

#### Facturation :

Vous devez facturer dans le contrat Bell\_06 (ou STBEC pour demande Télébec), 1 unité dans le statut **taux horaire**. Vous devez inscrire dans la note de facturation: **Localisation de PDT, PA ou JWI**.

#### Softex 2022

Softex n'a pas le mandat de localiser cette fibre, c'est la compagnie 360 Networks qui s'occupe de la gestion de cette fibre.

Sur Multiviewer, on retrouve cette fibre dans les territoires Rive-sud et Montréal. Ne pas en tenir compte.

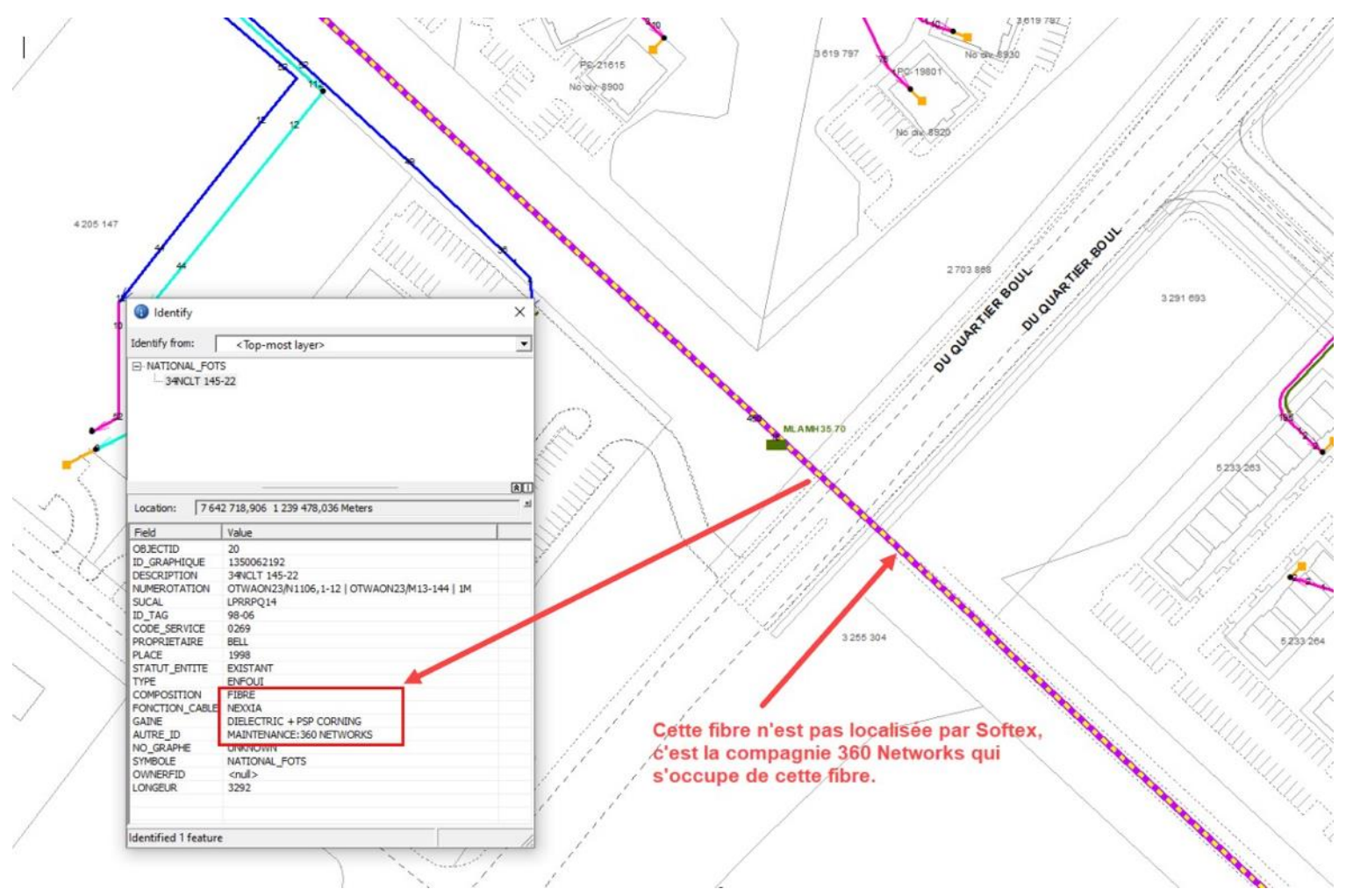

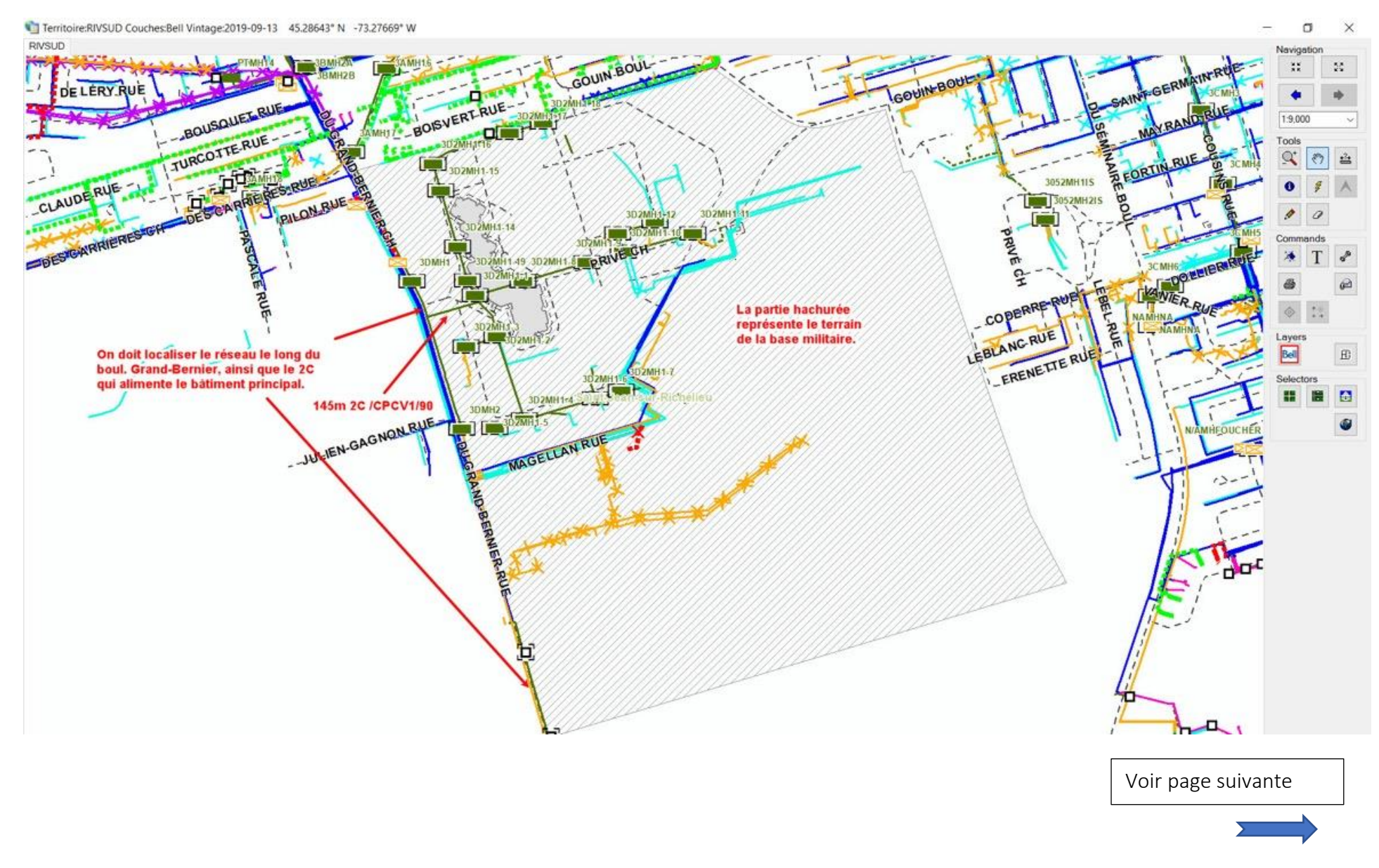

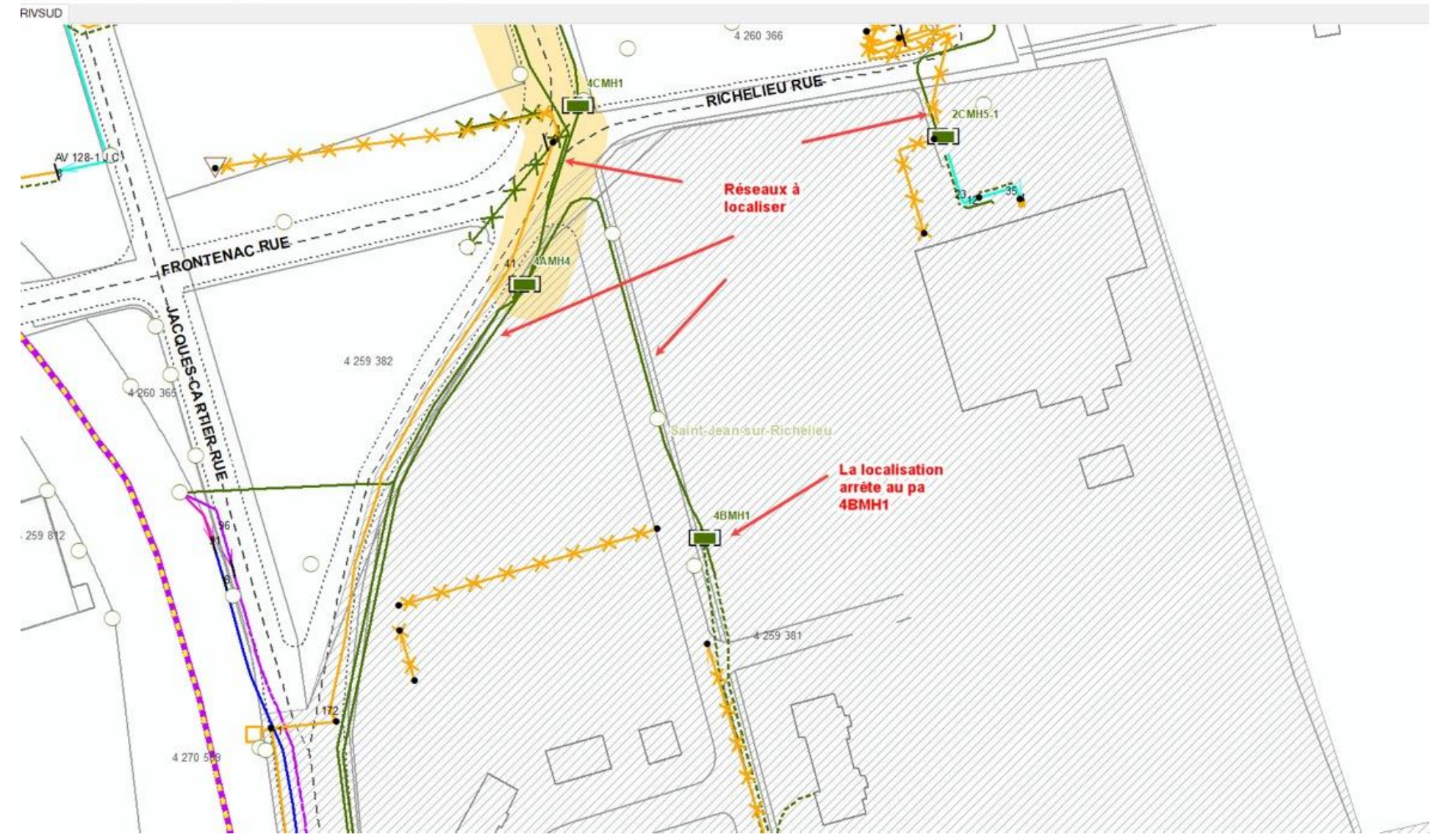

Territoire:RIVSUD Couches:Bell Vintage:2019-08-23 45.30072° N -73.25118° W

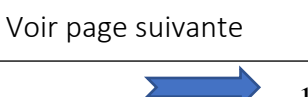

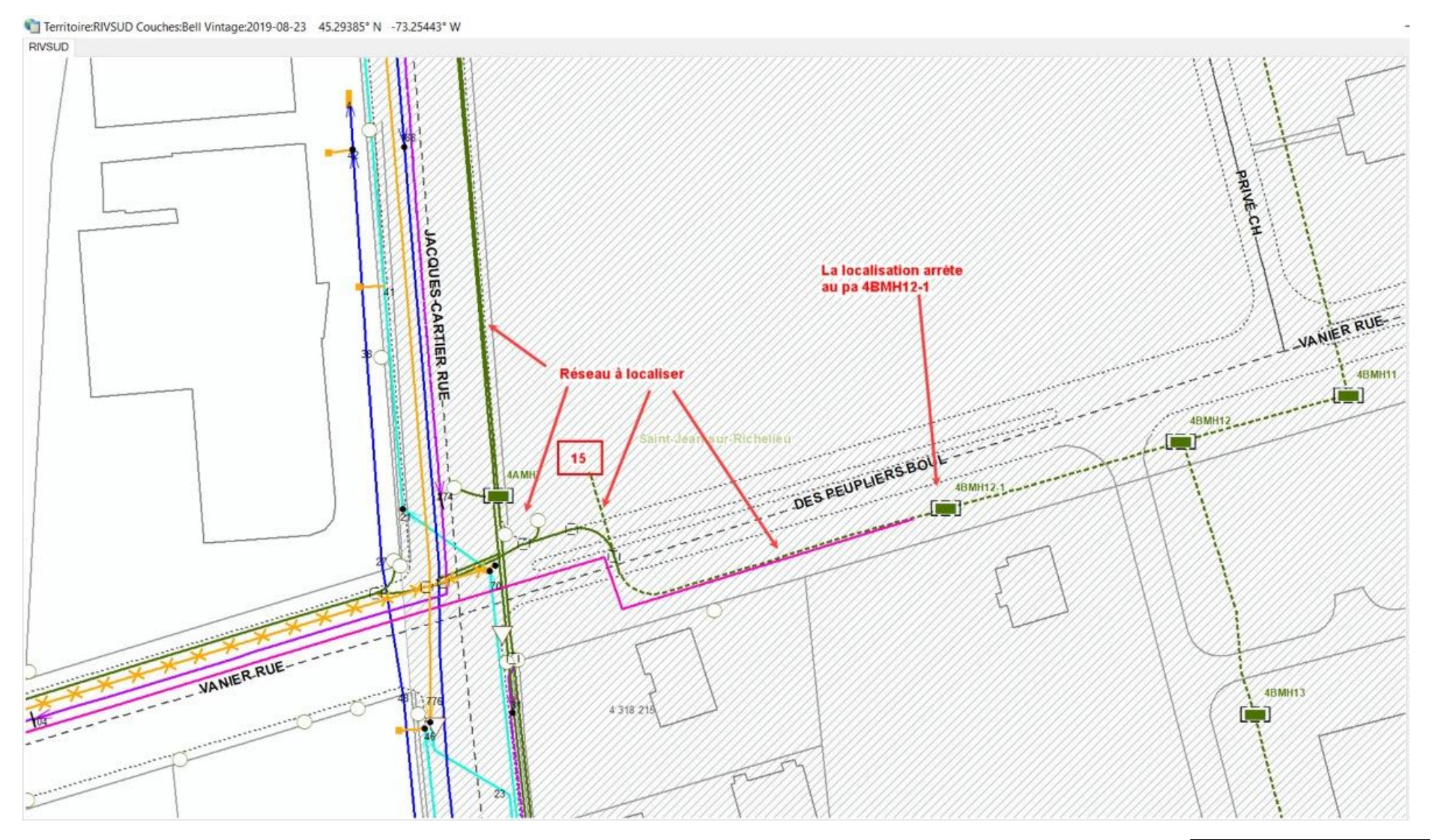

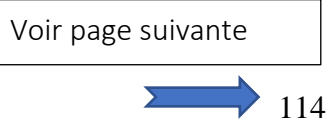

Lorsqu'il y a du réseau privé appartenant à la base ou collège militaire dans la zone localisée, vous devez apposer l'étiquette suivante en haut du croquis.

ATTENTION: Présence de réseau privé non localisé, veuillez vous référer au propriétaire des lieux.

### HYDRO-QUÉBEC, PROCÉDURES Zone Google à localiser

Lorsqu'Hydro-Québec nous indique un encadré sur le croquis du demandeur (croquis Google), vous devez seulement localiser cette portion. Dans les cas où il n'y a pas d'encadré, vous devez **OBLIGATOIREMENT** localiser toute la zone Google.

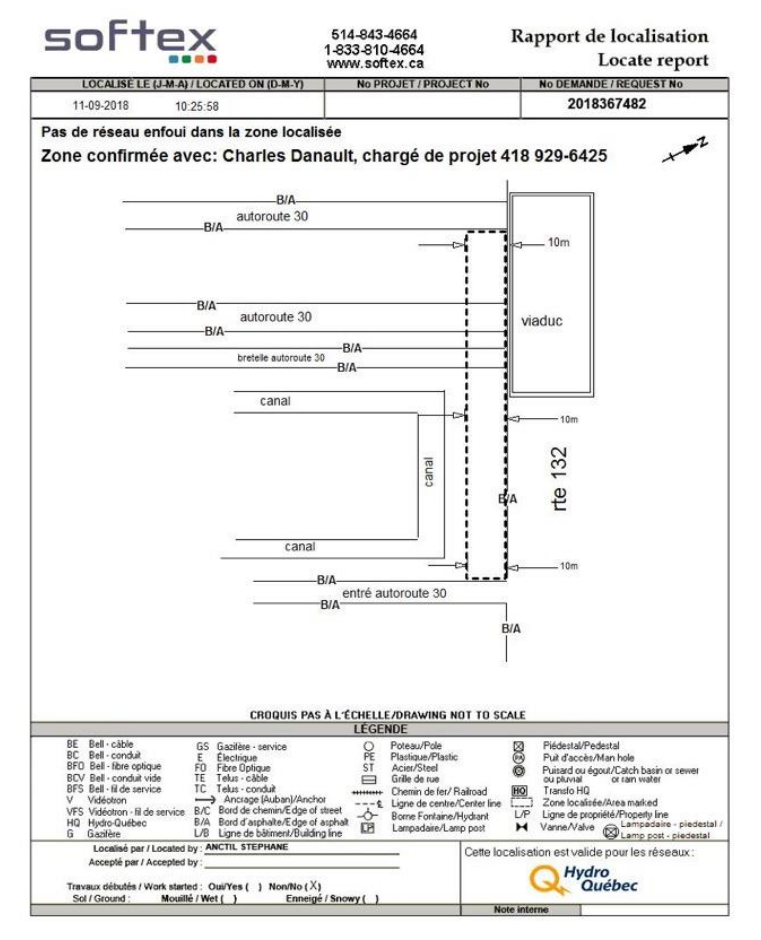

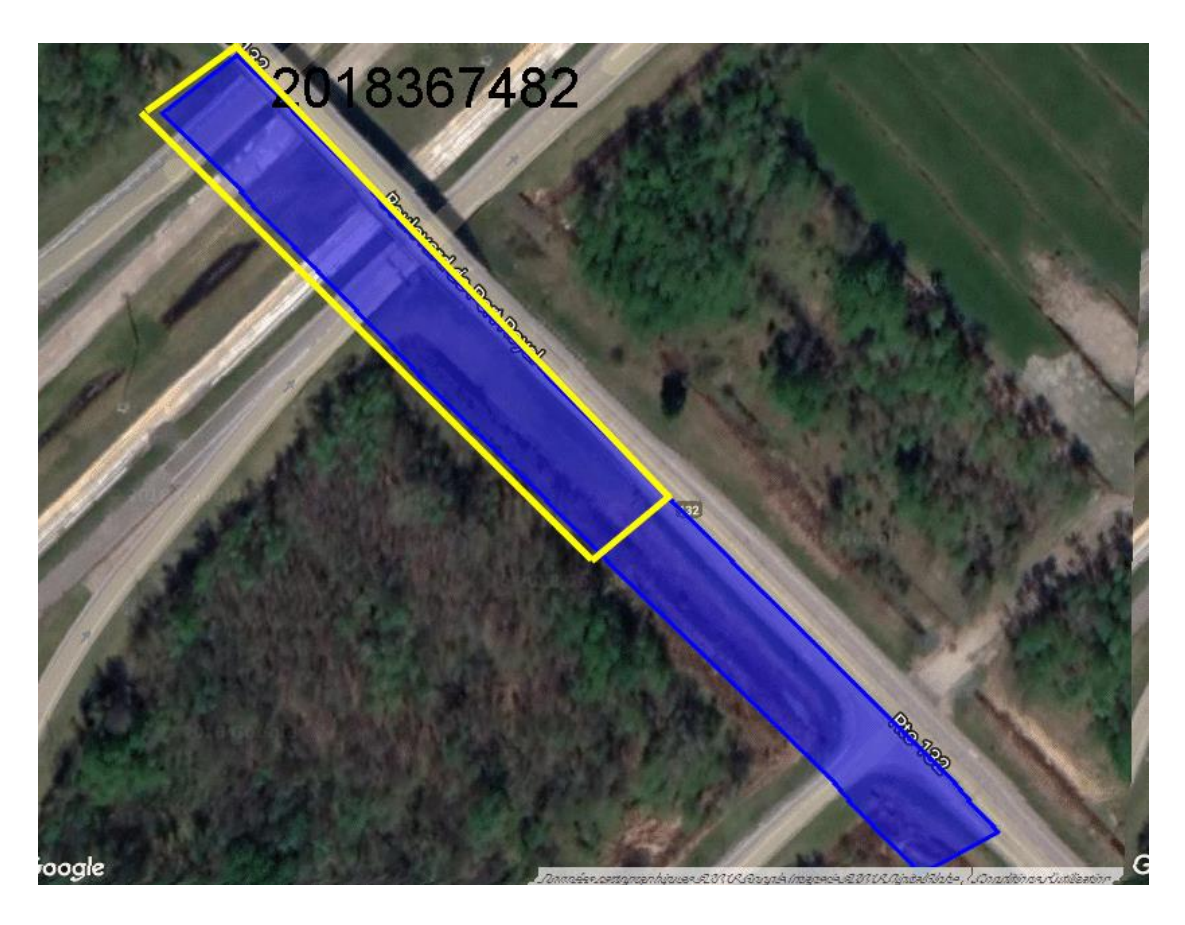

Dans les cas où la zone est disproportionnée par rapport au type des travaux, vous pouvez confirmer la zone avec le demandeur. Par contre, assurez-vous de lui donner toute la zone nécessaire, car si celle-ci ne correspond pas aux travaux, nous devrons retourner sur les lieux à nos frais pour transmettre une correction au client. NE PAS OUBLIER D'APPOSER L'ÉTIQUETTE ZONE CONFIRMÉE.

#### Softex 2022

Si le croquis Google ne correspond pas à l'adresse indiquée dans la demande (voir dans informations additionnelles, car quelques fois, le client précise l'adresse à cet endroit), vous devez localiser tout le terrain de l'adresse indiquée. Cela arrive souvent dans les cas où Google Maps n'est pas à jour sur le portail d'Info-Excavation (nouveaux développements, terrains vacants etc.)

Cependant, si le client s'est trompé et n'a pas fait sa zone Google au bon endroit, dans ce cas, vous devez apposer l'étiquette **« Non concordance entre la zone de travail et la zone Google demandée. Veuillez refaire une nouvelle demande chez Info-Excavation**. **»** 

Exemples

- Les travaux sont pour l'installation d'une piscine
- L'adresse inscrite dans la demande est le 36 rue Jean-René
- La zone Google se trouve plutôt au 30 rue Jean-René

Dans ce genre de cas, on réfère le client à Info-Excavation, en apposant l'étiquette mentionnée ci-haut, car d'autres utilités pourraient être mis en danger.

Dans de très rares cas, il se peut qu'Hydro-Québec nous demande de localiser en dehors de la zone Google. Dans ce cas, nous allons procéder comme suit;

- Lors de la réception de la demande d'Hydro-Québec (par courriel) nous aurons la mention « ATTENTION RÉSEAUX HORS ZONE À LOCALISER À LA DEMANDE D'HYDRO »
- L'agente admin vous en avisera donc par téléphone et vous transférera le courriel d'HQ.
- IMPORTANT : Vous devrez faire votre croquis selon la zone demandée, c'est-à-dire selon le croquis Google, afin de bien répondre aux besoins du demandeur.
- Ensuite, vous devez faire un 2<sup>e</sup> croquis, pour ajouter la portion hors zone. Vous devez sauvegarder ce 2<sup>e</sup> croquis en format JPEG, en cliquant sur la flèche en bas à droite de la boîte qui s'ouvre. ATTENTION, ne pas cliquer sur ok en bas à droite, vous devez plutôt cliquer sur annuler, car on ne doit pas inclure ce croquis dans la demande du client.
- Une fois votre 2<sup>e</sup> croquis sauvegardé, vous devrez le transmettre par courriel à ; <u>administration@softex.ca</u>.
- Vous devrez facturer 1 unité supplémentaire pour la portion hors zone.

La raison de cette procédure, est que dans certains cas, les gens d'Hydro-Québec veulent mettre leurs plans à jour. Si vous avez de la difficulté avec cette procédure, veuillez contacter l'équipe de support au **514-394-8235**.

# Pour du support au niveau des plans d'Hydro-Québec pour les régions de

# Laurentides/Gatineau

- 1<sup>er</sup> André Bernard
- > 2<sup>e</sup> Pierre Duval / Christian Lemay / Janick Clement / Martin Boileau

Richelieu (Inclus la rive-sud de Montréal, la Montérégie, le centre du Québec et l'Estrie)

- 1<sup>er</sup> Christian Lemay / Martin Boileau
- > 2<sup>e</sup> Pierre Duval / Janick Clément / André Bernard

## Coordonnées

André Bernard 514-237-6421

Christian Lemay 514-348-4617

- Janick Clément 514-914-1250
- Martin Boileau 438-862-9852
- Pierre Duval 514-212-6769

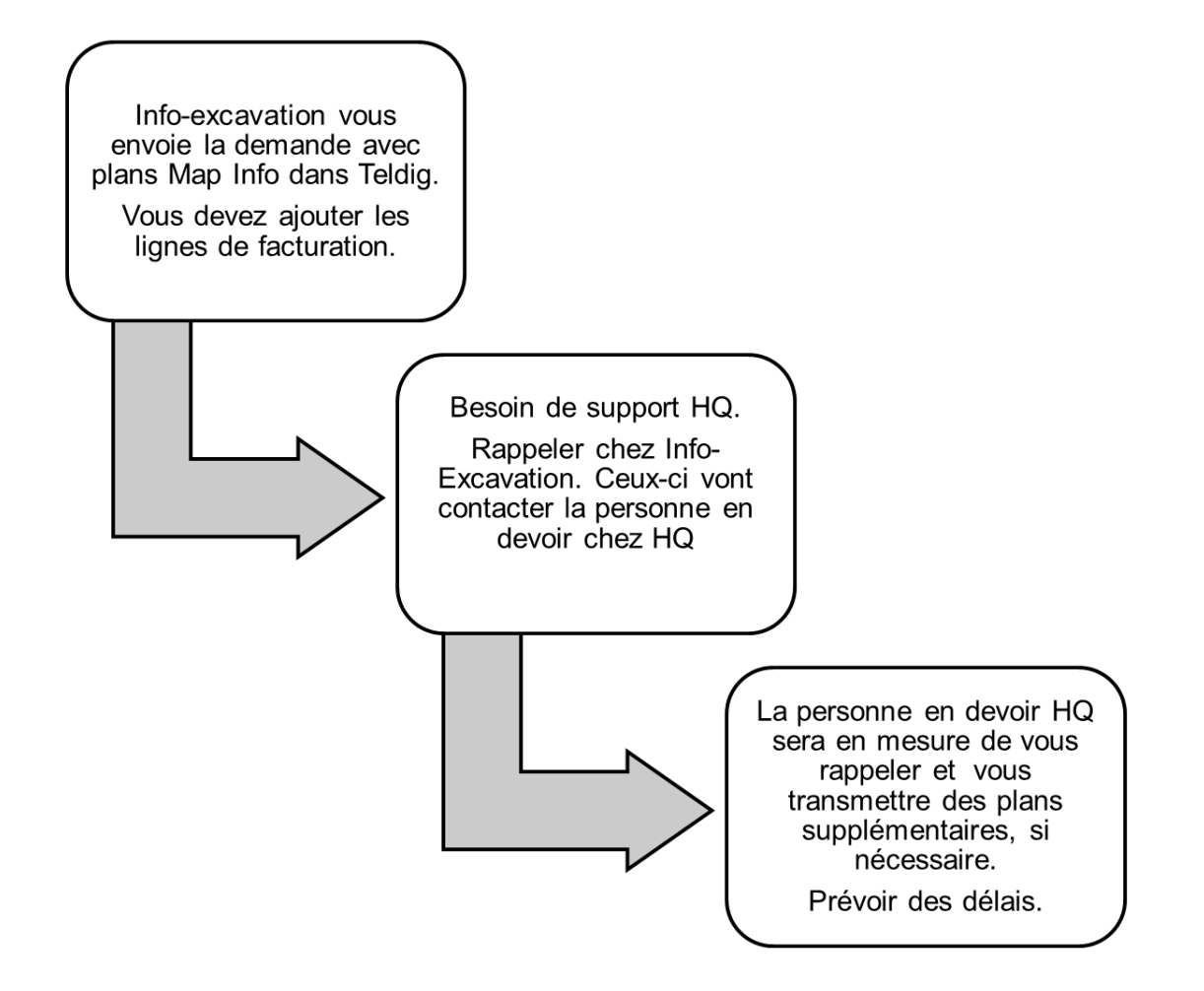

- Pour le réseau hors tension, non localisable.
  - S'il y a seulement du réseau non localisable dans la zone
    - Vous devez faire un Croquis Google et apposer l'étiquette suivante;

Réseau hors tension non localisable, veuillez vous référer au plan d'Hydro-Québec transmis par courriel

- Pour du réseau localisé et une partie non localisable
  - Vous devez faire un croquis et dessiner seulement le réseau localisé.
  - Vous devez apposer les étiquettes suivantes;

Réseau actif enfoui dans la zone localisée Réseau hors tension non localisable, veuillez vous référer au plan d'Hydro-Québec transmis par courriel Lorsque vous constatez qu'il y a du réseau d'Hydro-Québec dans la zone des travaux, mais que

vous n'avez pas la demande dans votre load, vous devez aviser l'administration, afin que l'on

puisse vérifier dans le système si on l'a reçu ou si on doit la demander à Hydro-Québec.

- Lorsque les travaux sont sur le terrain d'une centrale d'Hydro-Québec, s'il y a présence de réseau d'Hydro-Québec, vous devez localiser le réseau jusqu'à la clôture.
- Vous dessiner le réseau jusqu'à la clôture seulement. Vous ne faites pas de carré noir à l'intérieur de la clôture.
- Vous devez apposer l'étiquette;

# Réseau actif enfoui dans la zone localisée

- Celle-ci se place automatiquement en haut à gauche, puisqu'elle doit être la première.
- Vous devez également apposer l'étiquette POSTE HQ

# Attention, réseau privé à l'intérieur du poste d'Hydro-Québec. Veuillez vous référer à Hydro-Québec pour la localisation.

- Si les travaux sont uniquement à l'intérieur des clôtures, s'il y a du réseau Hydro-Québec, vous devez faire un croquis Google et apposer les 2 étiquettes mentionnées ci-haut.
- S'il n'y a pas de réseau dans la zone des travaux, vous devez simplement faire un croquis Google et apposer l'étiquette ;

### Pas de réseau actif enfoui dans la zone localisée

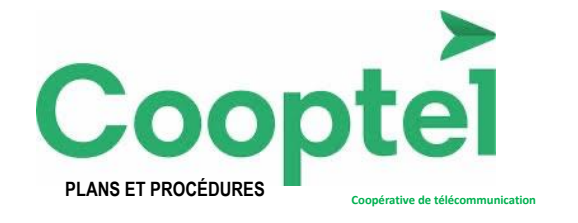

• Pour accéder aux plans, vous devez tout d'abord connecter votre Forticlient VPN.

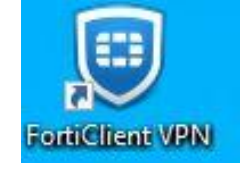

- Ensuite, cliquez sur le lien ci-dessous pour accéder aux plans
- <u>https://192.168.112.224</u>
- Si nécessaire, cliquez sur paramètres avancés et sur continuer vers le site Cooptel
- (Même s'il est indiqué dangereux)
- Cette boîte va s'ouvrir

# Bienvenue dans Zonedge

| email    |       |  |
|----------|-------|--|
| password |       |  |
|          | Locio |  |
| Login    |       |  |

Entrez l'adresse courriel suivante= gis@cooptel.ca Mot de passe = Souterrain98\*

# Légende

| Nom                                                                          | Symbologie       | Note                                                                                                    |
|------------------------------------------------------------------------------|------------------|----------------------------------------------------------------------------------------------------|
| Point de service/centrale                                                    |                  |                                                                                                    |
| Épissure/Boitier de Fusion                                                   | $\mathbf{P}$     |                                                                                                    |
| Terminal                                                                     | <u> </u>         |                                                                                                    |
| Splitter/coupleur (Dans<br>certaine situation, peut<br>contenir un terminal) | <b>0</b> -       | Dans certaine situation,<br>ce symbole a été utilisé<br>seul pour indiquer une<br>combinaison de Splitter<br>et terminal. |
| Câble fibre dorsal<br>(Transport) aérien                                     |                  |                                                                                                    |
| Câble fibre dorsal<br>(Transport) souterrain                                 |                  |                                                                                                    |
| Câble fibre distribution<br>aérien                                           |                  |                                                                                                    |
| Câble fibre distribution<br>souterrain                                       |                  |                                                                                                    |
| Fibre de service (drop)<br>aérien                                            |                  |                                                                                                    |
| Fibre de service (drop)<br>souterrain                                        |                  |                                                                                                    |
| Zone d'enfoui sans<br>conduit                                                |                  |                                                                                                    |
| Conduit                                                                      |                  |                                                                                                    |
| Puits d'accès                                                                |                  |                                                                                                    |
| Piédestal                                                                    |                  |                                                                                                    |
| Poteau                                                                       | $\times \otimes$ |                                                                                                    |
| Bâtiment                                                                     | 396              |                                                                                                    |

← → C Ô ▲ Non sécurisé | reseaux.cooptel.qc.ca/#/map

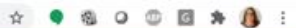

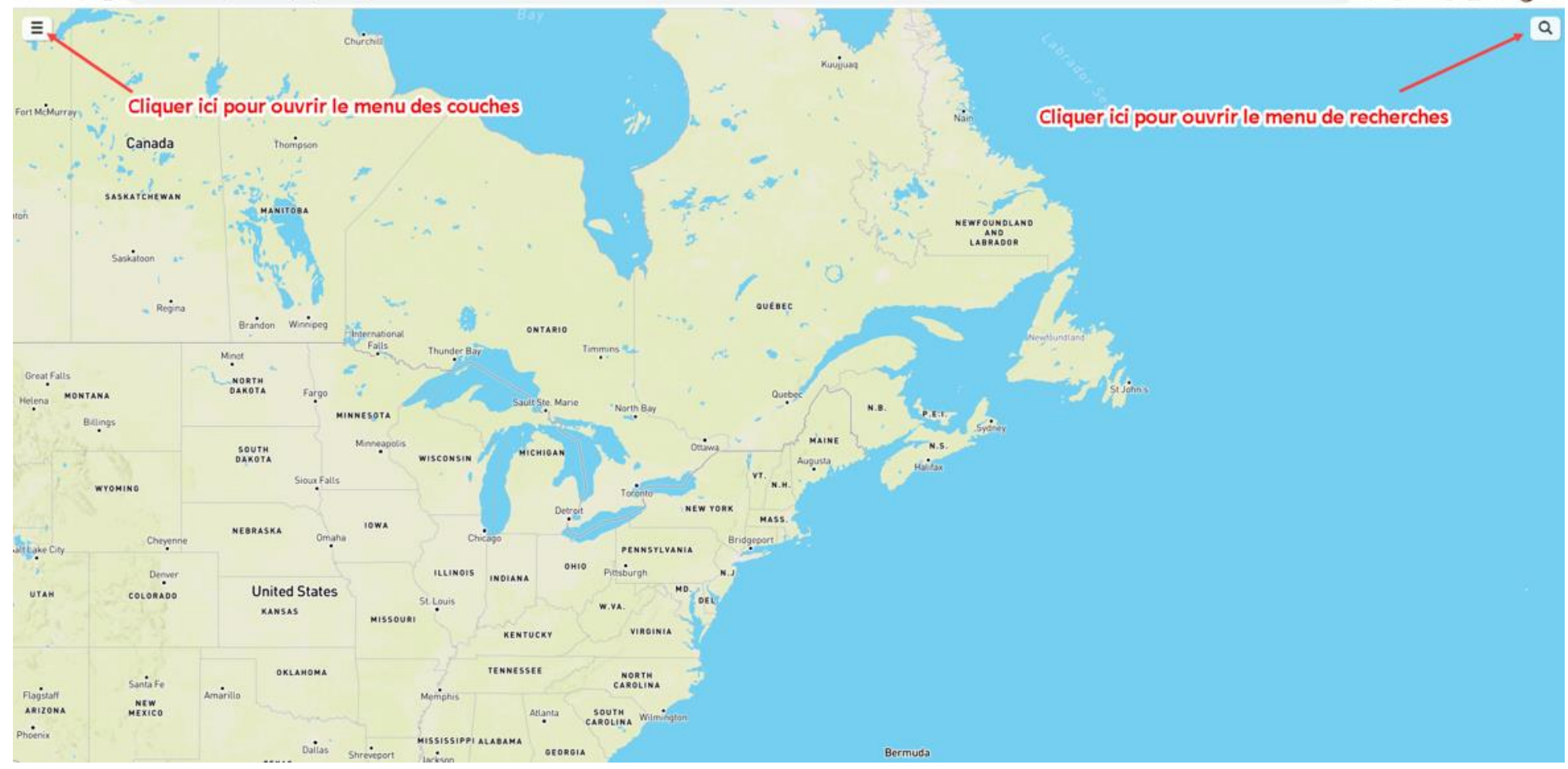

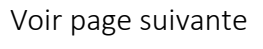

- Sélectionnez ce que vous voulez voir dans le menu des couches à gauche.
- Sélectionnez le genre de plan que vous voulez voir
- Entrez l'adresse, rue, ville dans la barre de recherche en haut à droite

| × Menu                   |   |   | PLAN DE BASE     |
|--------------------------|---|---|------------------|
| COUCHES                  |   |   | Street           |
| Câble de Fibre           | ٢ |   | Terrain          |
| Câble de service (Fibre) | Þ |   | Satellite        |
| Épissure Fibre           | ٢ |   | Satellite-Street |
| Splitter                 | ٢ |   | Dark             |
| Terminal Fibre           | ٢ | Ŀ | Light            |
| Boucle Fibre             | Þ | Ľ | ria Qasantal as  |
| Câble de Cuivre          | Þ |   |                  |
| Câble de service (Cuiv   | Þ | Ŀ | O Quiller        |
| Épissure Cuivre          | Þ |   |                  |
| Terminal Cuivre          | Þ |   |                  |
| Boucle cuivre            | Þ |   |                  |
| Route Aérienne           | ٢ |   |                  |
| Route Souterraine        | ۲ |   |                  |
| Bâtiment                 | ۲ |   |                  |
| Poteau                   | ٢ |   |                  |
| Ancre                    | ۲ |   |                  |
| Piedestal                | ٢ |   |                  |
| Puit d'accès             | ۲ |   |                  |
| Point de service         | ٢ |   |                  |
| Note                     | ⇒ |   |                  |
| Lots                     | Þ |   |                  |
| Réseau                   | ۲ |   |                  |
| Rue                      | ٩ |   |                  |

|    | Recherche        | × |
|----|------------------|---|
| -  |                  | Q |
|    |                  |   |
|    | Câble de Fibre   | A |
|    | Câble de Cuivre  |   |
| -1 | Bâtiment         |   |
|    | Poteau           |   |
|    | Piedestal        |   |
|    | Puit d'accès     |   |
|    | Point de service |   |
|    | Note             |   |
|    | Rue              |   |
|    |                  |   |

Le réseau identifié **PROPRIÉTAIRE CSSH** appartient à Cooptel, donc doit être localisé.

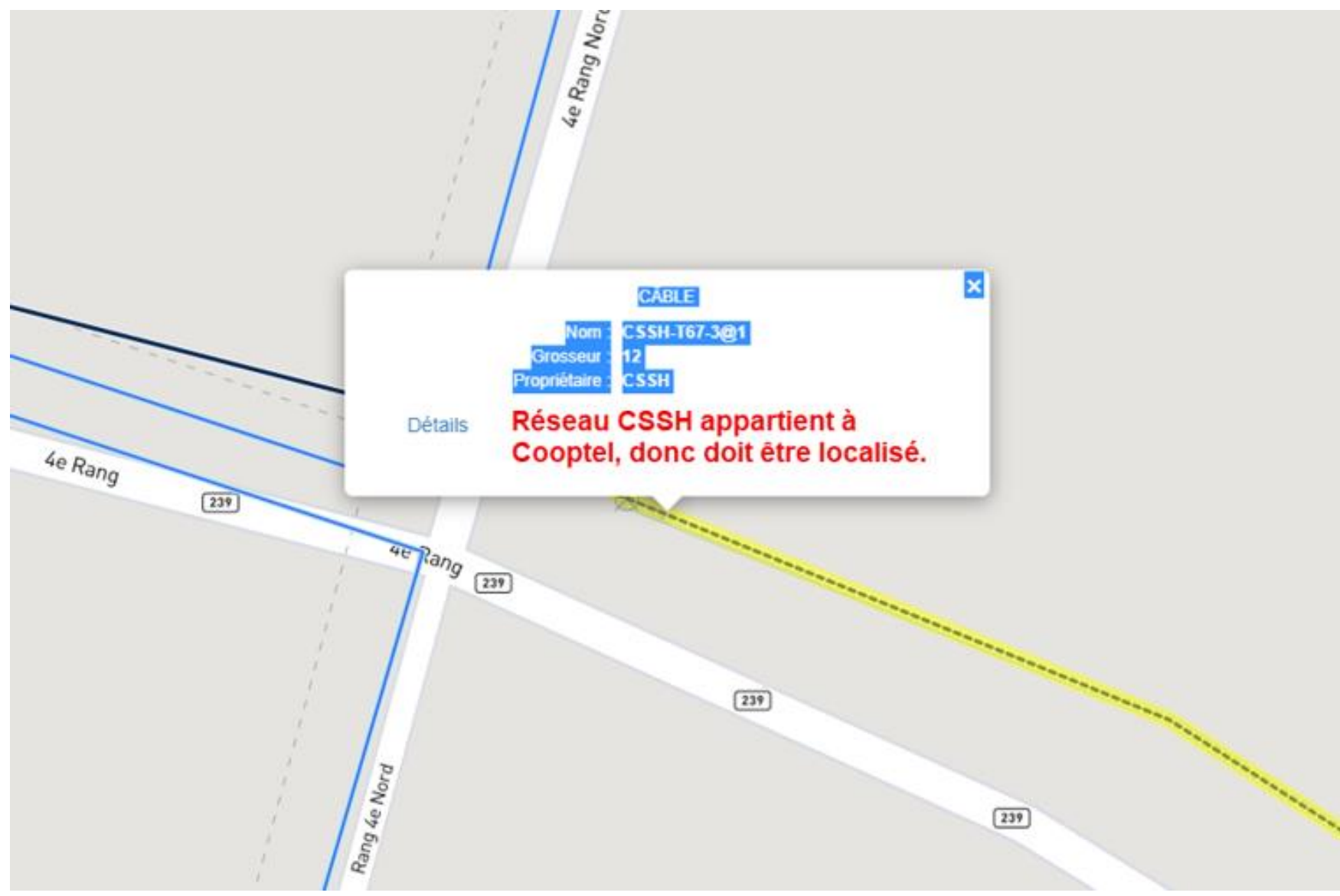

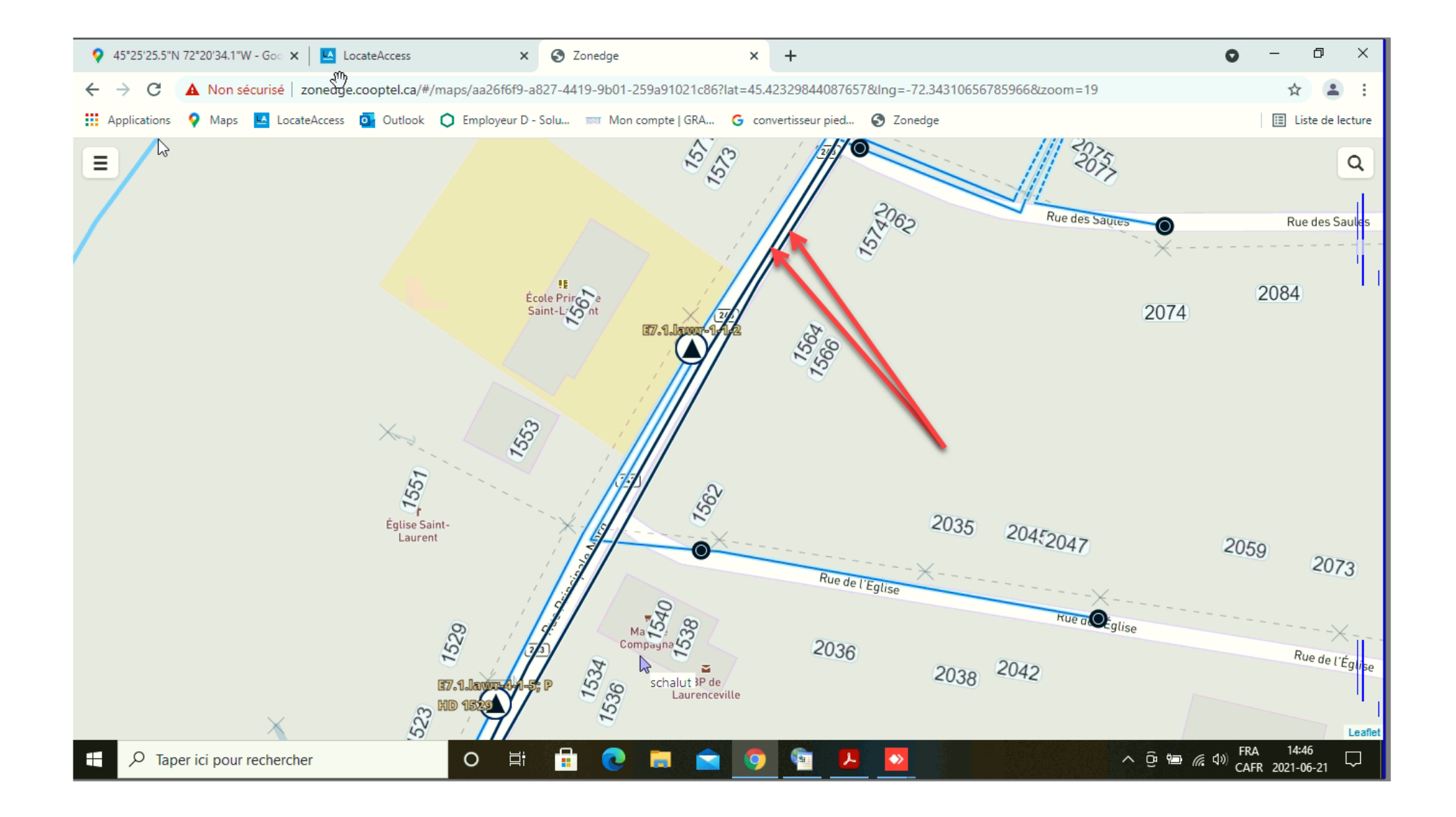

- Les mêmes procédures que Bell s'applique pour les croquis, mise à part l'identification de réseau. Voir tableau d'identification de réseau pour plus de précisions.
- Pas de codes 5 et 6.
- Les demandes d'ingénieries sont traitées comme les demandes standards (voir fichier facturation).
- Pour du support au niveau des plans, vous pouvez contacter

Jean-René Guérin chez Cooptel, au 819-571-0972 ou par courriel

jrguerin@cooptel.coop.

# C3F, PROCÉDURES

Demande de localisation et station code Le station code est **CBF** 

| telecom                                                                                                    | R                                                                                                    | apport d'information                                                                                                    |
|----------------------------------------------------------------------------------------------------|----------------------------------------------------------------------------------------------------|----------------------------------------------------------------------------------------------------|
| DEF                                                                                                    | MANDE EN ATTENTE                                                                                                    | Information Report<br>/ REQUEST IN STANDBY                                                                                                    |
| SITE DES TRAVAUX / WORK LOCATIO                                                                                                    | N                                                                                                    | No DEMANDE / REQUEST No.                                                                                                    |
|                                                                                                    |                                                                                                    | 2021490600                                                                                                    |
| MUNICIPALITÉ / MUNICIPALITY                                                                                                    |                                                                                                    | No PROJET / PROJECT No.                                                                                                    |
| GATINEAU. (OUTAOUAIS)                                                                                                    |                                                                                                    | Destination V                                                                                                    |
| INFORMATIONS SUB LE SITE / SITE INFORMATION                                                                                                    | DEMA                                                                                                    | NDE / REQUEST                                                                                                    |
| Intersection 1 : DU PLATEAU BOULEVARD<br>Intersection 2 :<br>Type de travail<br>Type of work : FONDATION BATIMENT / FOUNDATION &<br>SERVICES<br>Début travaux (j/m/a)<br>Work start date (d/m/y) : 03/12/2021 00:00<br>Demande valide jusqu'au (j/m/a)<br>Request valid until (d/m/y) : 01/06/2022<br>Priorité / Priority : REVALIDATION AVEC MARQUAGE /<br>REVALIDATION WITH MARKINGS<br>Réf. cartographique X: -75.8085615<br>Mapping reference : Y: 45.420613<br>Zone excavée / Dig site : Long./Length (0m), Direction (/), Larg.// | Créée le / Created on :<br>Type demande<br>Request type :<br>No demande référence<br>Reference ticket No. :<br>Contact :<br>Entreprise / Company :<br>Courriel / Email :<br>Téléphone / Phone :<br>Cellulaire / Cell :<br>Téléavertisseur / Pager :<br>AUTRE CONTAC<br>Nom / Name :<br>Téléphone / Phone :<br>Nom / Name :<br>Téléphone / Phone : | 29/11/2021 11:10<br>2 IEME ENVOI /<br>RELOCATE<br>2021234674<br>Sabrina Boucher<br>BBL CONSTRUCTION<br>sboucher@bblconstruction.ca<br>(819)-205-1115 ext.<br>T / ALTERNATE CONTACT |
| INFORMATIONS ADDITIONNELLES DU DEMANDEUR / REQU<br>Pour C3F TELECOM / CBF TELECOM, GAZIFÈRE, HYDRO-QUEBEC-TELECOM<br>seulement Nouvelle construction                                                                                                    | ESTER ADDITIONAL INFO                                                                                                    | )<br>N, BELL_ et VIDEOTRON LTEE                                                                                                    |

Les plans

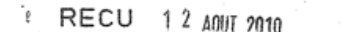

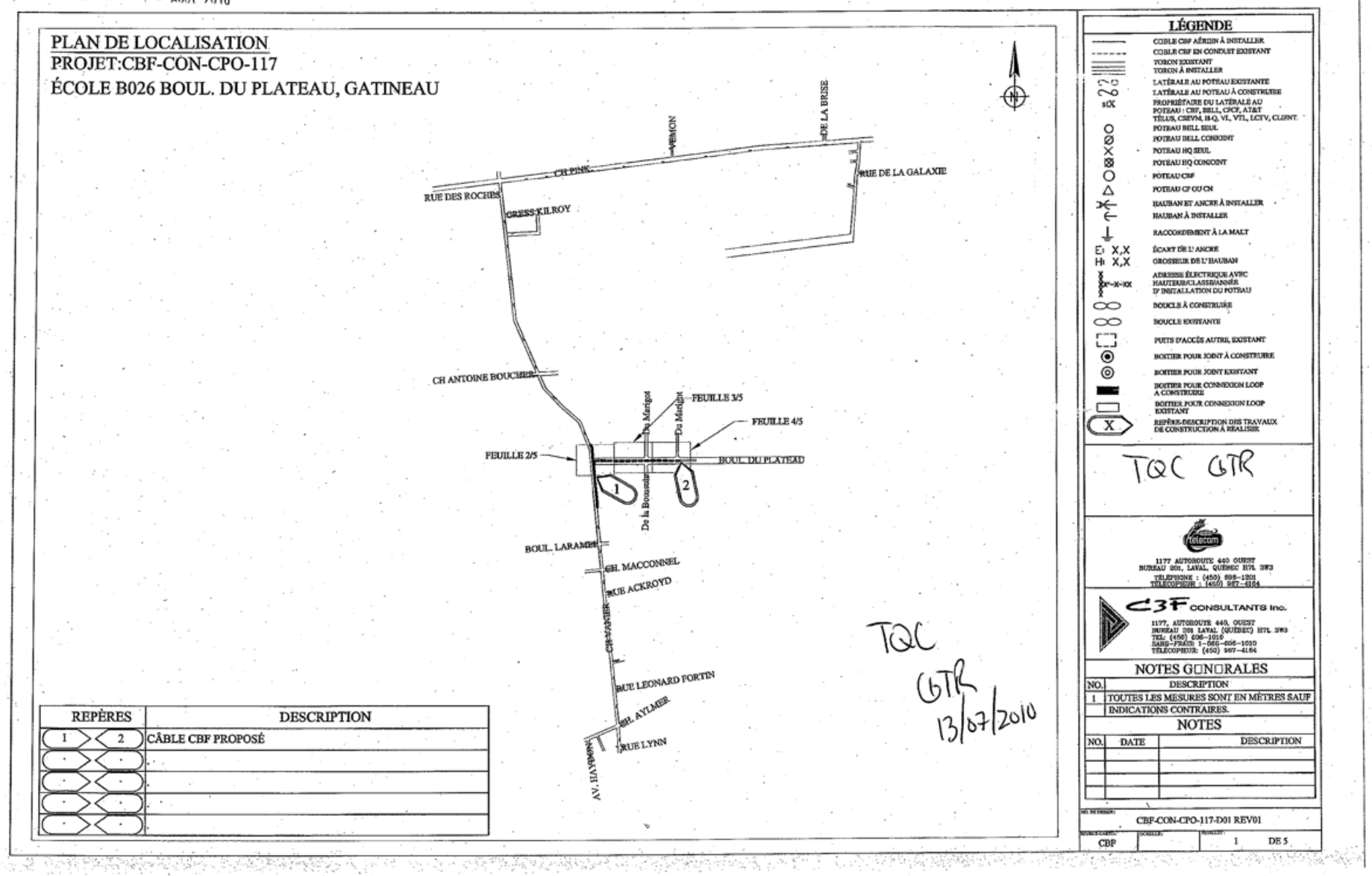

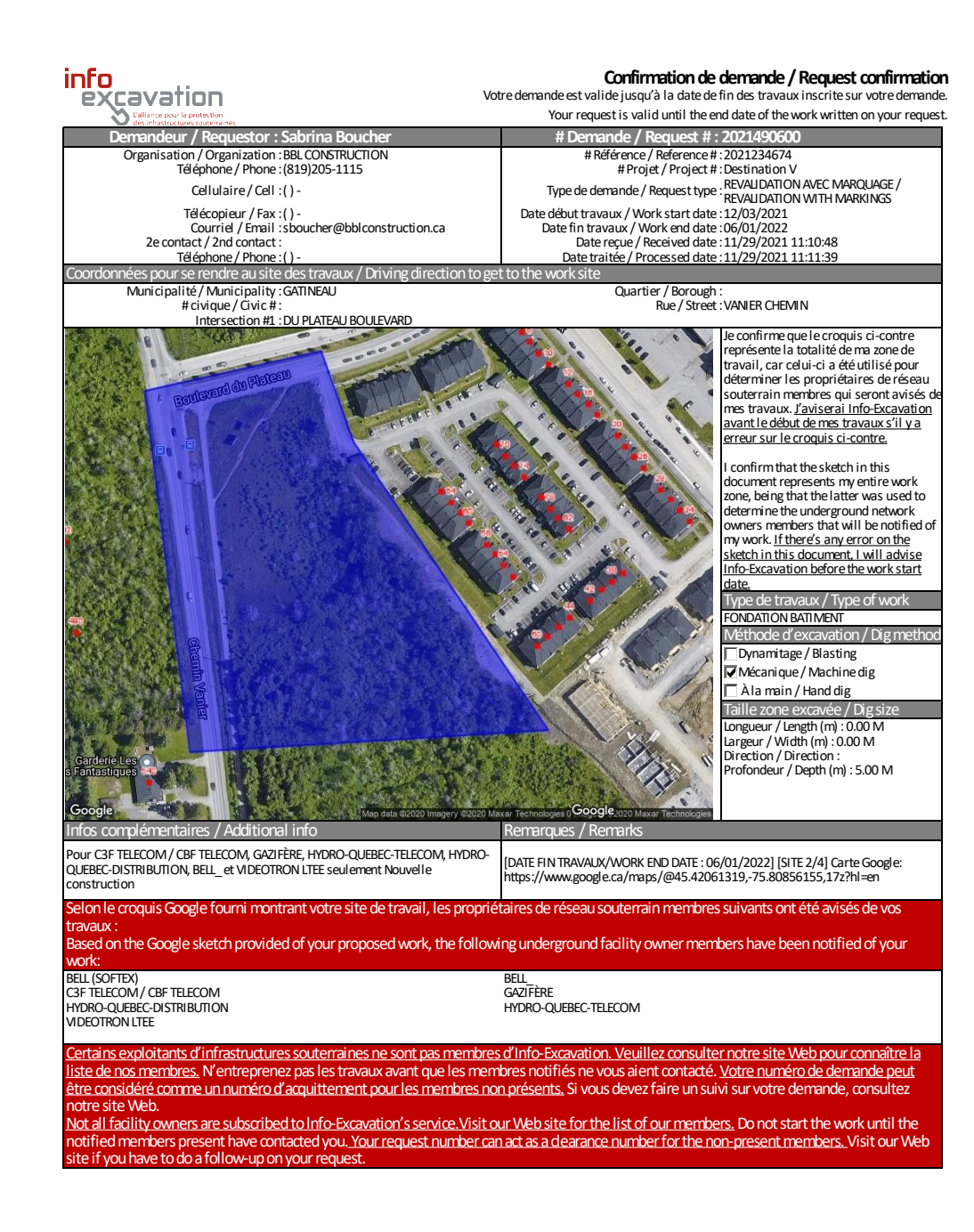

# MRC MATAWINIE, PROCÉDURES

Station Code et plan MRC Matawinie

Le station code est CMAT. Ci-dessous un exemple de plan

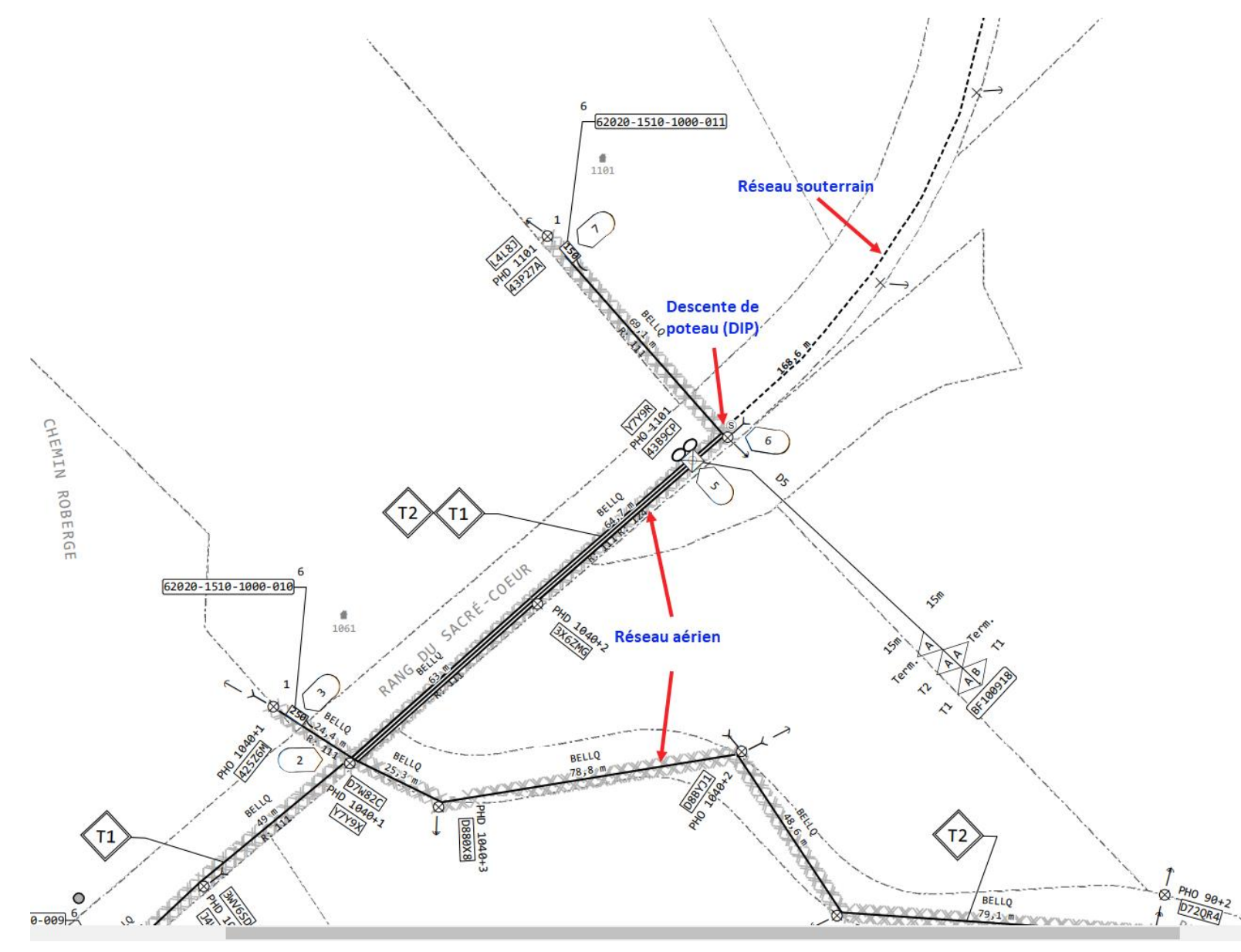

#### Croquis de localisation

| soft                                                                                                    | ⊇X                                                                                                    | 514-843-4664<br>1-833-810-4664<br>www.softex.ca                                                                      | Rapport de localisation<br>Locate report                                                                                                    |  |
|----------------------------------------------------------------------------------------------------|----------------------------------------------------------------------------------------------------|----------------------------------------------------------------------------------------------------|----------------------------------------------------------------------------------------------------|--|
| LOCALISÈ LE (J                                                                                                    | -M-A) / LOCATED ON (D-M-Y)                                                                                                    | No PROJET / PROJE                                                                                                    | CT No No DEMANDE / REQUEST No                                                                                                    |  |
| 08-09-2022                                                                                                    | 10:41:07                                                                                                    |                                                                                                    | 2022361400                                                                                                    |  |
| Réseau actif enfoui dans la zone localisée                                                                                                    |                                                                                                    |                                                                                                    |                                                                                                    |  |
| CROQUIS PAS A L'ECHELLEZORAWING NOT TO SCALE                                                                                                    |                                                                                                    |                                                                                                    |                                                                                                    |  |
| BE Bell - câble<br>BC Bell - conduit                                                                                                    | TBE Télébec - câble<br>TBC Télébec - conduit                                                                                                    | O Poteau/Pole                                                                                                    | Piédestal/Pedestal                                                                                                    |  |
| BFD Bell - fibre optique<br>BFD Bell - fibre optique<br>BFX Bell - fibre optique<br>BFS Bell - fil de service<br>V Vidéotron<br>VFS Vidéotron - fil de servic<br>HQ Hydro-Québec<br>TFD Télébec - fibre optique | MBC Fibre optique<br>TE Telus - câble<br>TC Telus - cable<br>TC Telus - conduit<br>CMAT Fibre optique<br>e B/C Bord de chemin/Edge of stre<br>B/A Bord d'asphalte/Edge of aspl<br>L/B Linge de bâtimen/Ewilding in | Ancrage(Auban)/Anc<br>Grille de rue<br><br>Chemin de fer/Railro<br><br>et<br>Borne Fontaine/Hyd<br>Lampadaire/Lamp p | chor ♥♥ Fuit d'accès/Man hole<br>♥ Fuisard, équot ou pluvia/Catch basin.<br>₩♥ Transfo HQ server or rain water<br>vad table propriété/Property line<br>UP Ligne de propriété/Property line<br>LP Ligne de propriété/Property line<br>↓♥ Lanne/Valve<br>♥ Lanne/Valve |  |
| Localisé par / Loc                                                                                                    | ated By:                                                                                                    |                                                                                                    | Cette localisation est valide pour les réseaux:                                                                                                    |  |
| Accepté par / Accept<br>Travaux débutés / Work                                                                                                    | started:Dui/Yes()Non/No()                                                                                                    |                                                                                                    | Connexion                                                                                                    |  |
| SUIT CIOUNC: M(                                                                                                    | unie / wet() chneige                                                                                                    | / Showy( )                                                                                                    | Note interne                                                                                                    |  |

## MRC D'AUTRAY, PROCÉDURES Station Code et croquis client

#### Le station code est MAUT

Le croquis fourni par la MRC D'Autray est semblable au croquis Google. Voir exemple ci-dessous

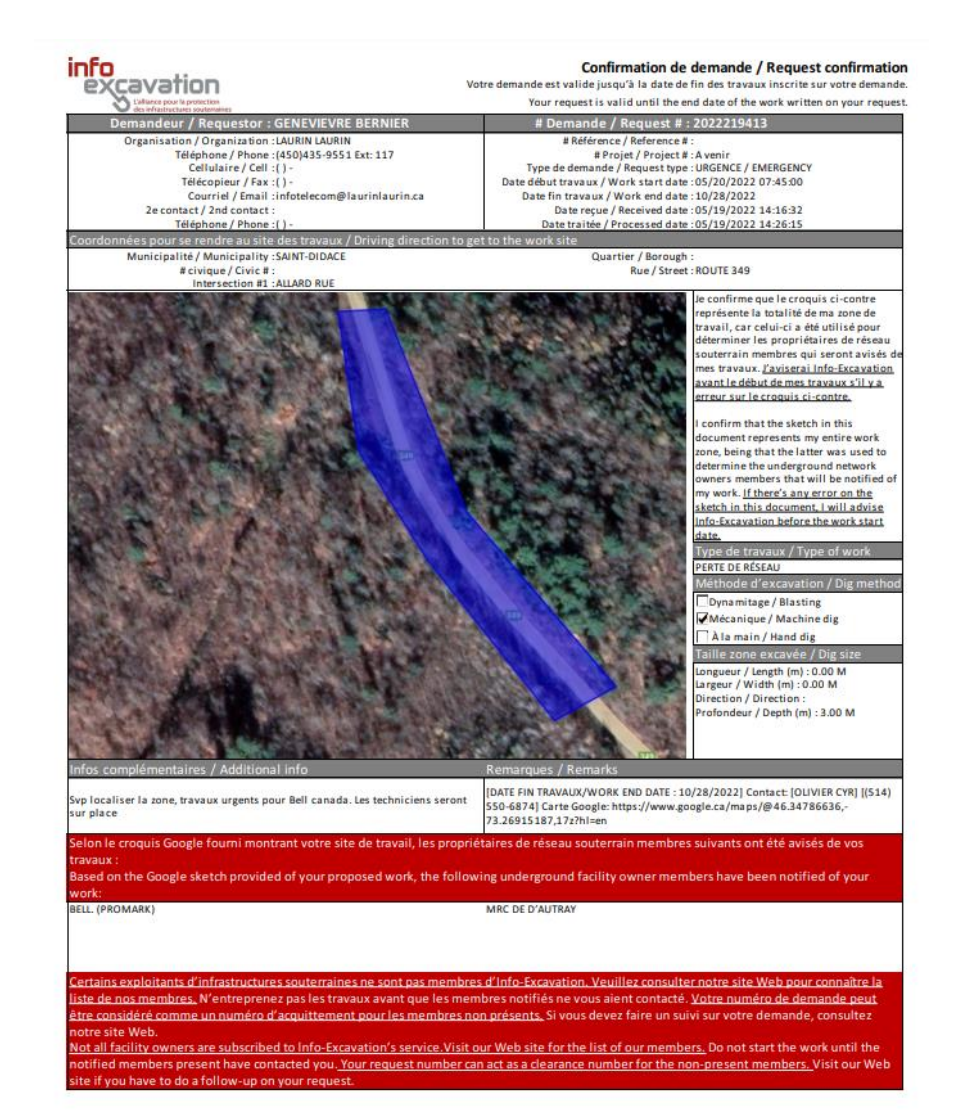

#### Les plans

Les plans sont intégrés dans la demande

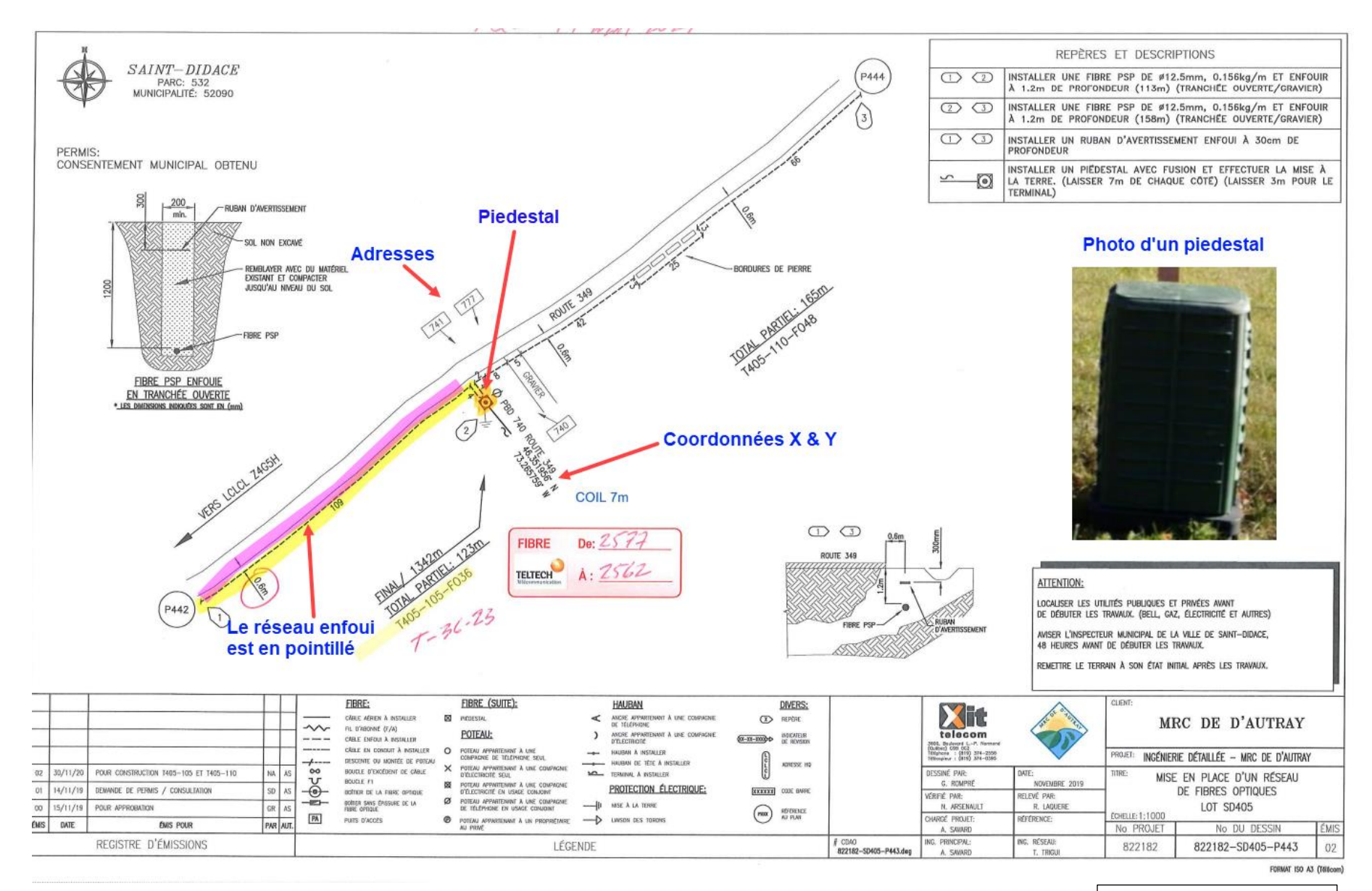

Voir page suivante

#### Les plans

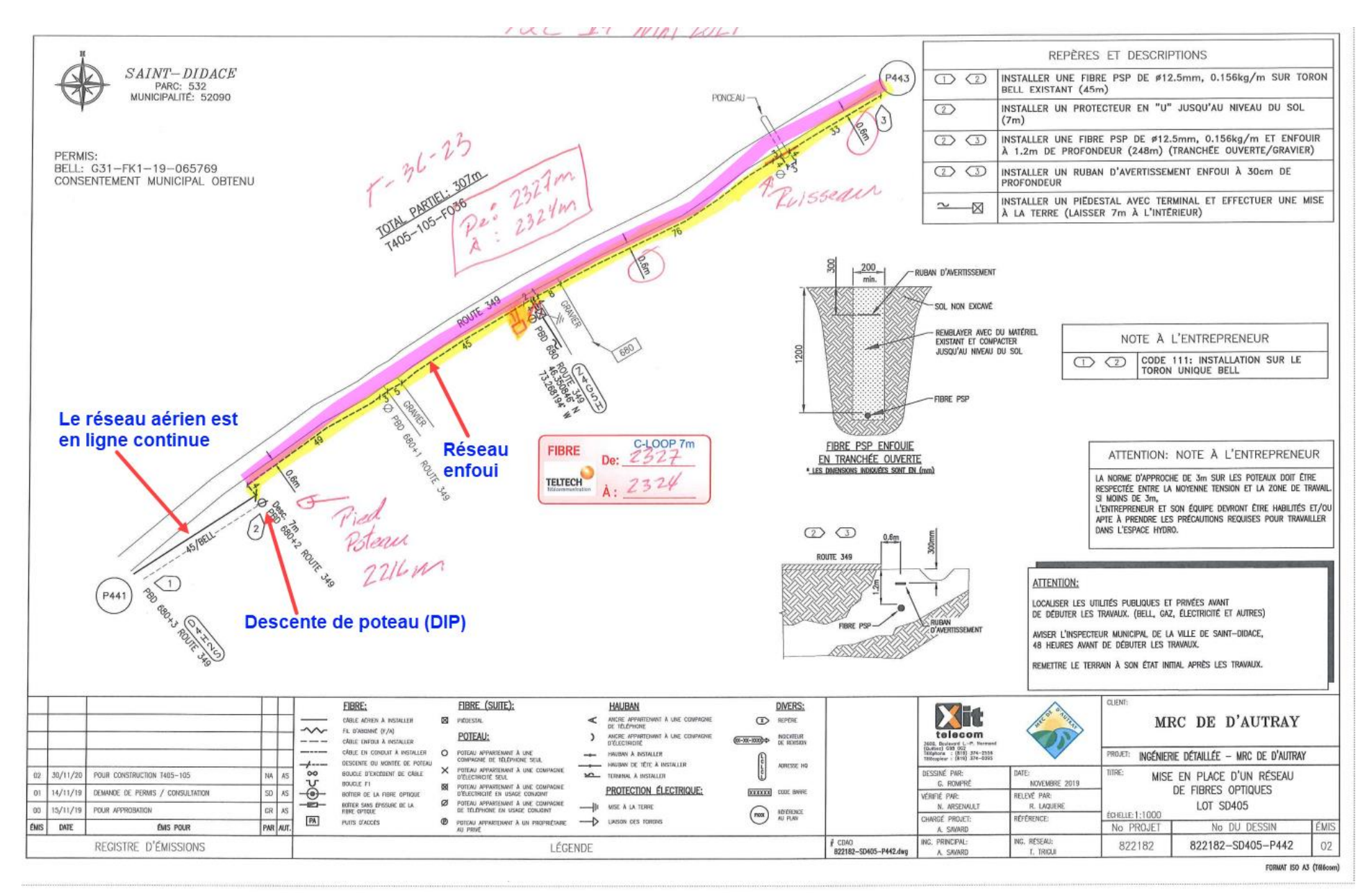

Pour le croquis de localisation, les mêmes procédures de nos autres clients s'appliquent (voir exemple de croquis ci-dessous). Le marquage au sol doit être \_\_\_\_\_ MRC \_\_\_\_\_

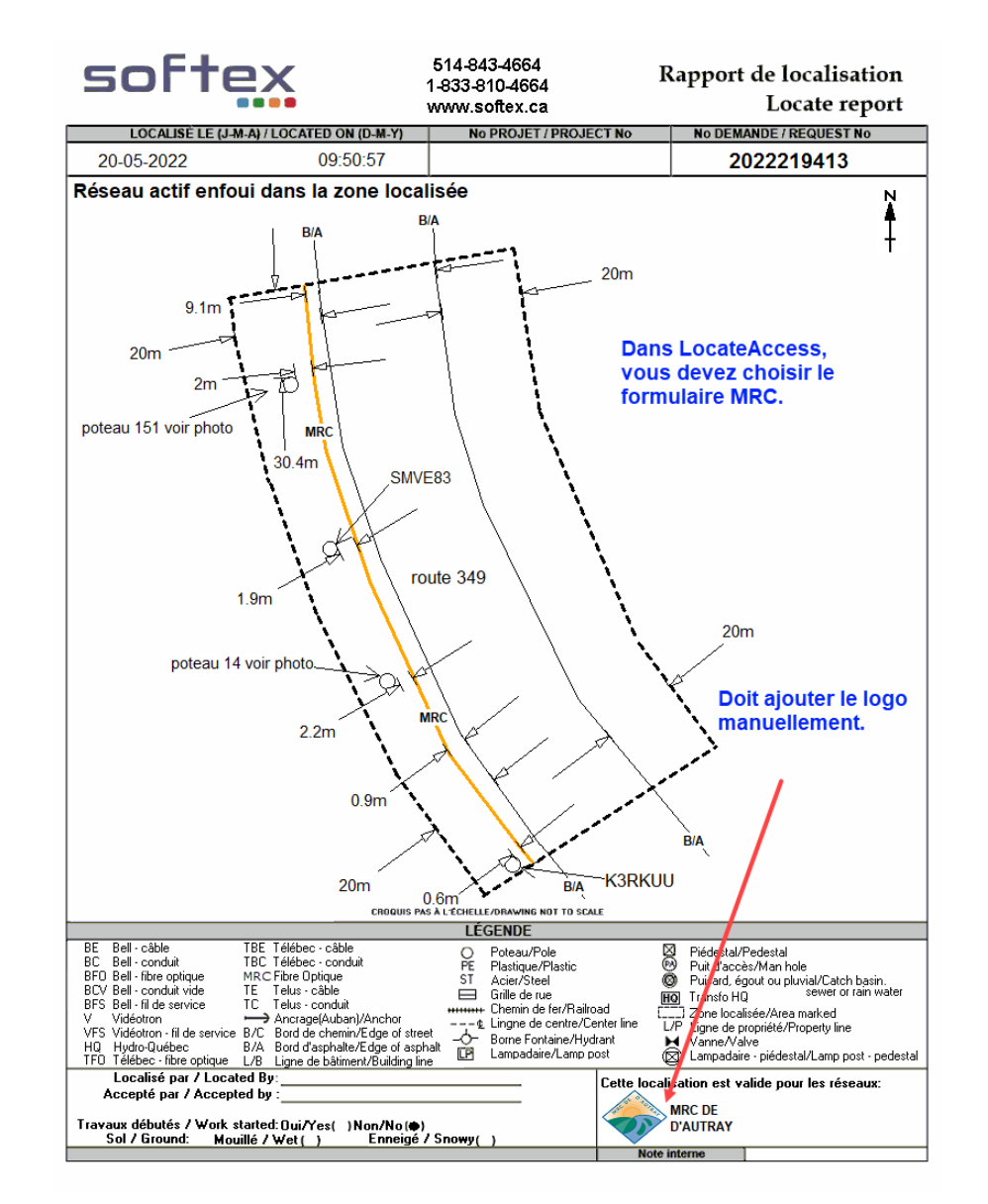

# COOPÉRATIVE RÉGIONALE D'ÉLECTRICITÉ, PROCÉDURES

Station Code et plans

#### Le station code est CRER

La plupart de leurs plans sont des plans PDF

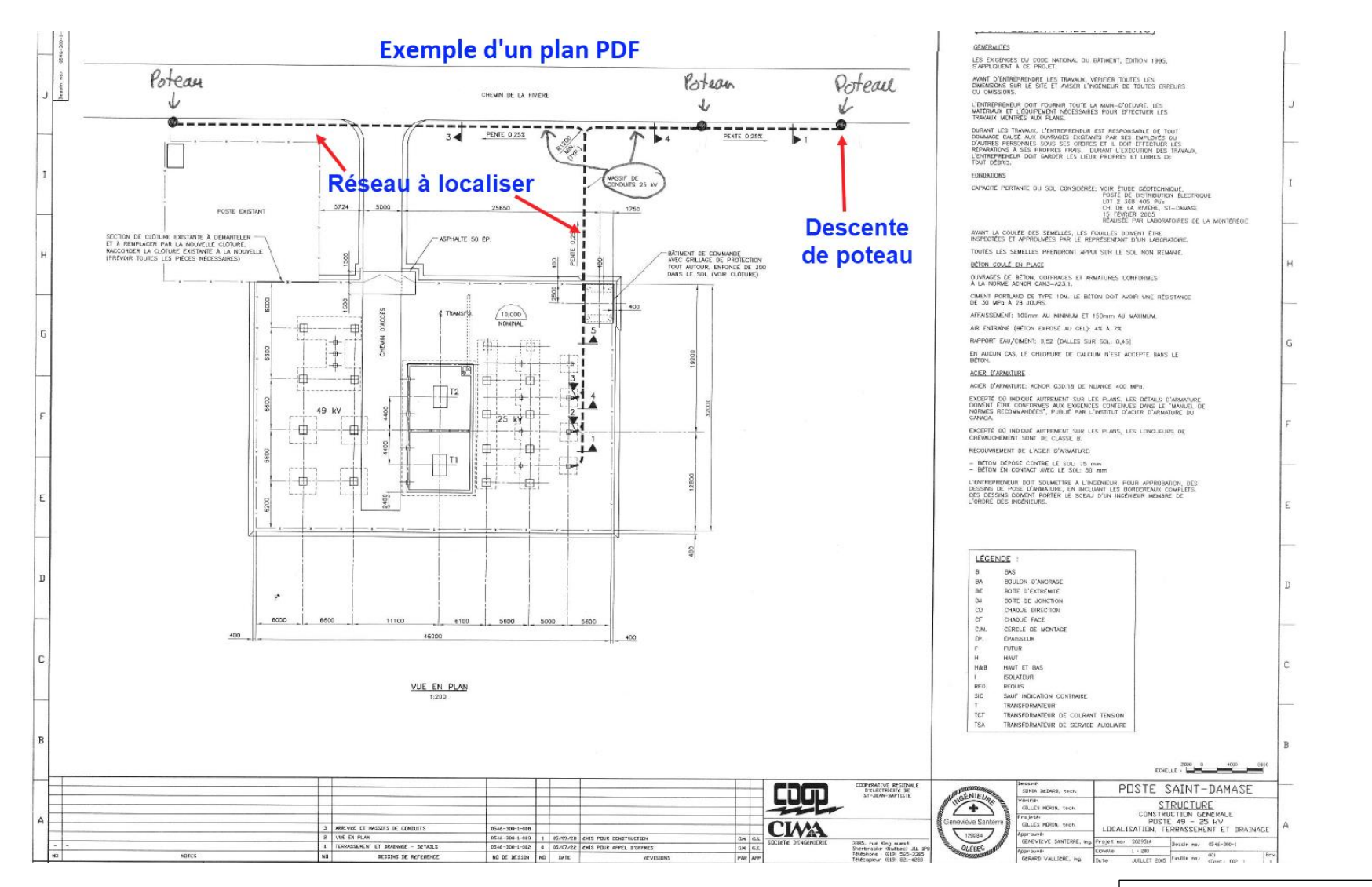

Voir page suivante

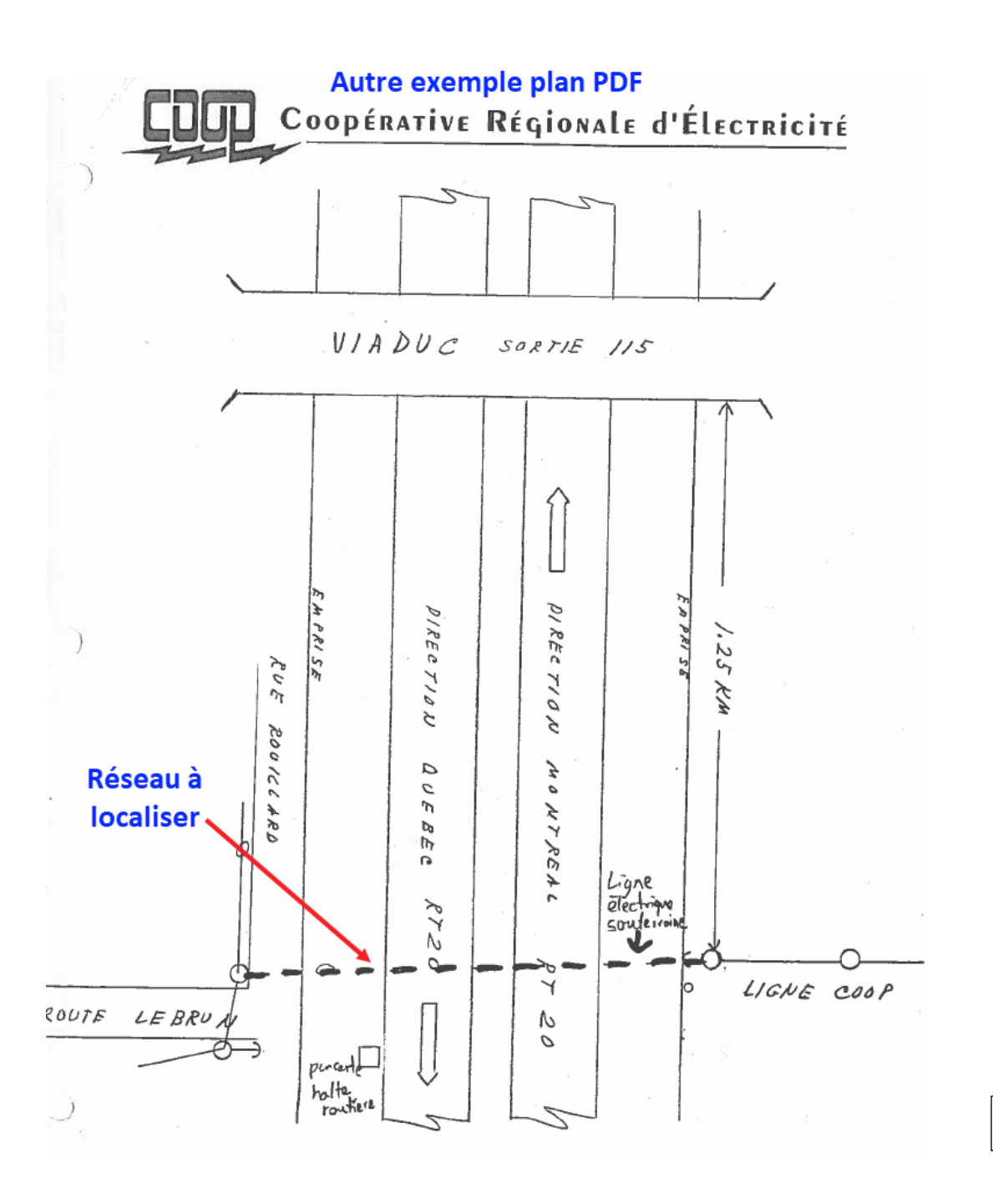

Voir page suivante

#### Les plans

Il y a aussi un plan Autocad pour le secteur du Mont St-Hilaire. Vous devrez avoir le logiciel Autodesk DWG TrueView d'installé pour l'ouvrir.

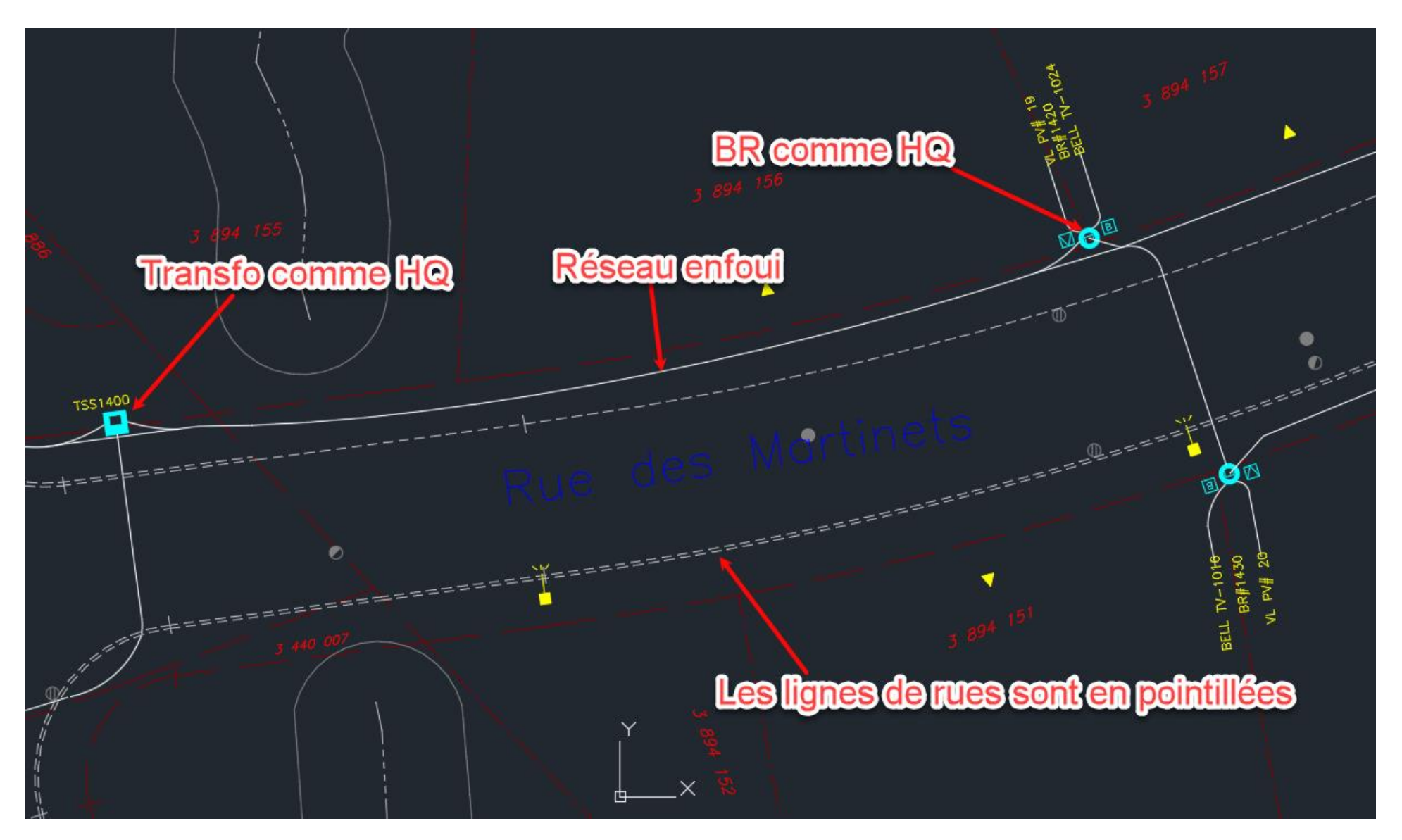

## Transfo et PA (BR boîte de raccordement)

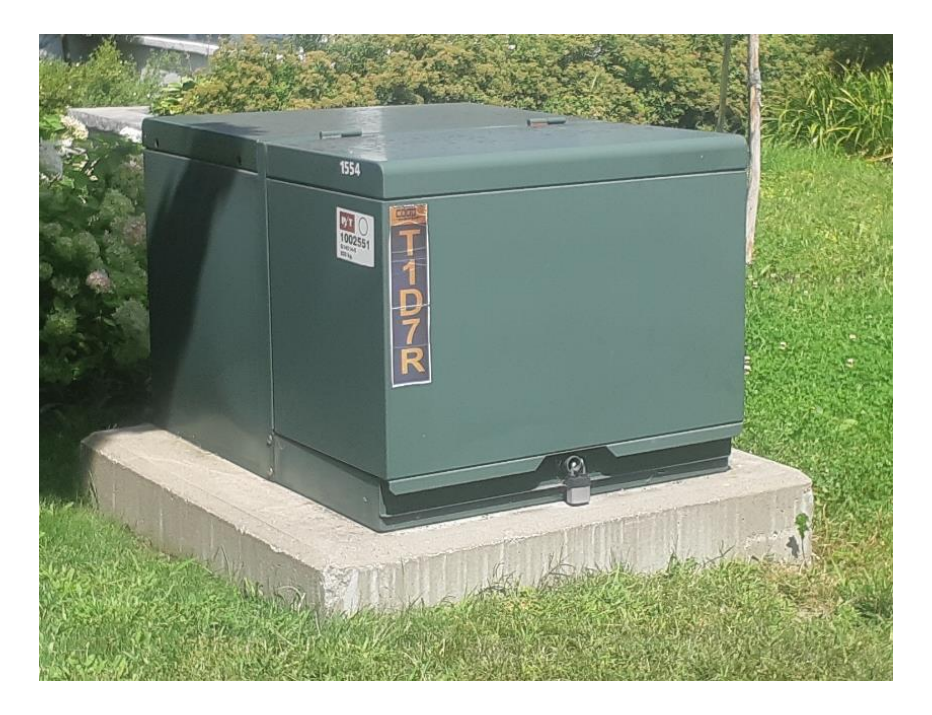

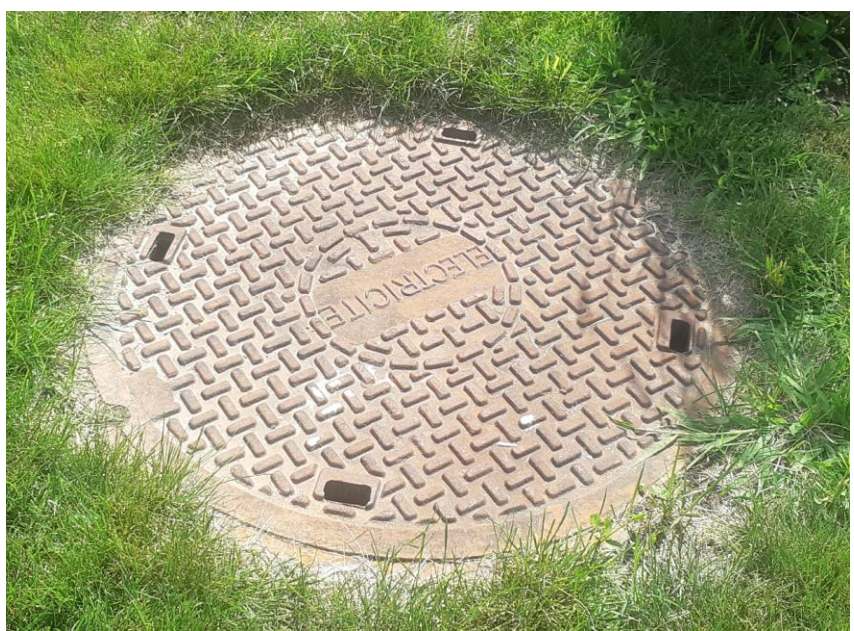

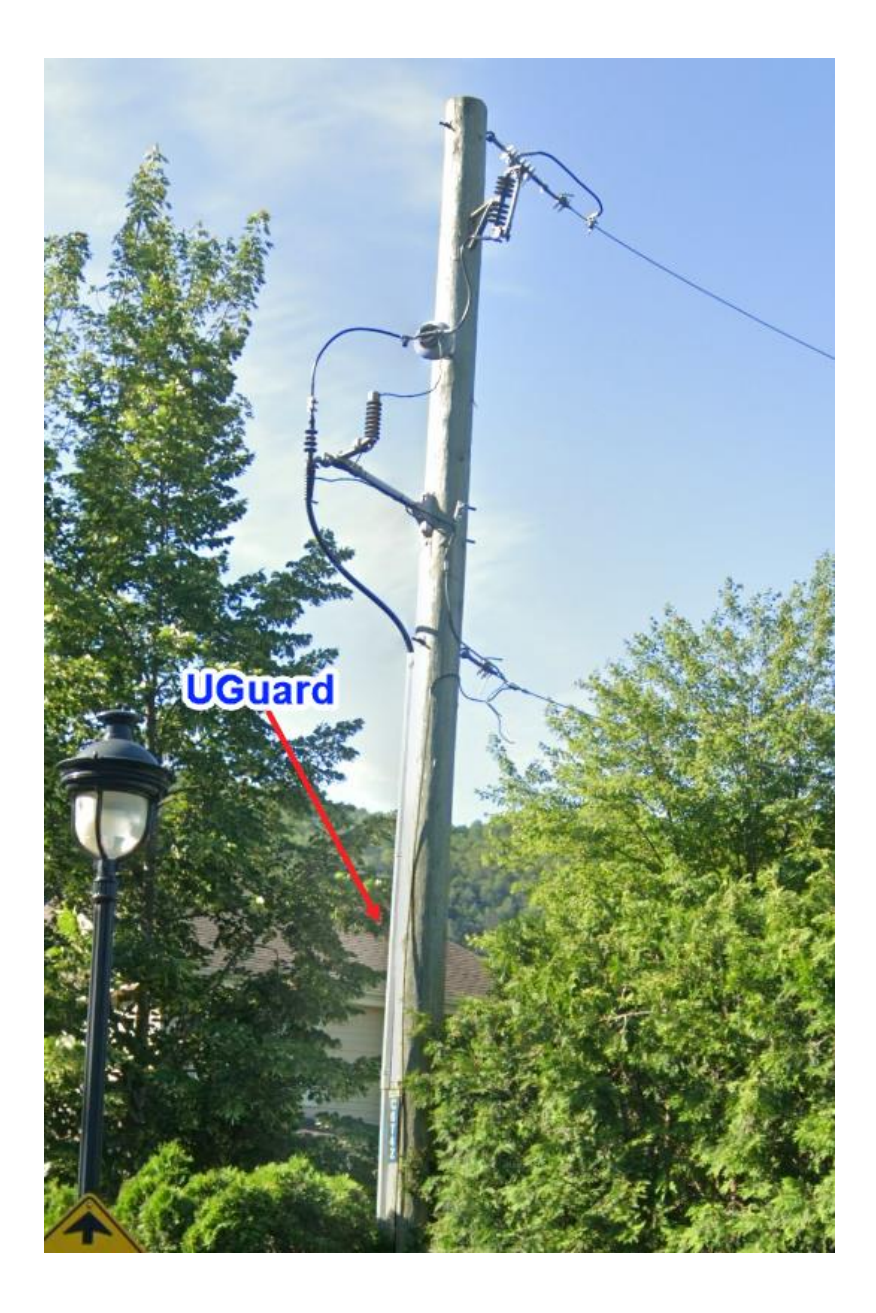

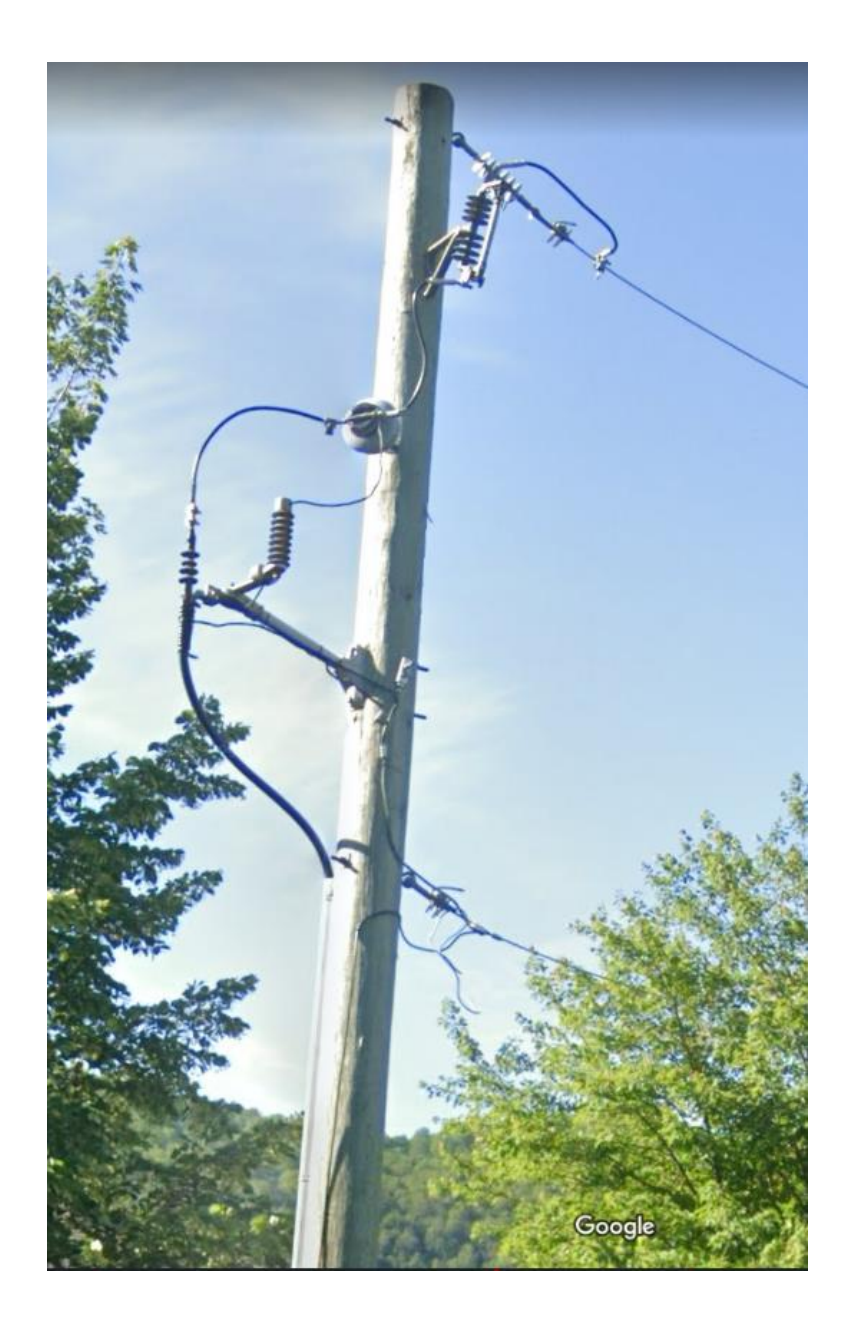
On doit utiliser le formulaire **CRER** pour effectuer le croquis de localisation.

Le marquage au sol doit être —— EL ——

| 5011                                                                             | EX                                  | 514 8-<br>18338<br>prive@softe: | 43 4664, poste 3<br>310 4664, poste 3<br>x.ca www.softex.ca | ANNEXE / ANNEX                                                                            |
|----------------------------------------------------------------------------------|-------------------------------------|---------------------------------|-------------------------------------------------------------|-------------------------------------------------------------------------------------------|
| LOCALISÉ LE (J-M-A) / L                                                          | OCATE ON (D-M                       | -Y) No PROJET CLI               | ENT / No CUSTOMER PROJECT                                   | DOSSIER SOFTEX / SOFTEX FILE                                                              |
| 18-07-2022                                                                       | 09:11:14                            | 80175074                        | 318 725                                                     | 2022290940                                                                                |
|                                                                                  |                                     | F                               | 715<br>0.8m<br>↓<br>↓<br>A<br>Rue des Colibris              | na— 4m<br>0.9m<br>↓<br>↓<br>↓<br>B/A<br>↓                                                 |
| -AO aqueduc                                                                      | -FG-                                | égout combiné                   | huile $\Phi$ -F-                                            | forage [] Zone localisée/Area mar                                                         |
|                                                                                  | que GP                              | gaz privé — AC                  | - autres conduits + -T-                                     | Tranchée IP Lampadaire/Lamp post                                                          |
| EL cond. electri                                                                 | ire VT                              | ventilation -BC                 | boucle de détection                                         | HO Transfo HQ                                                                             |
| -EL cond. electri<br>-SAN- égout sanita                                          |                                     | inconcut (D)                    | Duinard ou éacut /Catob basin or ea                         |                                                                                           |
| -SAN- égout sanita<br>-PLV- égout pluvial                                        | _INC_                               | fanio da elenet                 | ou pluvial or rain water                                    | wer 🛞 Puit d'accès/Man hole                                                               |
| EL cond. electri SAN égout sanita PLV égout pluviai RT réseau téléc              | om. —DP — c                         | drain de plancher               | ou pluvial or rain water                                    | wer 🛞 Puit d'accès/Man hole<br>Poteau/Pole 🛛 Piédestal/Pedestal                           |
| EL cond. electri SAN égout sanita PLV égout pluvial RT réseau téléc Localisé par | INC_<br>om. —DP — o<br>/Located by: | drain de plancher               | ou pluvial or rain water O                                  | wer 🛞 Puit d'accès/Man hole<br>Poteau/Pole 🛛 Piédestal/Pedestal<br>ocalisation est pour : |

# VILLE DE DRUMMONDVILLE. PROCÉDURES

Demande de localisation et station code

Le station code est VDRUM

DRUMMONDVIlle

Imprimé le 09 novembre 2022

| Service:                                                                                           | Travaux publics               | No de la demande: 2022-                                                                                             | 20096         |
|----------------------------------------------------------------------------------------------------|-------------------------------|----------------------------------------------------------------------------------------------------|---------------|
| Classification:                                                                                    | Éclairage de rue              | Date de réception: 08/11/2022 Heure: 12:47                                                                          | ,             |
| Provenance:                                                                                        | Téléphone                     | Reçue par: Diane Tougas                                                                                             |               |
| État du dossier:                                                                                   | Traitement en cours           |                                                                                                    |               |
| Type de demande:                                                                                   | Requête                       | Priorité:                                                                                                    |               |
| Nature de la dema                                                                                  | ande: Localiser les fils      |                                                                                                    |               |
| Propriétaire:                                                                                      |                               |                                                                                                    |               |
| Téléphone:                                                                                         |                               |                                                                                                    |               |
| Emplacement:                                                                                       | RUE SAINT-LOUIS               | ue St Louis at Mansagu                                                                                              |               |
| Mobilier urbain:                                                                                   | Stationnement P-19, St-Louis  | s Manseau                                                                                                    |               |
| Secteur: Drummo                                                                                    | ondville                      |                                                                                                    |               |
|                                                                                                    |                               |                                                                                                    |               |
|                                                                                                    |                               |                                                                                                    |               |
|                                                                                                    |                               |                                                                                                    |               |
| Matricule:                                                                                         |                               |                                                                                                    |               |
| Cadastres:                                                                                         |                               |                                                                                                    |               |
| Description de la                                                                                  | demande                       |                                                                                                    |               |
| beachption de la                                                                                   | demande                       | 0 1                                                                                                    |               |
| ocaliser les fils, ter                                                                             | re-plein central pour planter | 3 poteaux                                                                                                    |               |
| ocaliser les fils, ter                                                                             | re-plein central pour planter | 3 poteaux                                                                                                    |               |
| ocaliser les fils, ter                                                                             | re-plein central pour planter | 3 poteaux                                                                                                    |               |
| ocaliser les fils, ter                                                                             | re-plein central pour planter | Demande non fonde                                                                                                   | e             |
| ocaliser les fils, ter<br>Demandeur<br>Francois Galaise                                            | re-plein central pour planter | Demande non fonde<br>Trouble privé                                                                                  | e             |
| Demandeur<br>Francois Galaise<br>Signalisation                                                     | re-plein central pour planter | Demande non fonde<br>Trouble privé<br>Aucune intervention                                                           | e             |
| Docaliser les fils, ter<br>Demandeur<br>Francois Galaise<br>Signalisation                          | re-plein central pour planter | Demande non fonde<br>Trouble privé<br>Aucune intervention<br>Citoyen informé le _/_/                                | ie<br>à 00:00 |
| Demandeur<br>Francois Galaise<br>Signalisation                                                     | re-plein central pour planter | Demande non fonde<br>Trouble privé<br>Aucune intervention<br>Citoyen informé le _/_/                                | ie<br>à 00:00 |
| Demandeur<br>Pemandeur<br>Francois Galaise<br>Signalisation<br>Courriel: fgalaise                  | e@drummondville.ca            | Citoyen informé le _/_/                                                                                             | ie<br>à 00:00 |
| Demandeur<br>Francois Galaise<br>Signalisation<br>Courriel: fgalaise                               | e@drummondville.ca            | Demande non fonde Trouble privé Aucune intervention Citoyen informé le _/_/                                         | ie<br>à 00:00 |
| Demandeur<br>Francois Galaise<br>Signalisation<br>Courriel: fgalaise                               | e-plein central pour planter  | Demande non fonde<br>Trouble privé<br>Aucune intervention<br>Citoyen informé le _/_/                                | ie<br>à 00:00 |
| Demandeur<br>Francois Galaise<br>Signalisation<br>Courriel: fgalaise<br>cction:<br>Commaire du sui | e@drummondville.ca            | Demande non fonde<br>Trouble privé<br>Aucune intervention<br>Citoyen informé le _/_/                                | e<br>à 00:00  |
| Demandeur<br>Francois Galaise<br>Signalisation<br>Courriel: fgalaise<br>Action:<br>Sommaire du sui | e@drummondville.ca            | Demande non fonde<br>Trouble privé<br>Aucune intervention<br>Citoyen informé le _/_/<br>Date prévue des travaux: _/ | ie<br>à 00:00 |

| Intervention: Imprimer requête pour localisation ER ou FC                                                                                                    |                                                                                                    |                                    |       |                 |     |                 |
|----------------------------------------------------------------------------------------------------|----------------------------------------------------------------------------------------------------|------------------------------------|-------|-----------------|-----|-----------------|
| Date prévue                                                                                                    | Heure                                                                                                   | Date<br>effectuée                  | Heure | Intervenant     | %   | Délai<br>(jour) |
| _/_/                                                                                                    | 00:00                                                                                                   | 09/11/2022                         | 06:50 | Richard Belouin |     |                 |
| Note:<br>Requête imprin<br>Présence de fil<br>Absence de fil<br>Marquage au si<br>Note :<br># Employé qui a<br>- date :<br>Réponse au de<br>- courriel autor<br>- par téléphone<br>- date : | née pour locc<br>aérien :<br>souterrain :<br>ol :<br>a fait la détec<br>mandeur :<br>atique par le<br>: | alisation :<br>tion :<br>système : |       |                 |     |                 |
|                                                                                                    |                                                                                                    |                                    |       | Total des coût  | s : | 0,00            |

No de la demande: 2022-20096

No de la demande: 2022-20096

### Le croquis client

Un croquis est fourni par le client, afin d'indiquer l'endroit exact de ses travaux. Voir exemple ci-dessous

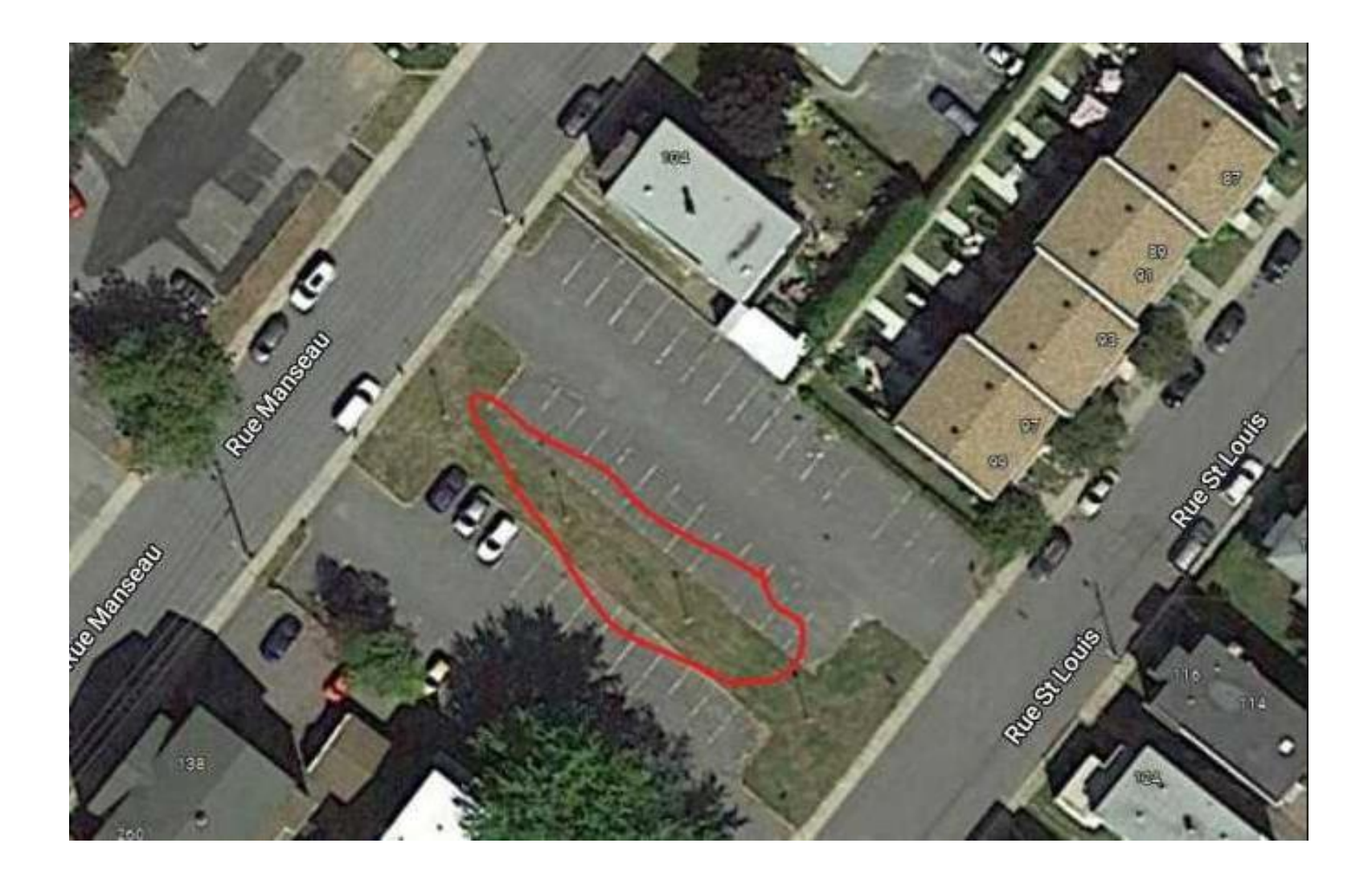

### Croquis de localisation et marquage au sol

Il s'agit de réseau électrique qui alimente les lampadaires ou les feux de circulation. Le marquage au sol doit être ----- EL-

Pour le croquis de localisation, les mêmes procédures de nos autres clients s'appliquent (voir exemple de croquis ci-dessous).

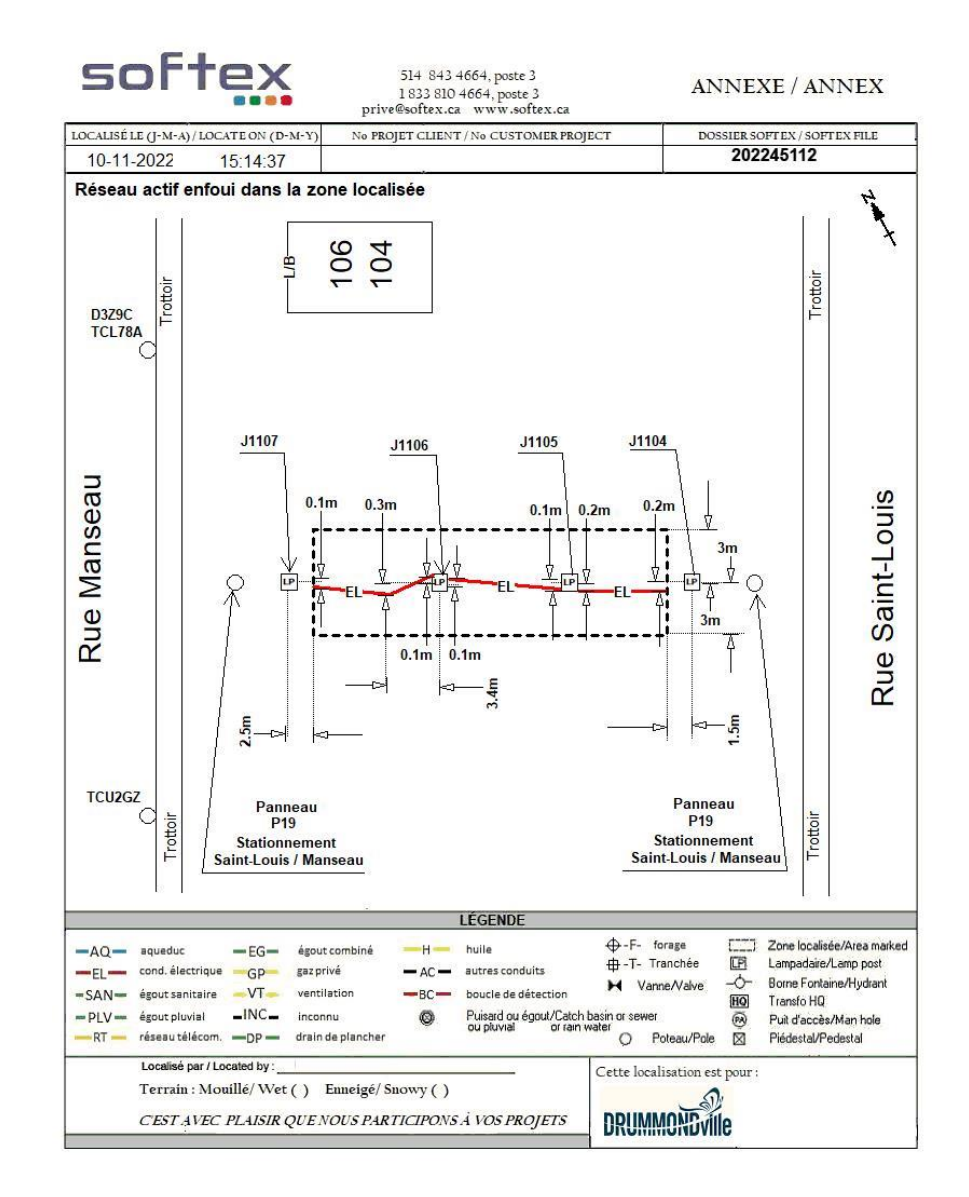

## COGECO, PROCÉDURES Station Code et croquis client

Le station code est COG99, mais il se peut qu'il y en ait d'autres éventuellement.

Le croquis fourni par Cogeco est semblable au croquis Google. Voir exemple ci-dessous

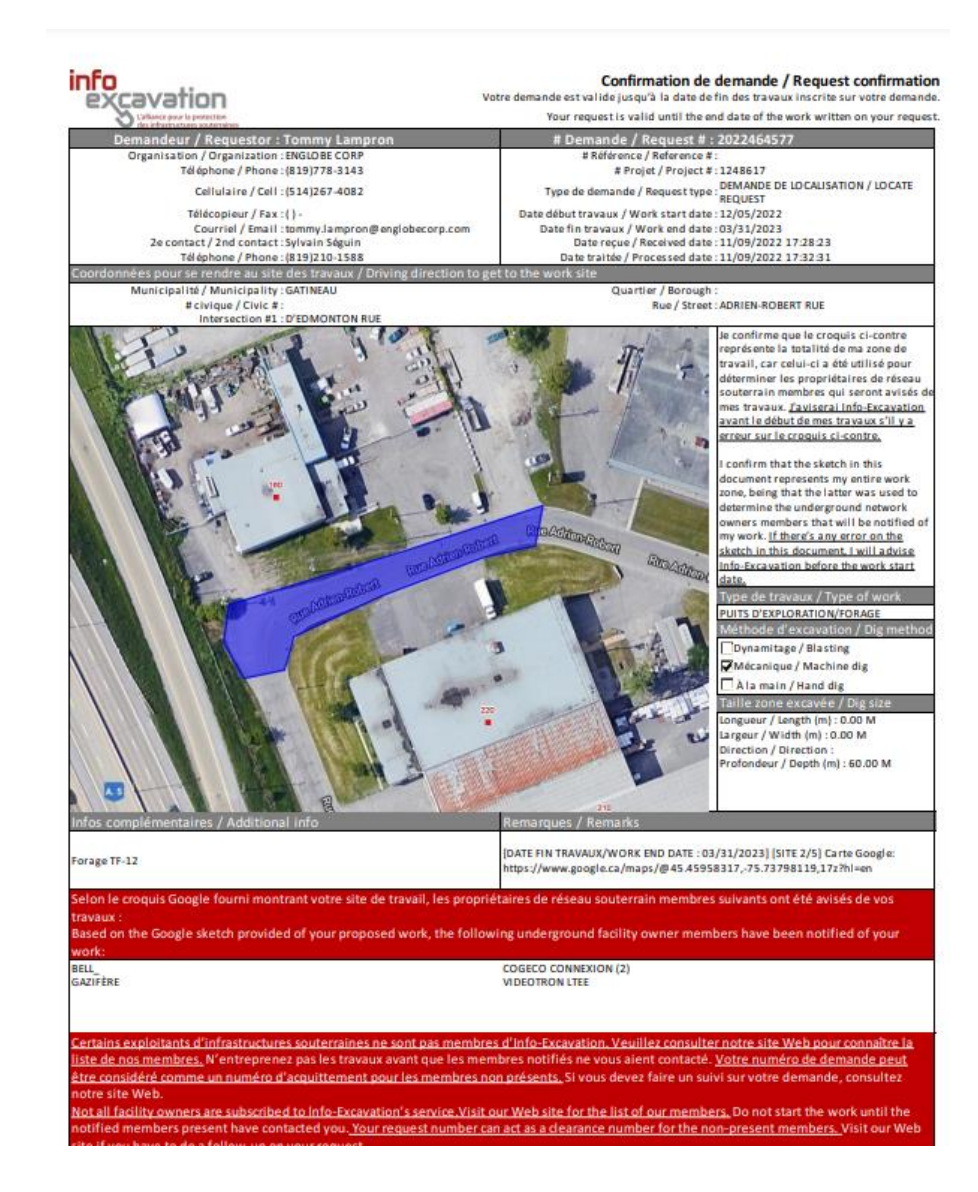

## Les plans

Pour le moment, les plans sont intégrés dans la demande. Voir un exemple ci-dessous.

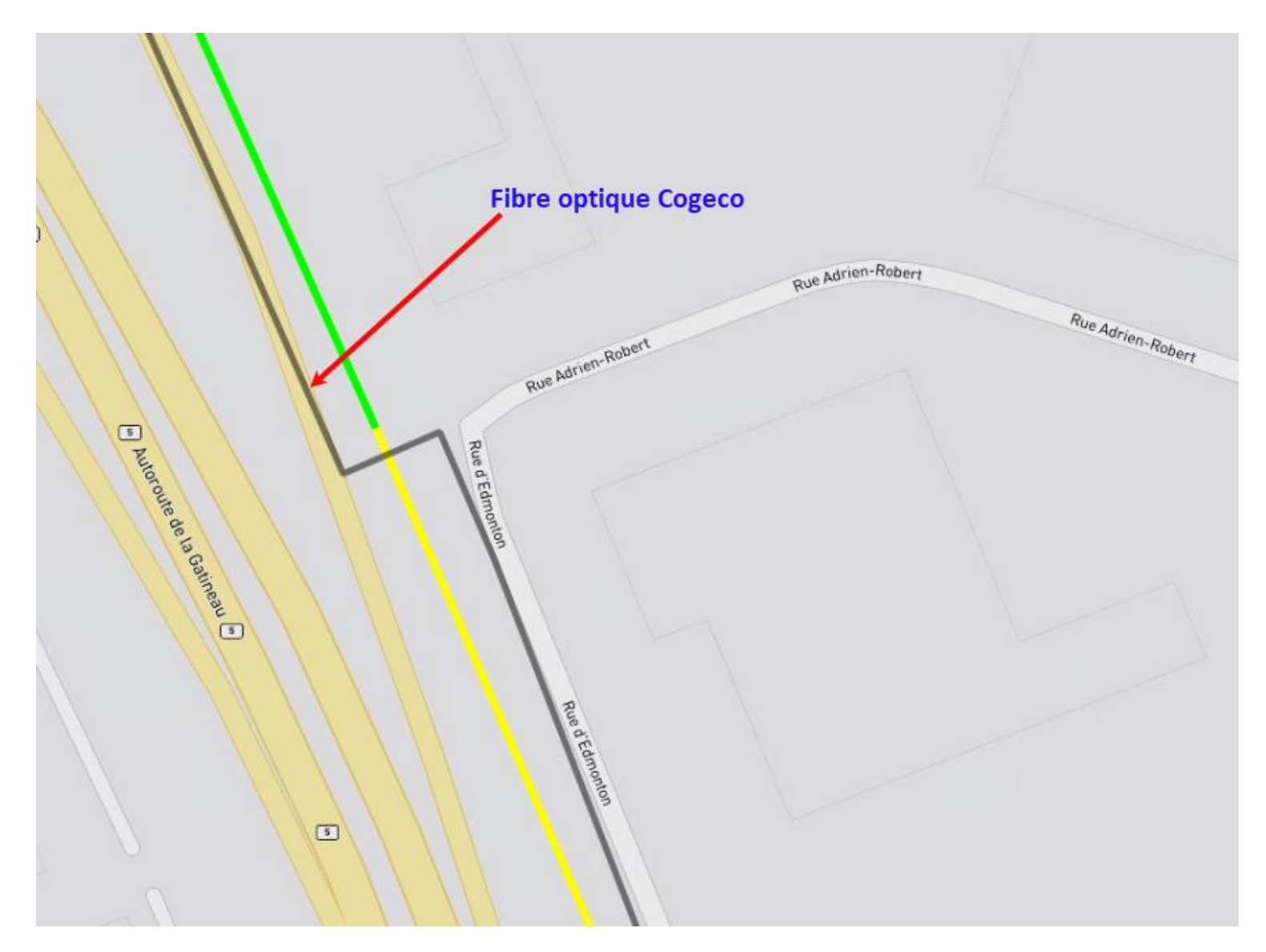

Pour le croquis de localisation, les mêmes procédures de nos autres clients s'appliquent (voir exemple de croquis ci-dessous). Le marquage au sol doit être ---- CCX -----

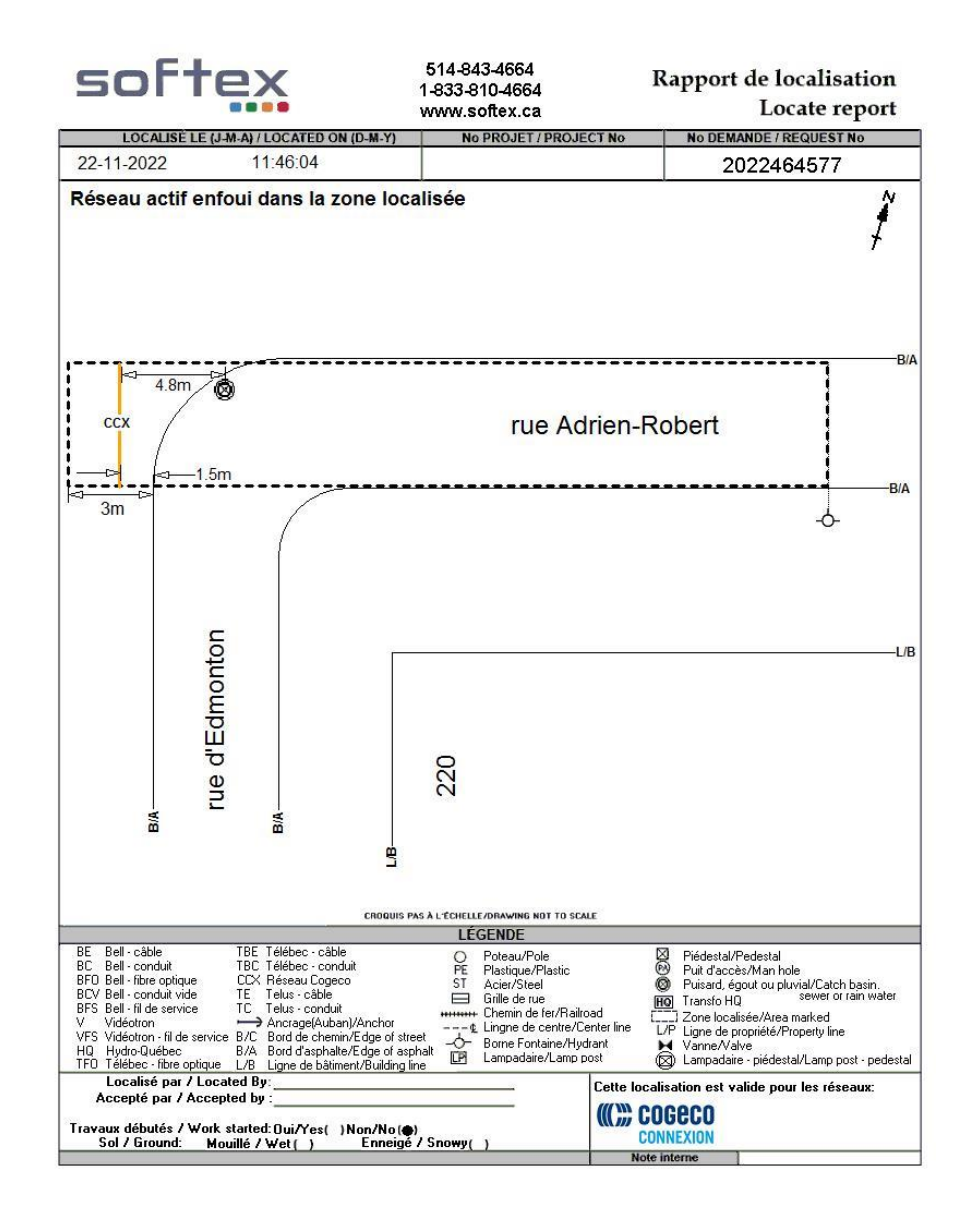

# FACTURATION BELL & TÉLÉBEC, FACTURATION

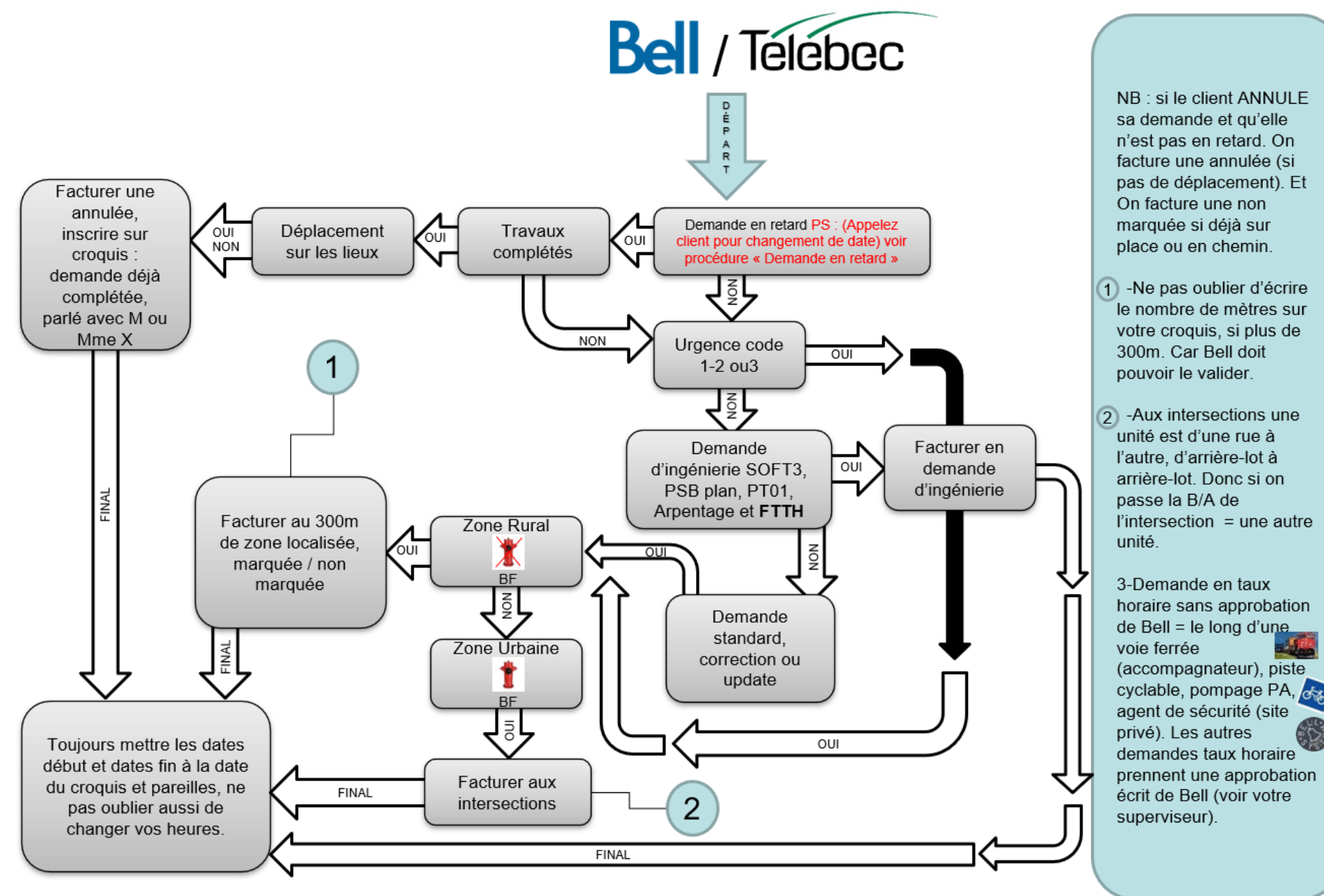

Bell Télébec

### Zone urbaine différents exemples Une unité marquée

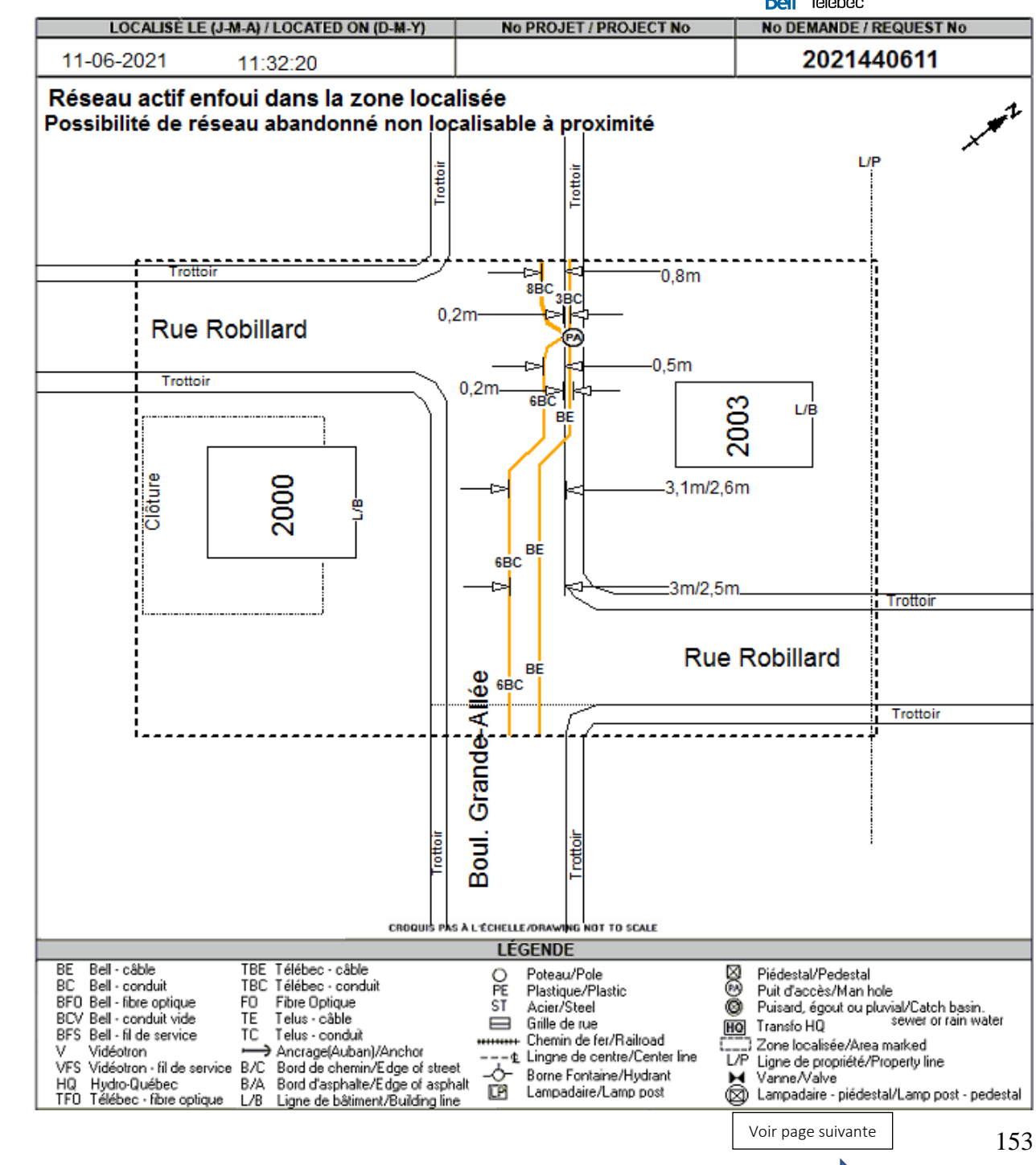

# Zone urbaine Une unité (marquée)

Inclus, une intersection à l'autre, incluant la totalité de l'intersection sans dépasser les bordures externes et d'un arrière-lot à l'autre.

Une rue portant le même nom, mais qui est décalée, se calcul comme si c'était deux noms de rues distincts. Selon le nom de la rue sur la demande

Zone urbaine Une unité (marquée) Nom de la rue principal de la demande = **Simoneau** Pour calculer les unités on doit toujours partir de la rue inscrite dans la demande.

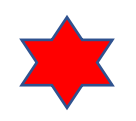

Explication : Dans cette situation, nous ne traversons pas d'arrièrelot, mais nous traversons le B/A de la rue Poulin vers le 21 Poulin. Cela nous donne une deuxième unité. Donc au total, une unité marquée et une unité non- marquée.

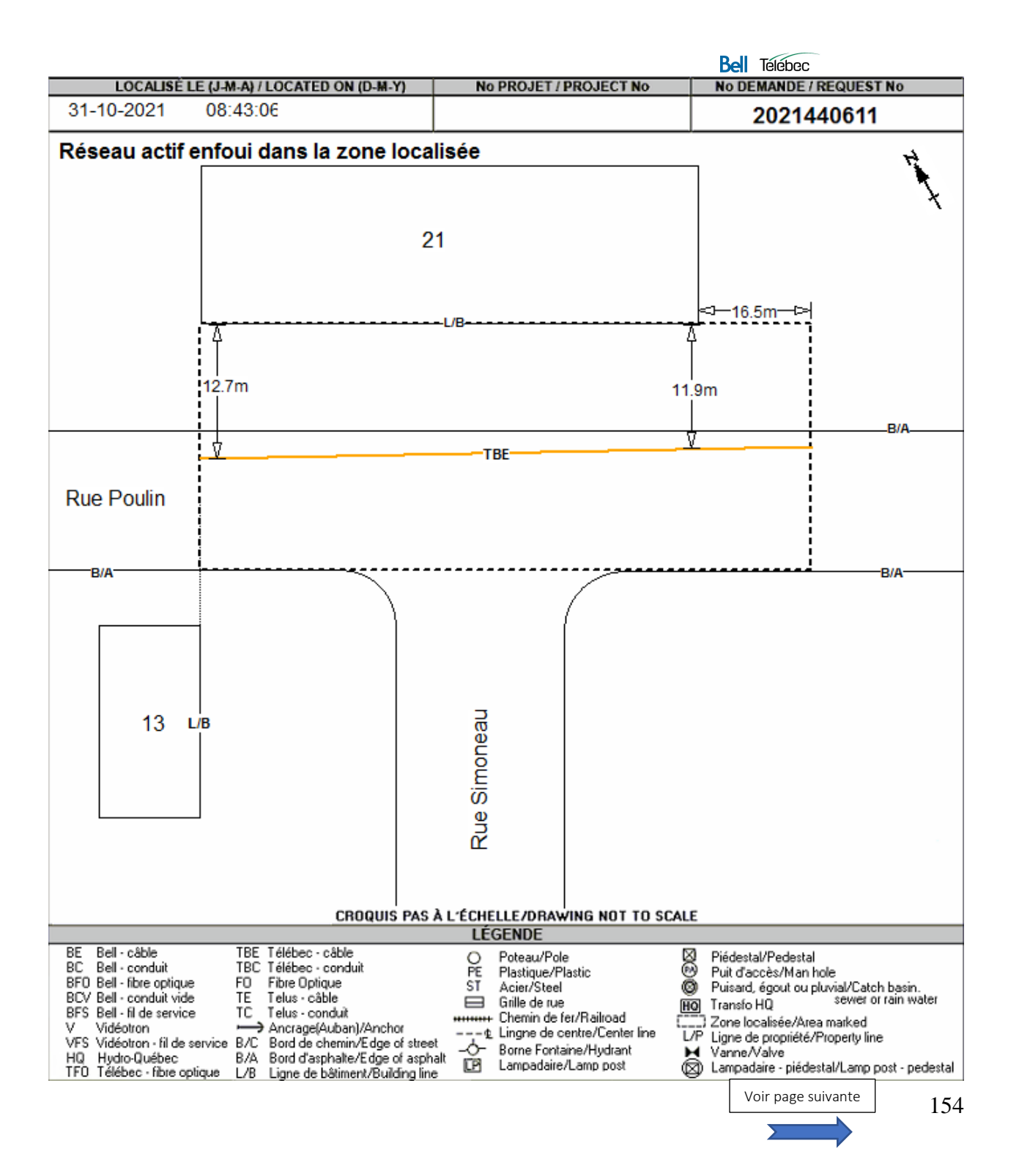

Selon le nom de la rue sur la demande

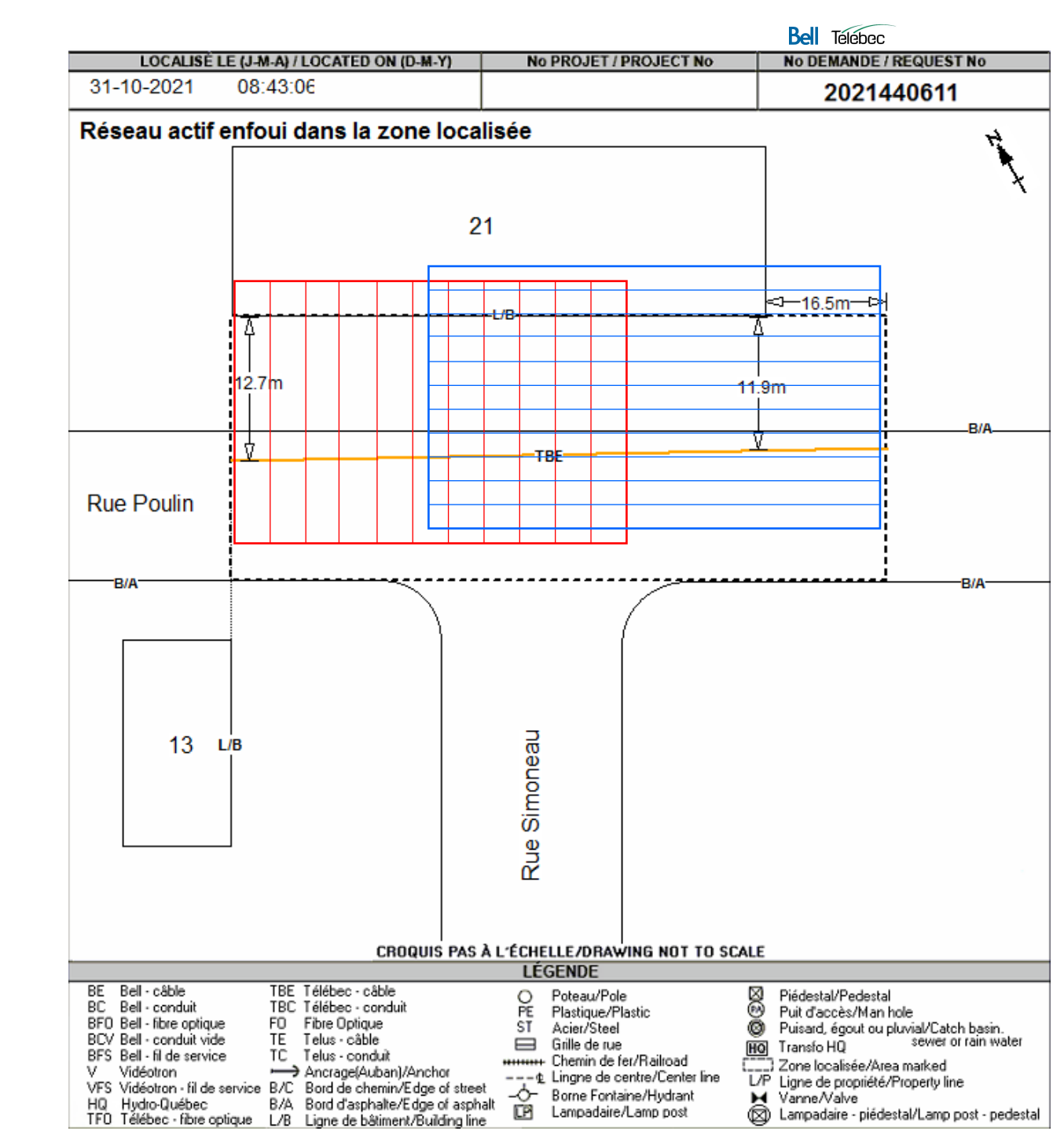

Zone urbaine Deux unités (marquées) Nom de la rue principal de la demande = **Poulin** Pour calculer les unités on

doit toujours partir de la rue inscrite dans la demande.

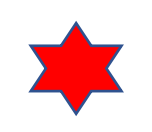

Explication :

Dans cette situation nous traversons la B/A de la rue Simoneau, ce qui nous donne la deuxième unité (en bleue). Arrières-lots

Zone urbaine Une unité (marquée) Les arrières-lots nondépassés.

Pour calculer les unités on doit regarder si on traverse les arrières-lots. Soit par un dépassement de la ligne de propriété ou si on traverse la clôture arrière.

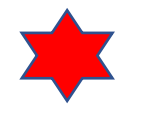

Explication : Dans cette situation nous ne traversons pas l'arrièrelot.

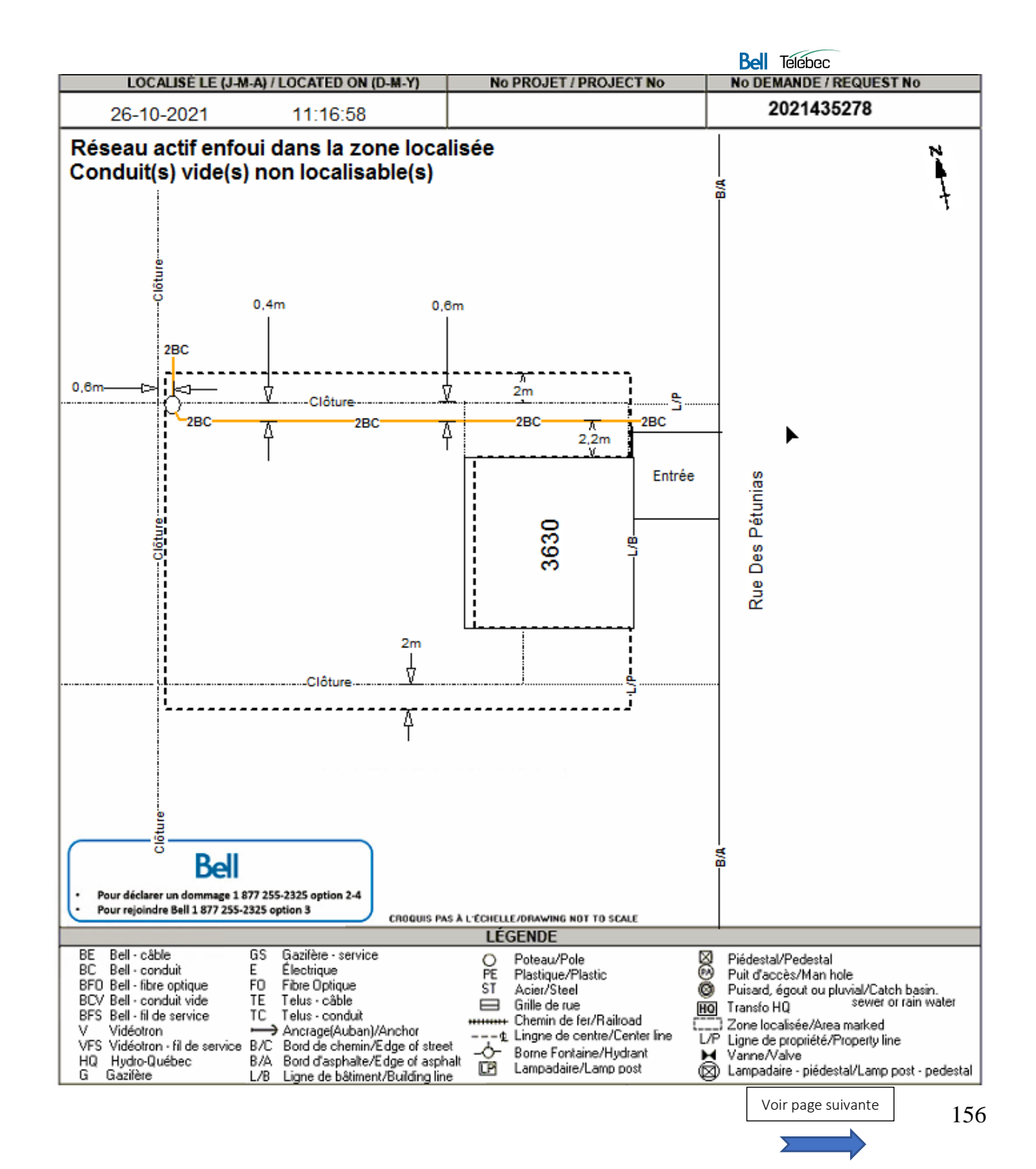

Arrière-lots dépassés. Deux unités, une marquée et un non marqué

Zone urbaine Deux unités (une maquée et une non marquée) Les arrières-lots dépassés.

Pour calculer les unités on doit regarder si on traverse les arrières-lots. Soit par un dépassement de la ligne de propriété ou si on traverse la clôture arrière.

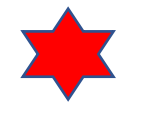

Dans cette situation nous traversons la clôture qui est considéré comme l'arrièrelot du 3630 Des Pétunias. Cela est considéré comme une deuxième unité (en rouge)

**Explication**:

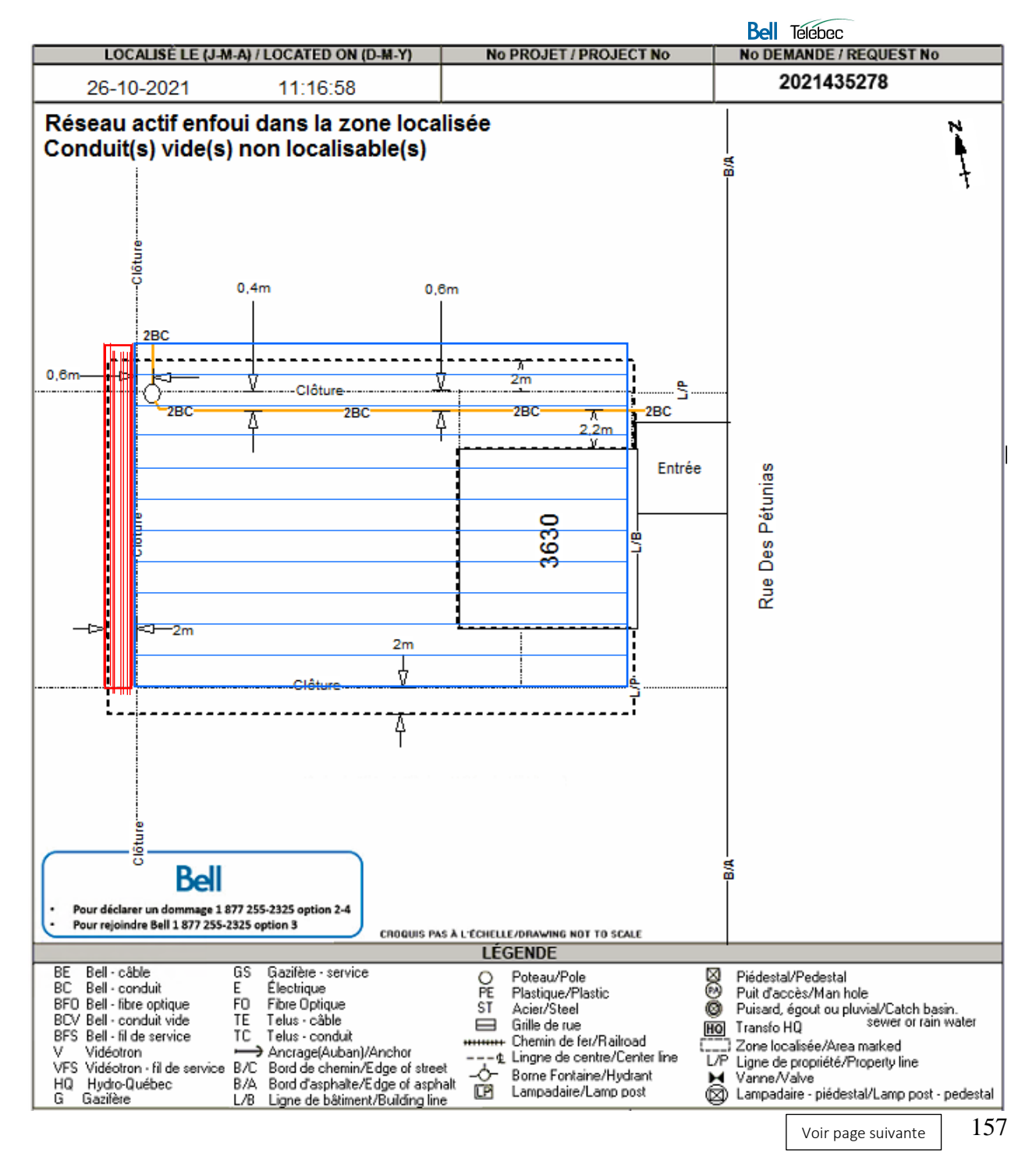

### Bell Télébec

158

## Zone urbaine Exemple : Les arrières-lots.

1 unité marquée

1 unité marquée et 1 unité non marquée

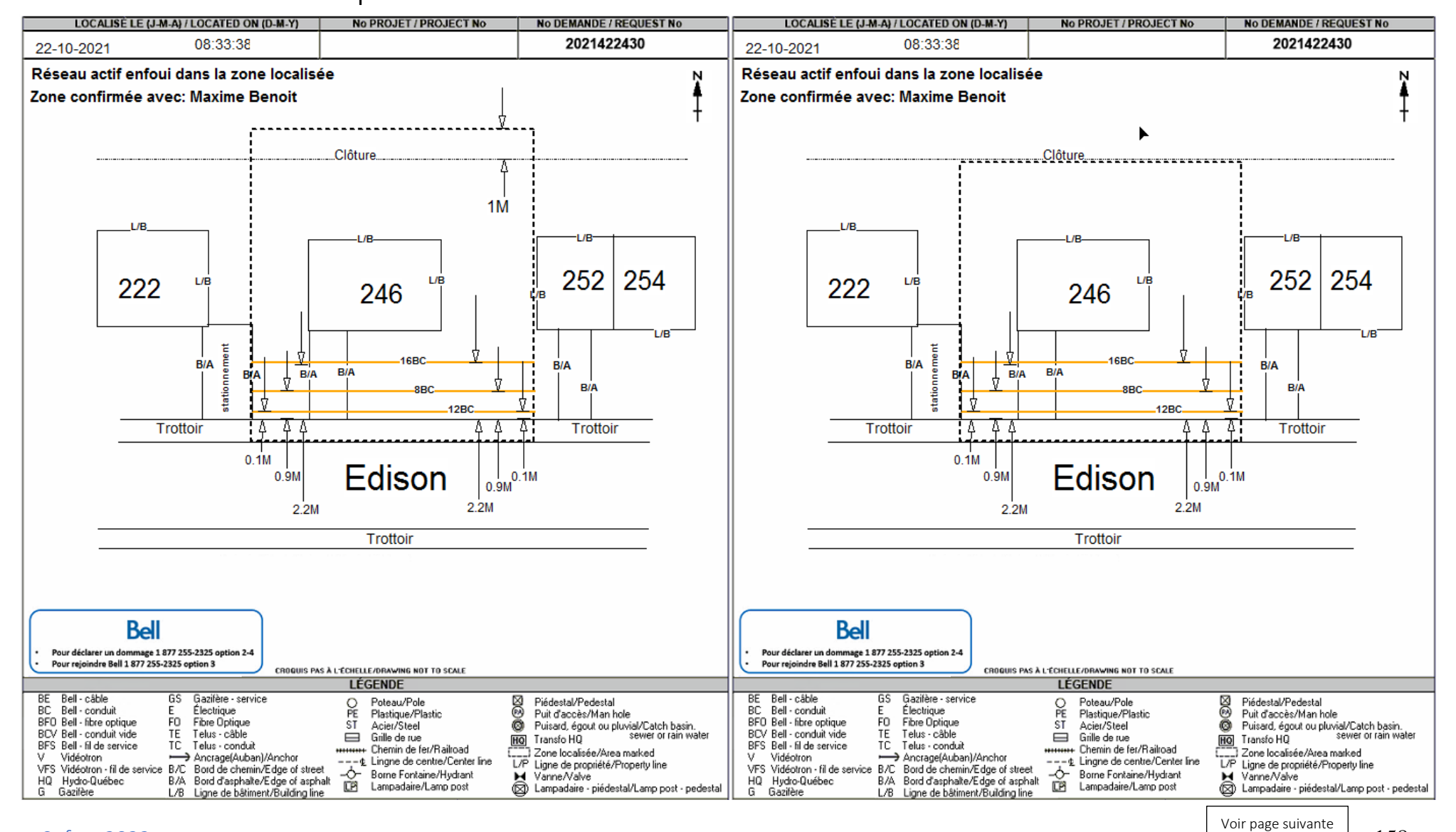

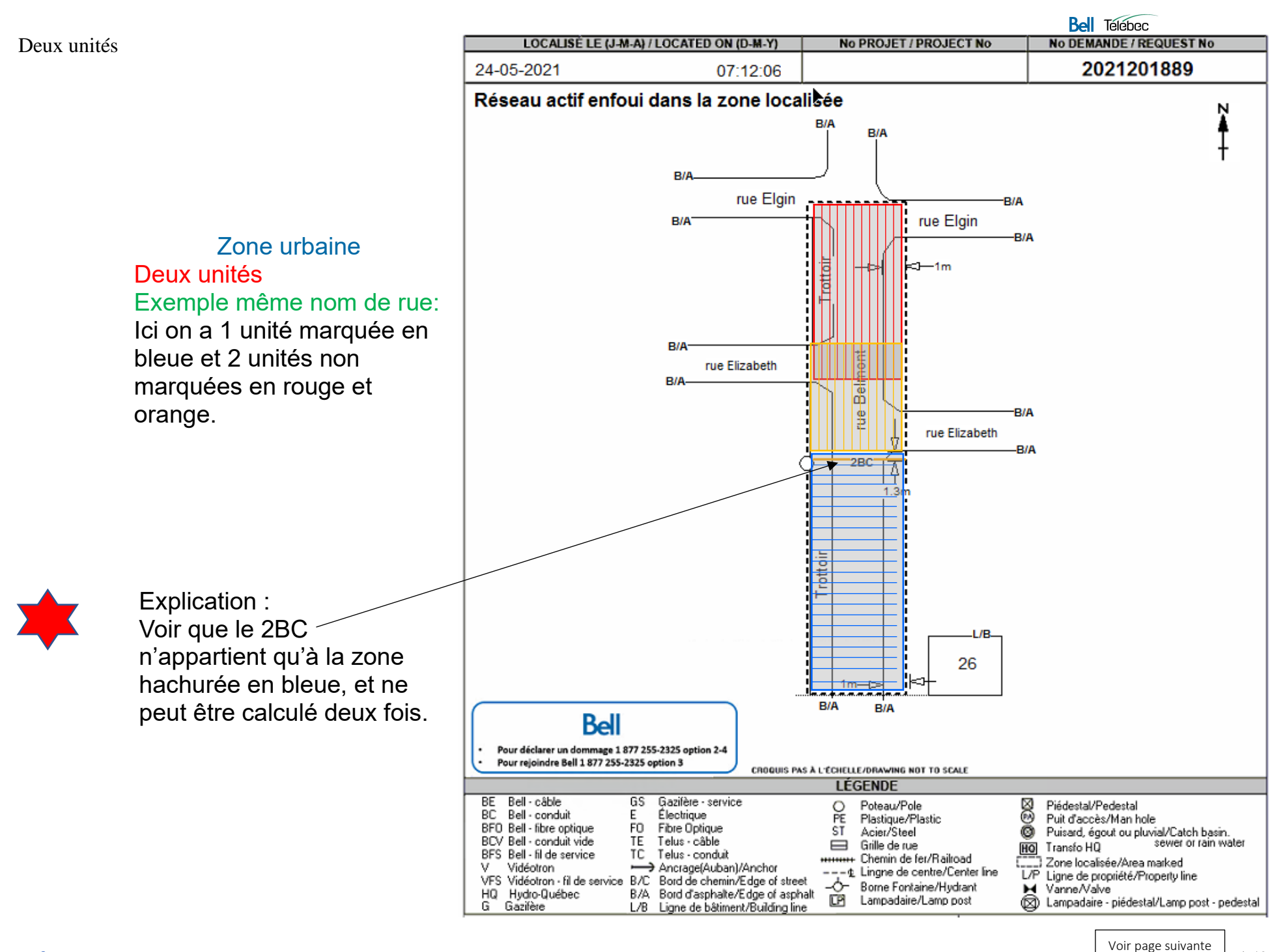

Bel Télébec

Localiser un seul côté de la rue

Zone urbaine Une unité (Non-marquée) Localisé un seul côté de rue.

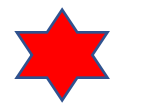

Explication :

Lorsque la zone localisée ne traverse pas le centre de la rue, on ne peut calculer les intersections se trouvant à l'opposées.

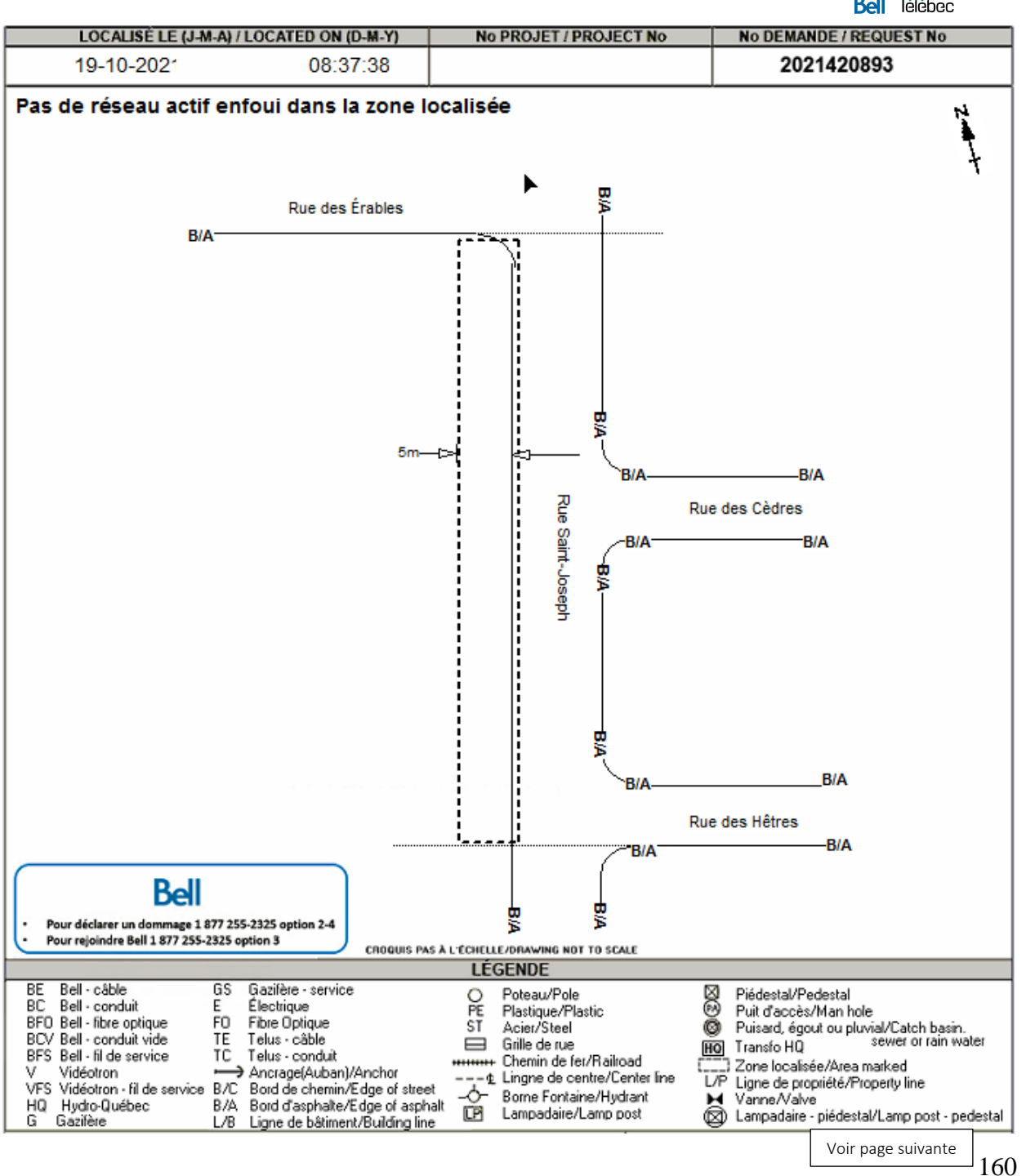

Zone urbaine Une unité (marquée) Localisé un seul côté de rue.

\*

Explication :

Lorsque la zone localisée ne traverse pas le centre de la rue, on ne peut calculer les intersections se trouvant à l'opposée.

De plus si on retrouve plusieurs zones séparées, cela reste qu'une seule unité. Car nous ne traversons pas d'intersection ni d'arrière-lot.

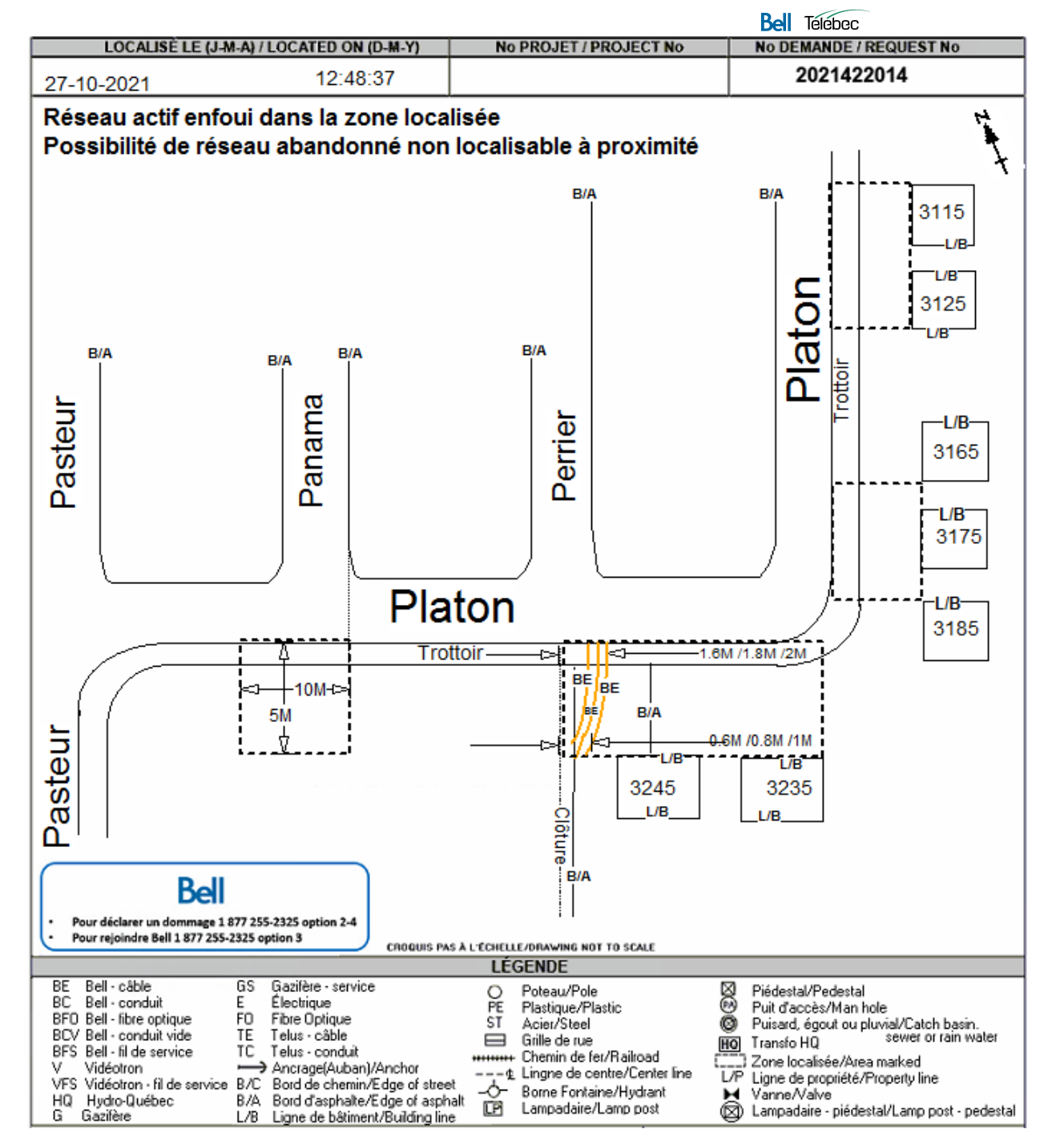

#### Exemple standard 3 unités

Bell Telebec

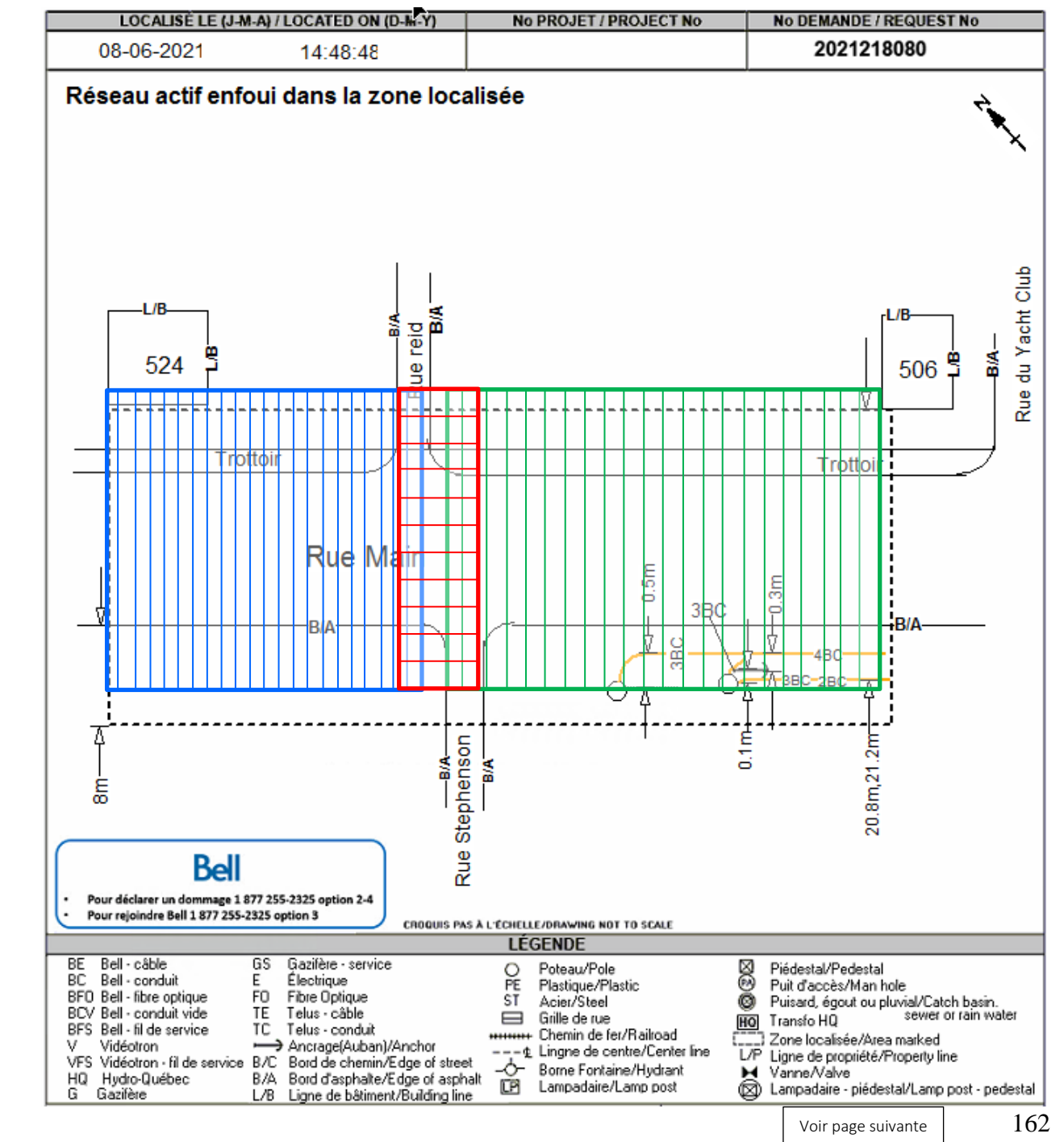

Zone urbaine Trois unités Exemple standard Ici on a deux unités non marquées (bleue et rouge)

et une unité marquée (verte).

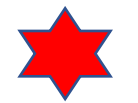

Explication : Dans cette situation, même si les rues sont très rapprochées mais tout de même décalées, on doit calculer une unité supplémentaire.

#### Bell Télébec

### Intersection complète

Zone urbaine Deux unités Exemple intersection complète Ici on a deux unités car nous traversons le B/A de la rue Edgar.

Explication :

Dans cette situation, on a une marquée (bleue) car aucun réseau dans la zone rouge et une non marquée (rouge).

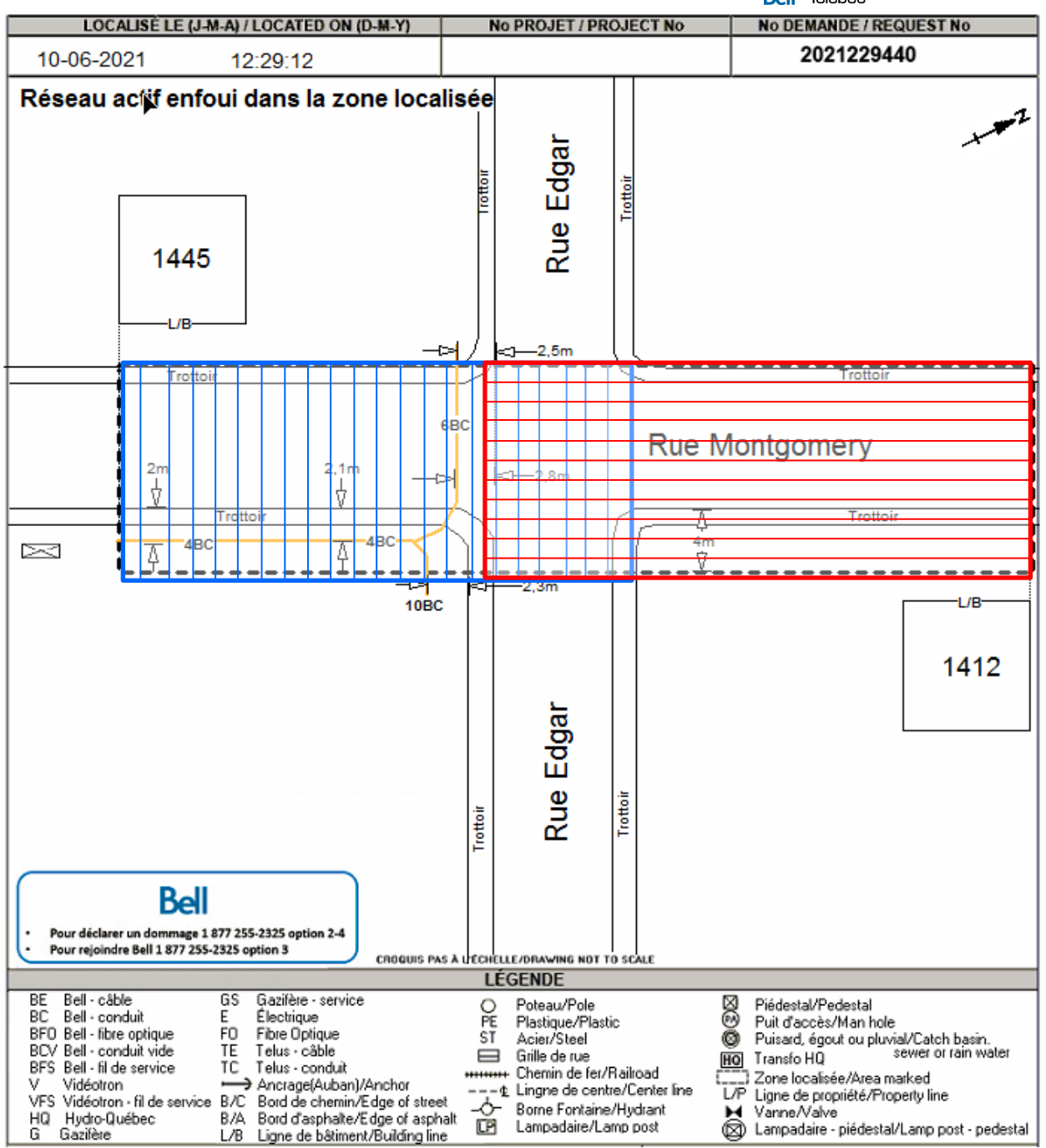

#### Bel Télébec

Intersection complète et arrière-lot

Zone urbaine Trois unités Exemple intersection complète et arrière-lot. Dans cette situation, il faut se rappeler qu'une unité est d'intersection à intersection et d'arrière-lot à arrière-lot.

\*

Explication :

Donc ici on dépasse l'arrière-lot du 1412 Rue Montgomery. C'est donc une unité de plus (verte). Une marquée (bleue); deux non marquée (rouge et verte)

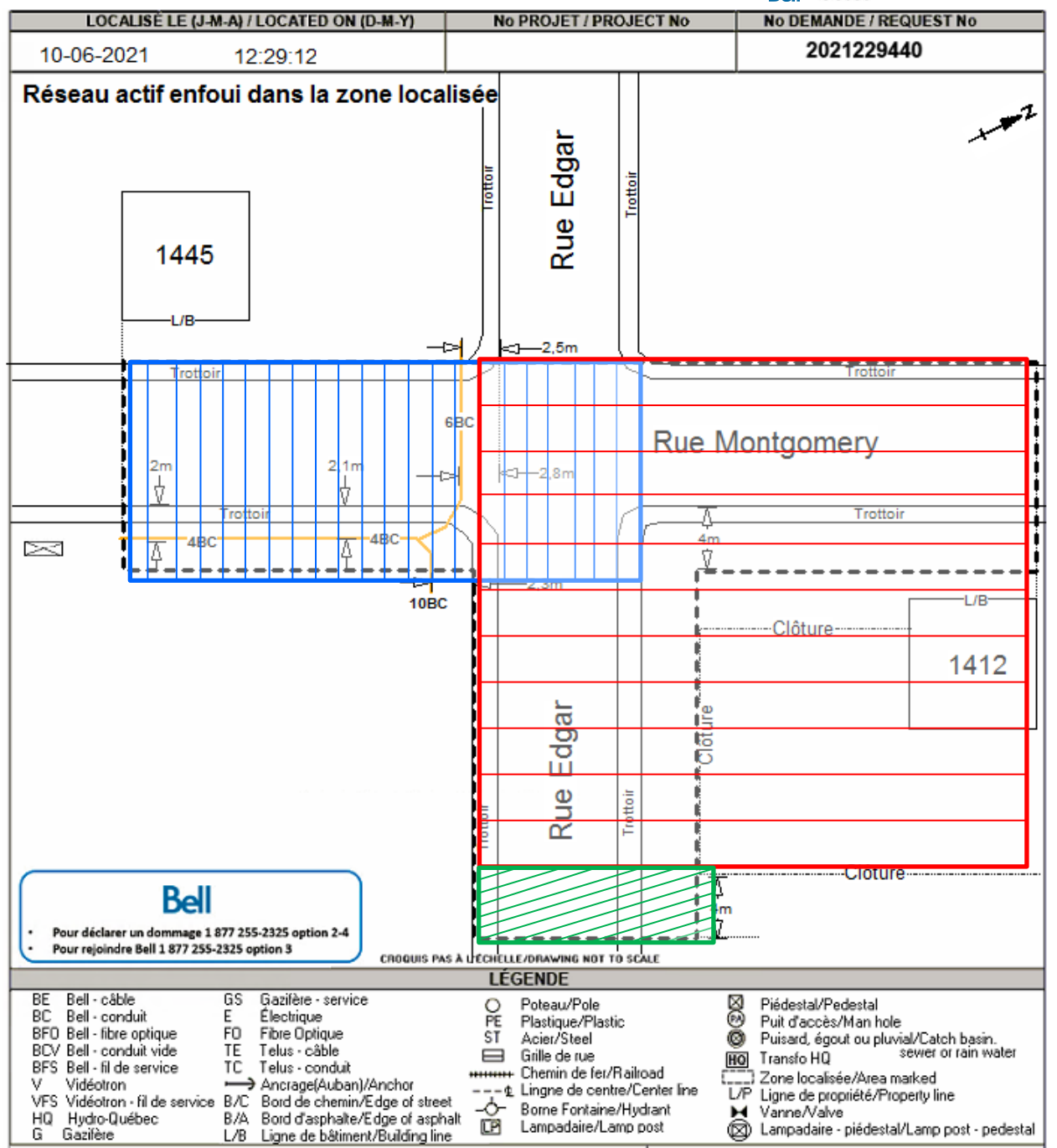

Plusieurs zones distinctes mais une seule unité

Bel Télébec No DEMANDE / REQUEST No LOCALISE LE (J-M-A) / LOCATED ON (D-M-Y) No PROJET / PROJECT No 2021464265 13:57:20 15-11-2021 Pas de réseau actif enfoui dans la zone localisée B/C B/C ntier š PISTE CYCLABLE PISTE CYCLABLE Terre-pleir Trottoir DONCOUR RUE B/A Terre-plein Trottoi George King-( B/A CYCLABLE erre-ple Rue rotto Ŷ PISTE Ē CROQUIS PAS & L'ECHELLE/DRAWING NOT TO SCALE LÉGENDE TBE Télébec - câble BE Bell - câble Poteau/Pole Piédestal/Pedestal PE BC Bell - conduit TBC Télébec - conduit Plastigue/Plastic Puit d'accès/Man hole BFO Bell - fibre optique Fibre Optique FO Puisard, égout ou pluvial/Catch basin. Transfo LIO sevier or rain water ST Acier/Steel Ø BCV Bell - conduit vide ΤE Telus - câble Grille de rue HQ Transfo HQ BFS Bell - fil de service TC Telus - conduit +++++++ Chemin de fer/Railroad ] Zone localisée/Area marked V Vidéotron → Ancrage(Auban)/Anchor VFS Vidéotron - fil de service B/C Bord de chemin/Edge of street ---- & Lingne de centre/Center line L/P Ligne de propriété/Property line -O- Borne Fontaine/Hydrant Kanne/Valve
(☑) Lampadaire - piédestal/Lamp post - pedestal HQ Hydro-Québec B/A Bord d'asphalte/Edge of asphalt Lampadaire/Lamp post TFO Télébec · fibre optique L/B Ligne de bâtiment/Building line

Zone urbaine Une unité (Non marquée) Plusieurs zones distinctes localisées mais une seule unité.

Explication : Lorsqu'on localise plusieurs

sites distincts il faut s'assurer que ces sites ne font pas partie de la même unité. Ici l'unité complète se retrouve représentée en vert et les deux zones localisées se retrouvent à l'intérieur. Rue privée

Bell Télébec

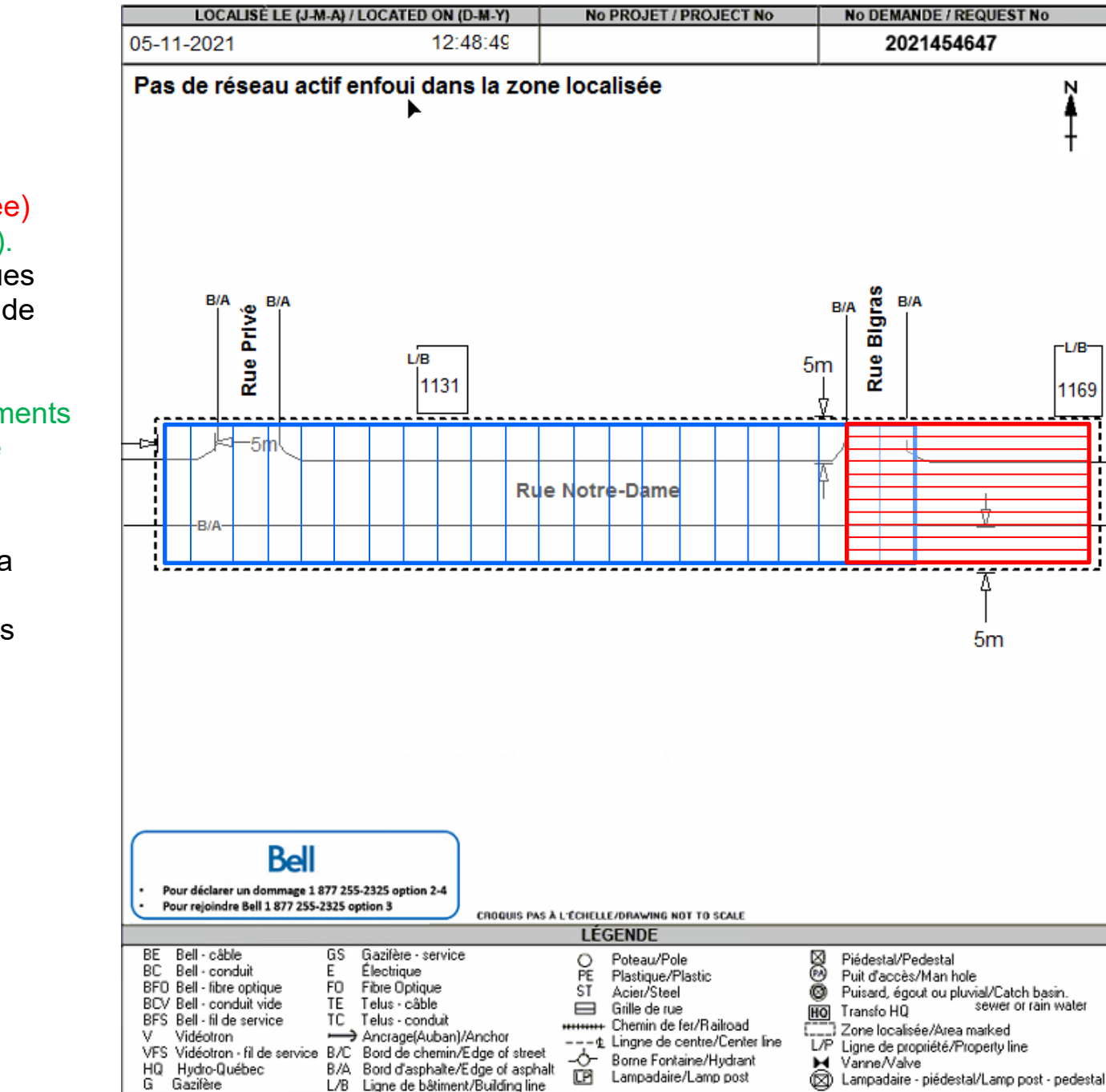

Zone urbaine Deux unités (Non marquée) Rue privée (chemin privé).

On ne peut calculer les rues ou chemins qui n'ont pas de noms.

Les chemins privés Les entrées de stationnements Les ruelles sans noms de rues.

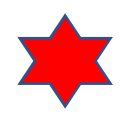

Explication :

Ici on ne pourra calculer la rue privée, on aura donc deux unités non marquées au lieu de 3.

#### Bell Télébec

No DEMANDE / REQUEST No

2021454647

Rue privée vs rue avec nom

Zone urbaine Deux unités (Non marquées) Rue privée (chemin privé).

On ne peut calculer les rues ou chemins qui n'ont pas de noms.

Les chemins privés

Les entrées de stationnements

Les ruelles sans noms de rues.

Pas de réseau actif enfoui dans la zone localisée Jules B/A B/A Rue L/B 1131

05-11-2021

LOCALISE LE (J-M-A) / LOCATED ON (D-M-Y)

12:48:49

**Explication**:

Si on remplace la Rue privée par un vrai nom de rue, Rue Jules, on aurait 3 unités non marquées (bleue, verte et rouge) au lieu de seulement 2

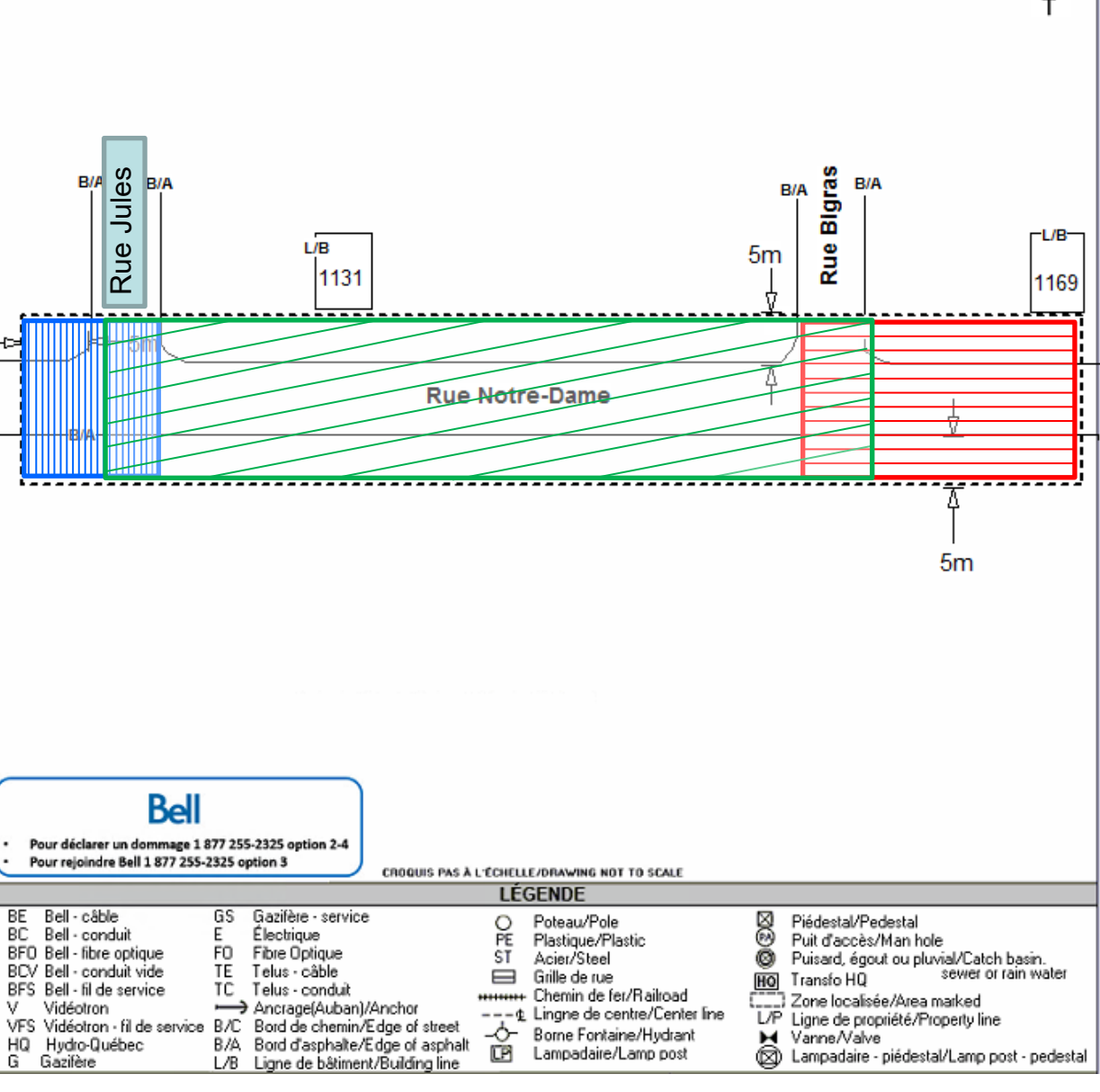

No PROJET / PROJECT No

Conduit vide

Bell Télébec

No PROJET / PROJECT No

No DEMANDE / REQUEST No

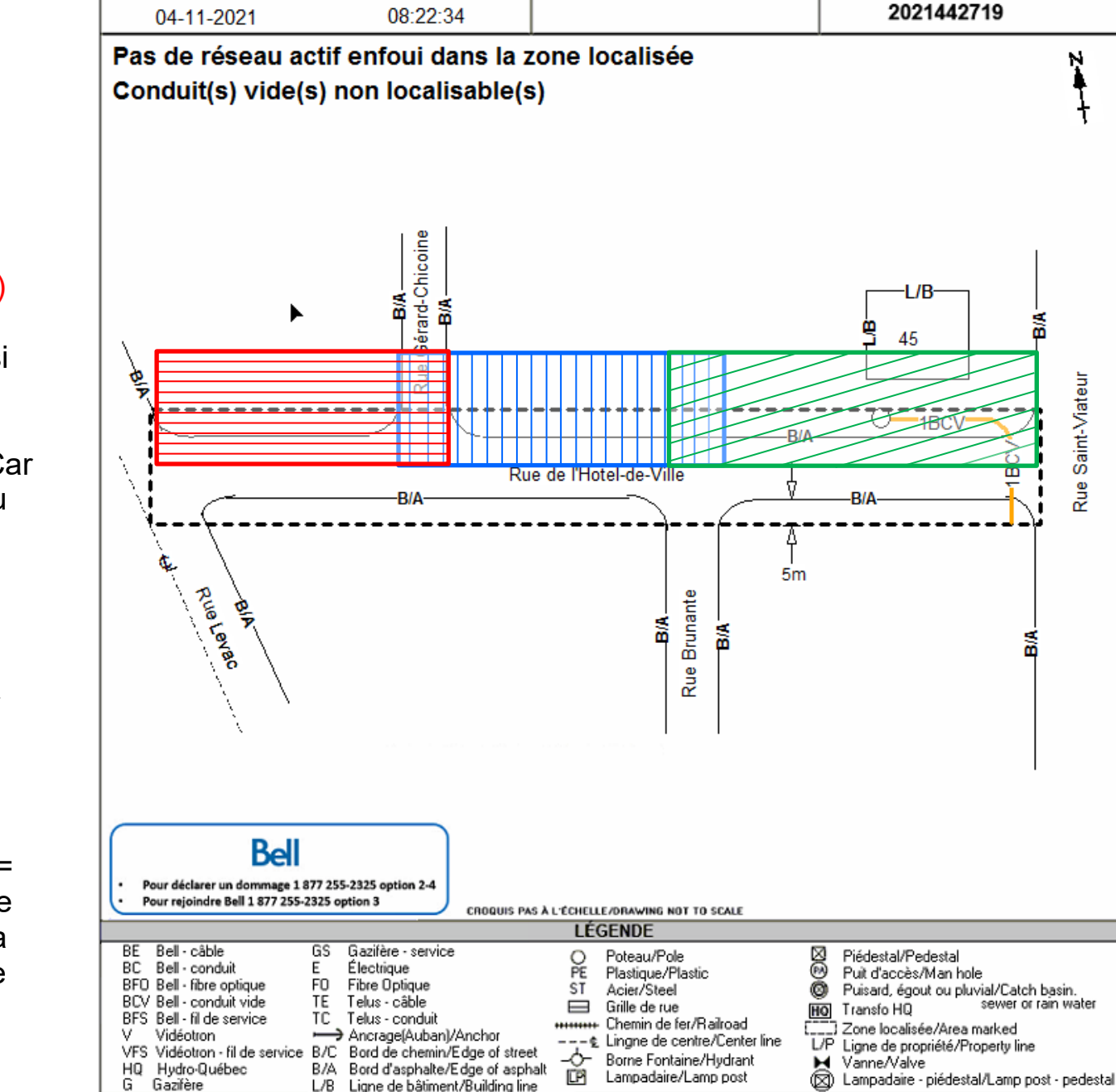

LOCALISE LE (J-M-A) / LOCATED ON (D-M-Y)

Zone urbaine Trois unités (non marquées) Conduit vide.

Les conduits vides, même si on peut les indiquer sur le croquis, on ne peut les calculer comme marqués. Car ils n'ont pas été marqués au sol.

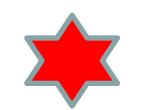

Explication :

Du centre rue Levac au B/A externe de la rue Gérard-Chicoine = 1 unité non marquée (rouge); de la rue Gérard-Chicoine au B/A externe de la rue Brunante = 1 non-marquée (bleue) et de la rue Brunante à la fin de la zone = 1 unité non marquée (verte), même si le conduit vide est dessiné.

Rue Saint-Viateur

|                                                                                                    | LOCALISÉ LE (J-M-A) / LOCATED ON (D-M-Y) No PROJET /                                                                                                    | Bel Télébec                                                                                                    |
|----------------------------------------------------------------------------------------------------|----------------------------------------------------------------------------------------------------|----------------------------------------------------------------------------------------------------|
| onduits vides                                                                                                    | 10-06-2021 10:10:46                                                                                                    | 2021219767                                                                                                    |
|                                                                                                    | Réseau actif enfoui dans la zone localisée<br>Conduit(s) vide(s) non localisable(s)                                                                                                    | N<br>H                                                                                                    |
| Concurbaine<br>Deux unités (marquées).<br>Conduits vides et Gros<br>Boulevard<br>Lorsqu'on localise des<br>Boulevards, que ce soit deux<br>ou trois voies de larges, on<br>calcul comme une seule rue<br>normale. | PA BELL<br>PA BELL<br>PA BELL<br>BIA<br>BIA<br>BIA<br>BIA<br>BIA<br>BIA<br>BIA<br>BIA                                                                                                    | 22BCV                                                                                                    |
| pour la zone bleue, même si<br>le reste sont des conduites<br>vides.                                                                                                    | Bell Pour déclarer un dommage 1 877 255-2325 option 2-4 Pour rejoindre Bell 1 877 255-2325 option 3 CROQUIS PAS À L'ÉCHELLE/DRAWING N                                                                                                    | B/A                                                                                                    |
|                                                                                                    | BE   Bell - câble   GS   Gazifère - service   O   Poteau/Pol     BC   Bell - conduit   E   Électrique   PE   Plastique/P     BFO   Bell - fibre optique   FO   Fibre Optique   ST   Acier/Steal     BCV   Bell - conduit vide   TE   Telus - câble   ST   Acier/Steal     BFS   Bell - fil de service   TC   Telus - conduit   Telus - conduit   Telus - conduit     V   Vidéotron - fil de service   B/C   Bord de chemin/Edge of street   Borne Font/     HQ   Hydro-Québec   B/A   Bord d'asphate/Edge of asphat   Borne Font/     G   Gazifère   L/B   Ligne de biment/Building line   Lampadaire | le Piédestal/Pedestal<br>Plastic Puit d'accès/Man hole<br>Plastic Puit d'accès/Man hole<br>l Puisard, égout ou pluvial/Catch basin.<br>e HO Transfo HQ sevier or rain water<br>fer/Railroad Construction of the propriété/Property line<br>iaine/Hydrant Vanne/Valve<br>e/Lamp post Vanne/Valve<br>b/Lampadaire - piédestal/Lamp post - pedestal |

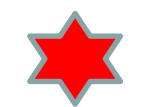

Zone urbaine Une unité (marquée). Gros Boulevard Lorsqu'on localise des Boulevards, que ce soit deux ou trois voies de larges, on calcul comme une seule rue normale.

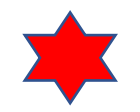

Explication : lci une seule unité marquée, incluant le Boulevard Jean-Paul Vincent au complet.

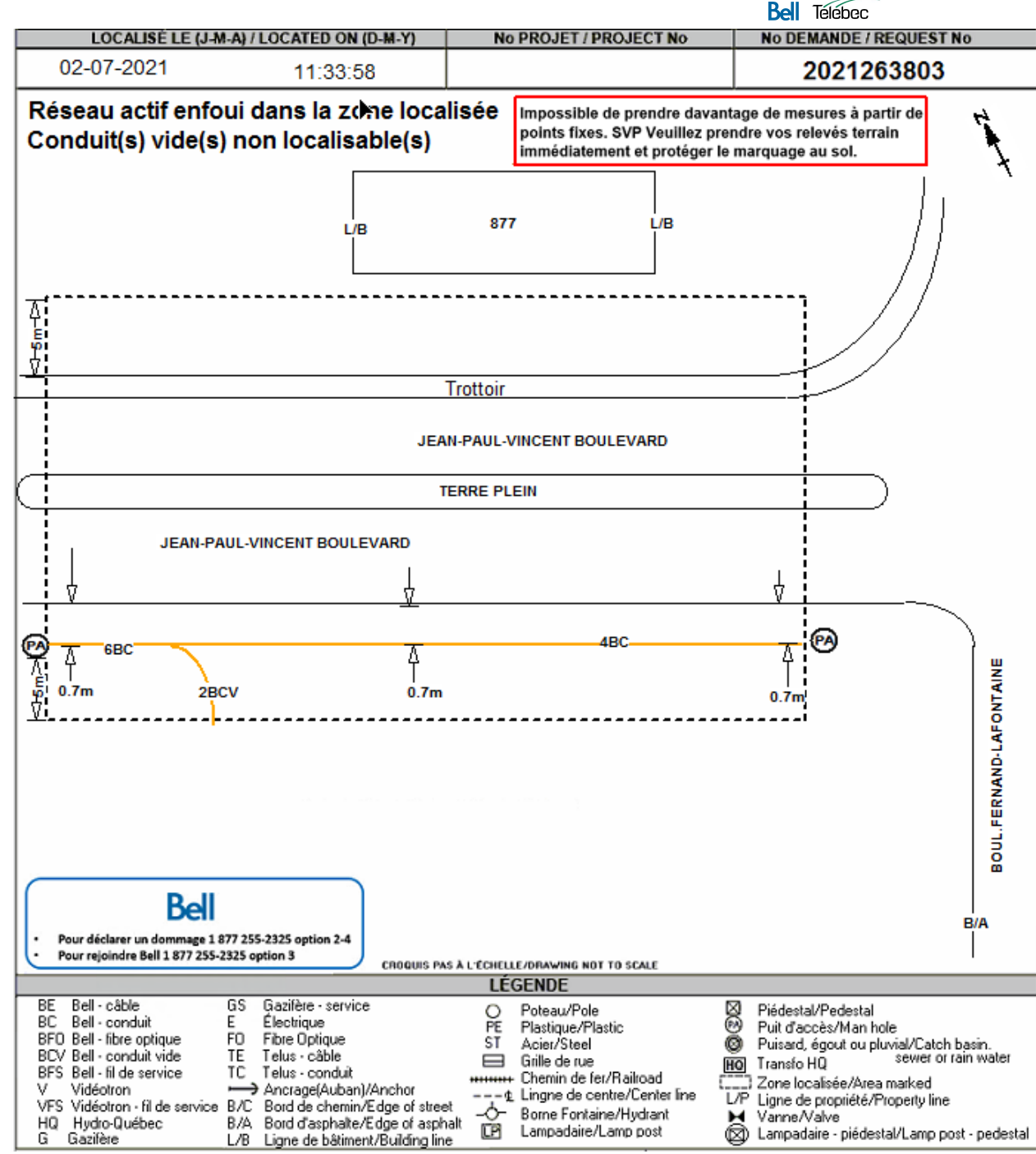

Zone urbaine Deux unités (non-marquées). Zone Google toujours des unités non-marquées Lorsqu'on fait des plans pas de réseau avec des zones Google, on procède de la même façon pour calculer les unités.

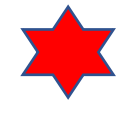

Explication : lci on a deux unités non marquées. On ne traverse pas d'arrière-lot. (Verte et rouge)

|                   | Bell Télébec            |                        |                         |  |  |
|-------------------|-------------------------|------------------------|-------------------------|--|--|
| LOCALISÈ LE (J-M- | A) / LOCATED ON (D-M-Y) | No PROJET / PROJECT No | No DEMANDE / REQUEST No |  |  |
| 20-08-2021        | 11:56:17                |                        | 2021344580              |  |  |

Pas de réseau activenfoui dans la zone localisée Possibilité de réseau abandonné non localisable à proximité

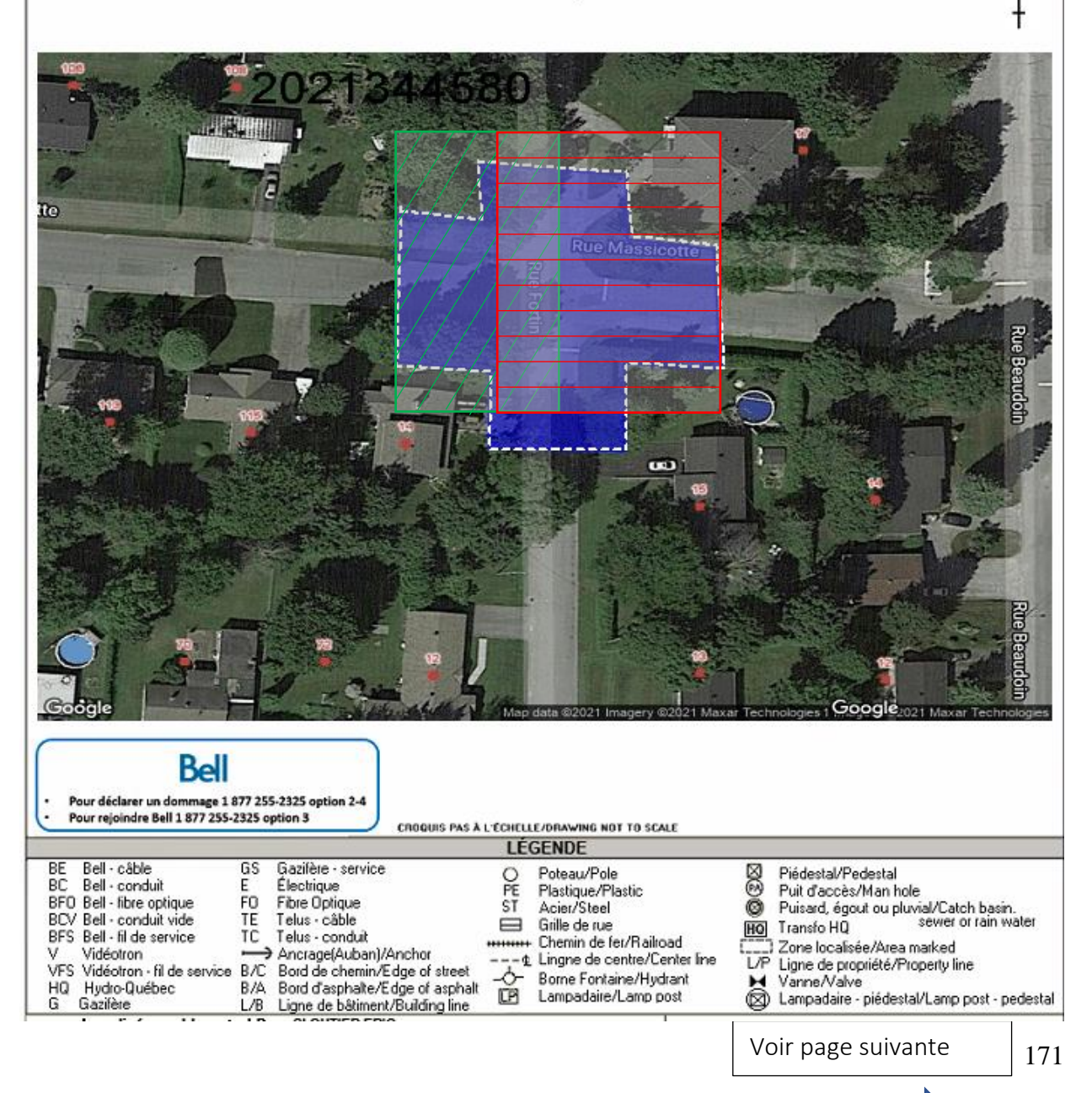

|   | LUCALISE LE (J-M-A) / LU | CATED ON (D-M-Y) | NO PROJET / PROJECT NO | NO DEMANDE / REQUEST NO |
|---|--------------------------|------------------|------------------------|-------------------------|
| 2 | 29-10-2021               | 14:57:40         |                        | 2021443229              |

Roll Toloboo

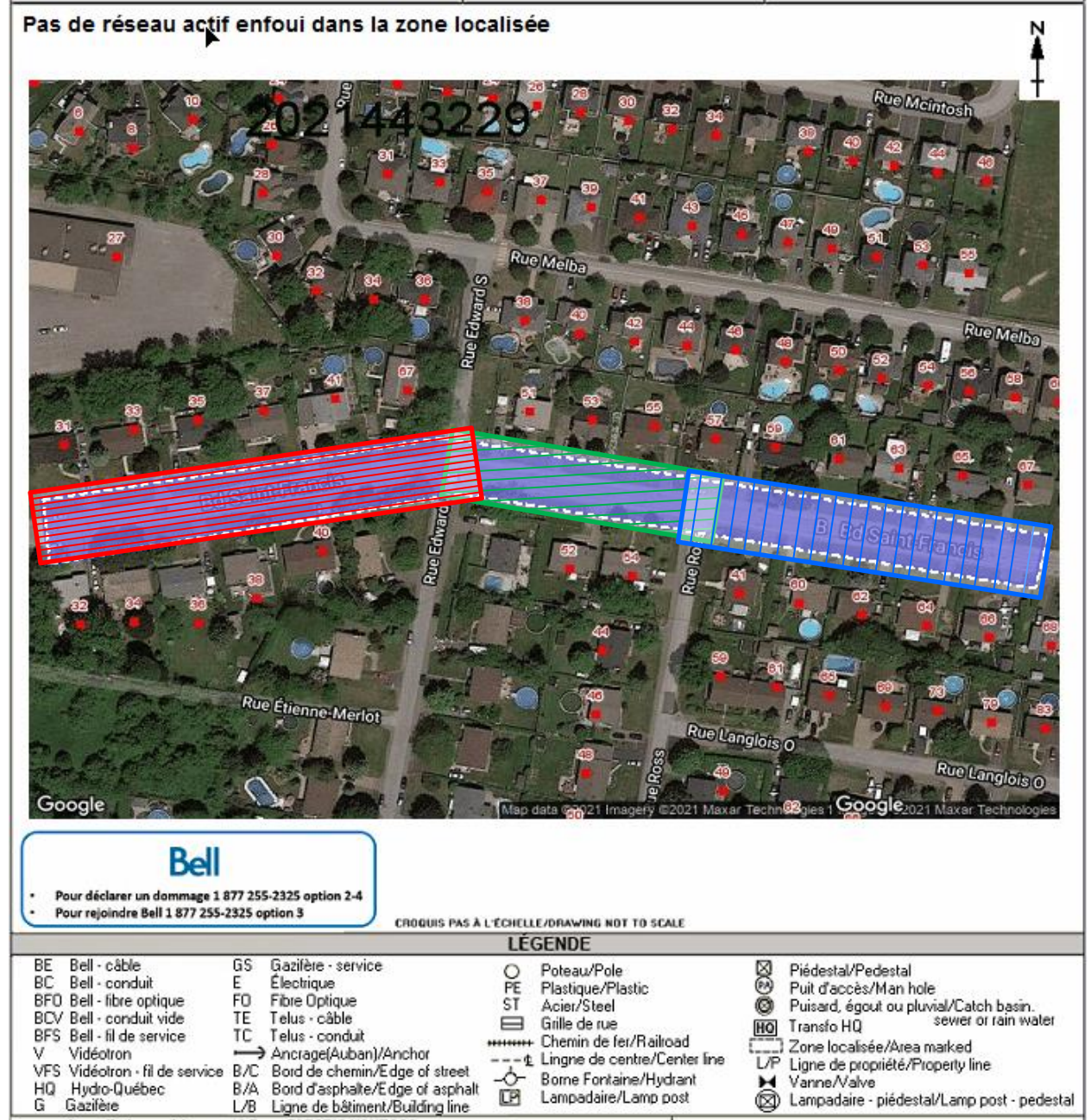

Zone urbaine Trois unités (non-marquées). Zone Google toujours des unités non marquées Lorsqu'on fait des croquis pas de réseau avec des zones Google, on procède de la même façon pour calculer les

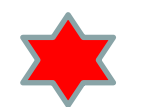

Explication :

unités

Ici on a trois unités (rouge, verte et bleue) car nous traversons la rue Edwards ainsi que la rue Ross. Mais nous ne traversons aucun arrière-lot.

Bel Télébec

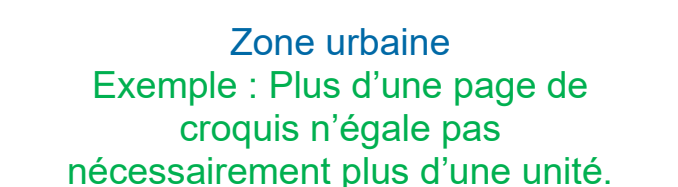

Page 2 de 2

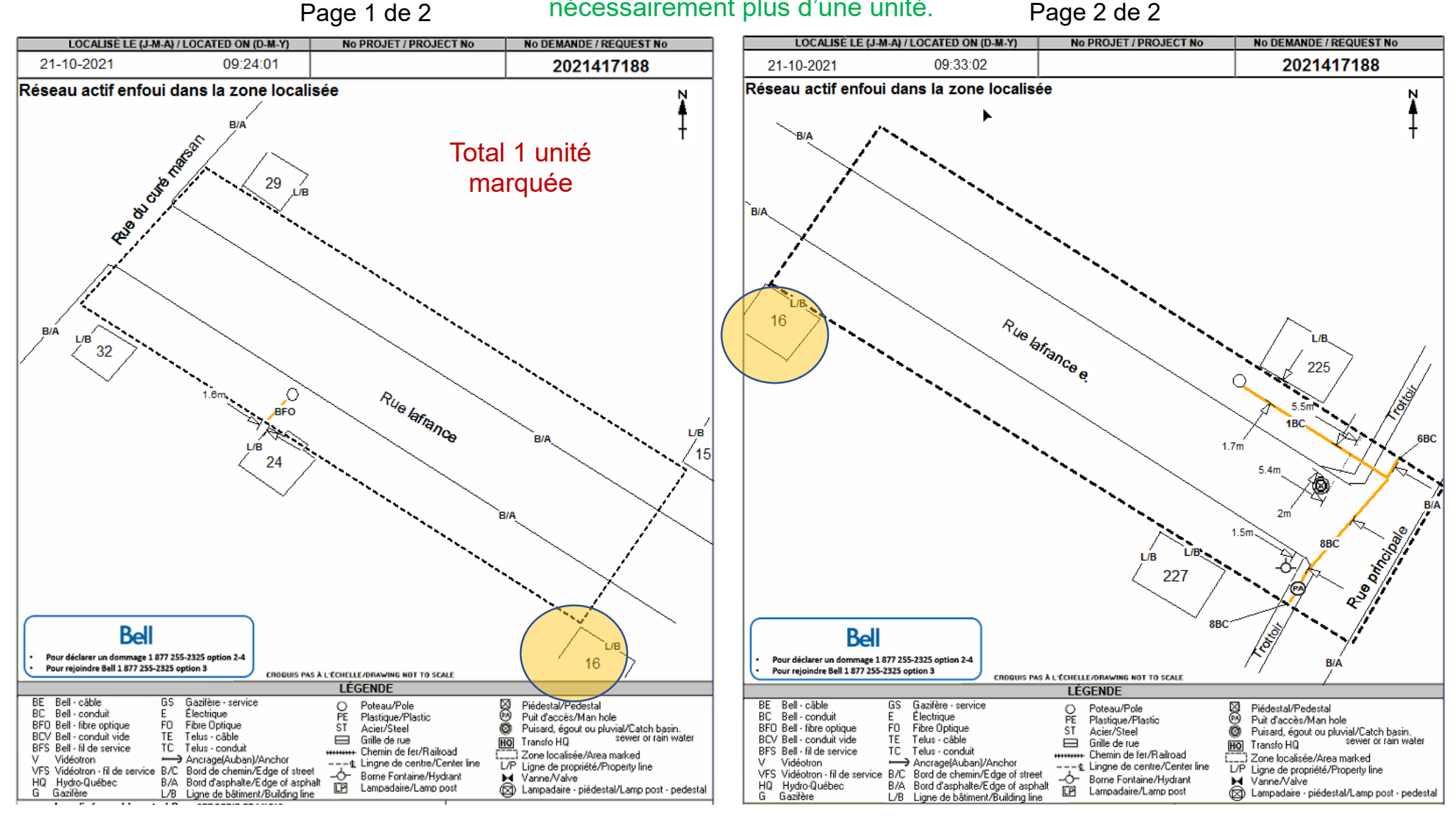

## Zone urbaine Exemple : Plus d'une page de croquis peut aussi égaler deux

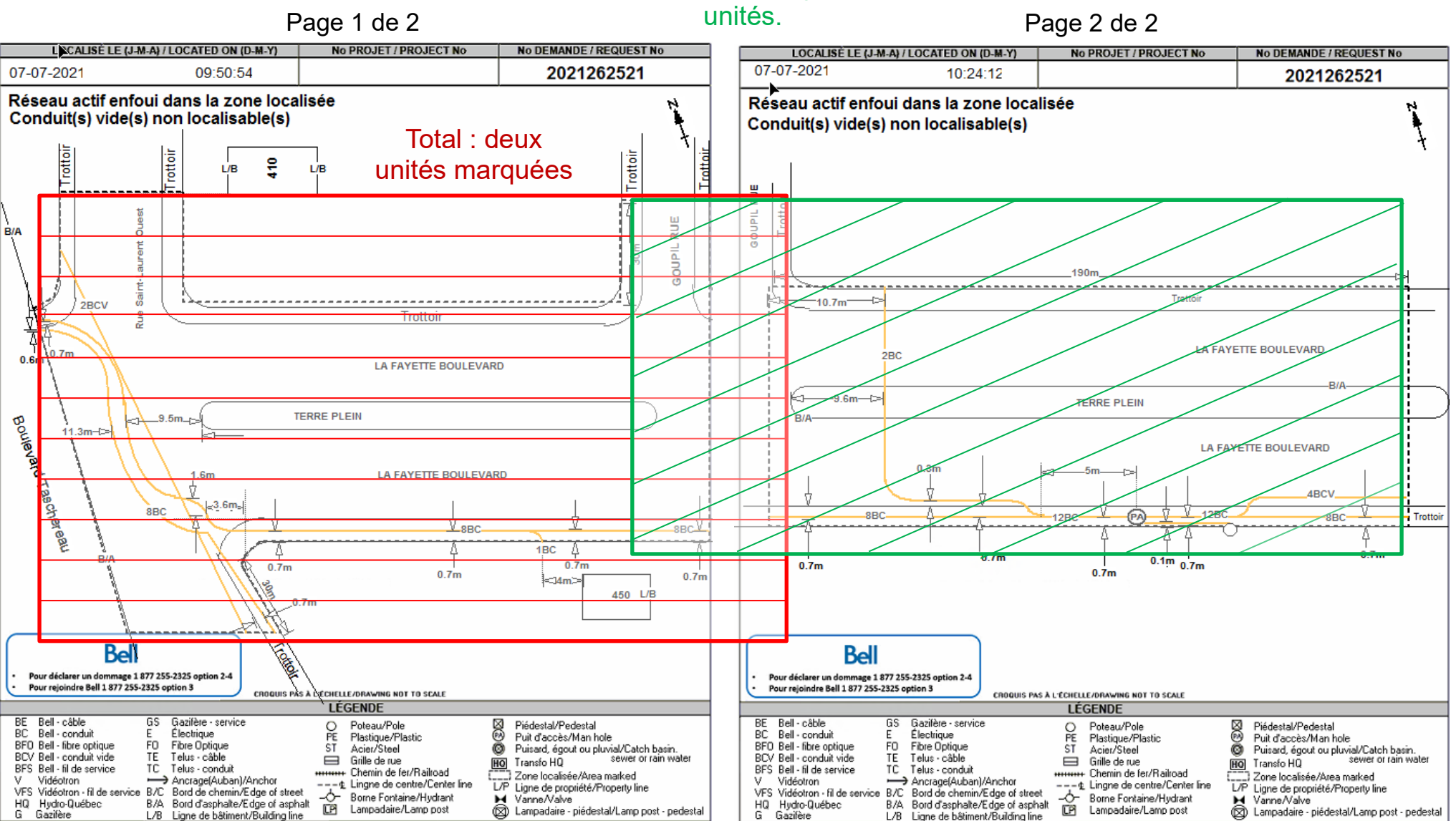

Bel Télébec

Zone urbaine Une unité (marquée). Les croissants Lorsqu'on localise un

croissant la rue en demi-lune, d'arrière-lot à arrière-lot compte pour 1 unité. Voir la zone en pointillée. Si nous dépassions les arrière-lots d'un côté ou l'autre on ajouterait une unité.

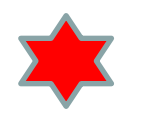

Explication : lci une seule unité non marquée.

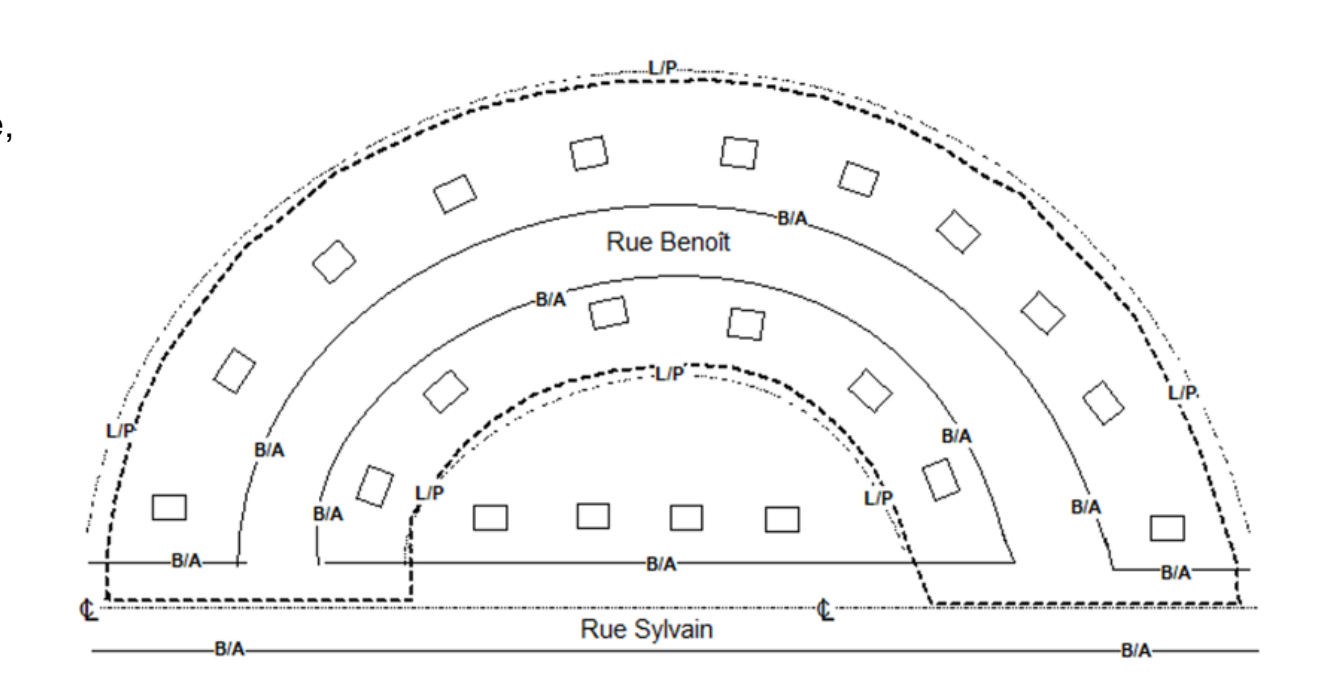

Bell Telebec B/A B/A Rue Dubuc Zone urbaine Deux unités (non-marquées). Les terre-pleins Lorsqu'on localise un terre-B/A B/A plein cela équivaudra à une ou Boul. Saint-Joseph deux unités dépendamment si le terre-plein est coupé face à 1-1 Terre-plein Terre-plein une rue ou pas. Voir les deux exemples. 2 Explication : Pour le croquis #1, le terre-B/A B/A plein est coupé face à une Rue Dubuc rue, on peut donc mettre 2 unités (non-marquées). Pour le croquis #2 le terreplein est en continu, on ne -B/A peut donc facturer qu'une Boul. Saint-Joseph seule unité (non marquée). []] Terre-plein i i

#### Les parcs et terrain vacants

| LOCALISE LE (J-M-A) | LOCATED ON (D-M-Y) | No PROJET / PROJECT No | No DEMANDE / REQUEST N |
|---------------------|--------------------|------------------------|------------------------|
| 04-01-2022          | 14:42:45           |                        | 2020437376             |

Roll Toloboo

# Zone Urbaine Une unité (non-marquée). Les parcs et terrains vacants. Lorsqu'on localise un parc c'est seulement une unité, les sentiers ne comptent pas, les bâtiments sur le parc (exemple école) ne comptent pas comme arrière-lots car elles appartiennent à l'école.

\*

Explication : Pour cette zone, une seule unité non-marquée.

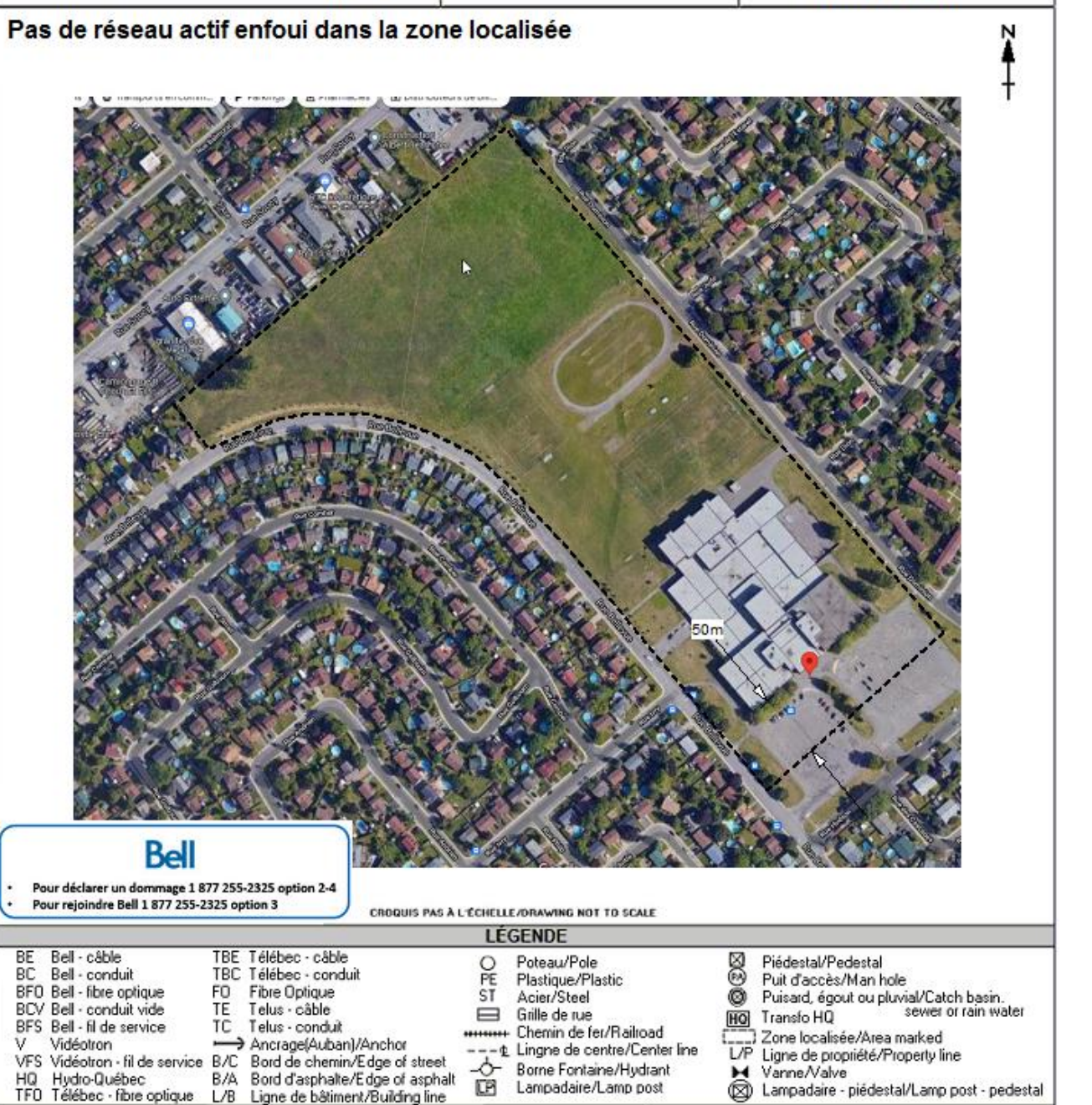

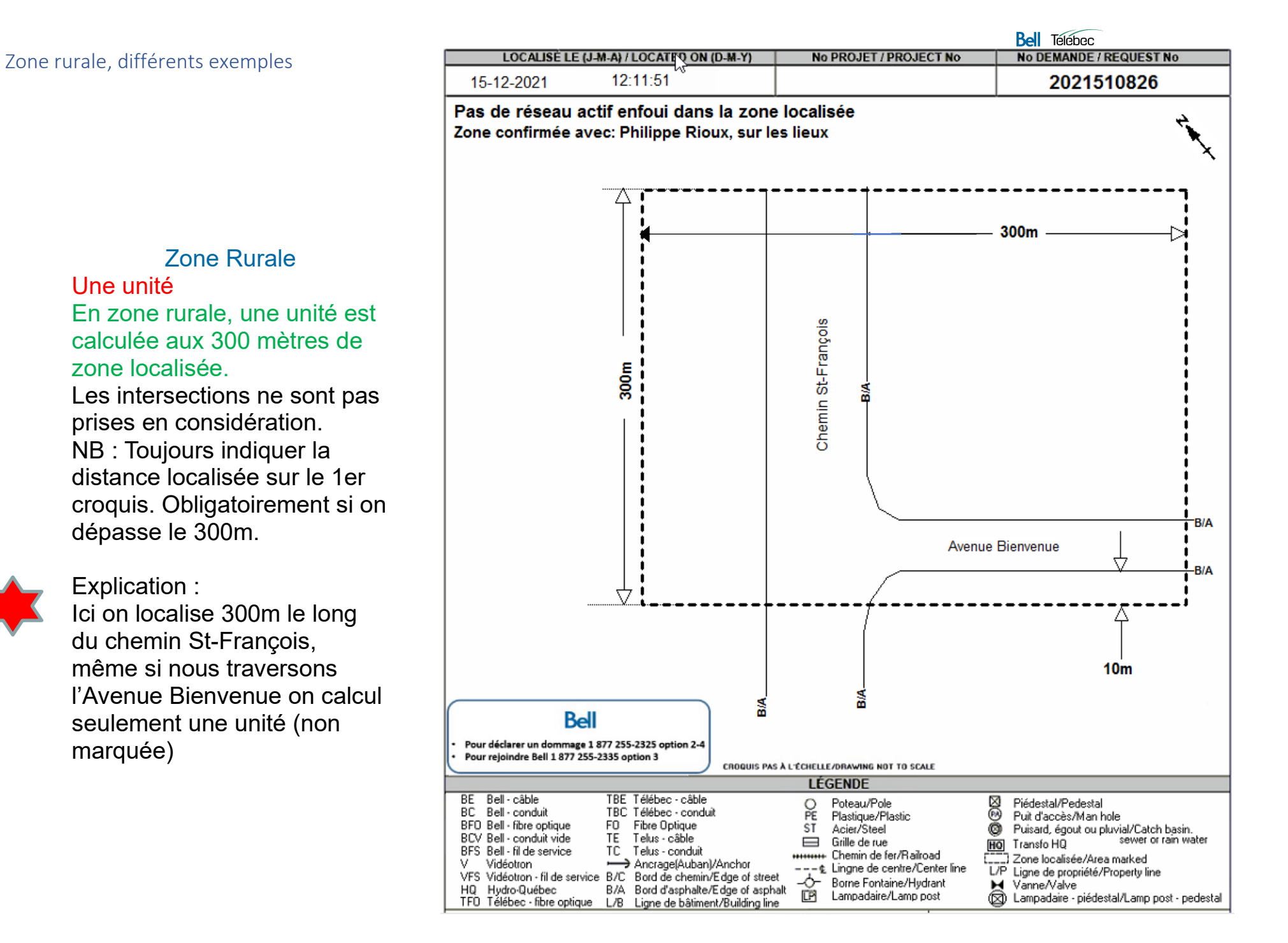

Bell Télébec

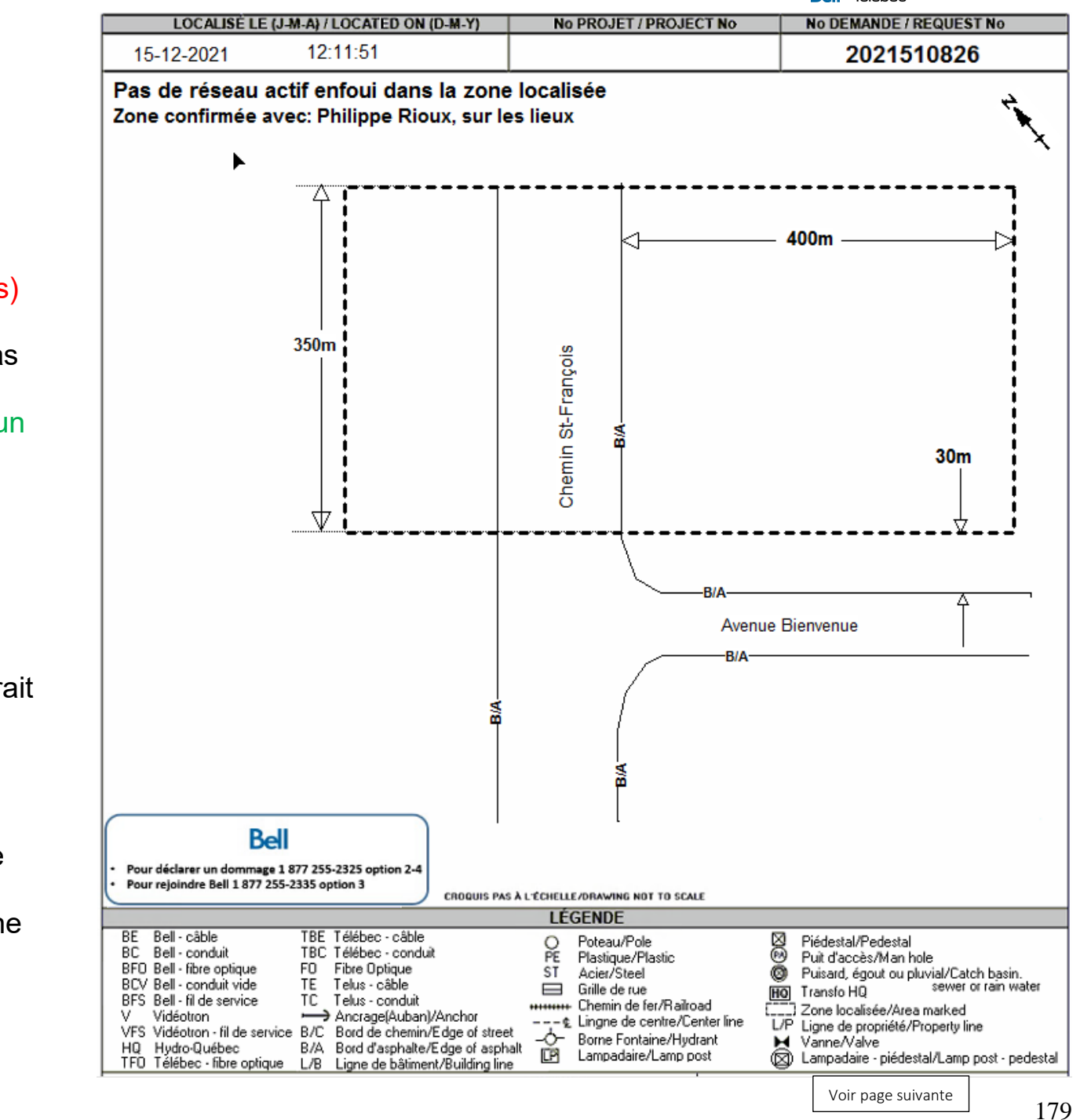

Zone Rurale Deux unités (non-marquées) Les profondeurs. Les profondeurs ne sont pas prises en considérations, si elles ne sont pas le long d'un chemin.

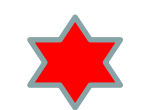

Pour cette demande on aurait deux unités car 350m localisés sur le chemin St-François. Donc 350 / 300 = 1.17 donc 2. Par contre la profondeur de 400m n'est pas prise en considération, car la zone ne se rend pas à l'avenue Bienvenue.

Explication :

Softex 2022

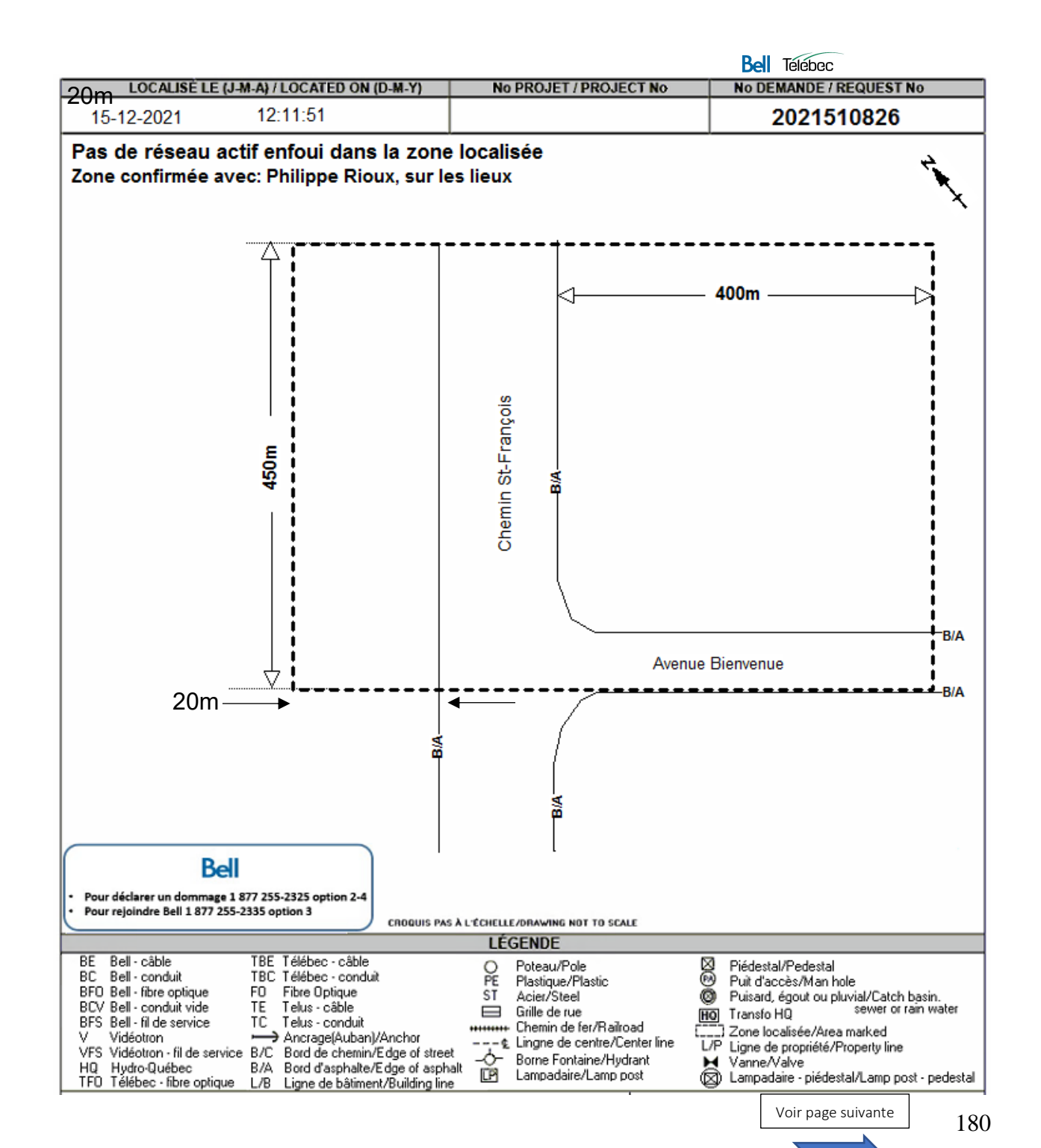

Zone Rurale Trois unités (non-marquées) Les profondeurs. Les profondeurs seront calculées si la zone se rend dans la rue adjacente. On additionne les distances avant de diviser le tout par 300m (qui représente une unité rurale).

Explication : lci on localise 450m sur le Chemin St-François et on a une profondeur de 400m le long de l'Avenue Bienvenue. Nous allons donc calculer : 450m+400m+20m+10m (Largeur de rue) = 880m / 300m = 2.93 donc 3 unités.
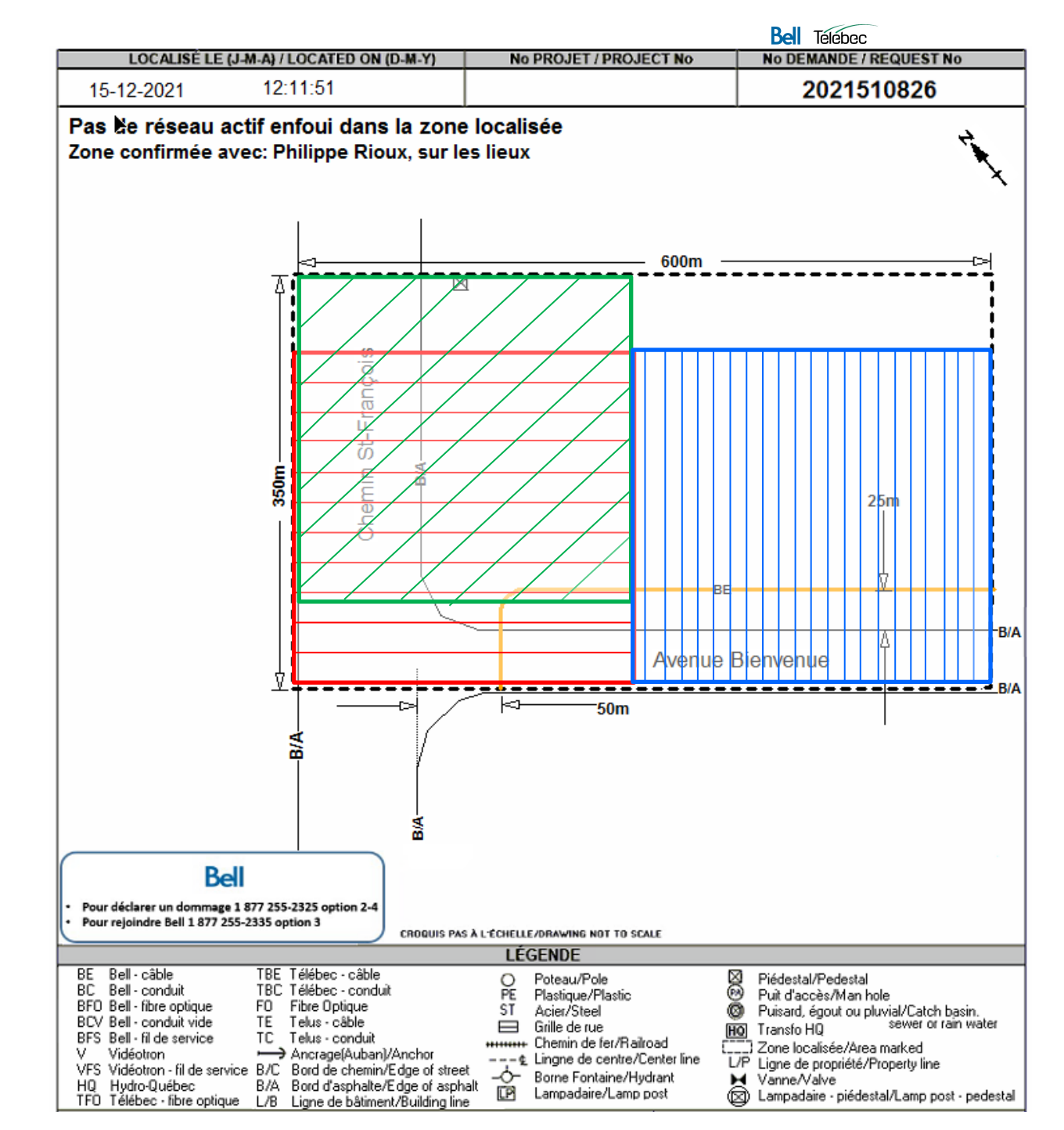

Zone Rurale Quatre unités Les profondeurs. Les profondeurs seront calculées si la zone se rend dans la rue adjacente. On additionne les distances avant de diviser le tout par 300m (qui représente une unité rurale).

Explication : Ici on localise 350m sur le Chemin St-François et on a une profondeur de 600m le long de l'Avenue Bienvenue. Nous allons donc calculer : 350m+600m = 950m / 300m = 3.16 unités, donc 4. Mais on aura deux unités marquées sur les quatre unités totales. Voir encadrés en rouge et bleu.

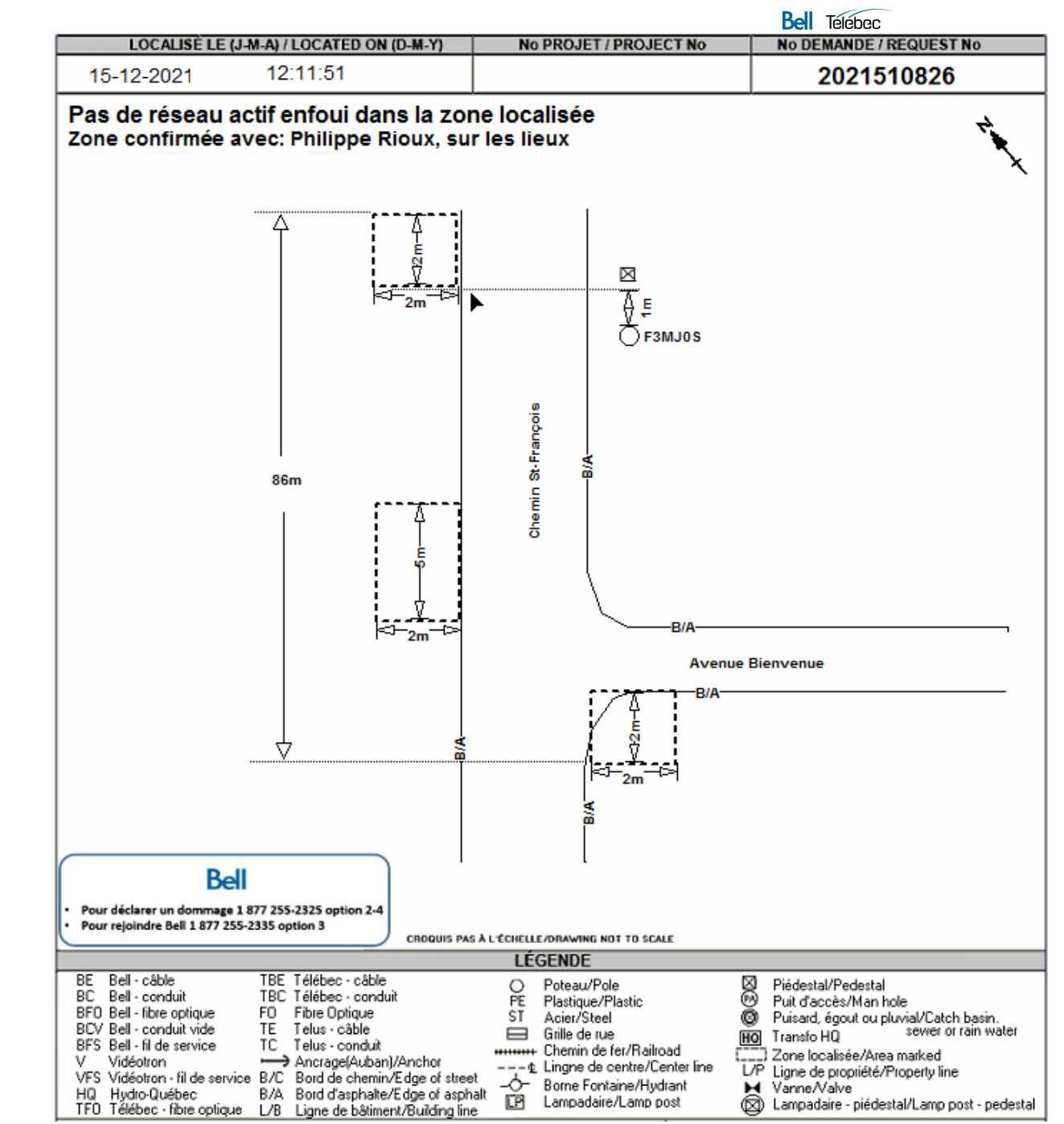

#### Zone Rurale Une unité

#### Les zones distinctes.

Si nous n'atteignons pas plus de 300m de zone localisée, même si nous avons 3 zones distinctes, cela vaut seulement une unité.

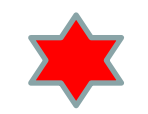

Explication : Pour cette zone on localise 86m sur le Chemin St-François, donc une unité seulement. Et aucune profondeur n'est considérée.

# Zone Rurale Quatre unités (nonmarquées) Zone entre deux chemins Si la zone rejoint deux chemins, nous calculerons la distance localisée sur chacun des bords de chemins. Étant

donné que cela implique que nous fassions un détour pour valider la zone.

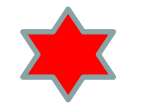

Explication :

Ici on localise 550m le long du rang des Bouleaux (550m / 300m = 2 unités (non marquée), et 550m le long du rang des Érables (550m / 300m = 2 unités (non marquées) Total de quatre unités non marquées.

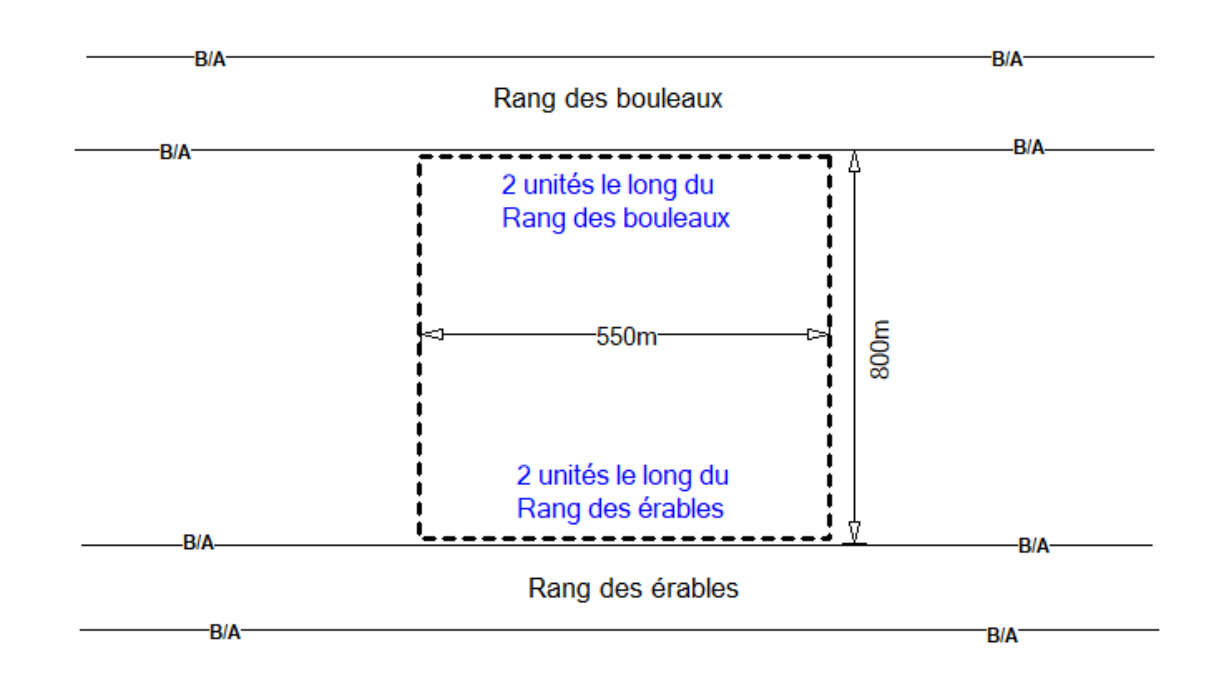

Bell Telebec

# Zone Rurale Exemple : Distance d'une unité même si traverse une intersection.

1 unité marquée, on doit indiquer la distance localisée sur le croquis.

#1 calculer sur Google map la distance = 276m#2 zone Google du client dans la demande.

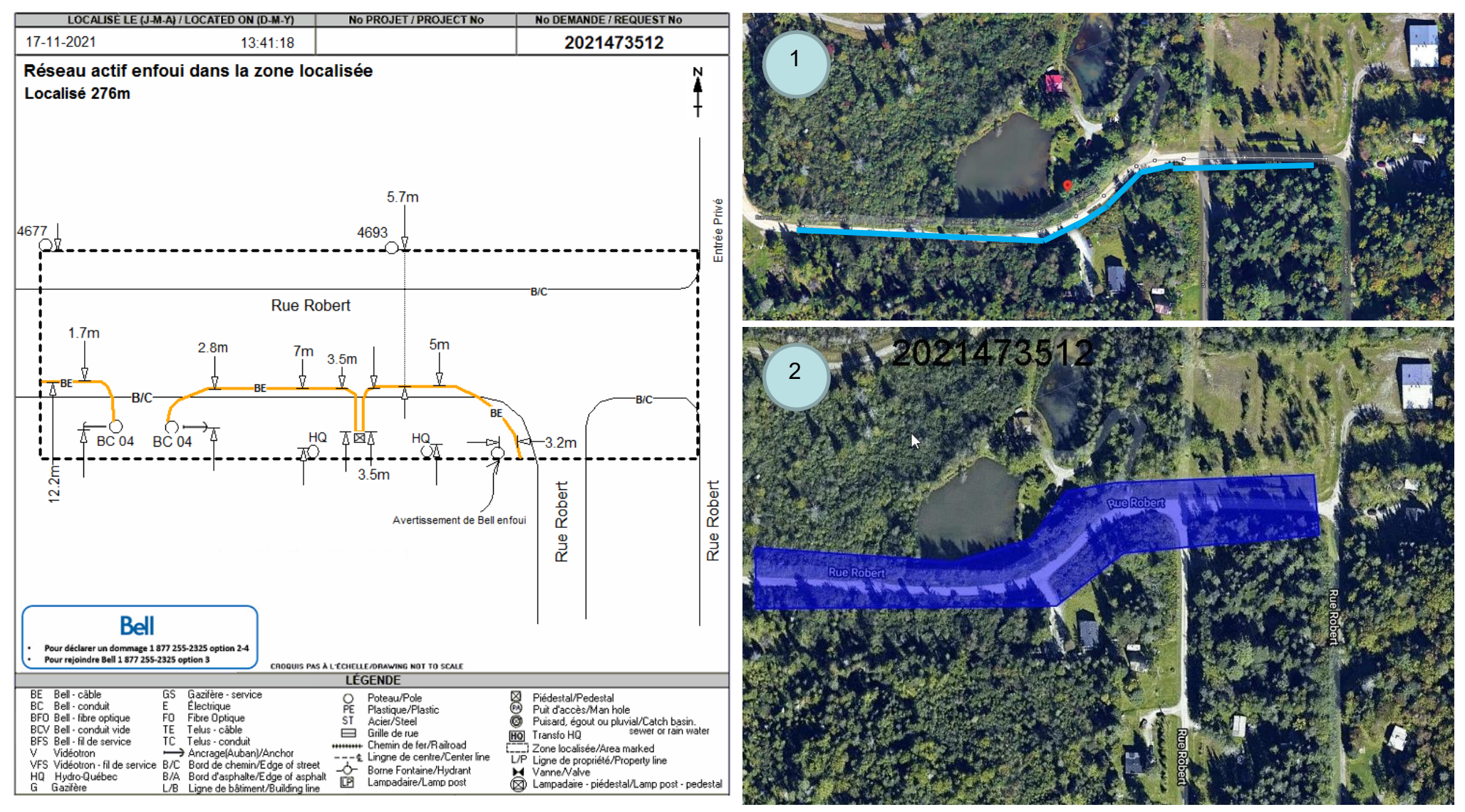

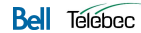

Zone sur autoroute et voie de service

Deux unités (non marquées – en Rural) Trois unités (non marquées – en Urbain)

Les autoroutes inclus les deux voies ainsi que les bretelles d'accès. Pour calculer les unités on prend la distance totale et on divise par 300m autant pour le rural que l'urbain. Les voies de services en zone urbaine se calculent aux intersections et en rurale aux 300m comme les autoroutes.

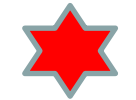

#### **Explication**:

Ici on localise la zone verte de 250m sur autoroute 30, cela donne une unité. On localise aussi la voie de service Av. du Parc ce qui donne une autre unité. On traverse la rue Mailloux cela nous donne donc une autre unité en zone urbaine. En zone rurale on n'aurait pas eu droit car les voies de services sont calculées aux 300m aussi.

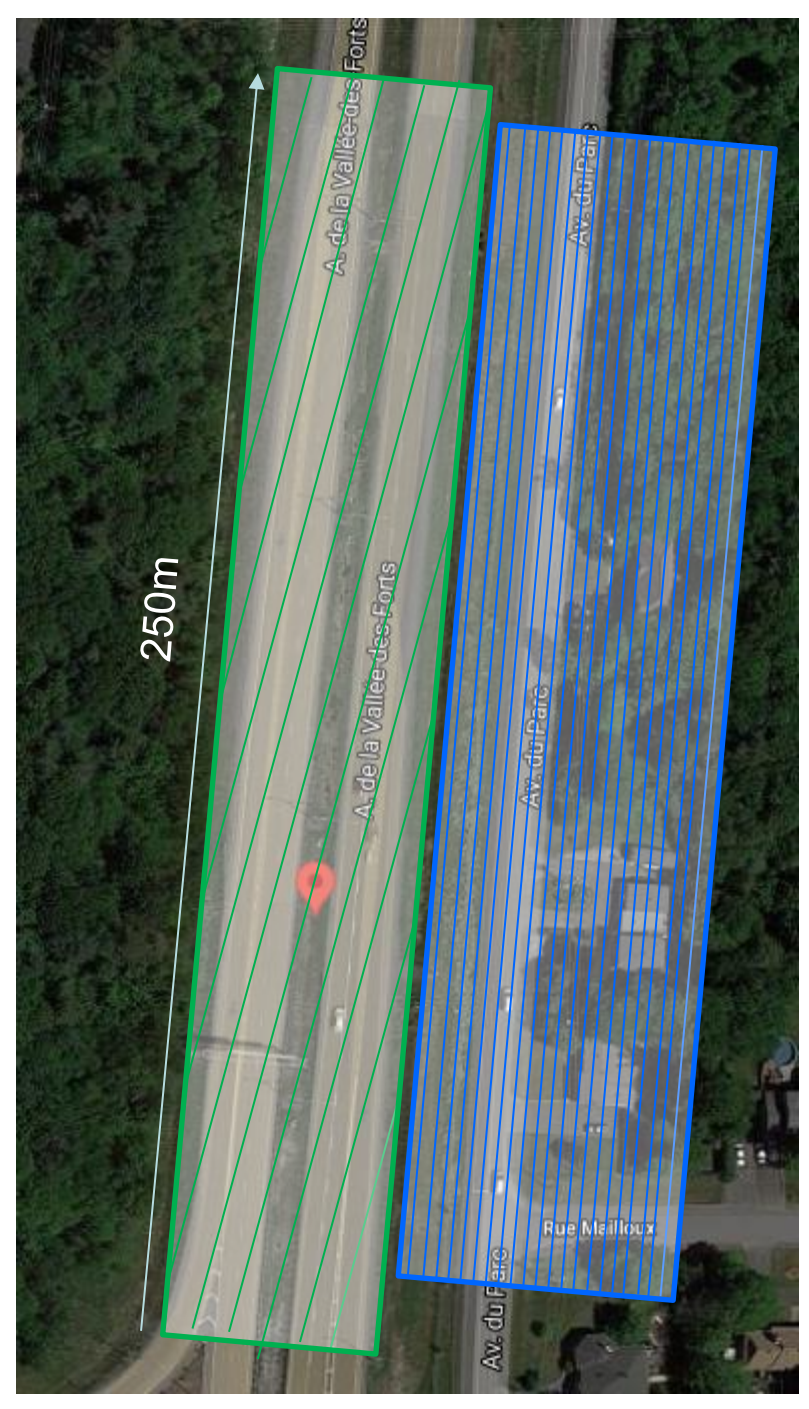

#### Piste cyclable, chemin de fer et sentier piétonnier

Bell Télébec

LOCALISE LE (J-M-A) / LOCATED ON (D-M-Y) No PROJET / PROJECT No No DEMANDE / REQUEST No 05-02-2021 11:56:04 2021061612 Possibilité de réseau abandonné non localisable à proximité Zone confirmée avec: Mme Mélissa Ruel 173 L/B Longueur total de la zone localisée 310m <sup>⊔</sup><sup>µ</sup> 157 B/A Route 116 B/A B/A Route 116 B/A Fossé Fossé Bell Pour déclarer un dommage 1 877 255-2325 option 2-4 Pour rejoindre Bell 1 877 255-2325 option 3 CROQUIS PAS À L'ÉCHELLE/DRAWING NOT TO SCALE LÉGENDE BE Bell - câble Gazifère - service GS Poteau/Pole Piédestal/Pedestal 0 BC Bell - conduit E Électrique PE Plastique/Plastic Puit d'accès/Man hole BFO Bell - fibre optique FO Fibre Optique ŏ ST Acier/Steel Puisard, égout ou pluvial/Catch basin. BCV Bell - conduit vide ΤE Telus - câble Grille de rue sewer or rain water Transfo HQ HO BFS Bell - fil de service TC Telus - conduit ++++++++ Chemin de fer/Railroad Zone localisée/Area marked Vidéotron v. ---⊈ Lingne de centre/Center line L/P Ligne de propriété/Property line VFS Vidéotron - fil de service B/C Bord de chemin/Edge of street -O- Borne Fontaine/Hydrant ► Vanne/Valve B/A Bord d'asphalte/Edge of asphalt HQ Hydro-Québec LP1 Lampadaire/Lamp post Lampadaire - piédestal/Lamp post - pedestal L/B Ligne de bâtiment/Building line G Gazifère

Zone Rurale et Urbain Deux unités (non marquées) Piste cyclable, chemin de fer et sentier piétonnier. Lorsqu'on localise ces zones c'est toujours aux 300 mètres, autant en rural qu'en urbain.

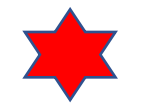

Explication : lci on localise 310m le long de la voie ferrée cela donne deux unités (non marquées).

| LOCALISÈ LE (J-M-A)      | /LOCATED ON (D-M-Y) | No PROJET / PROJECT No | No DEMANDE / REQUEST No |
|--------------------------|---------------------|------------------------|-------------------------|
| 27- <mark>10-2021</mark> | 14:42:41            |                        | 2021440894              |
|                          | ۱.                  |                        |                         |
|                          |                     |                        |                         |
|                          |                     |                        |                         |

Zone Rurale et Urbain Une unité (non marquée) Zone inaccessible 1<sup>ière</sup> visite.

Lorsqu'on se rend sur place et que la zone est entièrement inaccessible. Nous facturerons une unité non marquée pour le1er déplacement. Indiquer dans la NOTE de la ligne de facturation : 1<sup>er</sup> déplacement.

Explication :

Nous nous sommes déplacés pour une zone inaccessible. On appose la bonne étiquette et on facture une unité non marquée avec NOTE.

Lors de la 2<sup>ième</sup> visite nous localiserons et facturerons comme convenu et nous laisserons la première ligne de facturation de la première visite. ATTENTION : Il nous est impossible d'accéder à la zone demandée par votre demande de localisation chez Info-Excavation, veuillez communiquer avec notre bureau aux coordonnées indiquées plus haut. Veuillez ne procéder à aucune intervention avant localisation pour la prévention des dommages des infrastructures souterraines de Bell.

|                                                          | Pour déclarer un dommage 1 8<br>Pour rejoindre Bell 1 877 255-                                                                                                    | 377 259<br>2325 o                              | 5-2325 option 2-4<br>ption 3 CROQUIS PAS A                                                                                                    | LECHELL | E/DRAWING NOT TO SCALE                                                                                                    |               |                                                                                                    |
|----------------------------------------------------------|----------------------------------------------------------------------------------------------------|------------------------------------------------|----------------------------------------------------------------------------------------------------|---------|----------------------------------------------------------------------------------------------------|---------------|----------------------------------------------------------------------------------------------------|
|                                                          |                                                                                                    |                                                |                                                                                                    | LEC     | SENDE                                                                                                    |               |                                                                                                    |
| BE<br>BC<br>BC<br>BC<br>BC<br>BFS<br>V<br>VFS<br>HQ<br>G | Bell - cable<br>Bell - conduit<br>) Bell - fibre optique<br>/ Bell - conduit vide<br>Bell - fil de service<br>Vidéotron - fil de service<br>Hydro-Québec<br>Gazifère | GS<br>E<br>FO<br>TE<br>TC<br>B/C<br>B/A<br>L/B | Gazifère - service<br>Électrique<br>Fibre Optique<br>Telus - càble<br>Telus - conduit<br>Ancrage(Auban)/Anchor<br>Bord de chemin/Edge of street<br>Bord d'asphalte/Edge of asphalt<br>Ligne de bâtiment/Building line | OF THE  | Poteau/Pole<br>Plastique/Plastic<br>Acier/Steel<br>Grille de rue<br>Chemin de fer/Railroad<br>Lingne de centre/Center line<br>Borne Fontaine/Hydrant<br>Lampadaire/Lamp post | \$1 5] B \$28 | Piédestal/Pedestal<br>Puit d'accès/Man hole<br>Puisard, égout ou pluvial/Catch basin.<br>Transfo HQ<br>Zone localisée/Area marked<br>Ligne de propiété/Property line<br>Vanne/Valve<br>Lampadaire - piédestal/Lamp post - pedestal |

#### Zone Rurale et Urbain Quatre unités (3 marquées -1 non marquée)

Zone partiellement inaccessible 1<sup>iè</sup> visite avec réseaux.

Lorsqu'on se rend sur place et que la zone est partiellement inaccessible. Nous facturerons une unité non marquée si le reste du croquis que nous avons pu faire n'a pas de réseau ou une marquée si la partie localisée a du réseau. Et indiquer dans la NOTE de la ligne de facturation : Zone inaccessible.

Explication :

Nous nous sommes déplacés pour une zone partiellement inaccessible. On localise ce que nous pouvons, on facture 3 marquées et une non-marquée on met aussi l'étiquette de zone inaccessible sur le croquis ainsi qu'une NOTE dans la ligne de facturation.

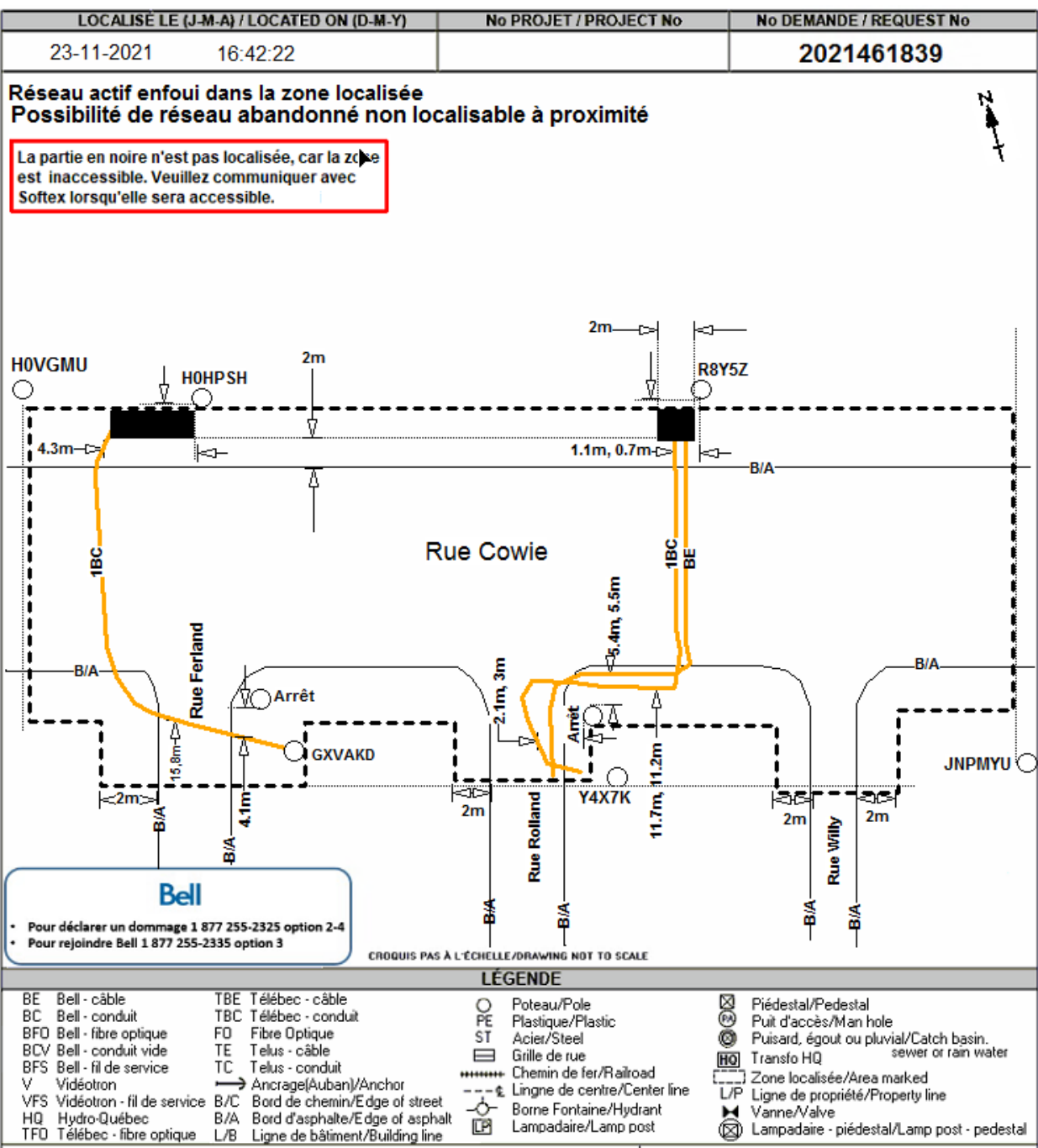

Zone Rurale et Urbain Une unité (non marquée)

# Zone partiellement inaccessible 2<sup>ière</sup> visite avec réseaux.

Lorsqu'on retourne pour finaliser la localisation. Nous facturerons une unité non marquée si lors de notre retour complétons des zones avec réseaux mais qui avait déjà du réseau à l'intérieur lors de notre première visite.

Explication :

Nous nous rendons pour notre 2<sup>ième</sup> visite. Dans les zones inaccessibles nous prolongeons du réseau qui a déjà été facturé lors de notre première visite. Donc nous facturerons une unité non marquée pour notre déplacement. Aucune autre zone s'est ajoutée en enlevant nos zones inaccessibles, que ceux qui existaient déjà lors de la première visite.

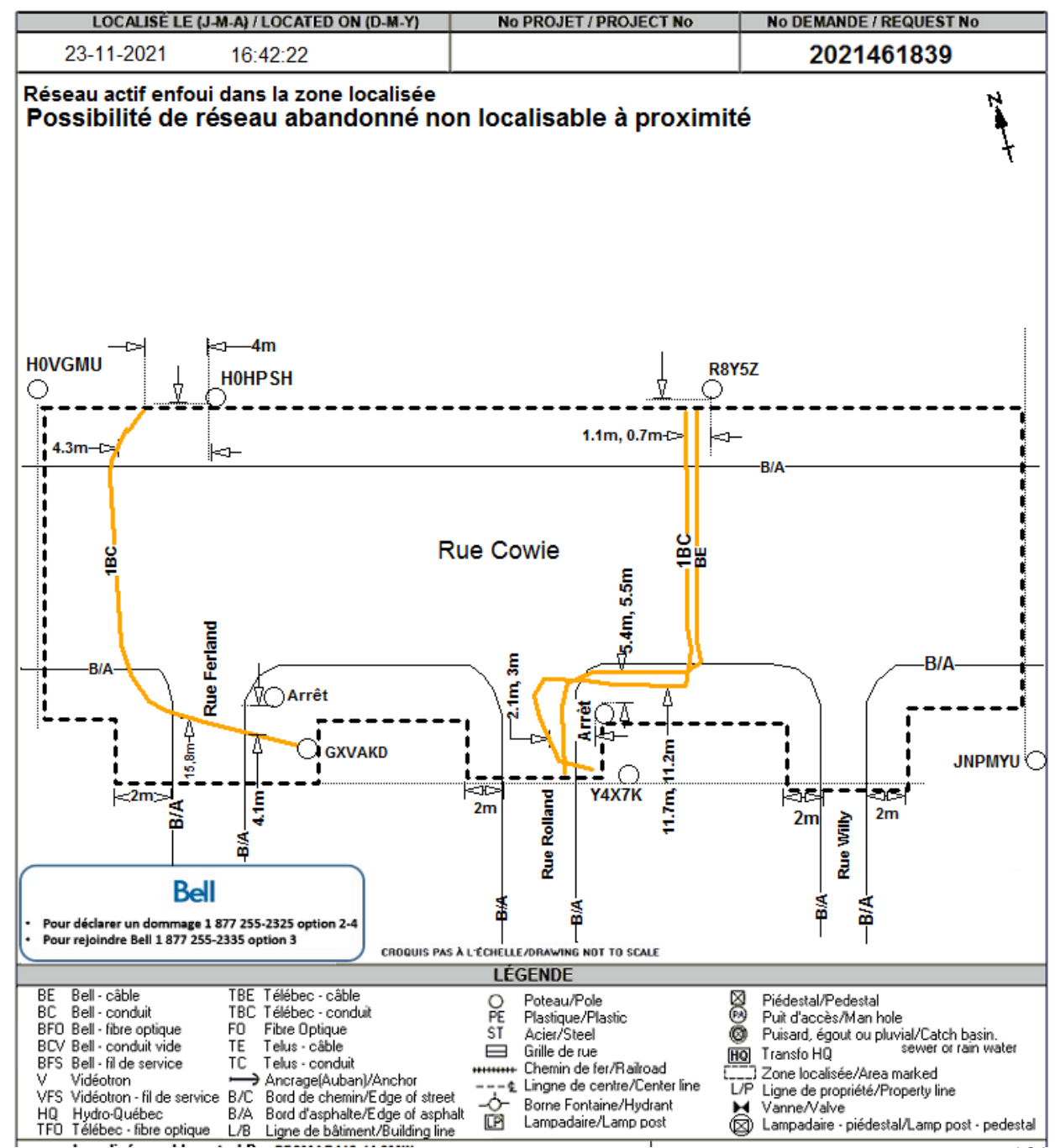

Zone partiellement inaccessible, 1<sup>ère</sup> visite sans réseaux

Plan #3

# Zone Rurale et Urbain Quatre unités (non marquées)

# Zone partiellement inaccessible 1<sup>ière</sup> visite sans réseaux.

Lorsqu'on se rend sur place et que la zone est partiellement inaccessible. Nous facturerons une unité non marquée si le reste du croquis que nous avons pu faire n'a pas de réseau ou une unité marquée si la partie localisée a du réseau. Et indiquer dans la NOTE de la ligne de facturation : Zone inaccessible.

Explication :

Nous nous sommes déplacés pour une zone partiellement inaccessible. Nous n'avions aucun réseau à localiser dans la zone accessible, on facture 4 non marquées et on met l'étiquette de zone inaccessible sur le croquis ainsi qu'une NOTE dans la ligne de facturation.

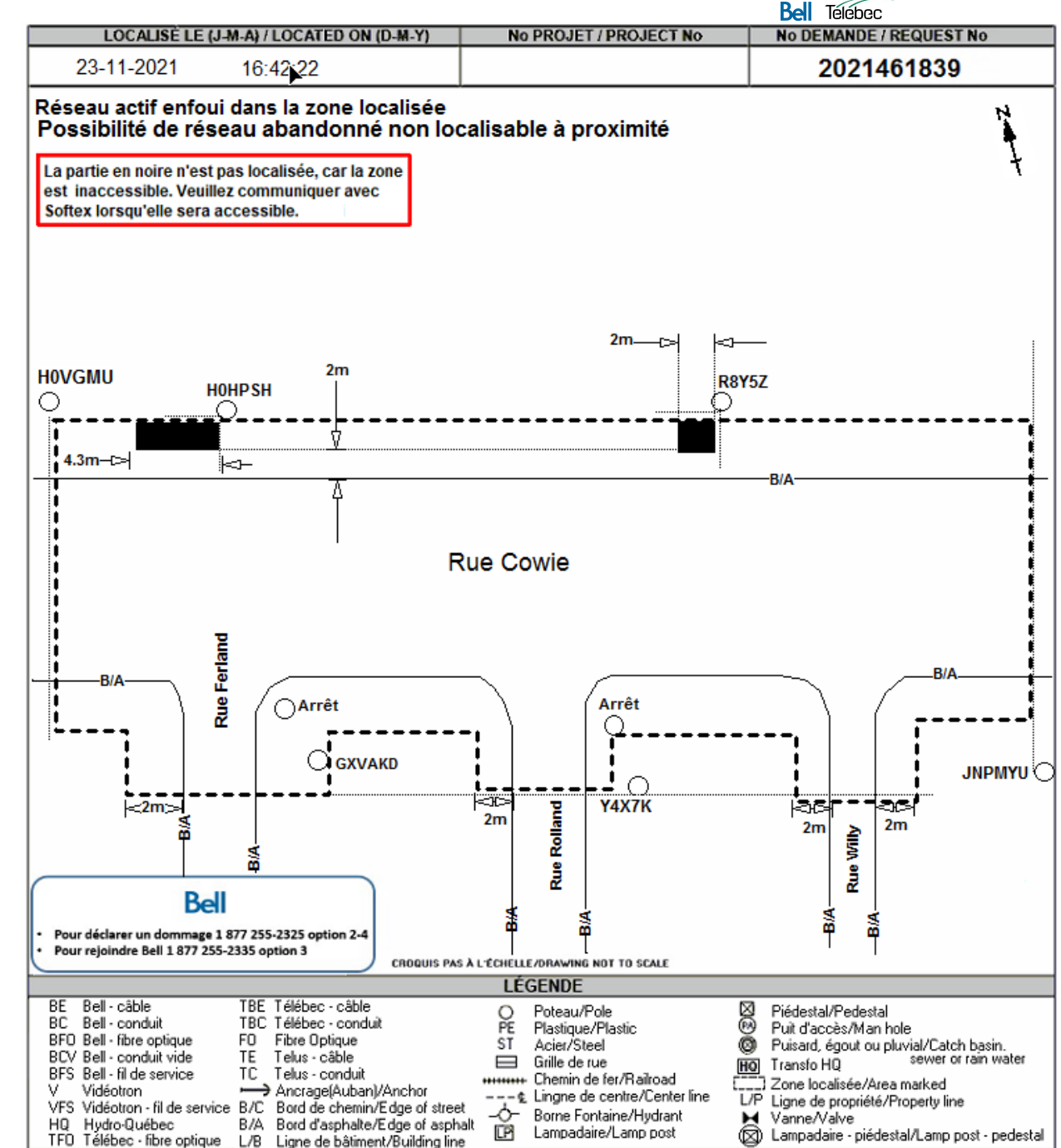

Bell Télébec

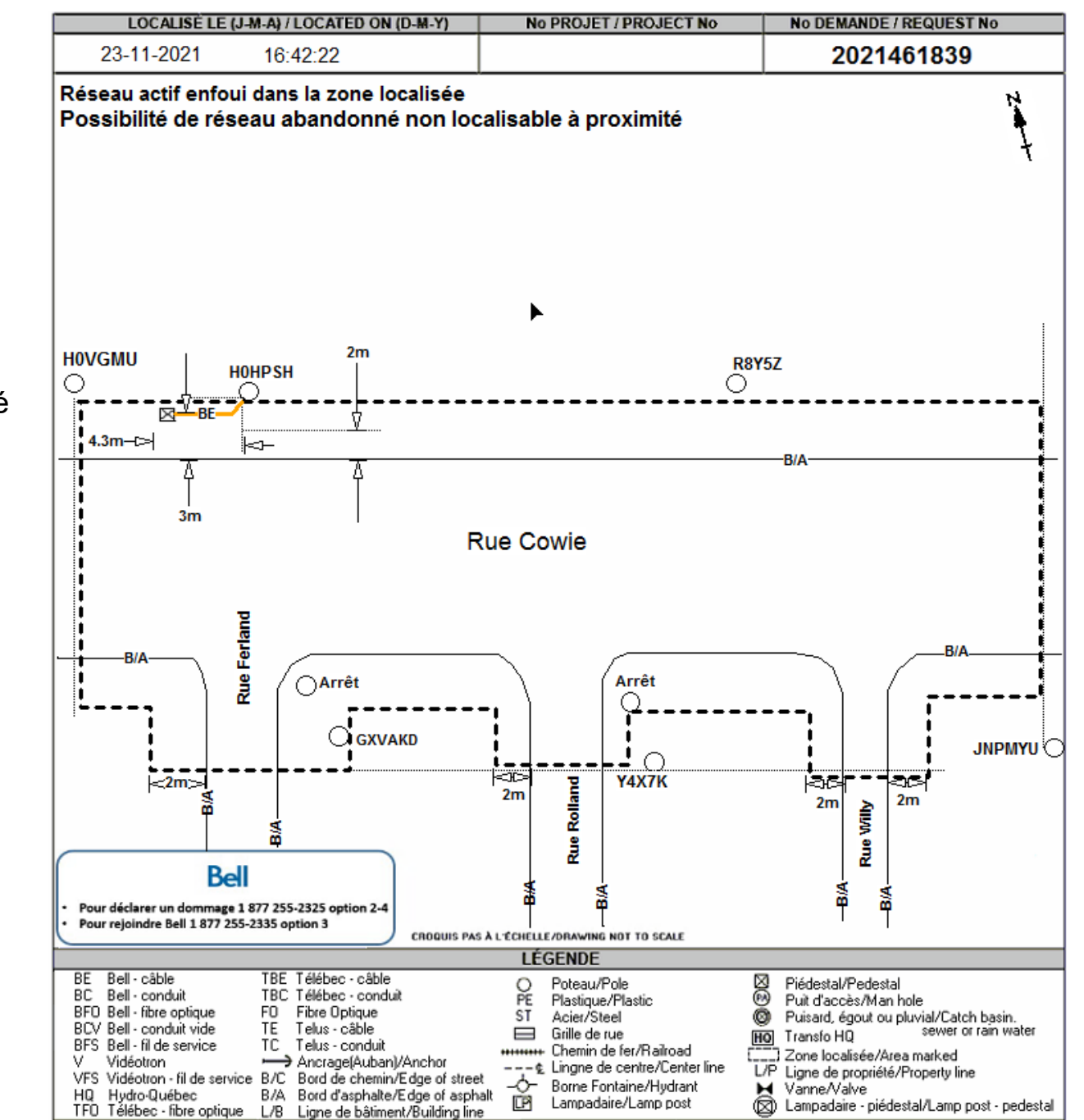

#### Plan #3

Zone Rural et Urbain Une unité (marquée)

# Zone partiellement inaccessible 2<sup>ième</sup> visite avec réseaux.

Lorsqu'on retourne pour finaliser la localisation. Nous facturerons une unité marquée si lors de notre retour nous avons du réseau dans les zones qui n'étaient pas accessibles.

Explication :

Nous nous rendons pour notre 2<sup>ième</sup> visite, nous avons un BE à localiser dans une des zones qui étaient inaccessibles. Nous facturerons donc une unité marquée pour notre deuxième déplacement. Les autres unités ont été ou sont comprises dans les unités de notre première visite. Voici les <u>différents statuts</u> que vous aurez à utiliser lors de création de vos lignes de facturations. En rouge : ne jamais utiliser, car utilisés par l'administration seulement.

- 1. Acquittementou Office clear2. Annuléou Check
- 3. Bureau-Cancel
- 4. Correction de plans ou Records Update
- 5. Default
- 6. Demande d'ingénierie
- 7. Investigation
- 8. Marqué ou Marked
- 9. Non-Marqué ou Unmarked
- 10.Taux horaire ou Man Hour

- Demande annulée par le demandeur sans qu'on se soit déplacé sur les lieux.
- Les travaux sont complétés à votre arrivé et la demande est en retard.
- Demande d'ingénierie : ---- Statut à utiliser pour les demandes expliquées à la page suivante :

# Les demandes d'ingénieries

Les demandes d'ingénieries.

Bel Télébec

Toujours *facturer en « Demande d'Ingénierie »* et le nombre d'unité sera le nombre d'heure passée à faire le travail incluant le transport, minimum une heure. Si plus grand que 3 heures en aviser votre superviseur. Comment reconnaitre une demande d'ingénierie :

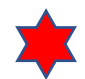

- Par son station code : SOFT3
- Par sa Priorité ou son Statut : DEMANDE D'INGÉNIERIE
- Par son type de travail : PSB-PLAN ou DEMANDE DE PLAN ou ARPENTAGE OU
- Par une indication dans les informations additionnelles : PT01...

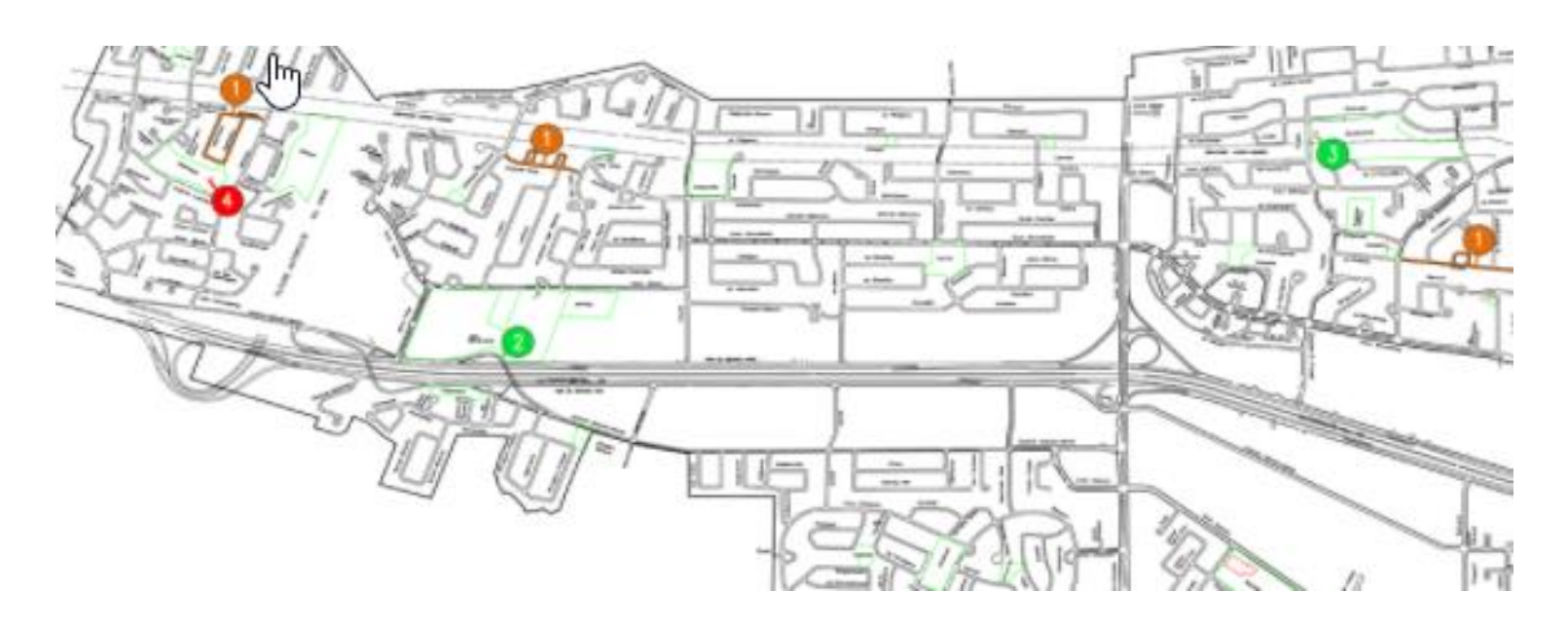

#### Les types de travaux qui sont pour du FTTH (Fiber To The Home)

Lorsqu'une demande est pour du FTTH nous allons facturer en Demande d'ingénierie. Vous verrez cette indication dans le type de travail de la demande, il sera inscrit FTTH. Où tout type de travaux qui s'y apparente et ou Contracteur qui travaillent pour le projet FTTH. En cas de doute, contacter votre superviseur.

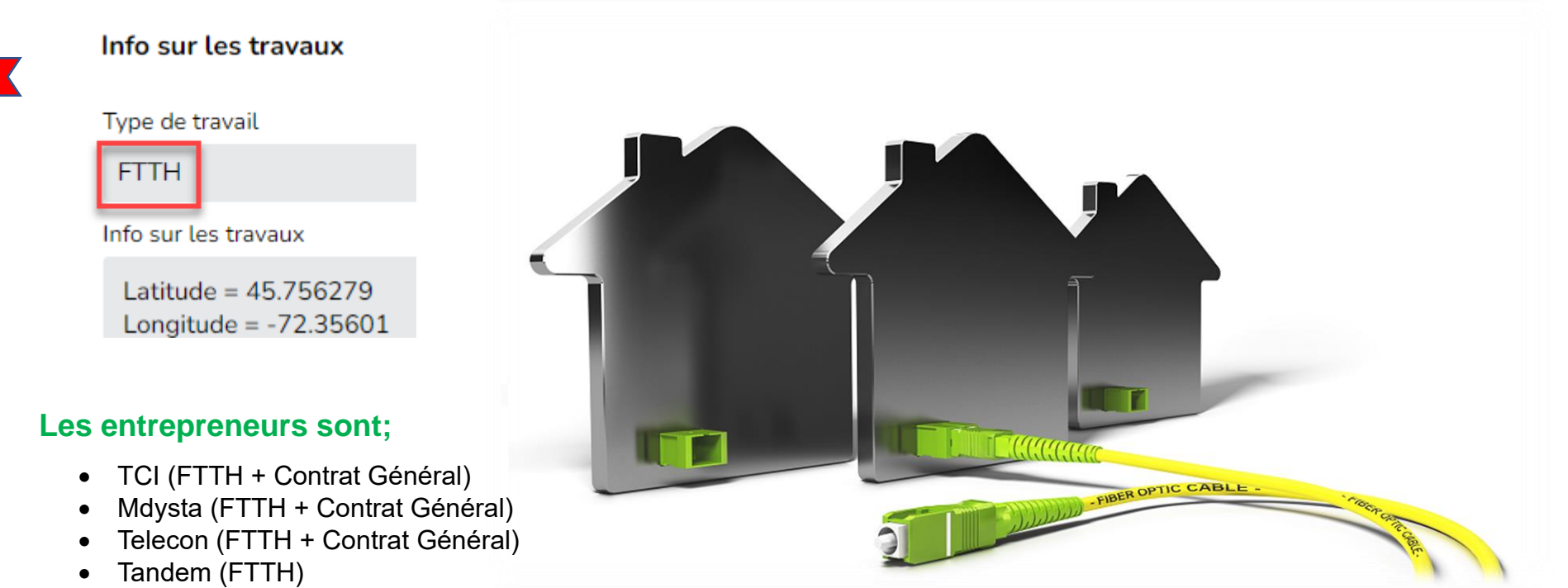

- GTek (FTTH)
- LigneX Telecom (FTTH)
- OPC (Contrat Général)
- Laurin Laurin (FTTH + Contrat Général)
- Technologie Abitibi (FTTH + Contrat Général)

Bell Télébec

- **‡** 1. Pompage PA
- 2. Fichage de conduits
- 3. Localisation qui nécessite un accompagnateur (Signaleur, agent de sécurité, site privé, long des voies ferrées avec accompagnateur etc...)

Toujours *facturer à taux horaire* (man/hour) et le nombre d'unité sera le nombre d'heure passée à faire le travail incluant le transport, minimum une heure.

Pour les demandes nécessitants deux personnes, vous devez envoyer un courriel à <u>administration@softex.ca</u> (en Cc votre superviseur) et indiquer le nombre d'heure qui doivent être facturées par personne.

Pour les demandes 1 personne, exemple : signaleur, site privé etc...TOUJOURS INSCRIRE DANS LA « NOTE » DE LA LIGNE DE FACTURATION LA RAISON DU TAUX HORAIRE (Aéroport, base militaire, prison, voie ferrée etc..). Lorsque nous facturons à taux horaire pour un pompage de PA on facture aussi la demande en marqué et/ou non-marqué.

Exemple : Paulo et Dino vont localiser une intersection complète et auront à pomper un PA. La durée du pompage sera de 1.5 heure. On aura 4 lignes de facturations :

Voici le détail : 1 marqué et 1 non-marquée (simulation des unités pour l'exemple)

1.5 heure taux-horaire (man/hour) pour Paulo ; Note : Pompage PA 2 techniciens

1.5 heure taux-horaire (man/hour) pour Dino ; Note : Pompage PA 2 techniciens

à noter que, comme mentionné plus haut, les lignes de facturations, taux horaire se feront par l'admin.

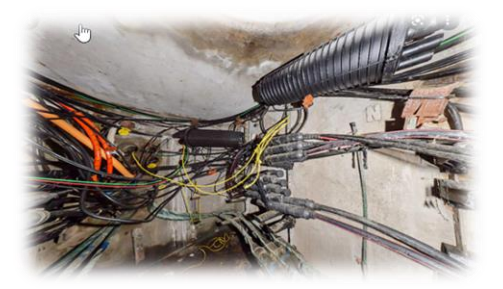

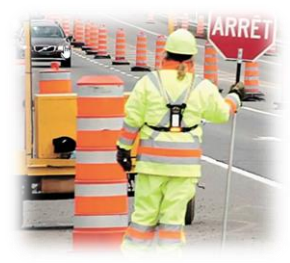

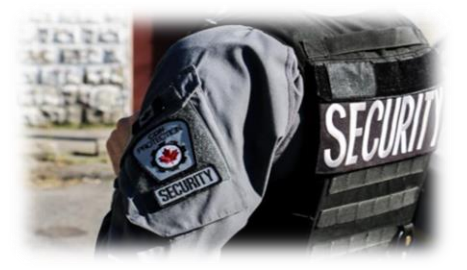

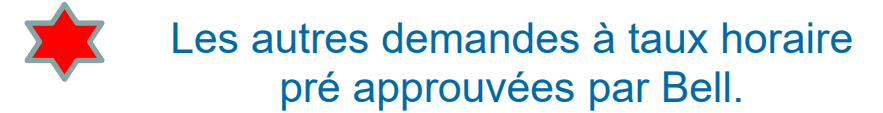

- Sur les pistes d'avions ou zones restreintes sur des sites d'aéroports actifs avec tour de contrôle.
  - Exemple : l'Aéroport de Saint-Hubert.
- À l'intérieur des zones sécurisées, bases militaires, des prisons.
  - Exemple : Prison Cowansville.

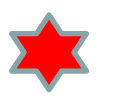

Autres demandes à taux horaire qui peuvent être demandés par Bell ou que nous en fassions la demande.

- Localisation de soir ou de nuit nécessaire, compte tenu des lieux ou exigences de la ville ou MTQ.
   Aviser votre superviseur et le demandeur.
- Directeur de Bell qui demande d'aller ficher un conduit vide ou porter assistance à un technicien ou sous-traitant de Bell.
- Toute autres demandes pouvant avoir été faites à Bell (soit par votre superviseur ou admin), et ayant reçues l'approbation de ce dernier. Pour ces demandes envoyer un courriel à <u>administration@softex.ca</u> indiquant le nombre d'heure à facturer (à taux régulier ou en temps supplémentaire) et l'admin se chargera de mettre la ou les lignes de facturation en indiquant une NOTE exemple « Taux horaire supplémentaire autorisé par Estelle Lamarre 2022123456-1.

Bell Telebec

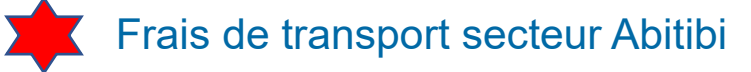

- Dans le secteur de l'Abitibi, nous aurons à ajouter des lignes de facturation pour des frais de transport pour certaines villes.
- Pour le contrat TELEBEC GAT / STBEC, station code : STBEC
- Ces frais sont calculés avec une grille que nous mettons à jour avec Bell (voir ici-bas) la grille, à jour est sur le serveur.

Cette grille se calcule en prenant en considération le nombre de km (aller seulement) parcouru en ayant comme point d'attache : Rouyn-Noranda.

- Ils sont répartis par zone
  - Zone 1 = entre 50 et 150 km
     Sélectionner dans LA : Transport 50-150 km
  - Zone 2 = entre 150 et 250 km Sélectionner dans LA : Transport 150-250 km
  - Zone 3 = entre 250 et 350 km
    Sélectionner dans LA : Transport 250-350 km
  - Voici une partie du tableau, donc si vous avez à aller localiser à Belleterre, vous devriez ajouter une ligne de facturation : Transport 150-250 km.
  - NB : un seul déplacement sera approuvé par Bell, par jour, par localisateur. Et si vous faite un acquittement à distance (dessin Google) aucun déplacement ne peut être facturé.

| Zone départ Rouyn- | Noranda    |               |                                  |                                   |                                  |
|--------------------|------------|---------------|----------------------------------|-----------------------------------|----------------------------------|
| Section            | Central    | Nb km         | Zone 1<br>(50 à 150km)/ 058995NM | Zone 2<br>(150 à 250km)/ 058996NM | Zone 3<br>(250 à 350km)/067102NM |
| Secteur ABITIBI    | Amos 💦     | 104           | X                                |                                   |                                  |
| Secteur ABITIBI    | Anglier    | 93            | X                                |                                   |                                  |
| Secteur ABITIBI    | Barraute   | 151           |                                  | Х                                 |                                  |
| Secteur ABITIBI    | Béarn      | 131           | X                                |                                   |                                  |
| Secteur ABITIBI    | Beaucanton | 113           | X                                |                                   |                                  |
| Secteur ABITIBI    | Beaudry    | Moins de 50km | nil                              | nil                               | nil                              |
| Secteur ABITIBI    | Bellecombe | Moins de 50km | nil                              | nil                               | nil                              |
| Secteur ABITIBI    | Belleterre | 156           |                                  | Х                                 |                                  |
|                    |            |               |                                  |                                   |                                  |

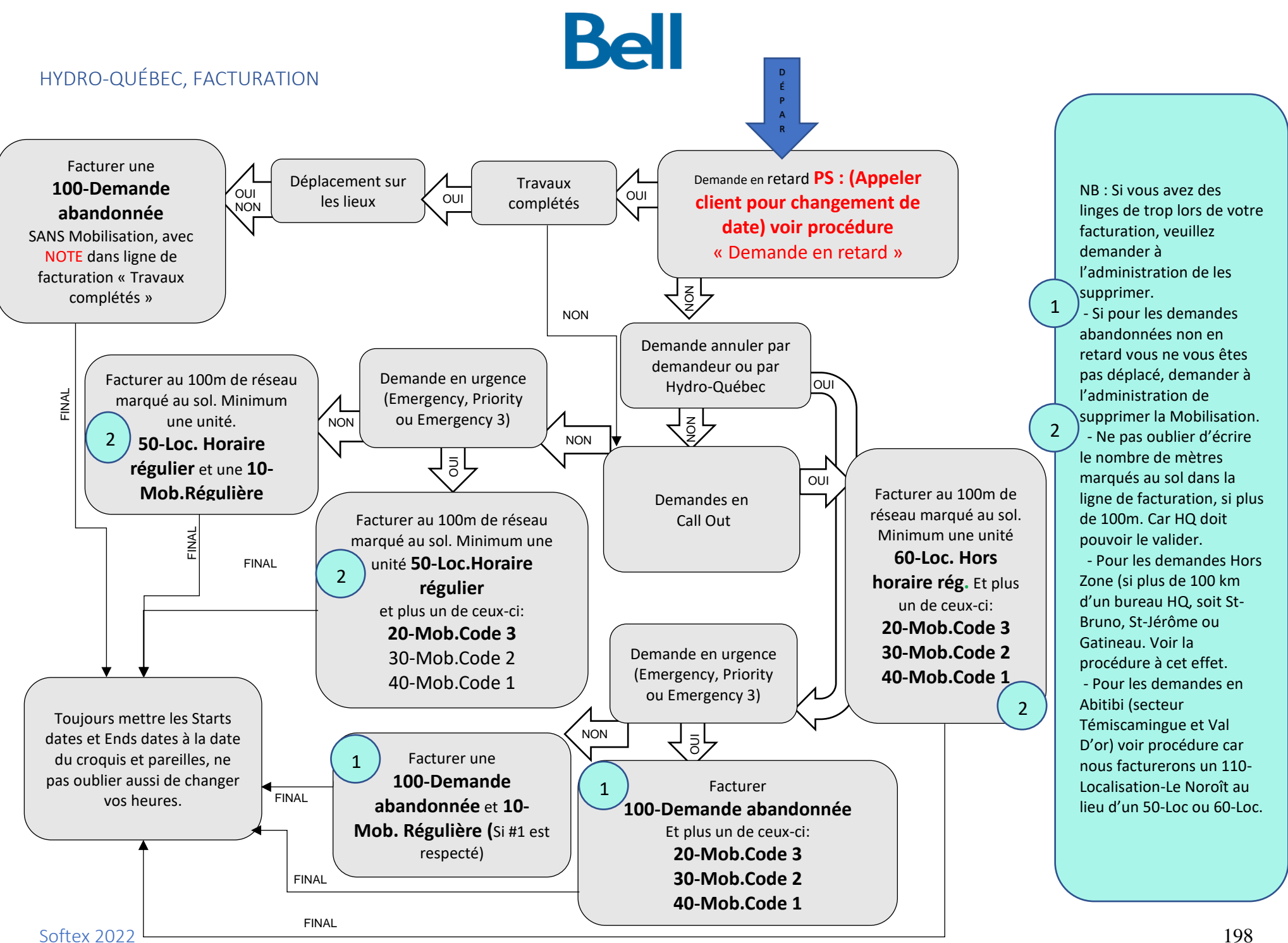

#### Zone Urbaine ou Rural aucun changement

#### Une unité (marquée)

La façon de calculer les unités HQ est le nombre de mètre que vous allez marquer au sol. Une unité tous les 100m marqués, minimum une unité. Les intersections ne changent en rien la sommes des unités.

À titre informatif, dans votre LocateAcess, on vous indique le nombre estimer d'unités qu'Hydro nous a remis pour la demande. Voir encadré ici-bas dans la section Localisation – Statut billet Cancellé. Ici on a indiqué : 4

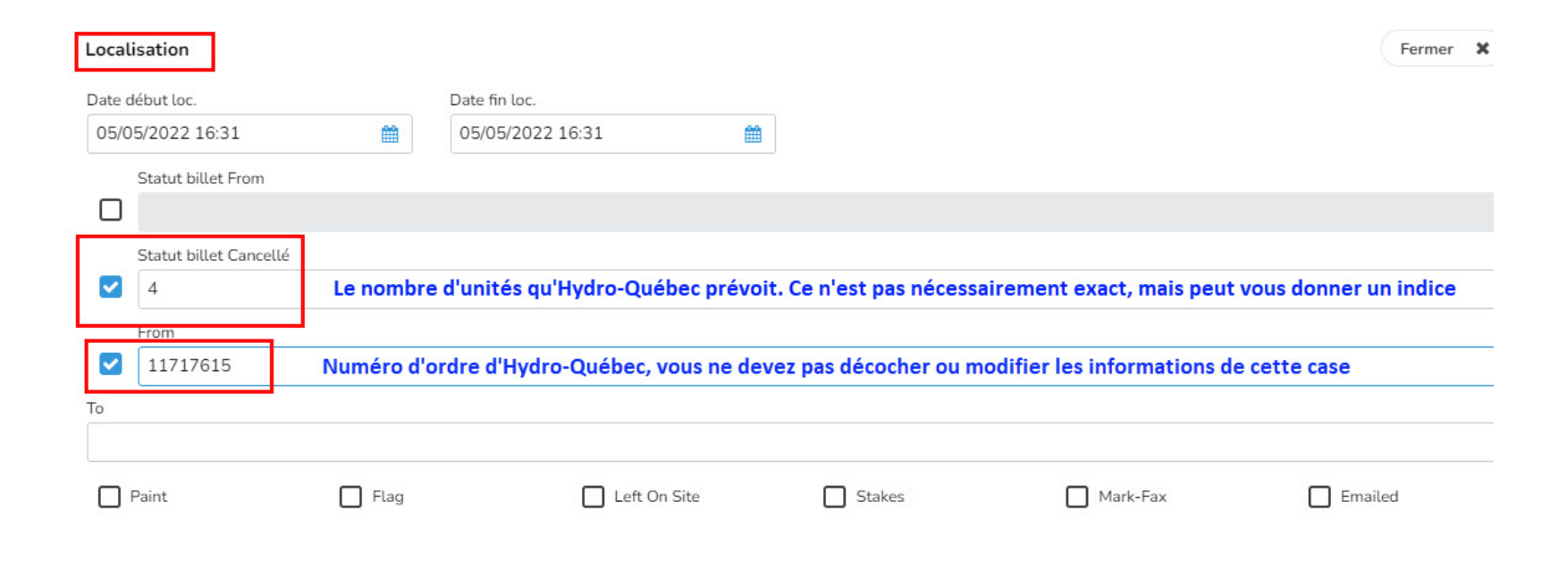

#### Zone Urbaine ou Rurale Aucun changement Une unité (marquée)

La façon de calculer les unités HQ est le nombre de mètres que vous allez marquer au sol. Une unité tous les 100m marqués, minimum une unité. Les intersections ne changent en rien la somme des unités.

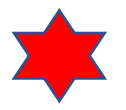

Ici, si on calcule le réseau marqué au sol, on voit que nous sommes en dessous du 100m. On indiquera donc une unité totale. Et cela même si on avait dépassé la Rue Robillard au N-O. 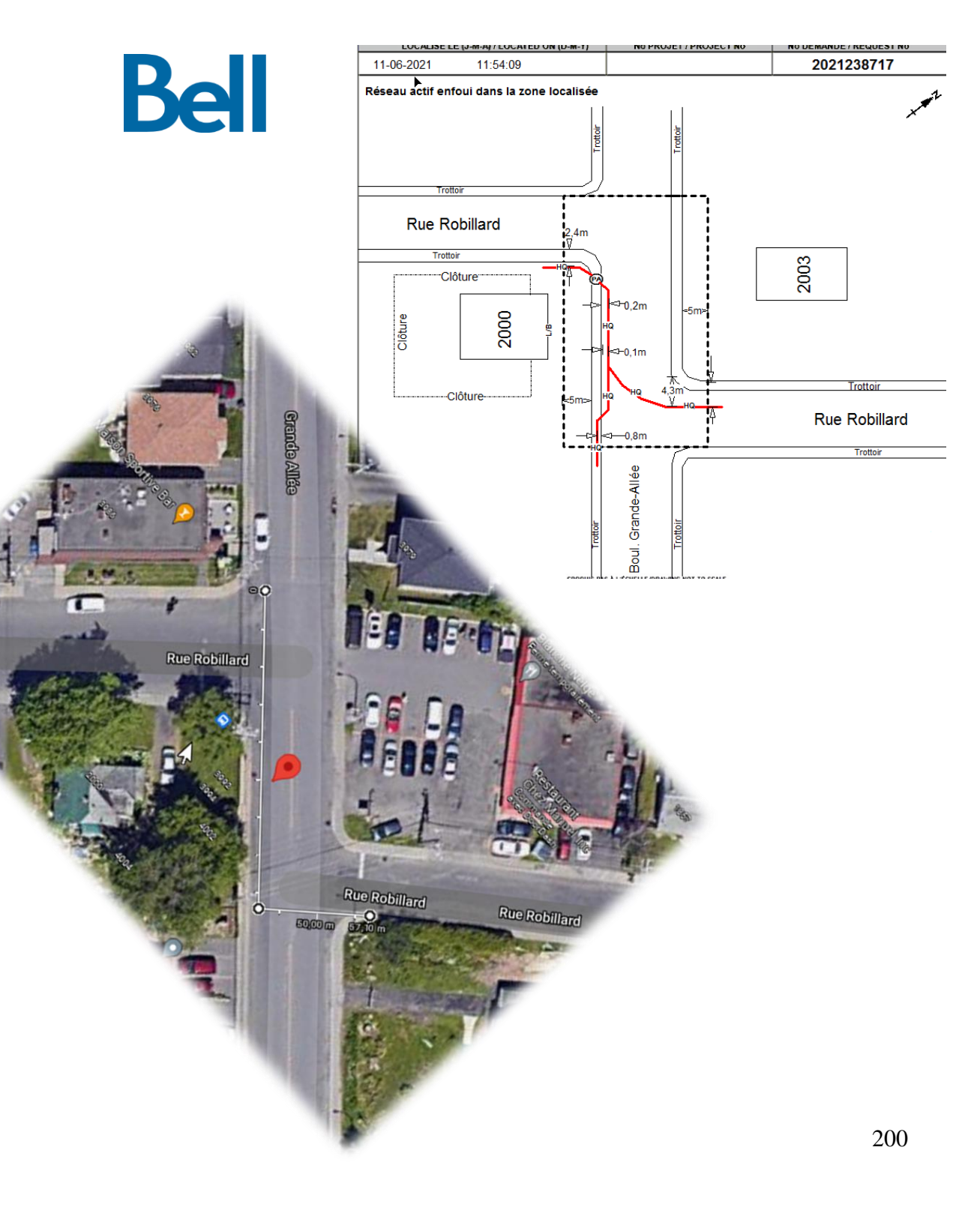

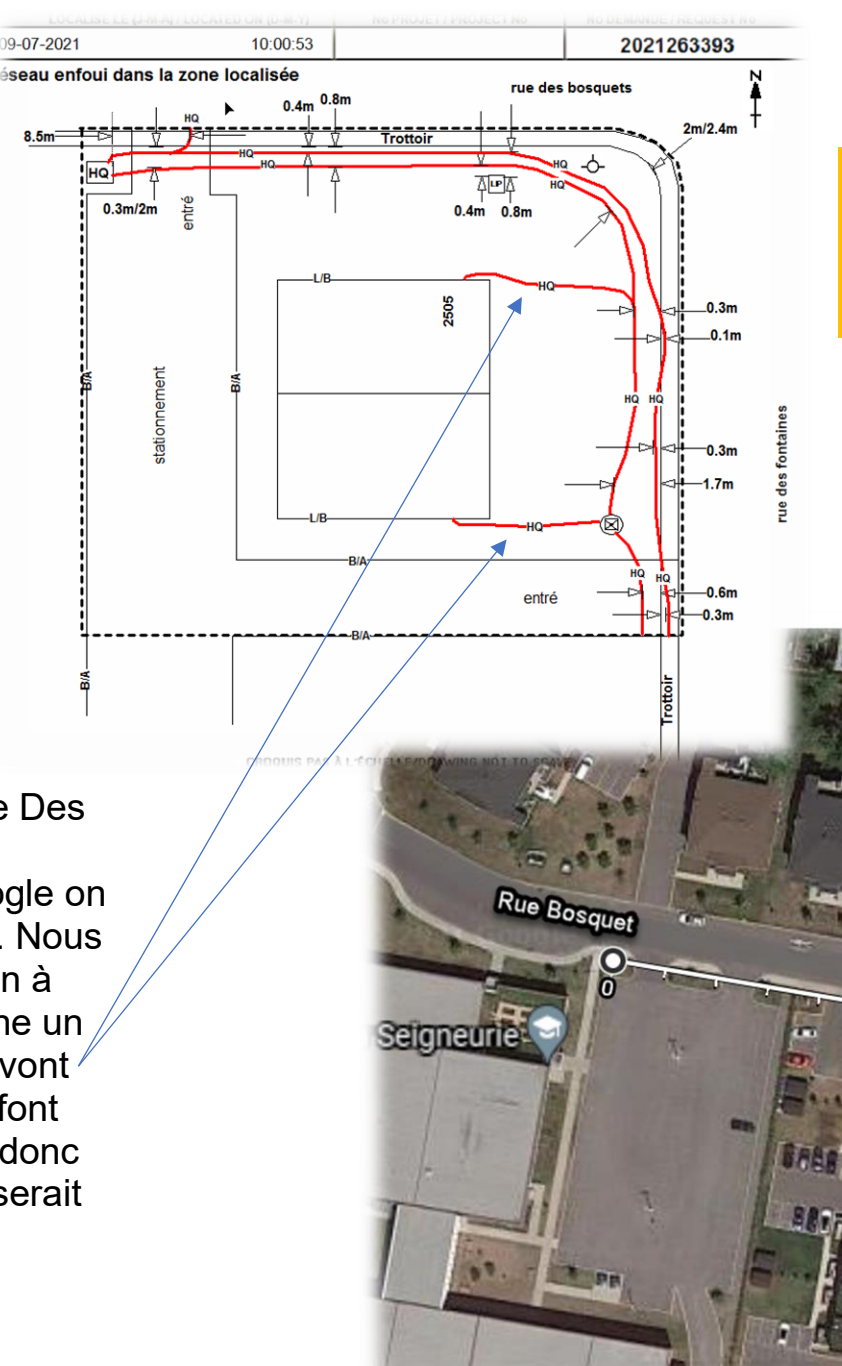

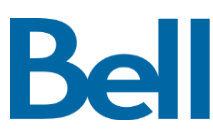

Indiquer dans la NOTE de la ligne de facturation, 260.3m localisé.

Zone Urbaine ou Rurale aucun changement Trois unités La façon de calculer les unités HQ égale le nombre

de mètres que vous allez marquer au sol. Une unité tous les 100m marqués, minimum une unité.

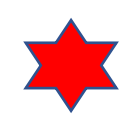

Ici, on marque au sol le long de la rue Des Bosquets et le long de la rue des Fontaines. Si on regarde l'image Google on voit qu'un aller simple donne 105.3m. Nous avons marqué au sol une seconde run à côté de la première, ce qui nous donne un autre 105.3m, plus les deux runs qui vont au bâtiment 2505 Des Fontaines qui font environ 10m chacune. Le total serait donc de 105.3+105.3+10+10=230.6m qui serait 3 unités totales.

2505 Rue des Fonta

lascouche. OC

• 105.3m

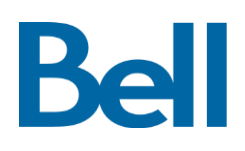

## Les mobilisations demandes standard (régulières):

Autre que les unités il faut savoir qu'avec Hydro Québec nous avons aussi une ligne de facturation de déplacement qu'on appelle, Mobilisation. Cette ligne accompagne presque toujours la ligne où on indique nos unités localisées. Voici la charte de tous les Statuts d'Hydro Québec disponibles :

| 1. 100-Demande abandonnée     | Dans les heures de travail ou en call out.                                    |
|-------------------------------|-------------------------------------------------------------------------------|
| 2. 10-Mob.Régulière           | Dans les heures de travail seulement.                                         |
| 3. 110-Localisation-Le Noroît | Dans les heures de travail ou en call out remplace le 50-Loc secteur Abitibi. |
| 4. 20-Mob. Code 3             | Dans les heures de travail ou en call out (Emergency 3).                      |
| 5. 30-Mob. Code 2             | Dans les heures de travail ou en call out (Priority).                         |
| 6. 40-Mob. Code 1             | Dans les heures de travail ou en call out (Emergency).                        |
| 7. 50-Loc. Horaire régulier   | Dans les heures de travail seulement.                                         |
| 8. 60-Loc. Hors horaire rég.  | Dans les heures de call out seulement.                                        |
| 9. 70-Mob. Hors zone          | Dans les heures de travail ou en call out                                     |
|                               | (Si plus de 100km d'un des bureaux HQ (St-Bruno, St-Jérôme et Gatineau).      |
| 10.80-Taux horaire régulier   | Dans les heures de travail seulement.                                         |
| 11.90-Taux horaire suppl.     | Dans les heures de call out seulement.                                        |
| 12.Default                    | Ne jamais laisser à ce statut.                                                |

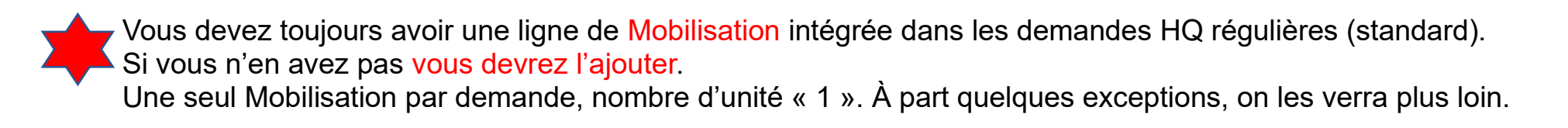

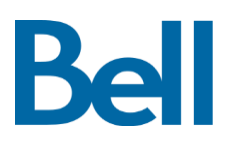

## Les Mobilisations urgence code 1, code 2 et code 3:

Autre que les unités il faut savoir qu'avec Hydro Québec nous avons aussi une ligne de facturation de déplacement qu'on appelle, Mobilisation.

Cette ligne accompagne presque toujours la ligne où on indique nos unités localisées.

Voici la charte de tous les Statut d'Hydro Québec disponibles :

1. 100-Demande abandonnée Dans les heures de travail ou en call out. 2. 10-Mob.Régulière Dans les heures de travail seulement 3. 110-Localisation-Le Noroît Dans les heures de travail ou en call out remplace le 50-Loc secteur Abitibi. 4. 20-Mob. Code 3 Dans les heures de travail ou en call out (Emergency 3). 5. 30-Mob. Code 2 Dans les heures de travail ou en call out (Priority). 6. 40-Mob. Code 1 Dans les heures de travail ou en call out (Emergency). Dans les heures de travail seulement. 7. 50-Loc. Horaire régulier 8. 60-Loc. Hors horaire rég. Dans les heures de call out seulement. 9. 70-Mob. Hors zone Dans les heures de travail ou en call out (Si plus de 100km d'un des bureaux HQ (St-Bruno, St-Jérôme et Gatineau). Dans les heures de travail seulement. 10.80-Taux horaire régulier 11.90-Taux horaire suppl. Dans les heures de call out seulement. 12.Default Ne jamais laisser à ce statut.

Pour les demandes en urgence reçues pendant les heures de travail, (Emergency, Priority et Emergency 3 (code 1, code 2 et code 3)) la ligne de Mobilisation ne s'intégrera pas automatiquement, vous devrez l'ajouter. L'unité sera toujours « 1 ».

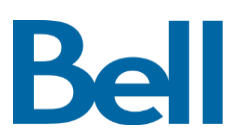

#### Les unités de localisation:

Les unités que nous avons calculées précédemment pour le nombre de 100m marqués au sol seront mis dans l'un des deux statuts suivants, en rouge:

| 1. 100-Demande abandonnée     | Dans les heures de travail ou en call out.                                    |
|-------------------------------|-------------------------------------------------------------------------------|
| 2. 10-Mob.Régulière           | Dans les heures de travail seulement.                                         |
| 3. 110-Localisation-Le Noroît | Dans les heures de travail ou en call out remplace le 50-Loc secteur Abitibi. |
| 4. 20-Mob. Code 3             | Dans les heures de travail ou en call out (Emergency 3).                      |
| 5. 30-Mob. Code 2             | Dans les heures de travail ou en call out (Priority).                         |
| 6. 40-Mob. Code 1             | Dans les heures de travail ou en call out (Emergency).                        |
| 7. 50-Loc. Horaire régulier   | Dans les heures de travail seulement.                                         |
| 8. 60-Loc. Hors horaire rég.  | Dans les heures de call out seulement.                                        |
| 9. 70-Mob. Hors zone          | Dans les heures de travail ou en call out                                     |
|                               | (Si plus de 100km d'un des bureaux HQ (St-Bruno, St-Jérôme et Gatineau).      |
| 10.80-Taux horaire régulier   | Dans les heures de travail seulement.                                         |
| 11.90-Taux horaire suppl.     | Dans les heures de call out seulement.                                        |
| 12.Default                    | Ne jamais laisser à ce statut.                                                |

Un minimum d'une unité sera mis, même si la demande est un clear, qu'il n'y a pas de réseau, nous mettrons tout de même une ligne 50- (si on est dans les heures de travail) ou 60- (si on est dans les heures call out). À noter que dans la plupart des demandes régulières vous aurez un chiffre indiquant le nombre d'unités qu'HQ a estimer pour la demande en question. Ce chiffre se situe dans la section Localisation, à la case Statut billet Cancellé. Cela peut vous aider lors de votre calcul d'unité.

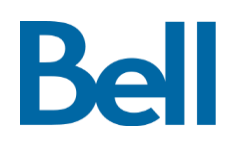

## Demande abandonnée:

Les demandes abandonnées seront utilisées pour les cas suivants :

- Le demandeur ou HQ annule la demande et nous nous ne sommes pas déplacés.
- Le demandeur annule la demande mais nous sommes sur les lieux ou en chemin, on ajoutera aussi une Mob
- Les travaux sont complétés à notre arrivé et nous sommes en retard, une abandonnée seulement
- Les travaux sont complétés à notre arrivé mais nous sommes dans les temps, une abandonnée plus une Mob.

| 1. 100-Demande abandonnée     | Dans les heures de travail ou en call out.                                    |
|-------------------------------|-------------------------------------------------------------------------------|
| 2. 10-Mob.Régulière           | Dans les heures de travail seulement.                                         |
| 3. 110-Localisation-Le Noroît | Dans les heures de travail ou en call out remplace le 50-Loc secteur Abitibi. |
| 4. 20-Mob. Code 3             | Dans les heures de travail ou en call out (Emergency 3).                      |
| 5. 30-Mob. Code 2             | Dans les heures de travail ou en call out (Priority).                         |
| 6. 40-Mob. Code 1             | Dans les heures de travail ou en call out (Emergency).                        |
| 7. 50-Loc. Horaire régulier   | Dans les heures de travail seulement.                                         |
| 8. 60-Loc. Hors horaire rég.  | Dans les heures de call out seulement.                                        |
| 9. 70-Mob. Hors zone          | Dans les heures de travail ou en call out                                     |
|                               | (Si plus de 100km d'un des bureaux HQ (St-Bruno, St-Jérôme et Gatineau).      |
| 10.80-Taux horaire régulier   | Dans les heures de travail seulement.                                         |
| 11.90-Taux horaire suppl.     | Dans les heures de call out seulement.                                        |
| 10 Default                    | NJ in the interval is a statest                                               |

12.Default

Ne jamais laisser à ce statut.

Donc l'abandonnée sera accompagnée ou pas de la Mobilisation. Cela va dépendre de si nous sommes outre

passé la date des travaux ou pas. Et pour choisir laquelle des Mob utilisée vous référer à la diapo des

Softex 2022

Mobilisations.

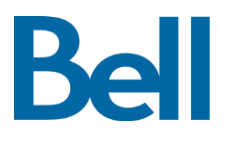

#### Les taux horaires:

Les taux horaires seront utilisés seulement avec une autorisation d'Hydro Québec, c'est plutôt rare mais des exemples comme besoin de suivre des signaleurs, travaux de nuit seulement etc... Pourrait faire en sorte que nous demandions une autorisation à HQ pour facturer à l'heure. Vous référer à votre superviseur si tel est le cas.

| 1. 100-Demande abandonnée     | Dans les heures de travail ou en call out.                                    |
|-------------------------------|-------------------------------------------------------------------------------|
| 2. 10-Mob.Régulière           | Dans les heures de travail seulement.                                         |
| 3. 110-Localisation-Le Noroît | Dans les heures de travail ou en call out remplace le 50-Loc secteur Abitibi. |
| 4. 20-Mob. Code 3             | Dans les heures de travail ou en call out (Emergency 3).                      |
| 5. 30-Mob. Code 2             | Dans les heures de travail ou en call out (Priority).                         |
| 6. 40-Mob. Code 1             | Dans les heures de travail ou en call out (Emergency).                        |
| 7. 50-Loc. Horaire régulier   | Dans les heures de travail seulement.                                         |
| 8. 60-Loc. Hors horaire rég.  | Dans les heures de call out seulement.                                        |
| 9. 70-Mob. Hors zone          | Dans les heures de travail ou en call out                                     |
|                               | (Si plus de 100km d'un des bureaux HQ (St-Bruno, St-Jérôme et Gatineau).      |
| 10.80-Taux horaire régulier   | Dans les heures de travail seulement.                                         |
| 11.90-Taux horaire suppl.     | Dans les heures de call out seulement.                                        |
| 12.Default                    | Ne jamais laisser à ce statut.                                                |

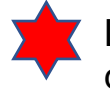

Le taux horaire ne sera jamais accompagné de Mobilisation, à moins que cela soit notre deuxième visite et que déjà des lignes de facturations aurait été mise lors de notre première visite.

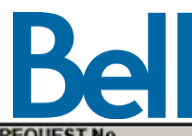

| LOCALISÈ LE (J-M-A) | /LOCATED ON (D-M-Y) | No PROJET / PROJECT No | No DEMANDE / REQUEST No |
|---------------------|---------------------|------------------------|-------------------------|
| 22-09-2021          | 10:17:00            |                        | 2021354966              |
|                     |                     |                        |                         |

# Zone inaccessible. Mobilisation facturée

La façon de calculer les demandes où la zone est complètement inaccessible, est de mettre une

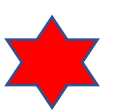

Mobilisation pour le 1<sup>er</sup> déplacement. Voir procédure des Mobilisations pour savoir laquelle choisir. Ici, on indique avec la bonne étiquette que la zone est inaccessible et on facture une 10-Mob.Régulière. On indique aussi dans la NOTE de la ligne de facturation « Zone inaccessible ».

Ce sera le même procédé pour les demandes : Manque d'information, besoin de signaleur, besoin d'accompagnateur etc... ATTENTION : Il nous est impossible d'accéder à la zone demandée par votre demande de localisation chez Info-Excavation, veuillez communiquer avec notre bureau aux coordonnées indiquées plus haut. Veuillez ne procéder à aucune intervention avant localisation pour la prévention des dommages des infrastructures souterraines d'Hydro-Québec.

|--|

|    |                              |     |                                 | LEC                                    | GENDE                        |             |                                             |
|----|------------------------------|-----|---------------------------------|----------------------------------------|------------------------------|-------------|---------------------------------------------|
| BE | Bell - câble                 | GS  | Gazifère - service              | 0                                      | Poteau/Pole                  | $\boxtimes$ | Piédestal/Pedestal                          |
| BC | Bell - conduit               | Е   | Électrique                      | PF                                     | Plastique/Plastic            | Ā           | Puit d'accès/Man hole                       |
| BF | D Bell - fibre optique       | FO  | Fibre Optique                   | ŝŤ                                     | Acier/Steel                  | ă           | Puisard, égout ou pluvial/Catch basin       |
| BC | V Bell - conduit vide        | ΤE  | Telus - câble                   |                                        | Grille de rue                | Š           | Transfe LIO sewer or rain water             |
| BF | S Bell - fil de service      | TC  | Telus - conduit                 |                                        | Chemin de fer/Bailroad       | <u>Ino</u>  | Zana laga Erás Wasa analised                |
| V  | Vidéotron                    | Ĵ   | Ancrage(Auban)/Anchor           | ¢                                      | Lingne de centre/Center line | 170         | Zone localisee/Area marked                  |
| VF | S Vidéotron - fil de service | B/C | Bord de chemin/Edge of street   | ~~~~~~~~~~~~~~~~~~~~~~~~~~~~~~~~~~~~~~ | Porpe Containe / Hudrant     | 1/1         | Ligne de propriete/Property line            |
| HC | Hydro-Québec                 | B/A | Bord d'asphalte/Edge of asphalt | ~~~                                    | Lampadaire/Lamp.poet         | - 23        | Vanne/Valve                                 |
| G  | Gazifère                     | L/B | Ligne de bâtiment/Building line | LP1                                    | Lampauare/Lamp post          | Ø           | Lampadaire - piedestal/Lamp post - pedestal |

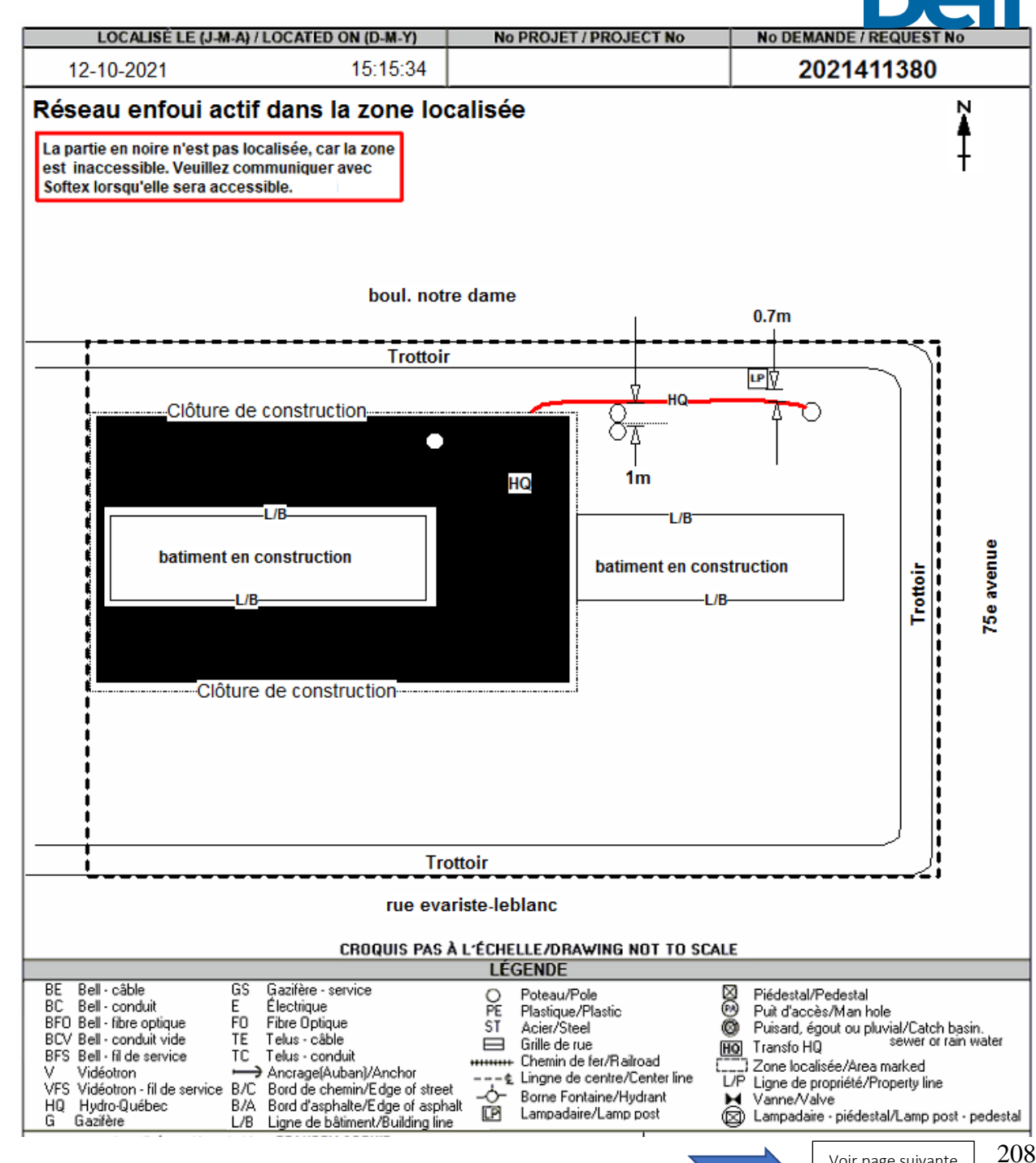

Voir page suivante

#### Plan #1

Zone partiellement inaccessible. Mobilisation / Localisation La façon de calculer les demandes où la zone est partiellement inaccessible, est de mettre une Mobilisation et une Localisation lors de la 1<sup>ière</sup> Visite. Voir procédure des Mobilisations et Localisation pour savoir laquelle choisir. Et de remettre une Mobilisation avec ou sans Localisation (dépend si on ajoute un 100m de plus localisé).

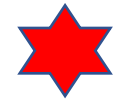

Ici, on indique avec la bonne étiquette que la zone est partiellement inaccessible on dessine la zone accessible et on facture une 10-Mob.Régulière et une 50-Loc. Horaire régulier. On indique aussi dans la NOTE de la ligne de facturation « Zone partiellement inaccessible ».

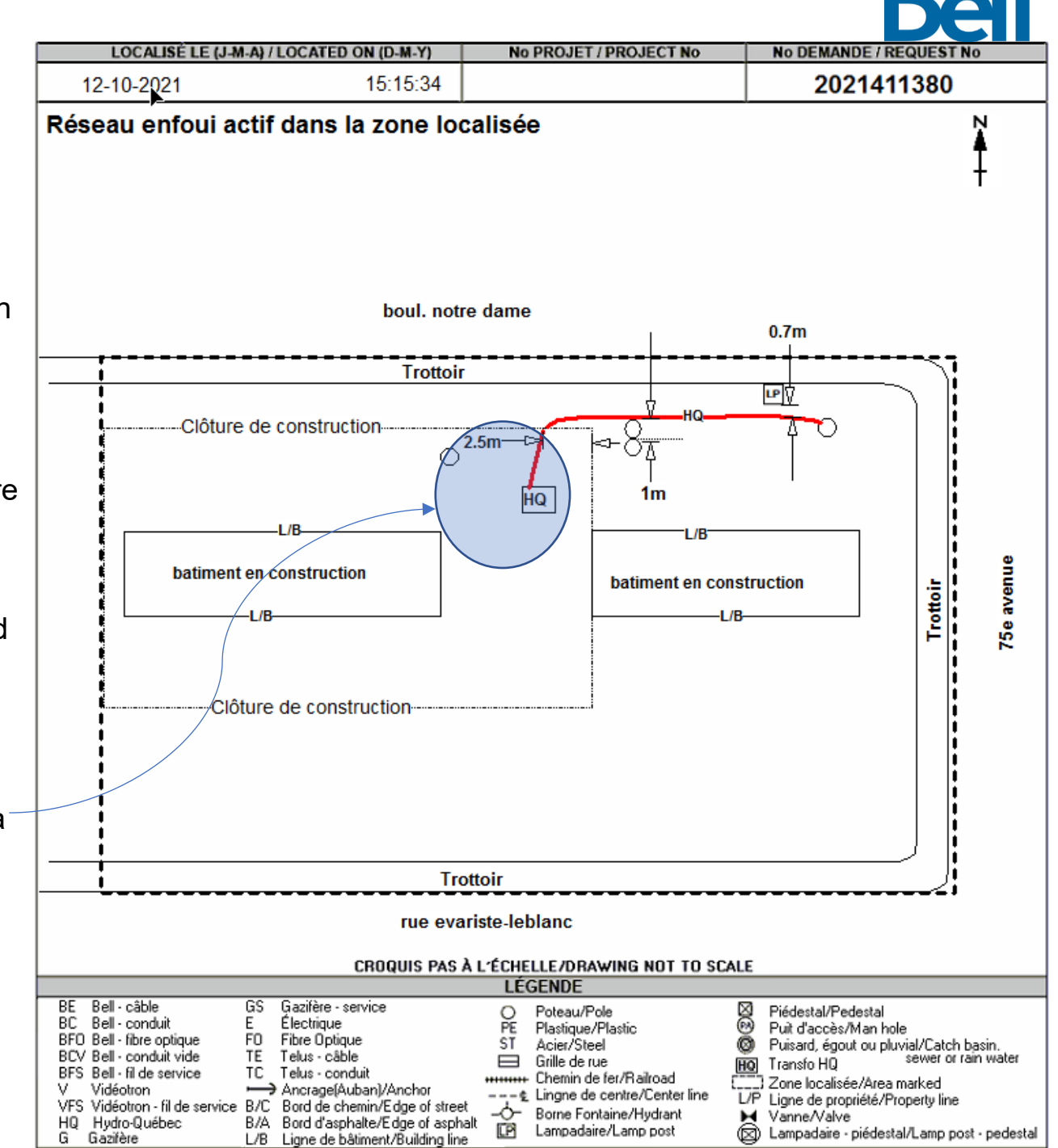

Zone partiellement inaccessible. Mobilisation / Localisation La façon de calculer les demandes où la zone est partiellement inaccessible, est de mettre une Mobilisation et une Localisation lors de la 1<sup>ière</sup> Visite. Voir procédure des Mobilisations et Localisation pour savoir laquelle choisir. Et de remettre une Mobilisation avec ou sans Localisation (dépend si on ajoute un 100m de plus localisé).

Ici, lors de notre 2<sup>ième</sup> visite on indique le réseau qui était dans la zone inaccessible. On facturera alors une 10-Mob.Régulière pour le déplacement mais pas de Localisation car déjà comprise dans la première facturée (moins de 100m).

Au final on aura 2-Mob à des dates différentes et une Loc. à la date de la première visite.

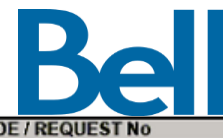

LOCALISE LE (J-M-A) / LOCATED ON (D-M-Y) No PROJET / PROJECT No No DEMANDE / REQU 2021399419 13-10-2021 14:10:26 Travaux complétés à mon arrivé sur les lieux. Confirmé avec : **Steve Perras (Excavation** CROQUIS PAS À L'ÉCHELLE/DRAWING NOT TO SCALE LÉGENDE BE Bell · câble Gazifère - service GS 0 Poteau/Pole  $\boxtimes$ Piédestal/Pedestal BC Bell · conduit Е Électrique 0 PE Plastique/Plastic Puit d'accès/Man hole BFO Bell - fibre optique FO Fibre Optique ST Acier/Steel ø Puisard, égout ou pluvial/Catch basin. BCV Bell - conduit vide TE Telus - câble sewer or rain water Grille de rue HO Transfo HQ BFS Bell - fil de service TC Telus - conduit +++++++ Chemin de fer/Railroad Zone localisée/Area marked V. Vidéotron - Lingne de centre/Center líne L/P Ligne de propriété/Property line VFS Vidéotron - fil de service B/C Bord de chemin/Edge of street -Ò-Borne Fontaine/Hydrant ► Vanne/Valve HQ Hydro-Québec B/A Bord d'asphalte/Edge of asphalt LP. Lampadaire/Lamp post (R) Lampadaire - piédestal/Lamp post - pedestal G Gazifère L/B Ligne de bâtiment/Building line

Travaux complétés.

Nous allons facturer une Mobilisation et une Localisation si la demande est complétée et que la date des travaux n'est pas passée dû.

Par contre si la date des travaux est passée et que nous sommes en retard nous facturerons seulement une 100-Demande abandonnée. Toujours inscrire une NOTE dans la ligne de facturation.

Vous devrez appeler ou envoyer un courriel à l'admin pour faire ajuster les lignes de facturations au besoin. (<u>administration@softex.ca</u>)

Pour cette demande la date des travaux était le 30 septembre 2021 et nous l'avons fait le 13 octobre 2021. Nous avons donc facturé une 100-Demande abandonnée, seulement.

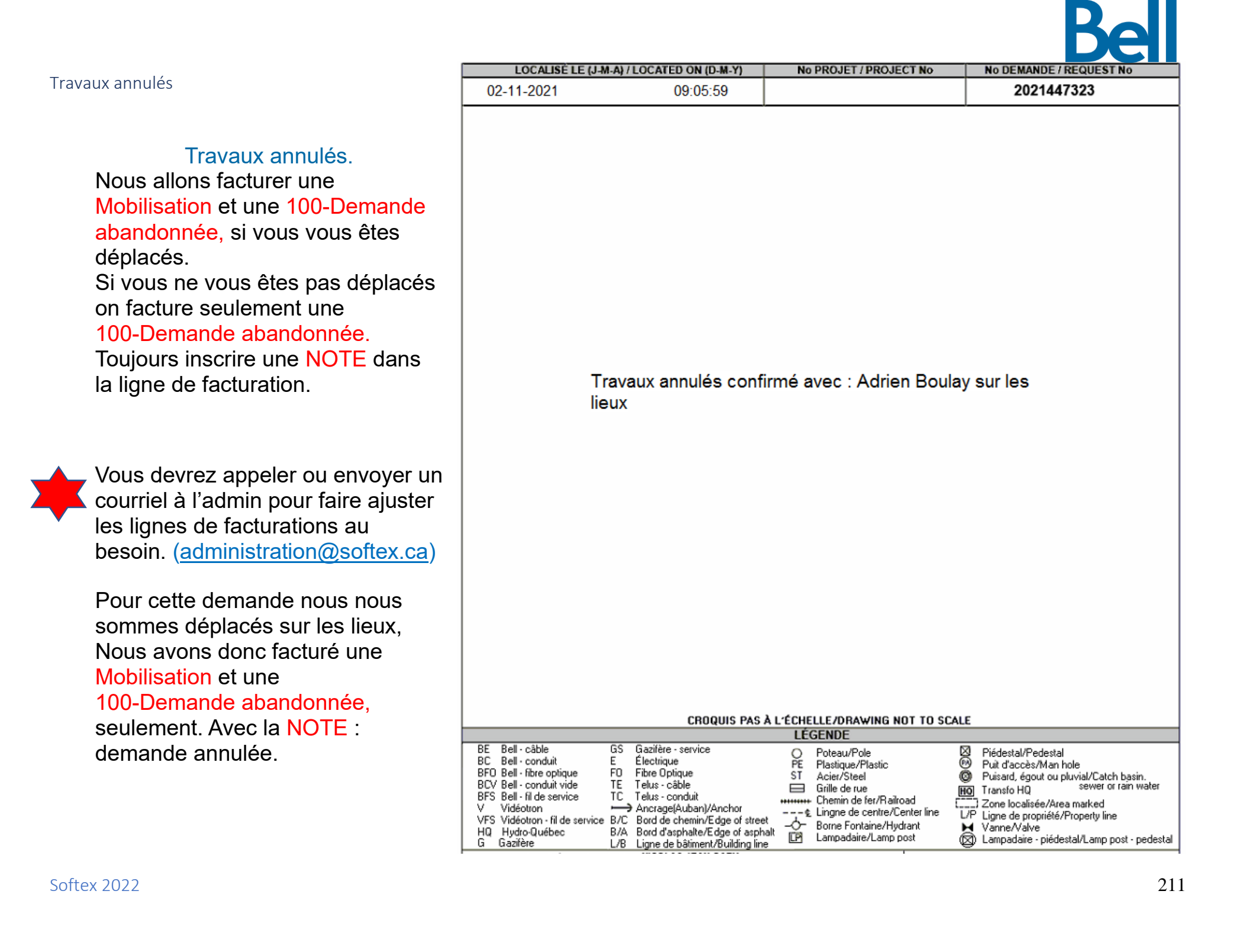

# Bell

#### Facturation secteur Abitibi (Secteur : Témiscamingue et Val-D'or)

#### Fiche Le Noroît

La fiche 110-Localisation-Le Noroît, est utilisée à la place des deux fiches pour les autres provinces, soit le 50-Loc et le 60-Loc. cela reste le même principe pour calculer les unités, toujours au 100m de réseaux marqués au sol et toujours une unité minimum.

Toujours accompagner cette ligne d'une ligne de Mobilisation, comme les autres secteurs.

| 1. 100-Demande abandonnée     | Dans les heures de travail ou en call out.                                    |
|-------------------------------|-------------------------------------------------------------------------------|
| 2. 10-Mob.Régulière           | Dans les heures de travail seulement.                                         |
| 3. 110-Localisation-Le Noroît | Dans les heures de travail ou en call out remplace le 50-Loc secteur Abitibi. |
| 4. 20-Mob. Code 3             | Dans les heures de travail ou en call out (Emergency 3).                      |
| 5. 30-Mob. Code 2             | Dans les heures de travail ou en call out (Priority).                         |
| 6. 40-Mob. Code 1             | Dans les heures de travail ou en call out (Emergency).                        |
| 7. 50-Loc. Horaire régulier   | Dans les heures de travail seulement.                                         |
| 8. 60-Loc. Hors horaire rég.  | Dans les heures de call out seulement.                                        |
| 9. 70-Mob. Hors zone          | Dans les heures de travail ou en call out                                     |
|                               | (Si plus de 100km d'un des bureaux HQ (St-Bruno, St-Jérôme et Gatineau).      |
| 10.80-Taux horaire régulier   | Dans les heures de travail seulement.                                         |
| 11.90-Taux horaire suppl.     | Dans les heures de call out seulement.                                        |
| 12.Default                    | Ne jamais laisser à ce statut.                                                |

Pour les demandes abandonnées dans ce secteur, cela fonctionne comme tous les autres secteurs

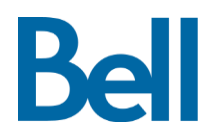

- Poste 10 Territoire Laurentides
  - Zone 1

La mobilisation sera calculée et valide à l'intérieur d'une distance de 100km à partir du bureau d'affaire d'Hydro-Québec localisé au 200 rue John F Kennedy, à St-Jérôme.

Zone 2

La mobilisation sera calculée et valide à l'intérieur d'une distance de 100km à partir du bureau d'affaire d'Hydro-Québec localisé au 200 rue Jean-Proulx, Gatineau.

- Poste 30 Territoire Richelieu
  - ➤ Zone 4

La mobilisation sera calculée et valide à l'intérieur d'une distance de 100km à partir du bureau d'affaire d'Hydro-Québec localisé au 705 boul. Clairevue Ouest, St-Bruno.

# Mobilisation – Demande hors zone (par 50km)

Le statut 70-Mob. Hors zone sera utilisé lorsque nous dépassons 200km aller/retour d'un des bureaux d'affaire mentionné ci-haut. Elle sera ajoutée à la mobilisation standard vue précédemment. Le nombre d'unité ajouté sera par tranche de 50km que nous dépassons le 200km.

- Nous effectuons une demande à Coaticook, qui se trouve à 159km du bureau d'affaire le plus proche soit le 705 Boul. Clairevue, St-Bruno.
  - Notre calcul sera donc :
    - 159km \* 2 = 318km (aller/retour)

318km – 200km (nombre de km inclus dans la première Mobilisation, aller/retour) = 118km / 50km (le nombre de km prédéterminé par HQ) = 2.36 on arrondit à 3 unités.

- > Nous aurions donc pour cette demande une ligne de facturation :
  - 1 unité -50-Loc. Horaire régulier
  - ➤ 1 unité -10-Mob.Régulière
  - 3 unités -70-Mob. Hors zone

|               |                                |                          | 16-07-2020 14:27:40                 |
|---------------|--------------------------------|--------------------------|-------------------------------------|
|               |                                |                          | iseau enfoui dans la zone localisée |
|               |                                |                          | Rue Sheard                          |
| Adresse       |                                |                          |                                     |
| AKHURST RUF   |                                |                          |                                     |
|               |                                |                          |                                     |
| Quartier      | Ville, province                | Intersection 1           |                                     |
|               | COATICOOK, ESTRIE              | DES INDUSTRIELS AVENUE   |                                     |
|               |                                |                          |                                     |
|               |                                |                          |                                     |
| Pour calculer | la distance vous pouvez utilis | ser les points GPS de la |                                     |
| demande, ave  | ec l'adresse du bureau d'affai | re HQ le plus proche.    | Amit                                |

| à | Remarques                                                                                |
|---|------------------------------------------------------------------------------------------|
|   | ID_LOT<br>[DATE FIN TRAVAUX/VPS://WWW.GOOGLE.CA/MAPS/@45.11522163,-71.80512606,17Z?HL=EN |

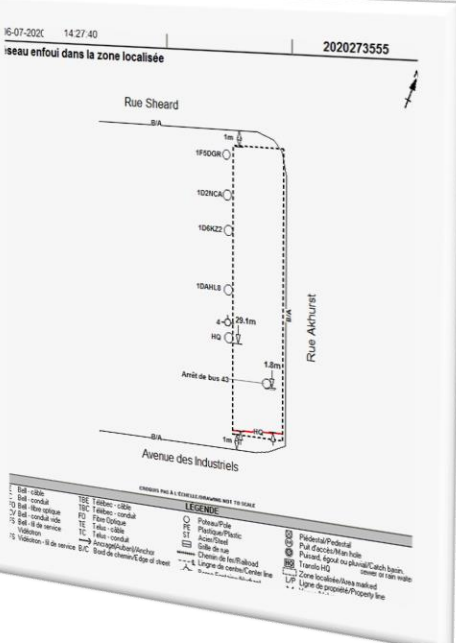

#### COGECO, CRER, LES MRC, VILLE DRUMMONVILLE, COOPTEL, C3F, FACTURATION

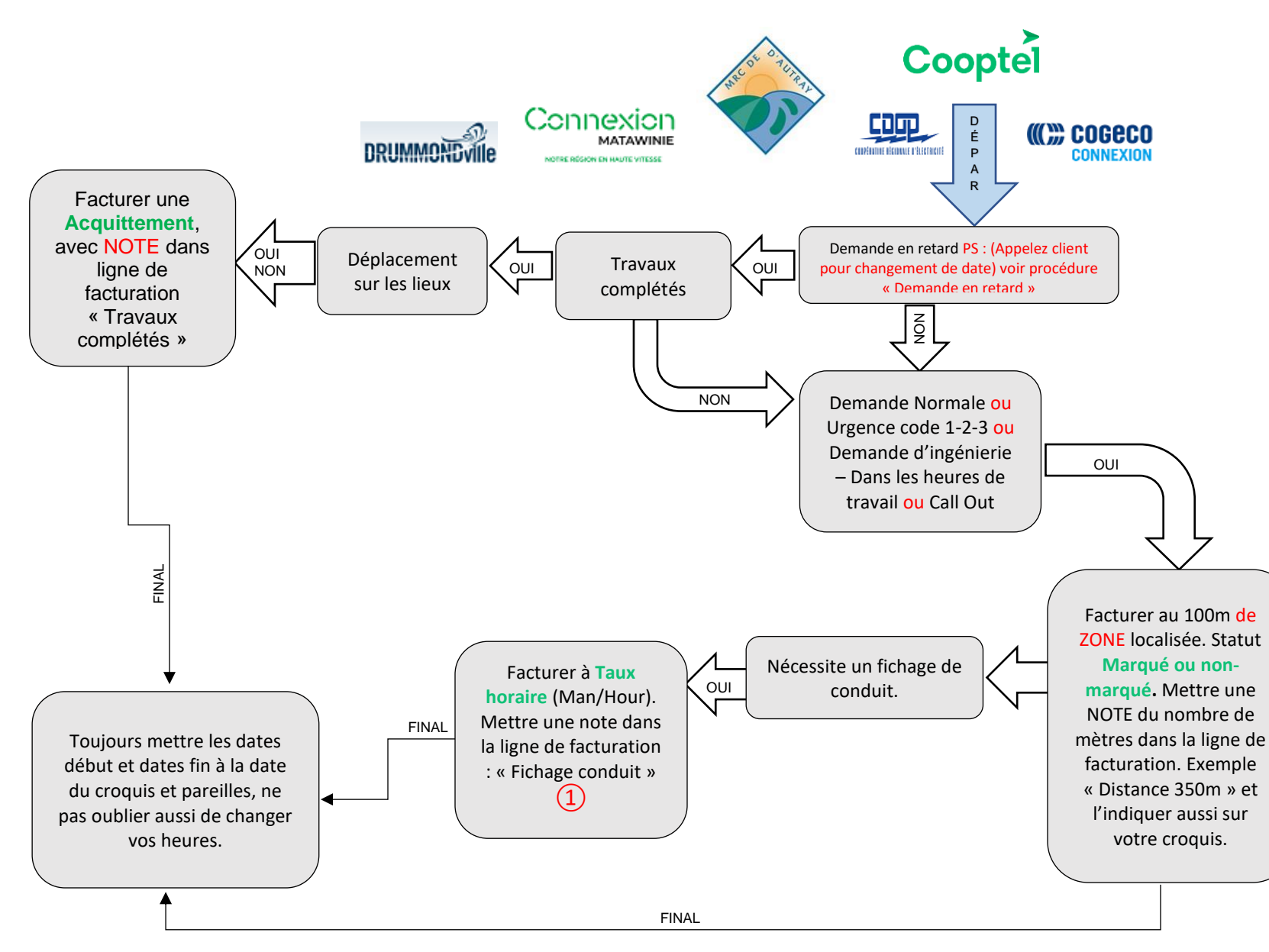

NB : si le client ANNULE sa demande et qu'elle n'est pas en retard. On facture un office clear (si pas de déplacement). Et On facture une non marquée si déjà sur place ou en chemin. NB : Les unités se calculent au nombre de 100 mètres de ZONE que nous localisons.

 Indiquer sur votre croquis la longueur de la zone localisée.
 Obligatoire si plus de 100 mètres.

1- Pour les demandes demandant un fichage de conduit, facturer à taux horaire. Voir avec votre superviseur.

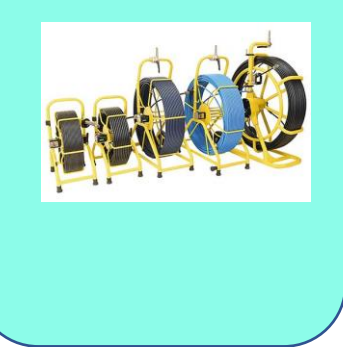

# Vous référez à cette encadrer pour savoir quoi facturer et combien, pour chacun de nos petits contrats.

| Contrat de facturation :                                            | Status de facturation:   | Description                                                                                                    |
|---------------------------------------------------------------------|--------------------------|----------------------------------------------------------------------------------------------------|
| Cogeco/COG99                                                        | Frais de transport       | Si une demande est dans un secteur qui n'est pas couvert<br>par Softex, on facture à l'heure les frais de transport en<br>ayant comme point de départ : Trois Rivières |
|                                                                     | Marqué                   | Calculer au 100m linéaire de zone localisée                                                                                                    |
|                                                                     | Non-Marqué               | Calculer au 100m linéaire de zone localisée. Où si<br>travaux complété, en retard ou pas.                                                                              |
|                                                                     | Sélectionnez un Item     | Ne jamais laisser à ce status                                                                                                    |
|                                                                     | Taux Horaire             | À la demande du superviseur, approuvée par Cogeco                                                                                                    |
| Coop_Reg_Electricite/CRER                                           | Acquittement             | Analyse et traitement des demandes (sans déplacement).<br>Où si travaux complété, en retard ou pas.                                                                    |
| MRC_Addray/MAOT,<br>MRC_Matawini/CMAT,<br>Ville_Drummondville/VDRUM | Bureau-Cancel<br>Default | Seulement à l'usage de l'admin<br>Ne iamais laisser à ce statut                                                                                                    |
|                                                                     | Localisation Std         | Calculer au 100m linéaire de zone localisée. Marqué ou non marqué                                                                                                    |
|                                                                     | Sélectionnez un Item     | Ne jamais laisser à ce statut                                                                                                    |
|                                                                     | Taux Horaire             | À la demande du superviseur, approuvée par la COOP                                                                                                    |
| Cooptel/COOP                                                        | Acquittement             | Déplacement sur le site, acquittement sans plan. À utiliser seulement si nous sommes en retard et travaux complété.                                                    |
|                                                                     | Bureau-Cancel            | Seulement à l'usage de l'admin                                                                                                    |
|                                                                     | Marqué                   | Colculor ou 100m linéoire de zone localisée                                                                                                    |
|                                                                     | Non-Marqué               | Calculer au 100m linéaire de zone localisée                                                                                                    |
|                                                                     | Selectionnez un Item     | Ne jamais laisser à ce status                                                                                                    |
|                                                                     | Taux Horaire             | A la demande du superviseur, approuvée par COOPTEL                                                                                                    |
| C3F/CBF                                                             | Default                  | Ne jamais laisser à ce status                                                                                                    |
|                                                                     | Sélectionnez un Item     | Ne jamais laisser à ce status                                                                                                    |
|                                                                     | Laux Horaire             | Toujours facturer à taux horaire pour ce contrat.                                                                                                    |
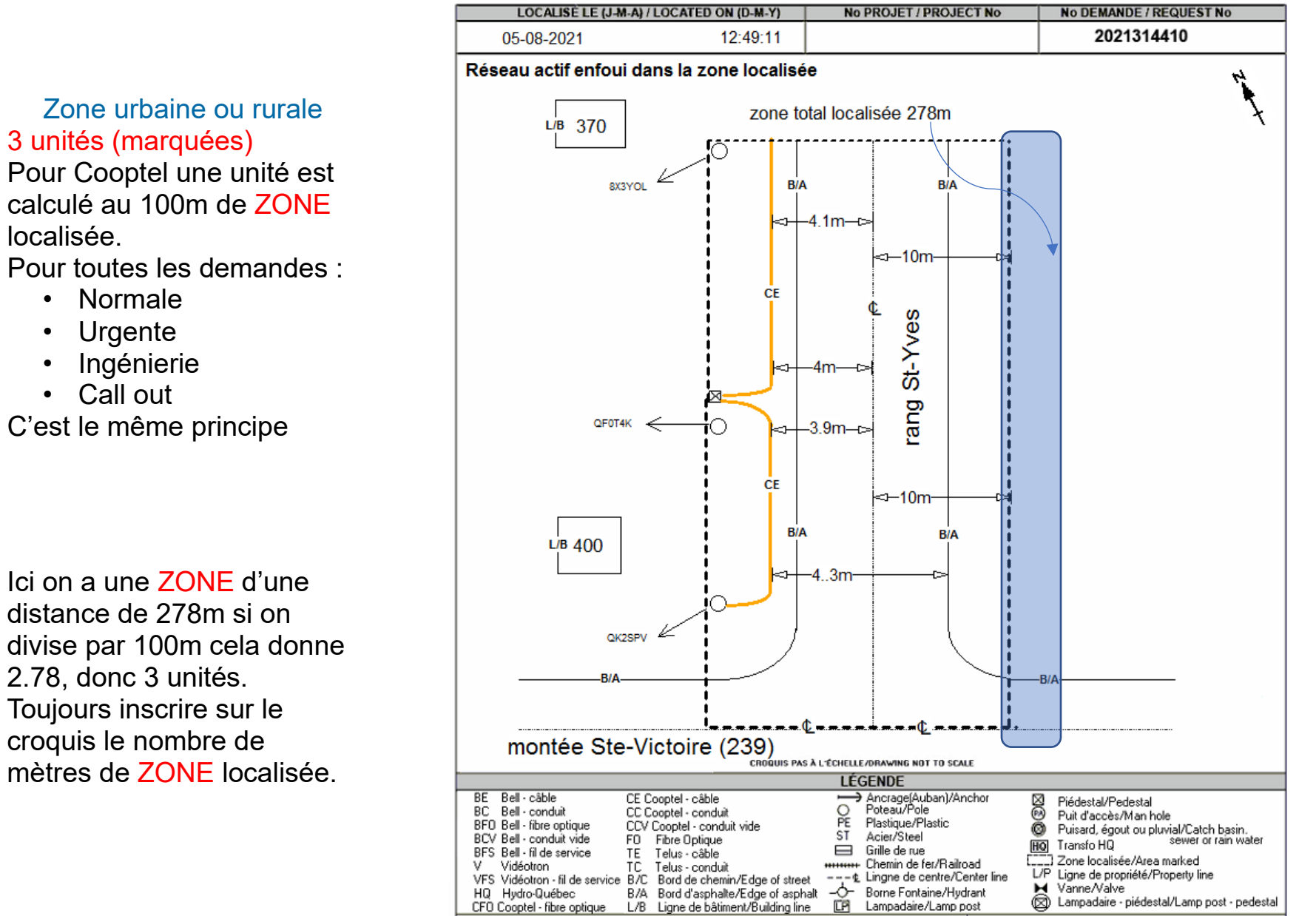

localisée.

Pour toutes les demandes :

- Normale
- Urgente ٠
- Ingénierie •
- Call out

C'est le même principe

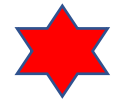

Ici on a une ZONE d'une distance de 278m si on divise par 100m cela donne 2.78, donc 3 unités. Toujours inscrire sur le croquis le nombre de mètres de ZONE localisée.

Zone urbaine ou rural Trois unités (marquées) **Zone GOOGLE** Pour Cooptel une unité est calculée au 100m de ZONE localisée. Même pour un clear.

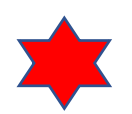

Ici même si cela est un clear (zone Google) on calcul la distance tout de même, on peut se servir de Google Map pour calculer la distance totale de la zone. Sur celle-ci on avait 300m. Donc 3 unités.

| LOCALISÈ LE (J-                                                                                                    | M-A) / LOCATED ON (D-M-Y)                                                                                                    | No PROJET / PROJECT No                                                                                                    | No DEMANDE / REQUEST No                                                                                                    |
|----------------------------------------------------------------------------------------------------|----------------------------------------------------------------------------------------------------|----------------------------------------------------------------------------------------------------|----------------------------------------------------------------------------------------------------|
| 10-08-2021                                                                                                    | 14:49:48                                                                                                    |                                                                                                    | 2021324906                                                                                                    |
| Pas de réseau ac                                                                                                    | tif enfoui dans la zone                                                                                                    | localisée                                                                                                    | ▲<br>+                                                                                                    |
|                                                                                                    | zone tot                                                                                                    | al localisée 300m                                                                                                    |                                                                                                    |
| Google                                                                                                    |                                                                                                    |                                                                                                    | the second second |
|                                                                                                    |                                                                                                    | LÉGENDE                                                                                                    |                                                                                                    |
| BE Bell - càble<br>BC Bell - conduit<br>BFO Bell - fibre optique<br>BCV Bell - fibre optique<br>BFS Bell - fil de service<br>V Vidéotron<br>VFS Vidéotron - fil de service<br>HQ Hydro-Québec<br>CFO Cooptel - fibre optique | CE Cooptel - câble<br>CC Cooptel - conduit<br>CCV Cooptel - conduit vide<br>F0 Fibre Optique<br>TE Tetus - câble<br>TC Tetus - conduit<br>8 J/C Bord de chemin/Edge of street<br>B/A Bord d'asphalte/Edge of asphal<br>L/B Ligne de bâtiment/Building line | → Ancrage(Auban)/Anchor<br>Poteau/Pole<br>PE Plastique/Plastic<br>ST Acier/Steel<br>Gille de rue<br>Chemin de fer/Railroad<br>& Lingne de centre/Center line<br>&> Borne Fontaine/Hydrant<br>Lampadaire/Lamp post | ☑ Piédestal/Pedestal   ❷ Puit d'accès/Man hole   ③ Puisard, égout ou pluvial/Catch basin.   图0 Transfo HQ   sewer or rain water   ☑ Zone localisée/Area marked   L/P Ligne de propriété/Property line   ☑ Lampadaire - piédestal/Lamp post - pedestal                                                                                                    |

Zone urbaine ou rurale Trois unités (marquées) et une unité (non-marquée) Pour Cooptel une unité est calculée au 100m de ZONE localisée.

On peut avoir des unités marquées et des unités nonmarquées sur la même demande.

Ici on a un total de 311m de ZONE localisée. Par contre du poteau QHTR3YR au poteau OJQJWX on a plus de 11 mètres. Ce qui fait en sorte que notre 4<sup>ième</sup> unité sera un non-marquée.

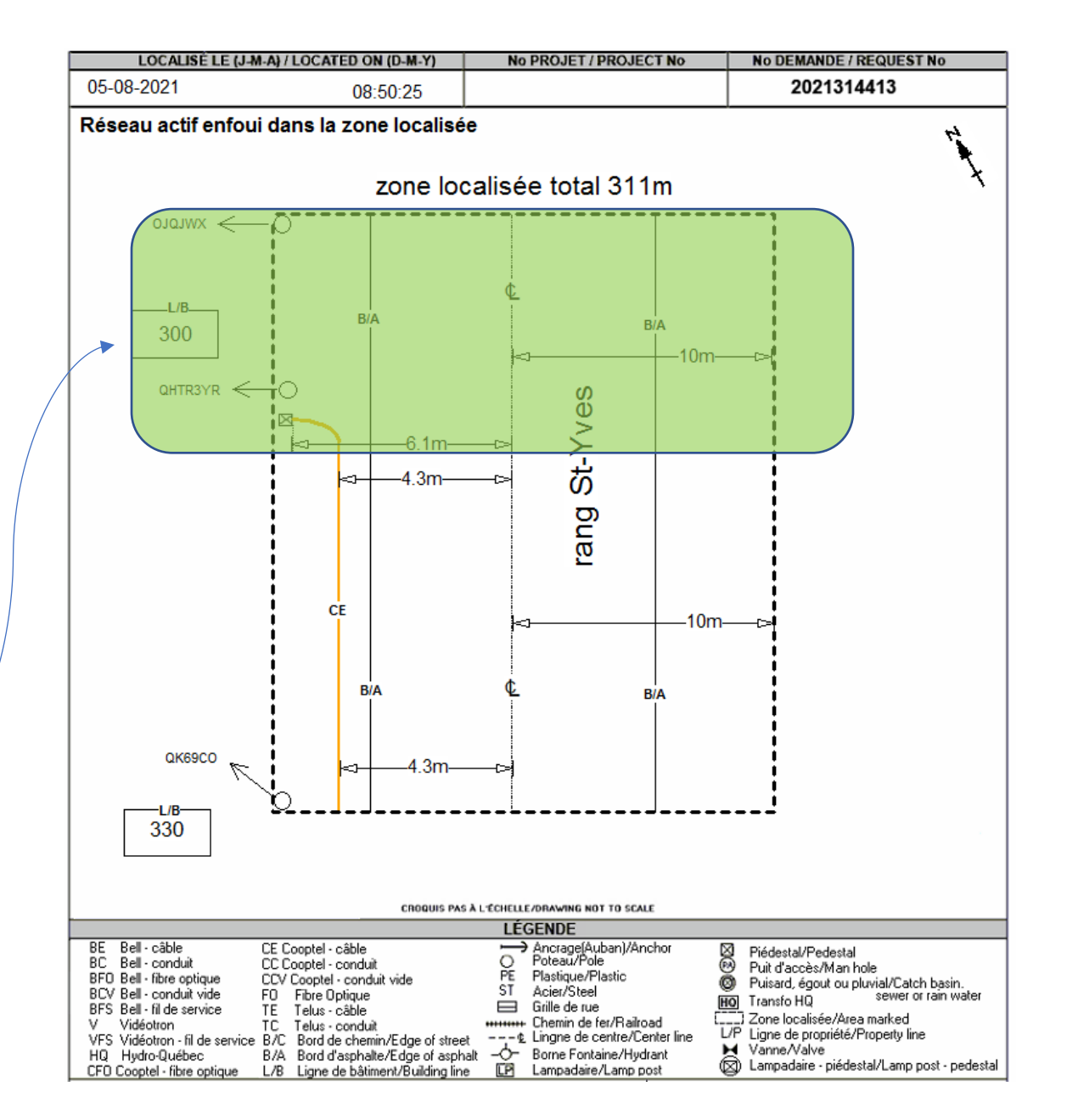

Zone urbaine ou rurale Une unité (non-marquée) Demande abandonnée Travaux complétés. Si on s'est déplacé sur les lieux et que nous ne sommes pas en retard, on va facturer un non-marqué. Mais si on est en retard ou que nous ne sommes pas déplacé, on facturera alors un (Acquittement) Toujours indiquer une NOTE dans la ligne de facturation. Demande annulée ou •

Travaux complétés

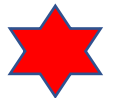

Pour cette demande nous nous sommes déplacés sur les lieux, Nous avons donc facturé une unité nonmarquée. Avec la NOTE : demande annulée.

| 02-11-2021                                                                                                    |                                                                                                    |                                                                                                    |                                                                                                    |
|----------------------------------------------------------------------------------------------------|----------------------------------------------------------------------------------------------------|----------------------------------------------------------------------------------------------------|----------------------------------------------------------------------------------------------------|
|                                                                                                    | 09:05:59                                                                                                    |                                                                                                    | 2021447323                                                                                                    |
| -                                                                                                    | Travaux annulés conf<br>lieux                                                                                                    | irmé avec : Adrien Boula                                                                                                    | ay sur les                                                                                                    |
|                                                                                                    |                                                                                                    |                                                                                                    |                                                                                                    |
|                                                                                                    | CROQUIS PAS                                                                                                    | À L'ÉCHELLE/DRAWING NOT TO SCA                                                                                                    | ALE                                                                                                    |
| E Bell-câble                                                                                                    | CROQUIS PAS                                                                                                    | À L'ÉCHELLE/DRAWING NOT TO SC/<br>LÉGENDE<br>O Poteau/Pole                                                                                              | ALE                                                                                                    |
| E Bell - câble<br>C Bell - conduit<br>FD Bell - three ontique                                                                         | CROQUIS PAS<br>GS Gazifère - service<br>E Électrique<br>FO Fibre Obique                                                                                                    | À L'ÉCHELLE/DRAWING NOT TO SCA<br>LÉGENDE<br>O Poteau/Pole<br>PE Plastique/Plastic<br>ST Asiar/Static                                                   | ALE                                                                                                    |
| E Bell - câble<br>C Bell - conduit<br>F0 Bell - fibre optique<br>CV Bel - conduit vide                                                | CROQUIS PAS<br>GS Gazifère - service<br>E Électrique<br>FO Fibre Optique<br>TE Telus - câble                                                                                       | A L'ÉCHELLE/DRAWING NOT TO SC/<br>LÉGENDE<br>O Poteau/Pole<br>PE Plastique/Plastic<br>ST Acier/Steel                                                    | ALE     Piédestal/Pedestal     Puit d'accès/Man hole     Puisard, égout ou pluvial/Catch basin.     Sewer of ran water                                                                                                    |
| E Bell - câble<br>C Bell - conduit<br>FO Bell - fibre optique<br>CV Bell - conduit vide<br>FS Bell - fil de service                   | CROQUIS PAS<br>GS Gazifère - service<br>E Électrique<br>FO Fibre Optique<br>TE Telus - câble<br>TC Telus - conduit                                                                 | A L'ÉCHELLE/DRAWING NOT TO SC/<br>LÉGENDE<br>O Poteau/Pole<br>PE Plastique/Plastic<br>ST Acier/Steel<br>Grille de rue<br>Grille de rue                  | NLE<br>Piédestal/Pedestal<br>Puit d'accès/Man hole<br>Puisard, égout ou pluvial/Catch basin.<br>Itton<br>Transfo HQ<br>sewer or rain water                                                                                            |
| E Bell - câble<br>C Bell - conduit<br>FO Bell - fibre optique<br>CV Bell - fil de service<br>Vidéotron                                | CROQUIS PAS<br>GS Gazifère - service<br>E Électrique<br>FD Fibre Optique<br>TE Telus - coñduit<br>                                                                                 | À L'ÉCHELLE/DRAWING NOT TO SC/<br>LÉGENDE<br>O Poteau/Pole<br>PE Plastique/Plastic<br>SI Acier/Steel<br>Grille de rue<br>€ Lingne de centre/Center line | NLE<br>Piédestal/Pedestal<br>Puit d'accès/Man hole<br>Puisard, égout ou pluvial/Catch basin.<br>Itom Transfo HQ<br>Sewer or rain water<br>Carl Scalisée/Area marked<br>UP biser de servit d'acces                                     |
| E Bell - câble<br>C Bell - conduit<br>FO Bell - fobre optique<br>CV Bell - fol de service<br>Vidéotron<br>FS Vidéotron - fil de servi | CROQUIS PAS<br>GS Gazifère - service<br>E Électrique<br>FO Fibre Optique<br>TE Telus - câble<br>TC Telus - conduit<br>Horrage(Auban)/Anchor<br>ce B/C Bord de chemin/Edge of stree | À L'ÉCHELLE/DRAWING NOT TO SC/<br>LÉGENDE<br>○ Poteau/Pole<br>PE Plastique/Plastic<br>ST Acier/Steel                                                    | ALE     Piédestal/Pedestal     Puit d'accès/Man hole     Puisard, égout ou pluvial/Catch basin.     ITransfo HQ     sewer or rain water     Ligne localisée/Area marked     L/P     Ligne de propriété/Property line     Varian Araba |

Zone urbaine ou rurale Une unité (non-marquée) Zone inaccessible ou partiellement inaccessible. Si nous avons affaire à une zone inaccessible ou partiellement inaccessible on doit se référer à la procédure de Bell, ce sera la même façon de faire.

Toujours mettre l'étiquette sur le croquis si la zone est partiellement inaccessible et mettre une NOTE :

- Zone inaccessible ou
- Zone partiellement inaccessible.

Dans la ligne de facturation.

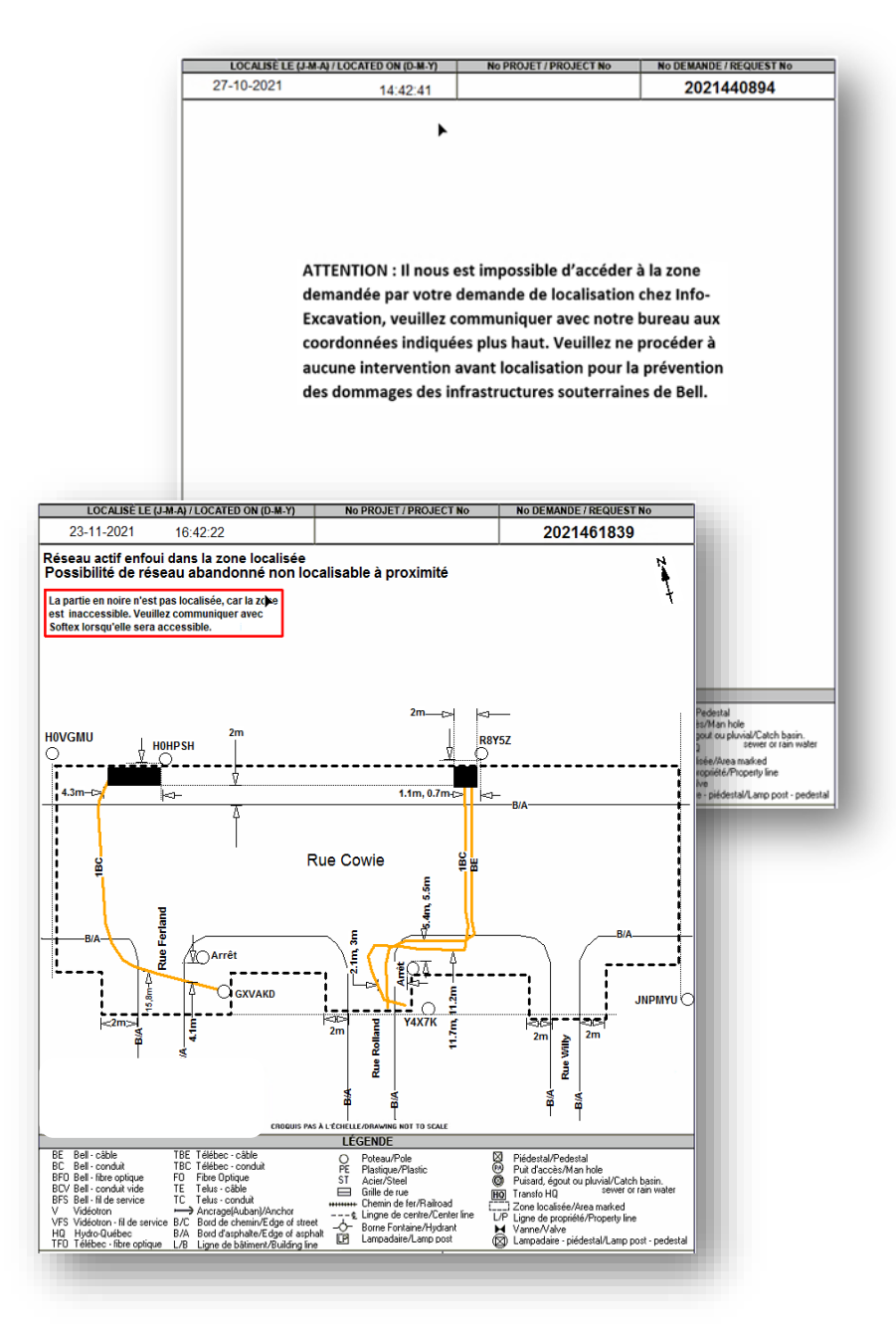

## Station code de COOPTEL (particularité).

## Cooptel et ses deux stations codes :

- COOP ou COOP-AJOUT
- $\triangleright$
- À 90% du temps vous recevrez le station code COOP, ces demandes sont acheminées par Info-Excavation.

Lorsque vous verrez le station code COOP-AJOUT, c'est qu'Info-Ex a eu une mise à jour de plan de Cooptel et du réseau a été mis à jour dans le secteur de la première demande reçu.

- Il se peut que la première demande ait été acquittée par Info et que nous ne l'ayons jamais reçue. Par contre suite à une mise à jour du réseau, il se peut que la demande #2 nous soit envoyé, elle aura alors le station code : COOP-AJOUT.
- Dans le second cas on pourrait aussi avoir eu la demande #1 : COOP et la demande #2 COOP-AJOUT, si la COOP n'est pas complétée avant de recevoir la COOP-AJOUT, on annulera la COOP. (On essaie de le faire à l'admin, mais il se peut que vous ayez à envoyer un courriel ou appeler pour que nous vous la cancellions.)
- La dernière situation pourrait être que nous ayons reçu la première demande COOP, (complété). La demande #2 COOP-AJOUT, (complétée). Et recevions une autre COOP-AJOUT car la date de fin des travaux est toujours valide et que de nouveaux plans ont été mis à jour. Nous devrions alors retourner pour s'assurer qu'aucun réseau n'a été installé depuis la dernière localisation que nous ayons faite pour cette demande et on refacture en date du jour.
  - Pour voir la différence entre les deux COOP-AJOUT, vous pouvez regarder dans le champ REMARQUES, il sera écrit AJOUT DE RESEAU #1 pour la première COOP-AJOUT reçu et AJOUT DE RESEAU #2 pour la deuxième et ainsi de suite.

| No de la<br>demande | Date<br>reception<br>COOP | Date<br>reception<br>COOP-<br>AJOUT Ajout<br>de réseau #1 | Date<br>reception<br>COOP-<br>AJOUT Ajout<br>de réseau #2 | Date des<br>travaux | Date de fin<br>des travaux | Date de<br>complétion                          | Facturation                              |
|---------------------|---------------------------|-----------------------------------------------------------|-----------------------------------------------------------|---------------------|----------------------------|------------------------------------------------|------------------------------------------|
| 2022010101          | 2022-01-12                |                                                           |                                                           | 2022-02-28          | 2022-06-12                 | 2022-01-15                                     | Oui                                      |
| 2022010101          |                           | 2022-01-20                                                |                                                           | 2022-02-28          | 2022-06-12                 | 2022-01-23                                     | Oui                                      |
| 2022010101          |                           |                                                           | 2022-03-25                                                | 2022-02-28          | 2022-06-12                 | 2022-03-28                                     | Oui                                      |
|                     |                           |                                                           |                                                           |                     |                            |                                                |                                          |
| 2022010101          | 2022-01-12                |                                                           |                                                           | 2022-02-28          | 2022-06-12                 | Pas complété<br>avant d'avoir<br>reçu l'autre. | Non appeler<br>l'admin pour<br>canceller |
| 2022010101          |                           | 2022-01-20                                                |                                                           | 2022-02-28          | 2022-06-12                 | 2022-01-23                                     | Oui                                      |
| 2022010101          |                           |                                                           | 2022-03-25                                                | 2022-02-28          | 2022-06-12                 | 2022-03-28                                     | Oui                                      |